# MY19 AC Acadia

**Owner's Manual** 

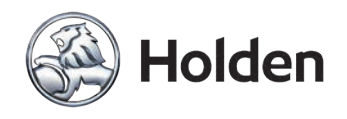

GM Holden Ltd, ABN 84 006 893 232, Holden New Zealand Ltd., Company Number 1602 (hereinafter Holden)

#### Change of name, address or ownership

If you drive a pre-owned Holden, have moved house or changed any of your details, we'd like to hear from you!

Holden uses your details to keep your vehicle's factory provided Roadside Assistance and Warranty details up to date.

It also helps us let you know if there is an existing rework action required on your vehicle. To update your details, please take a few minutes to fill in and mail the form at the back of the Service & Warranty Booklet or visit Holden's website at: www.holden.com.au/forms/change-of-owner-details

GM Holden Ltd (Holden) is collecting the new owner's personal information in order to process the request for transfer for the specified vehicle. We may disclose your personal information to our related companies and third parties who provide us with (or help us provide) products and services, including to overseas locations such as the USA, and other countries in Europe, Oceania and Asia.

Holden's privacy policy (available at: www.holden.com.au/privacypolicy) states how you can seek to access or correct any personal information Holden holds about you, how to complain about a privacy breach by Holden and how Holden will deal with a privacy complaint.

You can contact Holden on 1800 033 349 or alternatively, you may prefer to email Holden at: holdencustomercare@gm.com

Note: Please refer to the inside front cover of the Service & Warranty Booklet for the Vehicle Identification Certificate.

Printed in Australia Part No. 92510102 September 2018 (MY19 AC Acadia. Print 1) © 2018 GM Holden Ltd. © 2018 Holden New Zealand Ltd. Reproduction in whole or part is prohibited without written approval from GM Holden Ltd., ABN 84 006 893 232 (Australia) or Holden New Zealand Ltd., Company Number 1602 (New Zealand)

## Contents

| Introduction 2              |
|-----------------------------|
| In Brief 5                  |
| Keys, Doors, and Windows 22 |
| Seats and Restraints 46     |
| Storage 73                  |
| Instruments and Controls 79 |
| Lighting 116                |
| Infotainment System 125     |
| Climate Controls 178        |
| Driving and Operating 187   |
| Vehicle Care 254            |
| Service and Maintenance 305 |
| Technical Data 307          |
| Customer Information 314    |
| Index 318                   |
|                             |

#### 2 Introduction

## Introduction

We thank you for choosing Holden and want to assure you of our continuing interest in your driving pleasure and satisfaction.

This owner's manual applies to the current AC Acadia vehicle. Therefore, due to different models and options, you may find reference in this manual to some equipment not fitted to your own vehicle.

Please note that all information, illustrations and specifications in this manual are based on the latest production information available at the time of printing.

Holden reserves the right to make changes at any time without notice and without incurring any obligation.

#### Introduction

This Owner's Manual provides you with all the necessary information to enable you to drive your vehicle safely and efficiently.

Make sure your passengers are aware of the possible risk of accident and injury which may result from improper use of the vehicle.

## **Using this Manual**

- This manual describes all options and features available for this model. Certain descriptions, including those for display and menu functions, may not apply to your vehicle due to model variant.
- The In Brief section will give you an initial overview.
- The table of contents at the beginning of this manual and within each chapter shows where the information is located.
- The index will enable you to search for specific information.

- Directional data, e.g. left or right, or front or back, always relate to the direction of travel.
- For a complete list of the registered trademarks contained in this manual *Trademarks and Licence Agreements* ⇒ 169 or *Trademarks and Licence Agreements* ⇒ 314.

# Danger, Warning, and Caution

## \land Danger

Text marked **A Danger** provides information on risk of fatal injury. Disregarding this information may endanger life.

## \land Warning

Text marked **A Warning** provides information on risk of accident or injury. Disregarding this information may lead to injury.

#### Caution

Text marked **Caution** provides information on possible damage to the vehicle. Disregarding this information may lead to vehicle damage.

## Symbols

Page references are indicated with  $\diamondsuit$ .

This indicates 'see page'.

## 

| In Brief                                                                                                    | Getting Started 20 |
|----------------------------------------------------------------------------------------------------|--------------------|
| Instrument Panel Instrument Panel                                                                                                    |                    |
| Initial Drive InformationInitial Drive Information8Stop/Start System8Remote Keyless Entry (RKE)8System8Remote Vehicle Start8Door Locks9Liftgate10Windows10Seat Adjustment11Memory Features12Second Row Seats13Third Row Seats13Heated and Ventilated Seats13Heated Restraint Adjustment14Seat Belts14Mirror Adjustment15Steering Wheel Adjustment15Interior Lighting16Exterior Lighting17Windshield Wiper/Washer17Climate Controls19Transmission19Parking20 |                    |

## 6 In Brief

## **Instrument Panel**

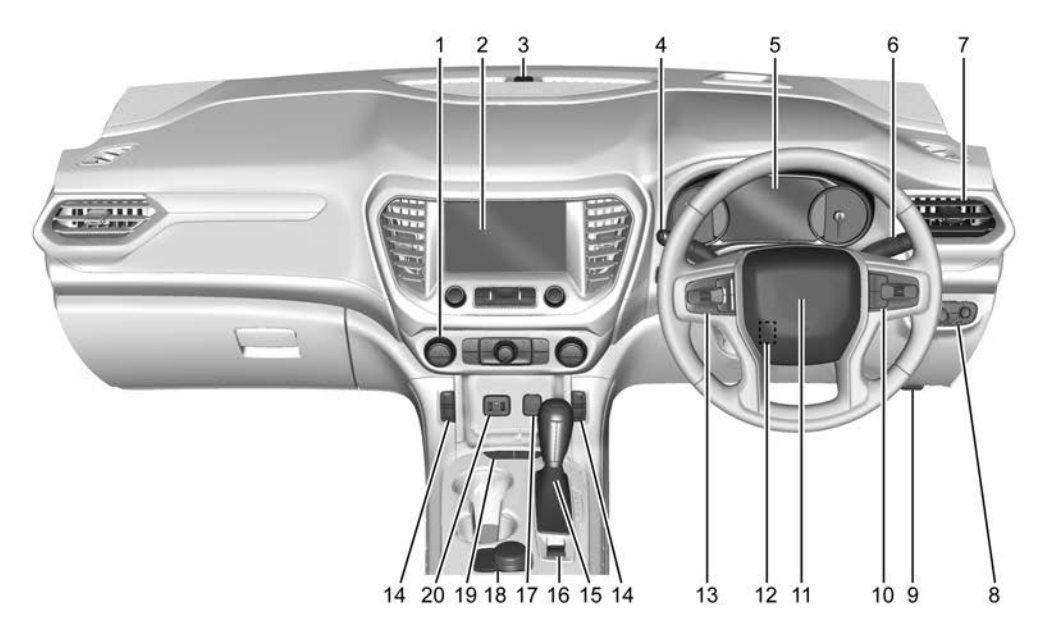

- 1. Electronic Climate Control System ⇔ 178.
- 2. Infotainment System. See *Overview* ⇔ 125.
- 3. Light Sensor. See Automatic Headlamp System ▷ 119.
- Windshield Wiper/Washer ⇔ 81. Rear Window Wiper/Washer ⇔ 83.
- 5. Instrument Cluster ⇔ 89.

High Beam Assist. See *Exterior Lamp Controls* ⇔ *116*.

- 7. Air Vents ⇔ 185.
- 9. Bonnet Release. See Bonnet ⇔ 257.
- 10. Steering Wheel Controls ⇔ 80.
- 11. *Horn ⇔* 81.

- 17. Power Outlets ⇔ 84.

Stability Control \$ 202.

 Hazard Warning Flashers ⇒ 120.

Lane Keep Assist (LKA) ⇔ 242.

Parking Assist \$ 225.

Advanced Parking Assist ⇔ 229.

20. USB Port ⇔ 135.

Auxiliary Jack ⇒ 139.

## Initial Drive Information

This section provides a brief overview about some of the important features that may be fitted to your vehicle.

For more detailed information, refer to each of the features which can be found later in this owner's manual.

## Stop/Start System

The vehicle has a fuel saving engine Stop/Start system to shut off the engine (perform an Auto Stop) and help conserve fuel and reduce emissions when the vehicle is at a standstill, e.g. at traffic lights.

When conditions allow, the vehicle is at a complete stop and the brake pedal is pressed, the engine may turn off.

When the brake pedal is released, or the accelerator pedal is pushed, the engine will restart.

See Starting the Engine  $\Rightarrow$  193.

## Remote Keyless Entry (RKE) System

The Remote Keyless Entry (RKE) transmitter may be used to lock and unlock the doors from up to 60 m from the vehicle.

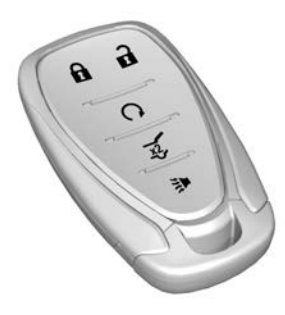

**•** : Press to lock all doors and the fuel door.

**D**: Press to unlock the driver's door, or all doors depending on the vehicle personalisation settings. The fuel door will also unlock.

Lock and unlock feedback can also be personalised. See *Vehicle Personalisation* ⇔ *110*.

➢ : Press and release one time to initiate vehicle locator.

Press and hold **>** for three seconds to sound the panic alarm. Press again to cancel the panic alarm.

: If equipped, press twice quickly to open or close the liftgate. Press once to stop the liftgate from moving.

See Keys  $\Rightarrow$  22 and Remote Keyless Entry (RKE) System Operation  $\Rightarrow$  23.

## **Remote Vehicle Start**

If equipped, the engine can be started from outside of the vehicle.

## Starting the Vehicle

- Press and release on the Remote Keyless Entry (RKE) transmitter.
- 2. Immediately press and hold **Q** for at least four seconds or until the turn signal lamps flash.

When the engine starts, the park lamps will turn on. The vehicle's doors will be locked.

Unlock the vehicle and press the ENGINE START/STOP button before driving.

Remote start running time can be extended.

#### **Cancelling a Remote Start**

To cancel a remote start, do one of the following:

- Press and hold **O** until the park lamps turn off.
- Turn on the hazard warning flashers.
- Press the ENGINE START/ STOP button twice.

See Remote Vehicle Start  $\Rightarrow$  28.

## **Door Locks**

To lock or unlock the vehicle from the outside:

 Press or or on the Remote Keyless Entry (RKE) transmitter.

- Press the button on a door handle when the RKE transmitter is within 1 m of the door handle. See "Keyless Entry" further in this section.
- Use the mechanical key. The key lock cylinder is covered with a cap. See *Door Locks* ⇔ 29.

To lock or unlock the vehicle from the inside, use the power door lock switch.

#### Power Door Locks

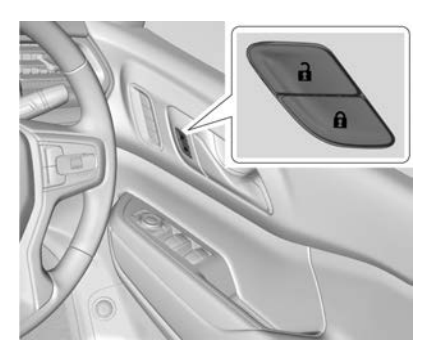

Press to unlock the doors.Press to lock the doors.

## **Keyless Entry**

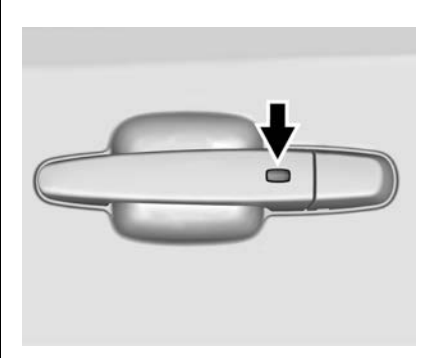

Press the button on a door handle when the RKE transmitter is within 1 m of the door handle. When unlocking from the driver's door, the first press unlocks that door; press again within five seconds to unlock all passenger doors. This can be changed. See *Remote Keyless Entry (RKE) System Operation*  $\Rightarrow$  23.

## Liftgate

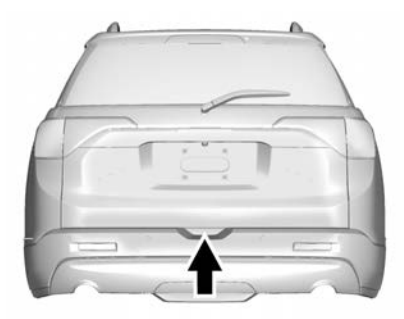

To unlock the liftgate either:

- Press a on the Remote Keyless Entry (RKE) transmitter to unlock all doors. Depending on the personalisation setting, two presses may be needed.
- Have the RKE transmitter within 1 m of the rear of the vehicle.
- Press an on the interior door lock switch.

To open the liftgate, press the touch pad on the bottom of the liftgate and lift up. See Remote Keyless Entry (RKE) System Operation ⇔ 23.

Use the pull-cup to lower and close the liftgate. Do not press the touch pad while closing the liftgate. This will cause the liftgate to be unlatched.

#### **Power Liftgate Operation**

If equipped with a power liftgate, the switch is on the driver's door. The vehicle must be in P (Park).

Choose the power liftgate mode by selecting MAX or 3/4 on the driver's door switch.

Either:

- On the RKE transmitter, press visual twice quickly until the liftgate starts moving.
- Have the RKE transmitter within 1 m of the rear of the vehicle and press the touch pad on the bottom of the liftgate.

Press any liftgate button or the touch pad while the liftgate is moving to stop it. Pressing again reverses the direction.

To close, press  $\iff$  on the bottom of the liftgate next to the pull-cup.

To disable the power liftgate function, select OFF on the liftgate switch.

The vehicle may also have a hands-free liftgate operation. See *Liftgate*  $\Rightarrow$  33.

## Windows

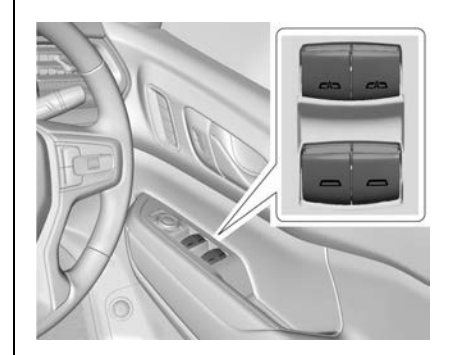

Power windows work when the ignition is on, in Accessory mode, or when Retained Accessory Power (RAP) is active. See *Retained Accessory Power (RAP)* ♀ 195.

Using the window switch, press to open or pull to close the window.

The windows may be temporarily disabled if they are used repeatedly within a short time.

See Power Windows ⇔ 42.

## Seat Adjustment

#### **Manual Front Seats**

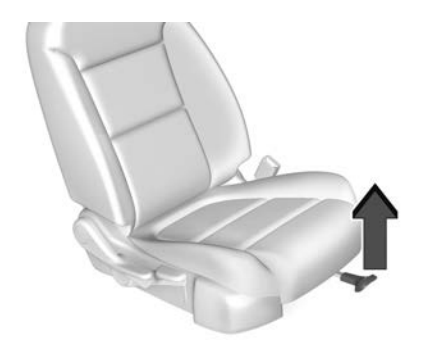

To adjust a manual seat:

- 1. Pull the handle at the front of the seat.
- 2. Slide the seat to the desired position and release the handle.
- 3. Try to move the seat back and forth to be sure it is locked in place.

#### Seat Height Adjuster

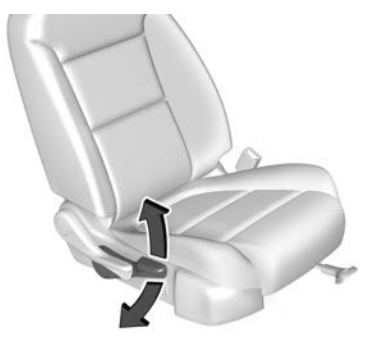

Move the lever up or down to manually raise or lower the seat. See *Seat Adjustment* ⇔ 49.

#### **Reclining Seat Backs**

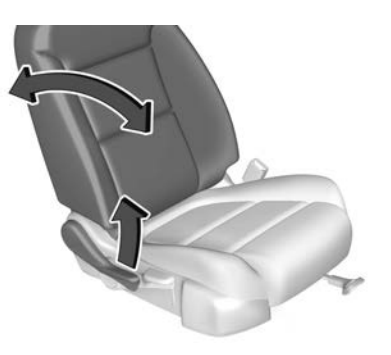

To recline the manual seat back:

- 1. Lift the lever.
- 2. Move the seat back to the desired position, then release the lever to lock the seat back in place.
- 3. Push and pull on the seat back to make sure it is locked.

## 12 In Brief

To return the seat back to an upright position:

- Lift the lever fully without applying pressure to the seat back, and the seat back returns to the upright position.
- 2. Push and pull on the seat back to make sure it is locked.

See Reclining Seatbacks ⇔ 51.

#### **Power Driver Seat**

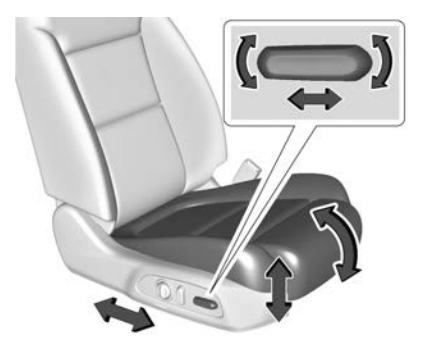

To adjust a power driver seat, if equipped:

- Move the seat forward or rearward by sliding the control forward or rearward.
- Raise or lower the front part of the seat cushion by moving the front of the control up or down.
- Raise or lower the entire seat by moving the rear of the control up or down.

See Power Seat Adjustment \$\$ 50.

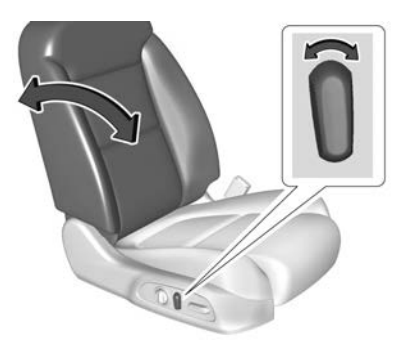

To recline a power seat back, if equipped:

- Tilt the top of the control rearward to recline.
- Tilt the top of the control forward to raise.

See Reclining Seatbacks ⇔ 51.

## **Memory Features**

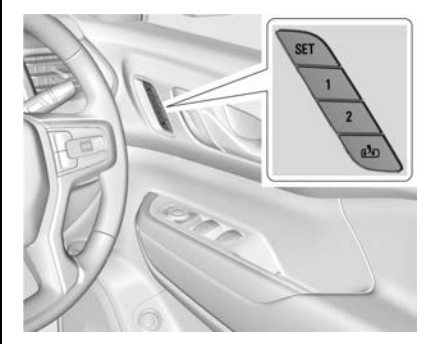

If equipped, memory seats allow two drivers to save and recall their unique seat positions for driving the vehicle, and a shared exit position for getting out of the vehicle. Other feature positions may also be saved, such as power mirrors.

Memory positions are linked to RKE transmitter 1 or 2 for automatic memory recalls.

Before saving, adjust all available memory feature positions. Turn the ignition on and then press and release SET; a beep will sound. Then immediately press and hold 1, 2, or (1)(Exit) until two beeps sound.

To manually recall these positions, press and hold 1, 2, or the until the saved position is reached.

When Seat Entry Memory is enabled in vehicle personalisation, positions previously saved to memory buttons 1 or 2 are recalled when the ignition is changed from off to on or Accessory mode.

When Seat Exit Memory is enabled in vehicle personalisation, the feature automatically recalls the previously saved exit position when exiting the vehicle. See Memory Seats ⇔ 52.

## **Second Row Seats**

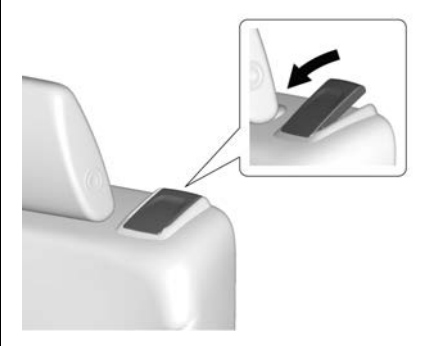

The second row seat can be folded forward to access the third row. Pull the handle on top of the seat forward and pull the seat forward.

The second row seat backs can also be folded flat and reclined. See *Rear Seats*  $\Leftrightarrow$  *56*.

## Third Row Seats

The third row seat backs can be raised to create additional seating positions, or folded to increase load space. See *Third Row Seats* ⇔ 58.

# Heated and Ventilated Seats

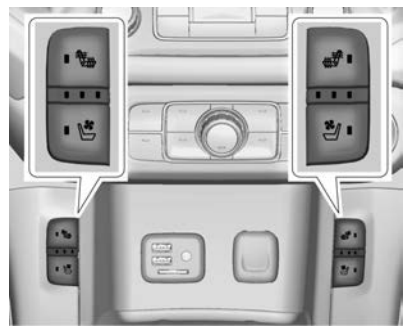

#### Heated and Ventilated Seat Buttons Shown, Heated Seat Buttons Similar

If equipped, the buttons are near the climate controls on the instrument panel. To operate, the engine must be running.

## 14 In Brief

Press ⓑ or ♣, if available, to heat the driver or passenger seatback only.

Press 🖢 or 🖑 to heat the driver or passenger cushion and seatback.

Press 🔮 or 💐, if available, to ventilate the driver or passenger seat. A ventilated seat has a fan that pulls or pushes air through the seat. The air is not cooled.

Press the button once for the highest setting. With each press of the button, the seat will change to the next lower setting, and then to the off setting. The indicator lights next to the buttons indicate three for the highest setting and one for the lowest. If the front heated seats are on high, the level may automatically be lowered after approximately 30 minutes.

See Heated and Ventilated Front Seats ⇔ 54.

The heated and ventilated front seats can also be programmed to come on during a remote start. See *Vehicle Personalisation*  $\Rightarrow$  110.

## Head Restraint Adjustment

Do not drive until the head restraints for all occupants are installed and adjusted properly.

To achieve a comfortable seating position, change the seatback recline angle as little as necessary while keeping the seat and the head restraint height in the proper position.

See Head Restraints ⇔ 46 and Seat Adjustment ⇔ 49.

## **Seat Belts**

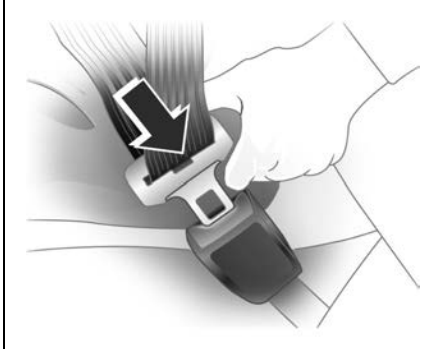

Pull the metal tongue across your body and insert it into the buckle until it clicks into place.

The belt should not be twisted. It should lie flat and fit firmly across your hips.

To remove, press the release button on the buckle and allow the seat belt to retract.

See How to Wear Seat Belts Properly  $\Rightarrow$  60.

## **Mirror Adjustment**

#### **Interior Mirror**

Adjust the rear view mirror for a clear view of the area behind your vehicle.

#### Manual Rear view Mirror

If equipped, push the tab forward for daytime use and pull it rearward for night-time use to avoid glare of the headlamps from behind.

# Automatic Dimming Rear View Mirror

If equipped, the mirror will automatically reduce the glare of the headlamps from behind. The dimming feature comes on when the vehicle is started.

See Automatic Dimming Rearview Mirror ⇔ 41.

#### **Exterior Mirrors**

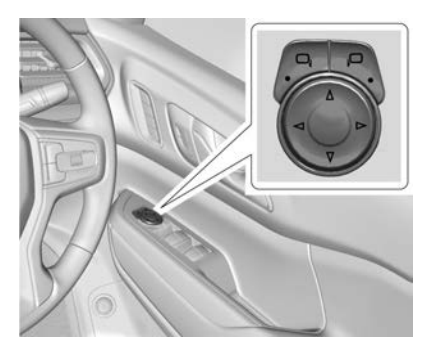

To adjust a mirror:

- 1. Press □, or ,□ to choose the driver or passenger mirror.
- 2. Press the arrows on the control pad to move each mirror in the desired direction.

See Power Mirrors \$\$ 40.

## Steering Wheel Adjustment

## 🗥 Warning

Do not attempt to adjust the steering wheel while driving.

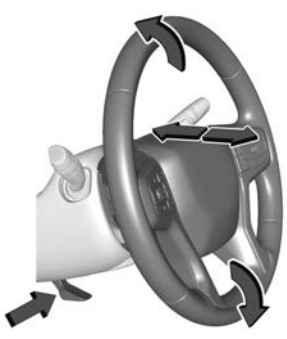

To adjust the steering wheel:

- 1. Move the lever down.
- 2. To adjust, move the steering wheel up or down.
- 3. Pull or push the steering wheel closer or away from you.

## 16 In Brief

4. Push the lever up to lock the steering wheel in place.

Ensure the steering wheel is locked in position before driving.

## **Interior Lighting**

#### Dome Lamp

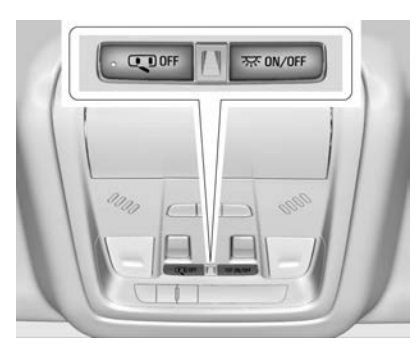

The dome lamp is in the overhead console.

To operate, press the following buttons:

**OFF**: Press to turn off the dome lamps when a door is open. An indicator light on the button will turn on when the dome lamp override is activated. Press **OFF** again to deactivate this feature and the indicator light will turn off. The dome lamps will come on when doors are opened.

 $\overleftarrow{\mbox{ \mbox{ \sc only}}}$  ON/OFF : Press to turn the dome lamps on manually.

#### **Reading Lamps**

There are front and rear reading lamps on the overhead console and in the headliner. These lamps come on when any door is opened.

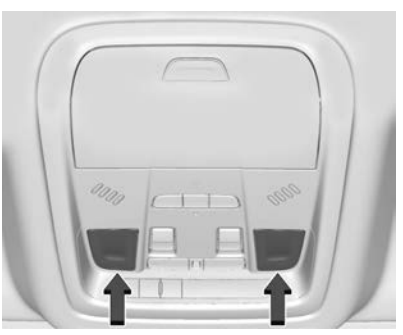

#### Front Reading Lamps

Press the lamp lenses to turn the front reading lamps on or off.

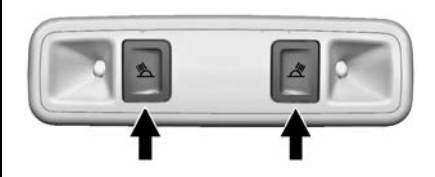

#### **Rear Reading Lamps**

Press the buttons to turn the rear passenger reading lamps on or off.

For more information on interior lighting, see *Instrument Panel Illumination Control* ⇔ 121.

## **Exterior Lighting**

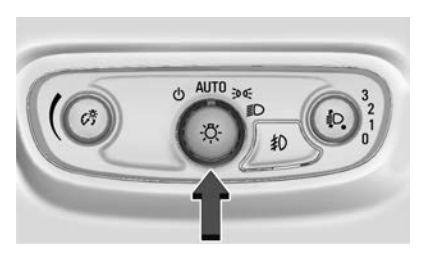

The exterior lamp control is on the instrument panel on the outboard side of the steering column.

There are four positions.

 $\bigcirc$  : Turns the exterior lamps off and deactivates the AUTO mode. Turn to  $\bigcirc$  again to reactivate the AUTO mode.

**AUTO :** Turns the exterior lamps on and off automatically depending on outside lighting.

**200**: Turns on the park lamps including all lamps, except the headlamps.

D: Turns on the headlamps together with the park lamps and instrument panel lights.

See:

- Exterior Lamp Controls ⇔ 116
- Daytime Running Lamps (DRL)

   ⇒ 118
- Fog Lamps 🕏 120

## Windshield Wiper/Washer

#### **Intermittent Wipers**

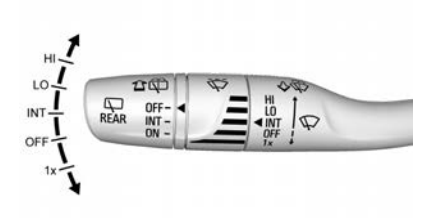

With the ignition on or in Accessory mode, move the windscreen wiper lever to select the wiper speed. HI: Fast wipes.

LO : Slow wipes.

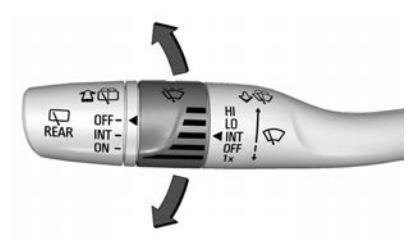

**INT :** Intermittent wipes. Turn the band up for more frequent wipes or down for less frequent wipes.

OFF : Turns the system off.

**1X** : Single wipe. Briefly move the wiper lever down. For several wipes, hold the wiper lever down.

♦ ♥ : Pull the windscreen wiper lever toward you to spray windscreen washer fluid and activate the wipers.

#### **Rain Sensing Wipers**

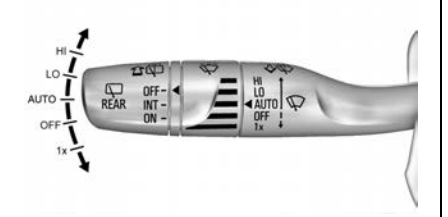

With the ignition on or in Accessory mode, move the windscreen wiper lever to select the wiper speed.

HI : Fast wipes.

LO: Slow wipes.

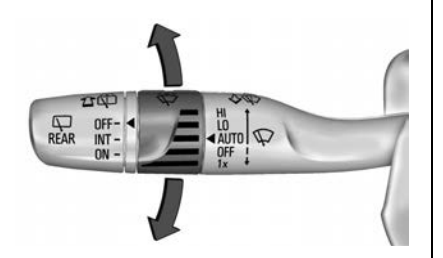

**AUTO :** Rain sensing is on. Automatic wipes with the rain sensor. Turn the band up for higher sensitivity or down for lower sensitivity.

OFF : Turns the system off.

**1X** : Single wipe. Briefly move the wiper lever down. For several wipes, hold the wiper lever down.

 $\sqrt[3]{\psi}$ : Pull the windscreen wiper lever toward you to spray windscreen washer fluid and activate the wipers.

#### **Rear Window Wiper/Washer**

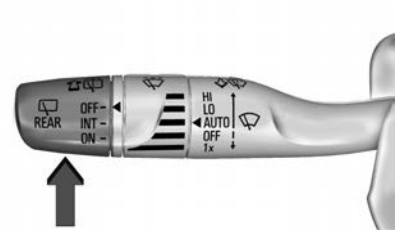

Turn the end of the windscreen wiper lever to operate the rear window wiper/washer.

OFF : Turns the system off.

**INT :** Intermittent wipes.

**ON :** Slow wipes.

 $\widehat{\mathbf{D}}$ : Push the windscreen wiper lever forward to spray washer fluid on the rear window. The lever automatically returns to its original position when released.

See Windshield Wiper/Washer ⇔ 81 and Rear Window Wiper/Washer ⇔ 83.

## **Climate Controls**

The vehicle's heating, cooling, and ventilation can be controlled with these systems.

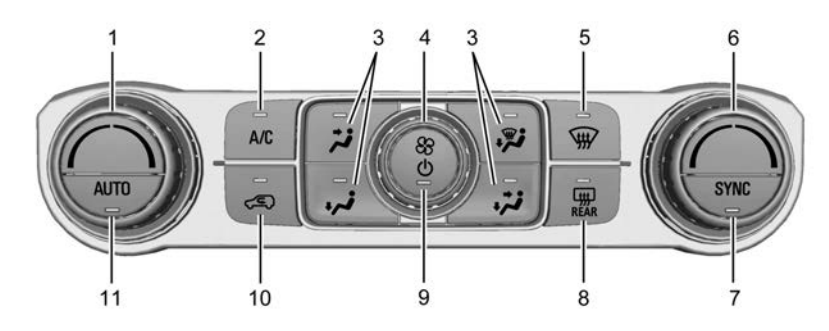

- 1. Passenger Temperature Control
- 2. A/C (Air Conditioning)
- 3. Air Delivery Mode Controls
- 4. Fan Control
- 5. Defrost
- 6. Driver Temperature Control
- 7. SYNC (Synchronised Temperature)

- 8. Rear Window Demister
- 9. Power Button
- 10. Air Recirculation
- 11. AUTO (Automatic Operation)

See Electronic Climate Control System ⇔ 178.

For information about using the rear climate controls, see *Rear Climate Control System* ⇔ 183.

## Transmission

#### **Automatic Transmission**

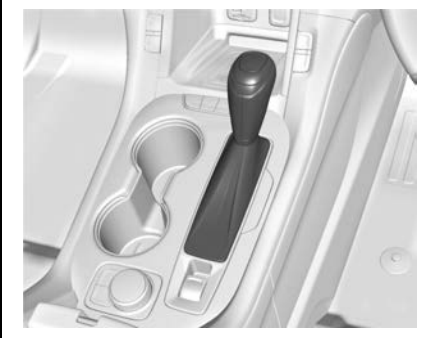

- P: Park.
- R: Reverse.
- N: Neutral.
- D: Drive.

L : Electronic Range Select (ERS) mode. ERS, or manual mode, allows for the selection of the range of gear positions. Use this mode when driving downhill or towing a trailer to limit the top gear and vehicle speed. See *Manual Mode* ⇔ 197.

## 20 In Brief

A shift position indicator within the instrument cluster will display a number next to the L when using the ERS mode, indicating the maximum gear allowed for the range selected.

The vehicle has an automatic transmission shift lock control system. You must press the brake pedal and then press the shift lever button before shifting from P when the ignition is on. See Automatic Transmission  $\Rightarrow$  196.

## Parking

- 1. Apply the electric park brake. Check the indicator illuminates in the instrument cluster.
- 2. Select P (Park).
- 3. Close all windows, as desired.
- Turn the ignition off, remove the Remote Keyless Entry (RKE) transmitter and exit the vehicle.
- Press the button on the RKE transmitter, or press the lock/ unlock button on a door handle

(with the RKE transmitter within 1 m of the door handle) to lock all doors.

#### Note

The engine fan may keep running for several minutes after the ignition has been turned off. This is normal.

## A Warning

Be careful where you park or drive. As with any vehicle, do not park or operate the vehicle in areas where combustible materials such as dry grass or leaves can come in contact with a hot exhaust system.

Exhaust gases are hazardous, especially if they concentrate in closed rooms.

Never leave the engine running in an enclosed space such as a closed garage or underground car park.

## **Getting Started**

#### **Before Driving Off**

- 1. Close and secure all doors.
- 2. Position the seat for comfortable driving.
- See Seat Position \$\$ 49.
- 3. Adjust the rear view mirrors.

See Power Mirrors ⇔ 40.

4. Fasten the seat belts.

See Three-Point Seat Belt ⇔ 60.

#### Starting the Engine

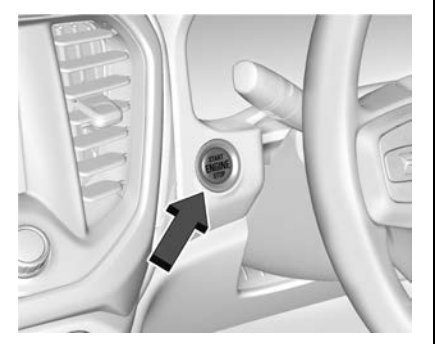

The vehicle has an ENGINE START/STOP button.

Press the brake pedal and move the shift lever to P (Park) or N (Neutral).

Do not operate the accelerator pedal.

Press the ENGINE START/STOP button briefly: an automatic starter control procedure operates with a short delay until the engine is running.

## **Warning**

Do not switch the engine off while the vehicle is moving as there will not be any power assist for the brakes.

To turn the engine off when vehicle is stationary, press the ENGINE START/STOP button briefly. Apply the parking brake and engage **P**.

See Ignition Positions  $\Rightarrow$  191 and Starting the Engine  $\Rightarrow$  193.

## Keys, Doors, and Windows

#### **Keys and Locks**

| Keys 22                    |
|----------------------------|
| Remote Keyless Entry (RKE) |
| System 23                  |
| Remote Keyless Entry (RKE) |
| System Operation           |
| Remote Vehicle Start       |
| Door Locks                 |
| Delayed Locking            |
| Automatic Door Locks       |
| Lockout Protection         |
| Safety Locks               |

#### Doors

| Liftgate |     |     |     |   |   |   |   |   |   |   |   |   |   |   |   |   |   |   |   |   |   |   | 33 |
|----------|-----|-----|-----|---|---|---|---|---|---|---|---|---|---|---|---|---|---|---|---|---|---|---|----|
| Lingale  | ••• | • • | • • | • | ٠ | ٠ | ٠ | ٠ | ٠ | ٠ | ٠ | ٠ | ٠ | ٠ | ٠ | ٠ | ٠ | ٠ | ٠ | ٠ | ٠ | ٠ | 00 |

#### **Vehicle Security**

| Vehicle Alarm System  | 38 |
|-----------------------|----|
| Immobiliser Operation | 39 |

#### **Exterior Mirrors**

| Convex Mirrors           | 40 |
|--------------------------|----|
| Power Mirrors            | 40 |
| Folding Mirrors          | 41 |
| Heated Mirrors           | 41 |
| Automatic Dimming Mirror | 41 |

#### **Interior Mirrors**

| Interior Rear view Mirrors | 41 |
|----------------------------|----|
| Manual Rearview Mirror     | 41 |
| Automatic Dimming Rearview |    |
| Mirror                     | 41 |

#### Windows

| Windows 42       | 2 |
|------------------|---|
| Power Windows 42 | 2 |
| Sun Visors 44    | 1 |

#### Roof

| Sunroof. |  |  |  |
|----------|--|--|--|
|----------|--|--|--|

## **Keys and Locks**

## Keys

## A Warning

Leaving children in a vehicle with a Remote Keyless Entry (RKE) transmitter is dangerous and children or others could be seriously injured or killed. They could operate the power windows or other controls or make the vehicle move. The windows will function with the RKE transmitter in the vehicle, and children or others could be caught in the path of a closing window. Do not leave children in a vehicle with an RKE transmitter.

A mechanical key that is part of the Remote Keyless Entry (RKE) transmitter can be used in an emergency for the driver's door lock. See "Emergency Door Key Lock Access" in *Door Locks*  $\Leftrightarrow$  29.

## Check the location. Other vehicles or objects may be blocking the signal. Check the transmitter's battery. See "Battery Replacement" later in this section.

• If the transmitter is still not working correctly, see your dealer or a qualified technician for service.

# Remote Keyless Entry (RKE) System Operation

The keyless entry system allows for vehicle entry when the Remote Keyless Entry (RKE) transmitter is within 1 m of the vehicle. See "Keyless Entry Operation" further in this section.

The RKE transmitter functions may work up to 60 m away from the vehicle.

Conditions can affect the performance of the transmitter. See *Remote Keyless Entry (RKE) System ⇔* 23.

The following may be available:

**•** : Press to lock all doors and the fuel filler door. The turn signal indicators may flash and/or the horn may sound on the second press to indicate locking.

If the driver's door is open when  $\widehat{\mathbf{r}}$  is pressed and Open Door Anti Lockout is enabled, all doors will lock and then the driver's door will immediately unlock. See *Vehicle Personalisation*  $\Rightarrow$  110. If the passenger door is open when  $\widehat{\mathbf{r}}$  is pressed, all doors lock.

Remove the mechanical key by pressing the button on the side of the RKE transmitter near the bottom and pull the key out. Never pull the key out without pressing the button.

See your dealer if a new transmitter is needed.

## Remote Keyless Entry (RKE) System

If there is a decrease in the Remote Keyless Entry (RKE) operating range:

 Check the distance. The transmitter may be too far from the vehicle.

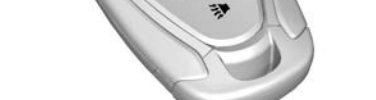

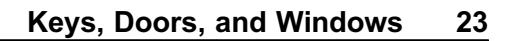

## 24 Keys, Doors, and Windows

When locking the vehicle at night, some lamps come on for an adjustable period to light your way. See *Exit Lighting*  $\Rightarrow$  122.

Pressing  $\widehat{\mathbf{b}}$  may also arm the theft-deterrent system. See Vehicle Alarm System  $\diamond$  38.

**D**: Press to unlock the driver's door and the fuel filler door. Press again within five seconds to unlock all doors.

The RKE transmitter can be programmed to unlock all doors on the first button press. See *Vehicle Personalisation* ⇔ *110*.

When remotely unlocking the vehicle at night some lamps come on for about 30 seconds to light your approach to the vehicle. See *Entry Lighting*  $\Rightarrow$  122. The turn signal indicators may flash to indicate unlocking.

Pressing a will disarm the theft-deterrent system. See Vehicle Alarm System 
⇔ 38.

If equipped, pressing and holding  $\widehat{\mathbf{n}}$ will open all of the windows, if enabled. See *Vehicle Personalisation*  $\Leftrightarrow$  110.

 $\mathbf{\hat{Q}}$ : Remote vehicle start. Allows the engine to be started from outside the vehicle using the RKE transmitter. See *Remote Vehicle Start*  $\Rightarrow$  28.

Press and release one time to initiate vehicle locator. The exterior lamps flash and the horn chirps

30 seconds, or until  $\gg$  is pressed again or the vehicle is started.

3. Press twice quickly to open or close the liftgate.

Press once to stop the liftgate from moving.

#### **Keyless Entry Operation**

With the keyless entry system, you can lock and unlock the doors and access the liftgate without removing

the RKE transmitter from your pocket, purse or briefcase, etc. The RKE transmitter should be within 1 m of the liftgate or door being opened.

Keyless entry can be programmed to unlock all doors on the first lock/ unlock press from the driver's door. See Vehicle Personalisation ⇔ 110.

## Keyless Unlocking/Locking from the Driver's Door

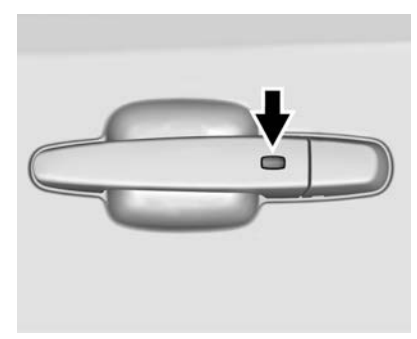

When the doors are locked and the RKE transmitter is within 1 m of the driver's door handle, pressing the lock/unlock button on the driver's door handle will unlock the driver's

door. If the lock/unlock button is pressed again within five seconds, all passenger doors will unlock.

Pressing the lock/unlock button will cause all doors to lock if any of the following occur:

- It has been more than five seconds since the first lock/ unlock button press.
- Two lock/unlock button presses were used to unlock all doors.
- Any vehicle door has opened and all doors are now closed.

#### Keyless Unlocking/Locking from Passenger Doors

When the doors are locked and the RKE transmitter is within 1 m of the door handle, pressing the lock/ unlock button on that door handle will unlock all doors. Pressing the lock/unlock button will cause all doors to lock if any of the following occur:

• The lock/unlock button was used to unlock all doors.

• Any vehicle door has opened and all doors are now closed.

#### Disable/Enable Keyless Unlocking of Exterior Door Handles and Liftgate

If equipped, keyless unlocking of the exterior door handles and liftgate can be disabled and enabled.

#### **Disabling Keyless Unlocking:**

With the vehicle off, press and hold and a on the RKE transmitter at the same time for approximately three seconds. The indicator lamps will flash four times quickly to indicate access is disabled. Using any exterior handle to unlock the doors or open the liftgate will cause the indicator lamps to flash four times quickly, indicating access is disabled. If disabled, disarm the alarm system before starting the vehicle.

#### **Enabling Keyless Unlocking:**

With the vehicle off, press and hold and a on the RKE transmitter at the same time for approximately three seconds. The indicator lamps will flash twice quickly to indicate access is enabled.

#### **Passive Locking**

The vehicle will lock several seconds after all doors are closed if the vehicle is off and at least one RKE transmitter has been removed or none remain in the interior.

The fuel filler door will lock.

If other electronic devices interfere with the RKE transmitter signal, the vehicle may not detect the RKE transmitter inside the vehicle. If passive locking is enabled, the doors may lock with the RKE transmitter inside the vehicle. Do not leave the RKE transmitter in an unattended vehicle.

To customise the doors to automatically lock when exiting the vehicle, see "Remote Lock, Unlock, Start" under *Vehicle Personalisation* ⇔ *110*.

# Temporary Disable of Passive Locking

Temporarily disable passive locking by pressing and holding a on the interior door switch with a door open for at least four seconds, or until three chimes are heard. Passive locking will then remain disabled

until **a** on the interior door is pressed, or until the vehicle is turned on.

#### **Remote Left in Vehicle Alert**

If the vehicle is turned off and an RKE transmitter is left in the vehicle, the horn will chirp three times after all doors are closed. To turn on or off, see *Vehicle Personalisation* ⇔ *110*.

#### **Remote No Longer in Vehicle Alert**

If the vehicle is on with a door open, and then all doors are closed, the vehicle will check for RKE transmitters inside. If an RKE transmitter is not detected, the Driver Information Centre (DIC) will display NO REMOTE DETECTED and the horn will chirp three times. This occurs only once each time the vehicle is driven.

To turn on or off, see Vehicle Personalisation  $\Rightarrow$  110.

#### **Keyless Liftgate Opening**

Press the touch pad on the liftgate handle to open the liftgate if the RKE transmitter is within 1 m.

# Programming Transmitters to the Vehicle

Only RKE transmitters programmed to the vehicle will work. If a transmitter is lost or stolen, a replacement can be purchased and programmed through your dealer. The vehicle can be reprogrammed so that lost or stolen transmitters no longer work. Each vehicle can have up to eight transmitters matched to it. See your dealer for a replacement RKE transmitter.

# Starting the Vehicle with a Low Transmitter Battery

When the vehicle is started and the transmitter battery is weak, the DIC may display:

- NO REMOTE DETECTED
- NO REMOTE KEY WAS DETECTED. PLACE KEY IN TRANSMITTER POCKET THEN START YOUR VEHICLE

A REPLACE BATTERY IN REMOTE KEY message may also display.

To start the vehicle:

1. Raise the centre console armrest.

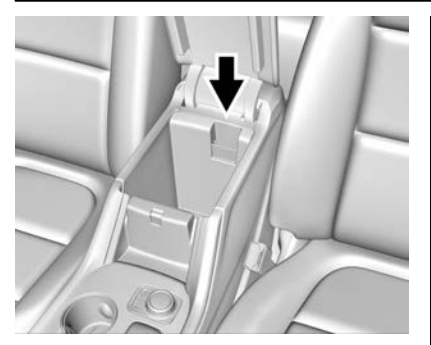

- 2. Place the transmitter in the transmitter pocket.
- With the vehicle in P (Park) or N (Neutral), depress the brake pedal and press the ENGINE START/STOP button.

Replace the transmitter battery as soon as possible.

#### **Battery Replacement**

Replace the battery in the transmitter soon if the DIC displays REPLACE BATTERY IN REMOTE KEY.

#### Caution

When replacing the battery, do not touch any of the circuitry on the transmitter. Static from your body could damage the transmitter.

To replace the battery:

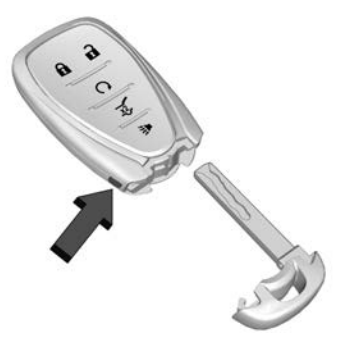

 Press the button near the bottom of the transmitter, and remove the key. Never pull the key out without pressing the button.

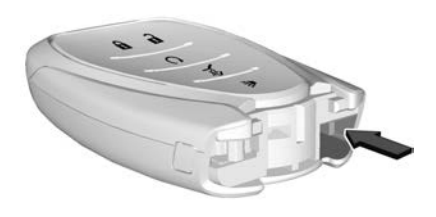

2. Insert a flat, thin object in the centre of the transmitter to separate and remove the back cover.

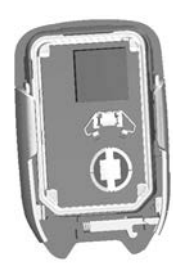

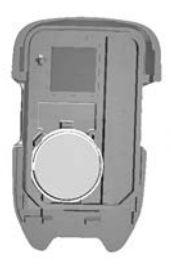

### 28 Keys, Doors, and Windows

- 3. Lift the battery with a flat object.
- 4. Remove the battery.
- 5. Insert the new battery, positive side toward the back cover. Replace with a CR2032 or equivalent battery.
- 6. Snap the battery cover back on to the transmitter.

## **Remote Vehicle Start**

The vehicle may have this feature that allows you to start the engine from outside the vehicle.

**Q** : This button will be on the RKE transmitter if the vehicle has remote start.

The climate control system will use the previous settings during a remote start. The rear demist may come on during remote start based on cold ambient conditions. The rear demist indicator light does not come on during remote start. If the vehicle has heated and ventilated front seats, they may come on during a remote start. See *Heated and Ventilated Front Seats* ⇔ 54.

Certain conditions can affect the performance of the transmitter. See *Remote Keyless Entry (RKE) System* ⇔ 23.

#### Note

Do not use the remote vehicle start feature if the vehicle is low on fuel.

## Starting the Engine Using Remote Start

- Press and release on the RKE transmitter.
- Immediately press and hold 

   for at least four seconds or until the turn signal lamps flash. The turn signal lamps flashing confirms the request to remote start the vehicle has been received.

The park lamps will turn on and remain on as long as the engine is running. The vehicle's doors will be locked. 3. Unlock the vehicle and press the ENGINE START/STOP button before driving.

The engine will shut off after 15 minutes unless a run time extension is performed, or the ignition is turned on.

#### Extending Engine Run Time

For a 15 minute extension, after 30 seconds repeat Steps 1 and 2 while the engine is still running. The remote start can be extended once.

When the remote start is extended, the second 15 minutes will be added.

For example, if the engine has been running for 15 minutes, and 15 minutes are added, the engine will run for a total of 30 minutes.

A maximum of two remote starts or a start with an extension are allowed between ignition cycles.

The vehicle must be started and then turned off before the remote start procedure can be used again.

#### **Cancelling a Remote Start**

To cancel a remote start and turn off the engine, do one of the following:

- Press and hold **O** until the park lamps turn off.
- Turn on the hazard warning flashers.
- Press the ENGINE START/ STOP button twice.

## Conditions in Which Remote Start Will Not Work

The remote vehicle start feature will not operate if:

- A transmitter is in the vehicle.
- The bonnet is not closed.
- The hazard warning flashers are on.
- There is an emission control system malfunction.
- The engine coolant temperature is too high.
- The oil pressure is low.

- Two remote vehicle starts or a start with an extension have already been used.
- The vehicle is not in P (Park).

## **Door Locks**

To lock or unlock the doors from the outside:

 Press or or or on the Remote Keyless Entry (RKE) transmitter. See Remote Keyless Entry (RKE) System Operation ⇔ 23.

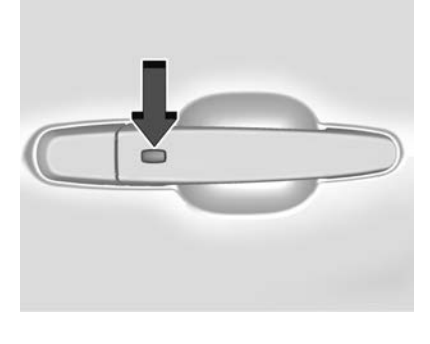

- Use the mechanical key in the driver's door. The key lock cylinder is covered with a cap.
   See "Emergency Door Key Lock Cylinder Access" further in this Section.

To lock or unlock the doors from the inside:

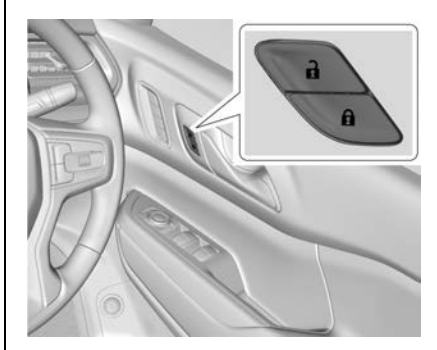

• Press **n** or **n** on the door lock switch to lock or unlock the doors.

## Keys, Doors, and Windows 29

## 30 Keys, Doors, and Windows

- Push down on the door lock knob to lock a door.
- Pull the door handle once to unlock the door. Pull the handle again to unlatch it.

#### Emergency Door Key Lock Cylinder Access

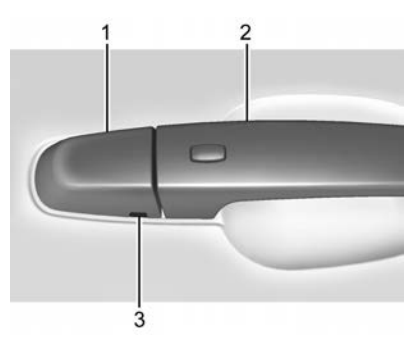

In a situation such as the RKE transmitter battery is depleted or there is a fault, the door can be unlocked / locked with the mechanical key.

To access the driver door key lock cylinder:

- 1. Pull the door handle (2) to the open position and hold it open until cap removal is complete.
- Insert the key into the slot (3) on the bottom of the cap (1) and lift the key upward.
- 3. Move the cap rearward and remove.
- 4. Use the key in the cylinder.

To replace the cap:

1. Pull the door handle to the open position and hold it open until cap installation is complete.

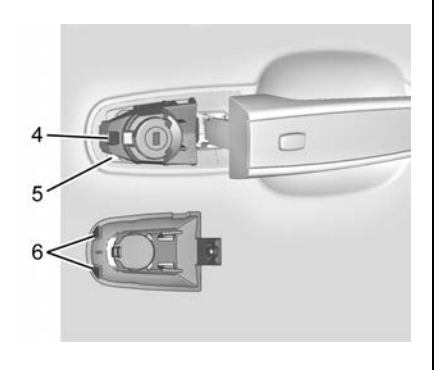

 Insert the two tabs (6) at the back of the cap between the seal (5) and the metal base (4).

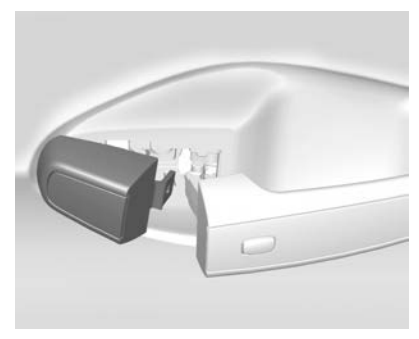

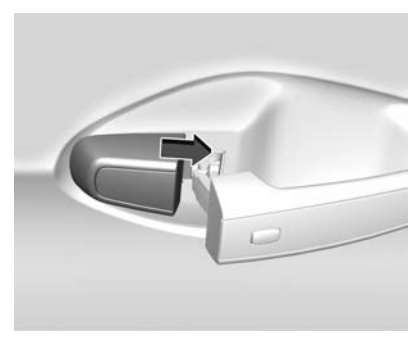

- 4. Release the door handle.
- 5. Check the cap is secure.

#### Free-Turning Locks

The door key lock cylinder turns freely when either the wrong key is used, or the correct key is not fully inserted. The free-turning door lock feature prevents the lock from being forced open. To reset the lock, turn it to the vertical position with the correct key fully inserted. Remove the key and insert it again. If this does not reset the lock, turn the key halfway around in the cylinder and repeat the reset procedure.

## **Delayed Locking**

This feature delays the locking of the doors until five seconds after all doors are closed.

Delayed locking can only be turned on when the Open Door Anti-Lockout has been turned off, and then Delayed Door Lock is turned on in the Vehicle Personalisation menu. See *Vehicle Personalisation* ⇔ *110*.

When **a** is pressed on the power door lock switch while the door is open, a chime will sound three times indicating delayed locking is active.

The doors will lock automatically five seconds after all doors are closed. If a door is reopened before that time, the five-second timer will reset when all doors are closed again.

Press on the door lock switch again or press on the RKE transmitter to lock the doors immediately.

## **Automatic Door Locks**

The doors will automatically lock when all doors are closed, the ignition is on, and the shift lever is moved out of P (Park).

If a vehicle door is unlocked and then opened and closed, the doors will lock either when your foot is removed from the brake or the vehicle speed becomes greater than 13 km/h.

To unlock the doors:

- Press a on an interior door lock switch.
- Shift the transmission into P (Park).

Automatic door unlocking can be programmed. See *Vehicle Personalisation* ♀ *110*.

## **Lockout Protection**

If the ignition is on or in Accessory mode and the power door lock switch is pressed with the driver door open, all the doors will lock and only the driver door will unlock.

If the ignition is off and locking is requested while a door is open, when all doors are closed the vehicle will check for RKE transmitters inside. If an RKE transmitter is detected and the number of RKE transmitters inside

### 32 Keys, Doors, and Windows

has not reduced, the driver door will unlock and the horn will chirp three times.

Lockout Protection can be manually overridden by pressing and holding **a** on the power door lock switch.

#### **Open Door Anti-Lockout**

If Open Door Anti-Lockout is turned on and the ignition is off, the driver door is open, and locking is requested, all the doors will lock and the driver door will remain unlocked. Press the button again to lock the driver door. The Open Door Anti-Lockout feature can be turned on or off. See Vehicle Personalisation  $\Leftrightarrow$  110.

## Safety Locks Child Safety Locks

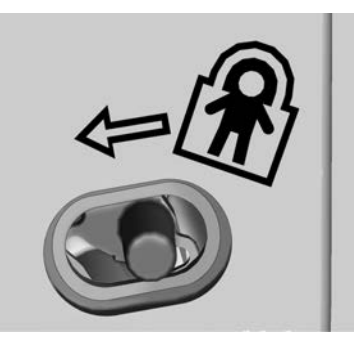

The rear door child safety locks prevent passengers from opening the rear doors from inside the vehicle.

The safety lock is on the inside edge of the rear doors. To enable the safety lock:

- 1. Unlock the doors and open the rear door.
- 2. Move the lever to the Lock position.
- 3. Close the door.

4. Do the same for the other rear door if desired.

To open a rear door when the safety lock is on:

- 1. Unlock the doors.
- 2. Open the door from the outside.

When the child safety lock is enabled, it is not possible to open the rear door from the inside. Cancel the safety locks to enable the doors to be opened from the inside.

To cancel the safety lock:

- 1. Unlock the doors and open the rear door from the outside.
- 2. Move the lever to the Unlock position. Do the same for the other door as required.

## Liftgate

## \land Warning

Exhaust gases can enter the vehicle if it is driven with the liftgate open or ajar. Engine exhaust contains carbon monoxide (CO), which cannot be seen or smelled. It can cause unconsciousness and even death.

If the vehicle must be driven with the liftgate open or ajar:

- Close all windows.
- Fully open the air outlets on and under the instrument panel.
- Adjust the climate control system to a setting that brings in only outside air and set the fan speed to the highest setting. See "Climate Control Systems".

(Continued)

#### Warning (Continued)

• If the vehicle is equipped with a power liftgate, disable the power liftgate function.

See Engine Exhaust ⇔ 195.

#### Caution

To avoid damage to the liftgate or liftgate glass, make sure the area above and behind the liftgate is clear before opening it.

#### Manual Liftgate

To unlock the liftgate, either:

- Press an on the RKE transmitter to unlock all doors. Depending on the personalisation setting, two presses may be needed.
- Have the RKE transmitter within 1 m or the rear of the vehicle.
- Press a on the interior door lock switch.

See Remote Keyless Entry (RKE) System Operation ⇔ 23.

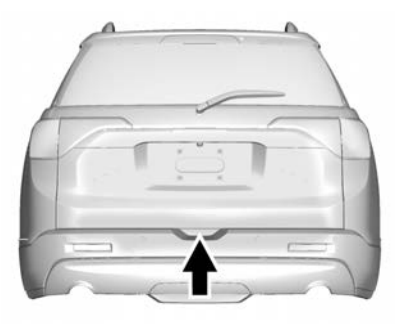

To open the liftgate, press the touch pad on the bottom of the liftgate handle and lift up.

Use the pull-cup to lower and close the liftgate. Do not press the touch pad while closing the liftgate. This will cause the liftgate to be unlatched.

The liftgate has an electric latch. If the battery is disconnected or has low voltage, the liftgate will not open. The liftgate will resume operation when the battery is reconnected and charged.

### 34 Keys, Doors, and Windows

Always close the liftgate before driving.

#### **Power Liftgate Operation**

## \land Warning

You or others could be injured if caught in the path of the power liftgate. Make sure there is no one in the way of the liftgate as it is opening and closing.

#### Caution

Driving with an open and unsecured liftgate may result in damage to the power liftgate components.

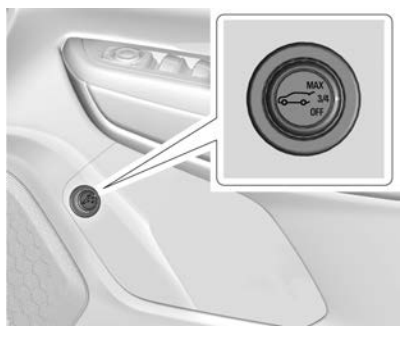

If equipped, the power liftgate switch is on the driver's door. To operate, the vehicle must be in P (Park). The tail lamps flash when the power liftgate moves.

Three power liftgate operating modes are available:

- MAX: Opens to maximum height.
- 3/4: Opens to a reduced height that can be set from 3/4 to fully open. Use this mode to prevent the liftgate from opening into overhead obstructions such as a

garage door or roof-mounted cargo. The liftgate can be manually opened all the way.

• OFF: Opens manually only.

To open the power liftgate, select MAX or 3/4 mode then either:

- Press twice quickly on the RKE transmitter until the liftgate moves.
- Press the touch pad on the bottom of the liftgate after unlocking all doors. If the doors are locked, have the RKE transmitter within 1 m of the touch pad.
To close the power liftgate either:

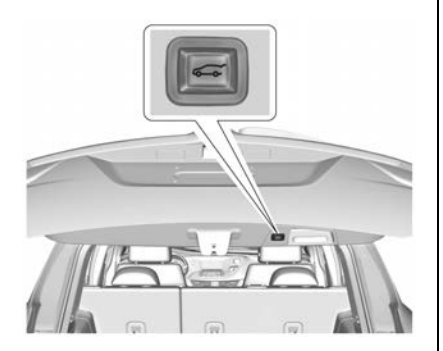

- Press twice quickly on the RKE transmitter until the liftgate moves.
- Press 🥌 on the driver's door.

Press any liftgate button, the touch pad, or  $\frac{1}{42}$  on the RKE transmitter while the liftgate is moving to stop it. Pressing any liftgate button or pressing  $\frac{1}{42}$  twice quickly on the RKE transmitter again restarts the operation in the reverse direction. Pressing the touch pad on the liftgate handle will restart the motion, but only in the opening direction.

#### Caution

Manually forcing the liftgate to open or close during a power cycle can damage the vehicle. Allow the power cycle to complete.

The power liftgate may be temporarily disabled under extreme low temperatures, or after repeated power cycling over a short period of time. If this occurs, the liftgate can still be operated manually.

If the transmission is shifted out of P (Park) while the power function is in progress, the liftgate will continue to completion. If the vehicle is accelerated before the liftgate has completed moving, the liftgate may stop or reverse direction. Check for Driver Information Centre (DIC) messages and make sure the liftgate is closed and latched before driving.

#### **Falling Liftgate Detection**

If the power liftgate automatically closes after a power opening cycle, it indicates that the system is reacting to excess weight on the liftgate or a possible support strut failure. A repetitive chime will sound while the falling liftgate detection feature is operating. Remove any excess weight. If the liftgate continues to automatically close after opening, see your dealer for service before using the power liftgate.

Interfering with the power liftgate motion or manually closing the liftgate too quickly after power opening may resemble a support strut failure. This could also activate the falling liftgate detection feature. Allow the liftgate to complete its operation and wait a few seconds before manually closing the liftgate.

#### **Obstacle Detection Features**

If the liftgate encounters an obstacle during a power open or close cycle, the liftgate will automatically reverse direction and move a short distance away from the obstacle. After removing the obstruction, the power liftgate operation can be used again. If the liftgate encounters multiple obstacles on the same power cycle, the power function will deactivate. After removing the obstructions, manually close the liftgate which will allow normal power operation functions to resume.

If the vehicle is locked while the liftgate is closing, and an obstacle is encountered that prevents the liftgate from completely closing, the horn will sound as an alert that the liftgate did not close.

Pinch sensors are on the side edges of the liftgate. If an object is caught between the liftgate and the vehicle and presses against a sensor, the liftgate will reverse direction and open fully. The liftgate will remain open until it is activated again or closed manually.

#### Setting the 3/4 Mode

To change the position the liftgate stops at when opening:

- 1. Select 3/4 mode and power open the liftgate.
- Stop the liftgate movement at the desired height by pressing any liftgate button. Manually adjust the liftgate position if needed.
- Press and hold next to the pull cup on the outside of the liftgate until the turn signals flash and a beep sounds. This indicates the setting has been recorded.

#### Note

The liftgate cannot be set below a minimum programmable height. If there is no light flash or sound, then the height adjustment may be too low.

#### **Manual Operation**

Select OFF to manually operate the liftgate.

#### Caution

Attempting to move the liftgate too quickly and with excessive force may result in damage to the vehicle.

Operate the liftgate manually with a smooth motion and moderate speed. The system includes a feature which limits the manual closing speed to protect the components.

#### **Hands-Free Operation**

If equipped, the liftgate may be operated with a kicking motion under the left side of the rear bumper.

The RKE transmitter must be within 1 m of the rear bumper to operate the power liftgate hands-free.

The hands-free feature will not work while the liftgate is moving. To stop the liftgate while in motion use one of the liftgate buttons.

# The hands-free feature can be customised. See *Vehicle Personalisation* ⇔ *110*.

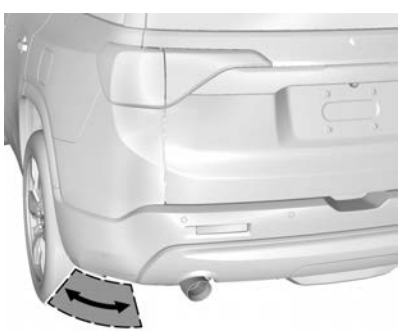

Length of Kick Zone

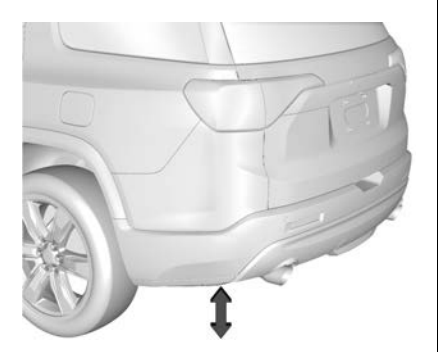

To operate, kick your foot straight up in one swift motion under the left side of the rear bumper, then pull it back. The liftgate will commence operation after a short delay.

### Caution

Splashing water may cause the liftgate to open. Keep the RKE transmitter away from the rear bumper detection area or turn the liftgate mode to OFF when cleaning or working near the rear bumper to avoid accidental opening.

- Do not sweep your foot side to side.
- Do not keep your foot under the bumper; the liftgate will not activate.
- Do not touch the liftgate until it has stopped moving.
- This feature may be temporarily disabled under some conditions. If the liftgate does not respond to the kick, open or close the

### Keys, Doors, and Windows 37

liftgate by another method or start the vehicle. The feature will be re-enabled.

When closing the liftgate using this feature, there will be a short delay. The tail lamps will flash and a chime will sound. Step away from the liftgate before it starts moving.

# **Vehicle Security**

### Vehicle Alarm System

This vehicle has an anti-theft alarm system.

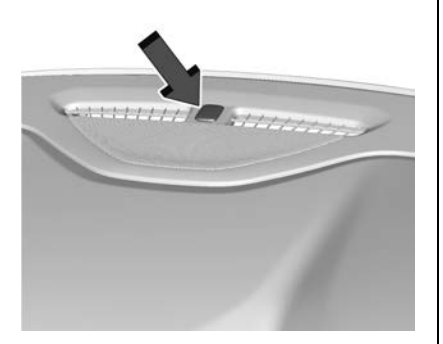

The indicator light, on the instrument panel near the windscreen, indicates the status of the system:

Off : Alarm system is disarmed.

**On Solid :** Vehicle is secured during the delay to arm the system.

**Fast Flash** : Vehicle is unsecured. A door, the bonnet, or the liftgate is open.

**Slow Flash :** Alarm system is armed.

#### Arming the Alarm System

- 1. Turn off the vehicle.
- 2. Lock the vehicle:
  - Using the RKE transmitter.
  - Pressing the lock/unlock button on an outside door handle while the RKE transmitter is within 1 m of the door handle.
- After 30 seconds the alarm system will arm, and the indicator light will begin to slowly flash indicating the alarm system is operating.
   Pressing on the RKE transmitter a second time will bypass the 30 second delay and immediately arm the alarm system.

The vehicle alarm system will not arm if the doors are locked with the mechanical key.

If the driver door is opened without first unlocking with the RKE transmitter or pressing a button on an outside door handle while the RKF transmitter is within 1 m of the door handle, the horn will chirp and the lights will flash to indicate pre-alarm. If the vehicle is not started, or the door is not unlocked by pressing **a** on the RKE transmitter, or pressing a button on an outside door handle while the RKF transmitter is within 1 m of the door handle during the 10 second pre-alarm, the alarm will be activated.

If another door, the bonnet, or the liftgate is opened without first disarming the system, the turn signals will flash and the horn will sound for about 30 seconds. The alarm system will then re-arm to monitor for the next unauthorised event.

#### Disarming the Alarm System

To disarm the alarm system or turn off the alarm if it has been activated:

- Press on the RKE transmitter.
- Press the lock/unlock button on an outside door handle while the RKE transmitter is within 1 m of the door handle.
- Start the vehicle.

To avoid setting off the alarm by accident:

- Lock the vehicle after all occupants have left the vehicle and all doors are closed.
- Always unlock a door with the RKE transmitter or press a button on an outside door handle while the RKE transmitter is within 1 m of the door handle.

Unlocking the driver door with the mechanical key will not disarm the system or turn off the alarm.

# How to Detect a Tamper Condition

If **1** is pressed on the RKE transmitter and the horn chirps and the lights flash three times, an alarm occurred previously while the alarm system was armed.

If the alarm has been activated, a message will appear on the DIC.

### **Immobiliser Operation**

This vehicle has a passive immobiliser system.

The system does not have to be manually armed or disarmed.

The vehicle is automatically immobilised when the vehicle is turned off.

The immobilisation system is disarmed when the engine is started or the ignition is in Accessory mode and a valid RKE transmitter is present in the vehicle.

The RKE transmitters are matched to your vehicle. Only a correctly matched RKE transmitter will start the vehicle. If the transmitter is ever damaged, you may not be able to start your vehicle.

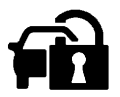

When trying to start the vehicle, the security light may come on briefly when the ignition is turned on.

If the engine does not start and the security light stays on, there is a problem with the system. Turn the ignition off and try again.

If the vehicle will not change ignition modes, and the RKE transmitter appears to be undamaged, try another transmitter. Alternatively, try placing the transmitter in the console pocket. Refer to "Starting the Vehicle with a Low Transmitter Battery" in *Remote Keyless Entry* (*RKE*) System Operation \$ 23.

### 40 Keys, Doors, and Windows

If the ignition mode will not change with the other transmitter or in the pocket, your vehicle needs service.

If the ignition does change modes, the first transmitter may be faulty. See your dealer who can service the immobiliser system and have a new RKE transmitter programmed to the vehicle.

It is possible for up to eight transmitters to be programmed for the vehicle. To program additional transmitters, see "Programming Transmitters to the Vehicle" under *Remote Keyless Entry (RKE) System Operation* ⇔ 23.

Do not leave RKE transmitters in the vehicle.

# **Exterior Mirrors**

### **Convex Mirrors**

### \land Warning

A convex mirror can make things, like other vehicles, look further away than they really are. If you cut too sharply into the next lane, you could hit a vehicle that is driving next to you. Check the inside mirror or glance over your shoulder before changing lanes.

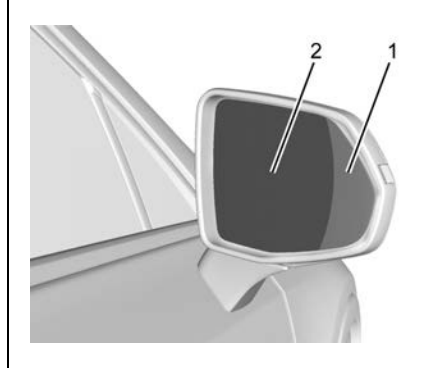

- 1. Wide View Side
- 2. Convex Side

The driver outside mirror has two sides. The outboard side provides a wider field of view when viewing lanes that are next to the vehicle. The inboard side is convex shaped, which is curved so that more can be seen from the driver seat.

The passenger side mirror is convex shaped.

### **Power Mirrors**

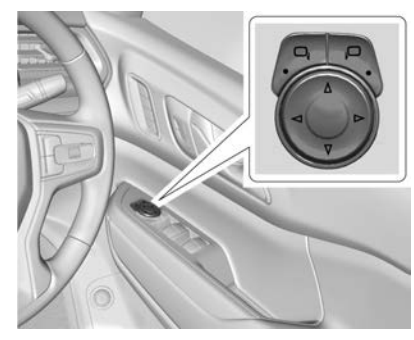

To adjust a mirror:

- 1. Press □, or ,□ to choose the driver or passenger mirror.
- 2. Press the arrows on the control pad to move each mirror in the desired direction.

### **Folding Mirrors**

Push the mirror toward the vehicle to fold. Push the mirror outward to return it to its original position.

Fold the mirrors inward to prevent damage when going through an automatic car wash.

### **Memory Mirrors**

The vehicle may have memory mirrors that operate in conjunction with the memory seat system. See *Memory Seats* ⇔ 52.

### **Heated Mirrors**

**H REAR** : Press to heat the mirrors.

See "Rear Window Demister" under Electronic Climate Control System ⇔ 178.

### Automatic Dimming Mirror

If equipped, driver's exterior mirror automatic dimming reduces the glare of headlamps from behind.

### **Reverse Tilt Mirrors**

If equipped with memory seats, the passenger and/or driver mirror tilts to a preselected position when the vehicle is in R (Reverse). This allows the curb to be seen when parallel parking.

The mirror(s) return to the original position when:

- The vehicle is shifted out of R (Reverse), or remains in R (Reverse) for about 30 seconds.
- The ignition is turned off.
- The vehicle is driven in R (Reverse) above a set speed.

To turn this feature on or off, see *Vehicle Personalisation* ⇔ *110.* 

# **Interior Mirrors**

## **Interior Rear view Mirrors**

Adjust the rear view mirror for a clear view of the area behind the vehicle.

Do not spray glass cleaner directly on the mirror. Use a soft towel dampened with water.

### Manual Rearview Mirror

If equipped, push the tab forward for daytime use and pull it rearward for night-time use to avoid glare of the headlamps from behind.

### Automatic Dimming Rearview Mirror

If equipped, automatic dimming reduces the glare of headlamps from behind. The dimming feature comes on when the vehicle is started.

# Windows

### A Warning

Never leave a child, a helpless adult, or a pet alone in a vehicle, especially with the windows closed in warm or hot weather. They can be overcome by the extreme heat and suffer permanent injuries or even death from heat stroke.

The vehicle aerodynamics are designed to improve fuel economy performance. This may result in a pulsing sound when either rear window is down and the front windows are up. To reduce the sound, open either a front window or the sunroof, if equipped.

### **Power Windows**

### ▲ Warning

Take care when operating the power windows. Risk of injury, particularly to children.

If there are children on the rear seat, switch on the child safety system for the power windows.

Keep a close watch on the windows when closing them. Ensure that nothing becomes trapped in them as they move.

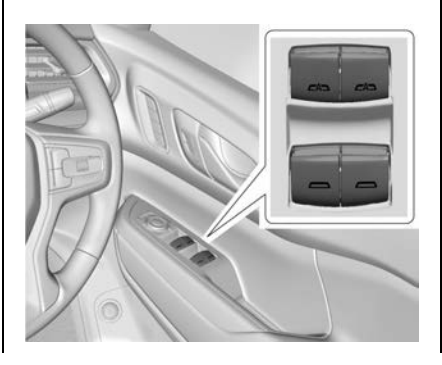

Power windows can be operated when the ignition is on, in Accessory mode, or when Retained Accessory Power (RAP) is active. See *Retained Accessory Power* (RAP) ⇔ 195.

Using the window switch, press to open or pull to close the window.

The windows may be temporarily disabled if they are used repeatedly within a short time.

### Auto Up/Down

All windows can be opened without holding the window switch. Press the switch down fully and release to express open the window.

The driver's door window can be closed without holding the window switch. Pull the window switch up fully and release to express close the window.

Briefly press or pull the window switch in the same direction to stop that window's express movement.

#### Safety Function

The auto up feature will automatically reverse window movement if it comes in contact with an object. Extreme cold or ice could cause the window to auto-reverse. The window will operate normally after the object or condition is removed.

#### Safety Function Override

### A Warning

If automatic reversal system override is active, the window will not reverse automatically. You or others could be injured and the window could be damaged. Before using automatic reversal system override, make sure that all people and obstructions are clear of the window path.

When the engine is on, override the automatic reversal system by pulling and holding the window switch if conditions prevent it from closing.

#### Child Safety Lockout

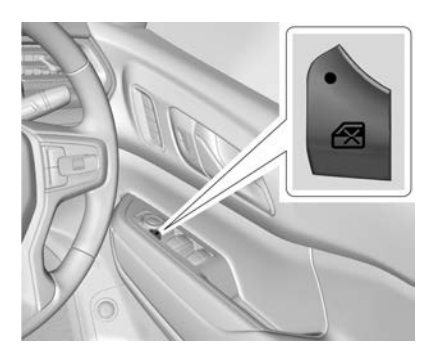

This feature stops the rear door passenger window switches from functioning.

- Press to engage the rear window lockout feature. The indicator light is on when engaged.
- Press 🔀 again to disengage.

# Programming the Power Windows

Programming may be necessary if the vehicle's battery has been disconnected or discharged. If the window is unable to express-up, program the window:

- 1. Close all doors.
- 2. Turn the ignition on or to Accessory mode.
- Partially open the window to be programmed, then close it and continue to pull the switch briefly after the window has fully closed.
- 4. Open the window and continue to press the switch briefly after the window has fully opened.

### **Remote Window Operation**

This feature allows all windows to be opened remotely. If enabled in vehicle personalisation, double-press and hold  $\frown$  on the RKE transmitter for several seconds. See Vehicle Personalisation  $\Leftrightarrow$  110.

### Sun Visors

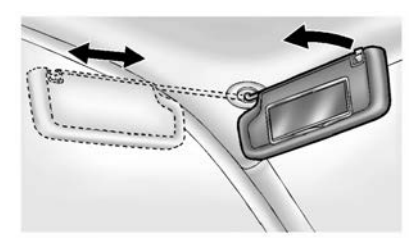

Pull the sun visor down to block glare. Detach the sun visor from the centre mount to pivot to the side window and, if equipped, extend along the rod.

# Roof

### Sunroof

If equipped, the sunroof only operates when the ignition is on, in Accessory mode, or Retained Accessory Power (RAP) is active. See Ignition Positions ⇔ 191 and Retained Accessory Power (RAP) ⇔ 195.

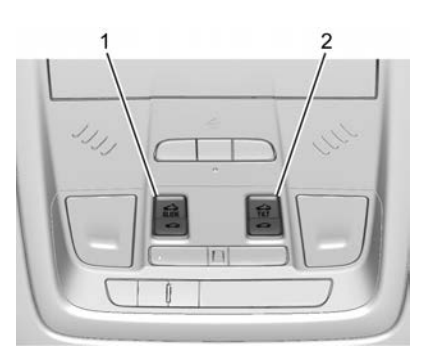

- 1. Sunroof Switch (SLIDE)
- 2. Vent Switch (TILT)

#### Slide Switch

#### Express-Open/Express-Close :

Press and release  $\widehat{SLDE}$  (1) to express-open the sunroof. The sunshade will not open automatically. Press and release  $\widehat{}$  (1) to express-close the sunroof.

**Open/Close (Manual Mode) :** Fully press  $\widehat{\text{SUDE}}$  (1) to open the sunroof. The sunshade will not automatically open with the sunroof. Release to stop at the desired position. Fully press  $\widehat{\text{co}}$  (1) to close the sunroof. Release to stop at the desired position.

#### Tilt Switch

**Vent Feature** : Press  $f_{HLT}$  (2) to vent the sunroof. Press again and hold to open the sunroof. Release to stop at the desired position. The sunshade will not open automatically. Press (2) to express-close the sunroof. Press again to stop the movement. The front sunshade can only be opened and closed manually. The sunshade can be opened by pushing up on the handle, and closed by pulling forward on the handle until it latches.

If equipped, the rear sunshade can only be opened or closed manually. To open, press the latch button (if equipped) on the handle while pushing up to unlatch it. The sunshade will retract to the open position. To close the sunshade, pull the handle forward until it latches. Do not try to close the sunshade while the sunroof is fully opened or in the vent position.

The sunroof cannot be opened or closed if the vehicle has an electrical failure.

#### Automatic Reversal System

The sunroof has an automatic reversal system that is only active when the sunroof is operated in express-close mode. If an object is in the path while express closing, the reversal system will detect an object, stop, and open the sunroof again.

If frost or other conditions prevent closing, override the feature by closing the sunroof in manual mode. To stop movement, release the switch.

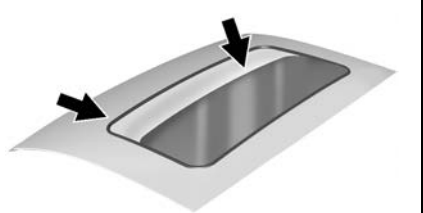

Dirt and debris may collect on the sunroof seal or in the track. This could cause an issue with sunroof operation or noise. It could also plug the water drainage system. Periodically open the sunroof and remove any obstacles or loose debris. Wipe the sunroof seal and roof sealing area using a clean cloth, mild soap, and water. Do not remove grease from the sunroof. If water is seen dripping into the water drainage system, this is normal.

#### **Head Restraints**

| Head Res | straints | 46 |
|----------|----------|----|

#### **Front Seats**

| Seat Position 49            |  |
|-----------------------------|--|
| Seat Adjustment 49          |  |
| Power Seat Adjustment 50    |  |
| Lumbar Adjustment 51        |  |
| Reclining Seatbacks 51      |  |
| Memory Seats 52             |  |
| Heated and Ventilated Front |  |
| Seats 54                    |  |

### **Rear Seats**

| Rear Seats 5      | 6 |
|-------------------|---|
| Third Row Seats 5 | 8 |

#### Seat Belts

| How to Wear Seat Belts     |    |
|----------------------------|----|
| Properly                   | 60 |
| Three-Point Seat Belt      | 60 |
| Seat Belt Use During       |    |
| Pregnancy                  | 61 |
| Seat Belt Care             | 61 |
| Replacing Seat Belt System |    |
| Parts after a Crash        | 62 |
|                            |    |

#### Airbag System

| Airbag System 62               | 2 |
|--------------------------------|---|
| Front Airbag System 63         | 5 |
| Side Airbag System 64          | ŀ |
| Curtain Airbag System 65       | ; |
| What Will You See after an     |   |
| Airbag Inflates? 66            | ; |
| Notices for Customer Installed |   |
| Equipment 66                   | ; |
| Airbag System Check 66         | ; |
| Replacing Airbag System Parts  |   |
| after a Crash 66               | ; |

#### **Child Restraints**

| Older Children               | 67 |
|------------------------------|----|
| Infants and Young Children   | 68 |
| Child Restraint Systems      | 69 |
| Where to Put the Restraint   | 70 |
| Top Tether Anchor Fittings   | 71 |
| Child Restraint Installation |    |
| Locations                    | 71 |
| SOFIX Child Restraint        |    |
| Systems                      | 72 |

# **Head Restraints**

#### **Front Seats**

### A Warning

This safety feature is not intended as a headrest. It is solely for the reduction of whiplash neck movement in an accident involving your vehicle.

The centre of the head restraint should be at eye level, never at neck level.

The vehicle's front seats have adjustable head restraints.

Adjust the head restraint so the centre of the restraint is at eye level. This position reduces the chance of a neck injury in a crash.

The height of the head restraint can be adjusted.

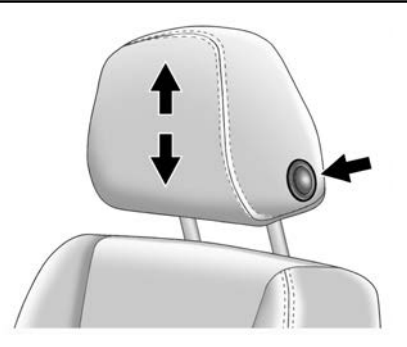

To raise or lower the head restraint, press the button located on the side of the head restraint, and pull up or push the head restraint down, and release the button. Pull and push on the head restraint after the button is released to make sure that it is locked in place.

The front seat head restraints are not removable.

#### **Rear Seats**

#### Second Row Seats

The vehicle's rear seat has adjustable head restraints in the outboard seating positions.

### Seats and Restraints 47

The height of the head restraint can be adjusted. Pull the head restraint up to raise it. Try to move the head restraint to make sure that it is locked in place.

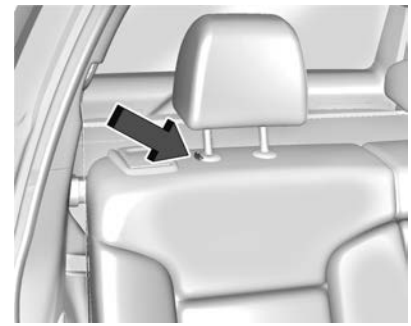

To lower the head restraint, press the button, located on the top of the seatback, and push the head restraint down. Try to move the head restraint after the button is released to make sure that it is locked in place.

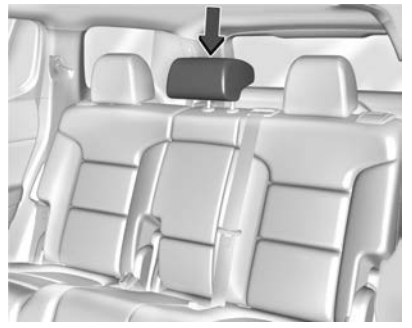

The vehicle's rear seat has an adjustable head restraint in the centre seating position that can be adjusted the same way as the outboard head restraints.

The rear outboard head restraints are not removable.

# Centre Head Restraint Removal and Reinstallation

To remove the second row centre head restraint:

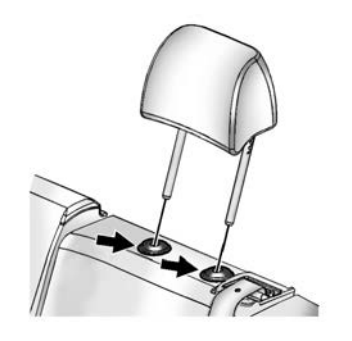

- 2. Press both buttons on the head restraint posts at the same time, and pull up on the head restraint.
- 3. Store the head restraint in a secure place.

### \land Warning

With head restraints that are not installed and adjusted properly, there is a greater chance that occupants will suffer a neck/ spinal injury in a crash. Do not (Continued)

#### Warning (Continued)

drive until the head restraints for all occupants are installed and adjusted properly.

To reinstall the head restraint:

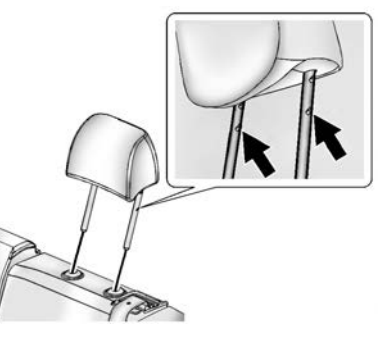

- Insert the head restraint posts into the holes in the top of the seat back. The notches on the posts must face the left-hand side of the vehicle.
- 2. Push the head restraint down.

If necessary, press the height adjustment release button to further lower the head restraint.

3. Try to move the head restraint to make sure that it is locked in place.

#### **Third Row Seats**

The vehicle's rear third row seats have head restraints that cannot be adjusted up or down. They are also not removable.

The head restraints can be folded to allow for better visibility when the rear seats are unoccupied.

When folding the seatback down, the head restraint will automatically fold out of the way as the seat is folded down.

Return the lowered head restraint to the upright position until it locks into place. Push and pull on the head restraint to make sure it is locked.

## **Front Seats**

### **Seat Position**

### A Warning

To avoid reducing the effectiveness of seat belts, seatbacks should only be upright or at most semi-reclined when the vehicle is moving.

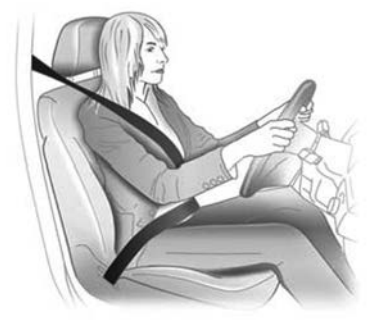

- Sit centrally in the seat.
- Use the backrest and cushion for support.

### Seats and Restraints 49

- Adjust the seat so that your legs are slightly angled when against the pedals.
- Adjust the backrest angle to easily reach the steering wheel with arms slightly bent. Steering Wheel Adjustment ⇔ 80.
- Maintain contact between shoulders and the backrest when turning the steering wheel.
- Adjust the head restraint. Head Restraints ⇔ 46.
- Slide the passenger seat as far back as possible.

### Seat Adjustment

### A Warning

You can lose control of the vehicle if you try to adjust a driver seat while the vehicle is moving. Adjust the driver seat only when the vehicle is not moving.

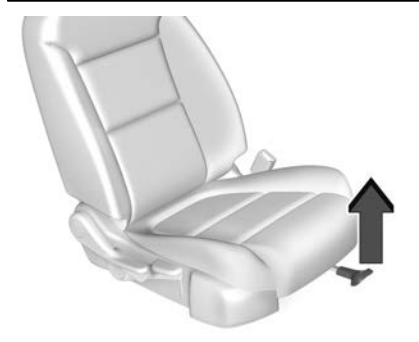

To adjust a manual seat:

- 1. Lift the handle at the front of the seat cushion.
- 2. Move the seat forward or rearward to adjust the seat position.
- 3. Release the handle to stop the seat from moving.
- Try to move the seat back and forth to be sure it is locked in place.

#### Seat Height Adjuster

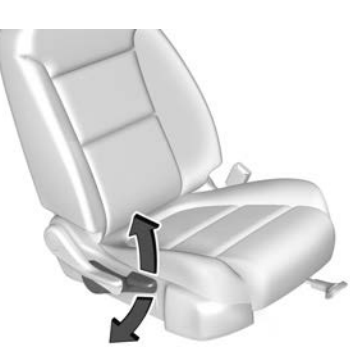

Move the lever up or down to manually raise or lower the seat.

To adjust the seat back, see Reclining Seatbacks  $\Leftrightarrow$  51.

### **Power Seat Adjustment**

### \land Warning

The power seats will work with the ignition off. Children could operate the power seats and be injured. Never leave children alone in the vehicle.

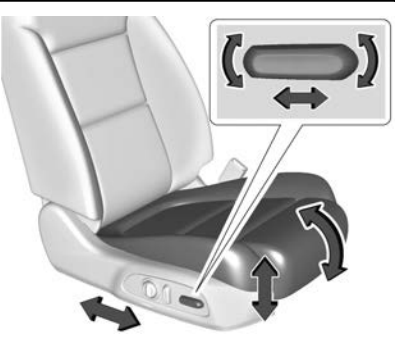

To adjust a power seat, if equipped:

- Move the seat forward or rearward by sliding the control forward or rearward.
- Raise or lower the front part of the seat cushion by moving the front of the control up or down.
- Raise or lower the entire seat by moving the rear of the control up or down.

To adjust the lumbar support, see Lumbar Adjustment  $\Rightarrow$  51.

To adjust the seat back, see Reclining Seatbacks  $\Rightarrow$  51.

### Lumbar Adjustment

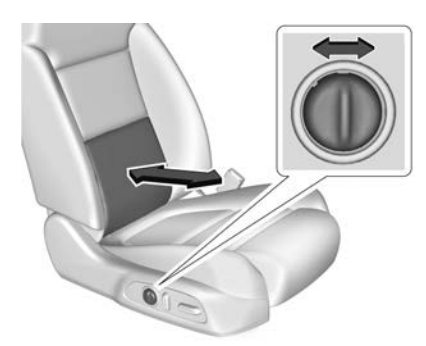

Press and hold the control forward to increase or rearward to decrease support.

### **Reclining Seatbacks**

### **Manual Reclining Seat Backs**

### 🗥 Warning

If either seatback is not locked, it could move forward in a sudden stop or crash. That could cause

(Continued)

### Warning (Continued)

injury to the person sitting there. Always push and pull on the seatbacks to be sure they are locked.

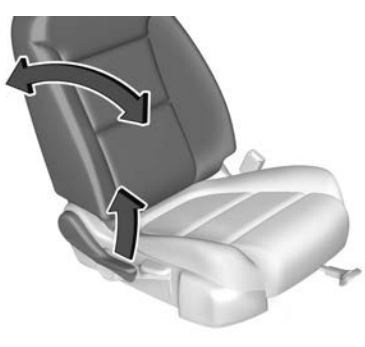

To recline the seat back:

- 1. Lift the lever.
- 2. Move the seat back to the desired position, and then release the lever to lock the seat back in place.

3. Push and pull on the seat back to make sure it is locked.

To return the seat back to the upright position:

- Lift the lever fully without applying pressure to the seat back, and the seat back will return to the upright position.
- 2. Push and pull on the seat back to make sure it is locked.

### **Power Reclining Seat Backs**

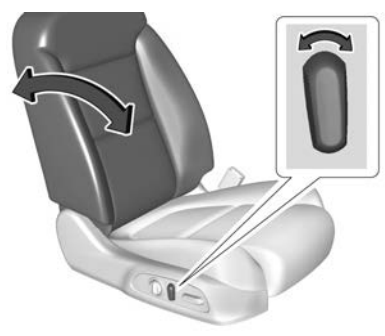

• Tilt the top of the control rearward to recline.

• Tilt the top of the control forward to raise.

### **Memory Seats**

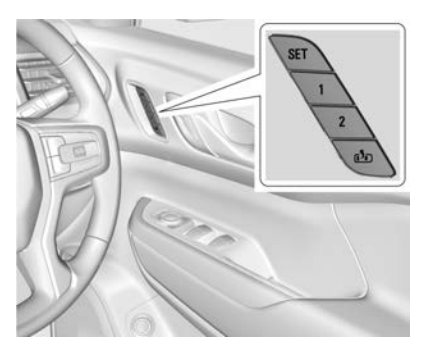

If equipped, the memory seat function allows two drivers to save and recall their unique seat position for driving the vehicle, and a shared exit position for getting out of the vehicle. The position of the exterior mirrors may also be saved.

### A Warning

Before moving the seat, ensure the path both in front of and behind the seat is clear of obstructions.

The SET, 1, 2 and D (Exit) buttons are used to manually save and recall memory settings. For seat entry memory recalls, the positions are also linked to RKE transmitter 1 or 2.

#### **Identifying Driver Number**

To identify the driver number:

1. Start the vehicle with one RKE transmitter in the vehicle. The DIC should display the driver number; e.g. '1'.

Turn the ignition off and remove the RKE transmitter from the vehicle.

 Start the vehicle with the other RKE transmitter in the vehicle. The DIC should display the driver number not shown in Step 1, e.g. '2'.

#### **Saving Memory Positions**

Read these instructions completely before saving memory positions.

To save preferred driving positions 1 and 2:

1. Turn the ignition to on or Accessory mode.

A DIC welcome message may be displayed indicating number 1 or 2 for memory recalls.

- 2. Adjust the driver's seat and exterior mirrors to the desired driving position.
- 3. Press and release SET; a beep will sound.
- 4. Immediately press and hold the 1 or 2 memory button matching the above DIC welcome message until two beeps sound.

If too much time passes To st between releasing SET and pressing 1 or 2, the memory position will not be saved and seat

the two beeps will not sound.Repeat Steps 3 and 4.1 or 2 corresponds to the driver number. See "Identifying Driver Number" previously in this

section.
Repeat Steps 1–4 for the second driver using 1 or 2 and the other RKE transmitter.

To save positions for D seat exit memory, repeat Steps 1–4 using D, this time though, adjust the seat to a desirable position for getting out of the vehicle. Also See "Seat Exit Memory" further in the Section.

Save preferred memory feature positions to both 1 and 2 if you are the only driver.

#### Manually Recalling Memory Positions

Press and hold button 1, 2, or to recall the desired previously saved memory positions.

To stop manual recall movement, release 1, 2, or D. Recall can also be stopped by pressing a power seat control or SET.

#### Seat Entry Memory

If the RKE transmitter is 1 or 2, and Seat Entry Memory is enabled in vehicle personalisation, the positions saved to the corresponding memory button 1 or 2 are automatically recalled when the ignition is turned on, or turned from off to Accessory mode. Seat entry memory recalls can only be saved to two RKE transmitters.

If required, to enable seat entry memory, see *Vehicle Personalisation* ⇔ 110.

The transmission must be in P (Park) to initiate a seat entry memory recall. The seat entry memory operation will complete if the vehicle is shifted out of P (Park) prior to reaching the saved position. To stop the movement, turn the ignition off or press any of the following controls:

- Power seat
- Memory SET, 1, 2, or 🕩
- Power mirror, with the driver or passenger side selected

If the saved memory seat position does not automatically recall, or recalls to the wrong positions, the driver's RKE transmitter number (1 or 2) may not match the memory button number that positions were saved to. Try saving the position to the other memory button or try the other RKE transmitter.

#### Seat Exit Memory

Seat exit memory is not linked to an RKE transmitter. The position saved to r is used for all drivers. To enable Seat Exit Memory, see *Vehicle Personalisation* ⇔ *110*.

If enabled, the position saved to is automatically recalled when one of the following occurs:

- The vehicle is turned off and the driver door is opened within a short time.
- The vehicle is turned off with the driver door open.

To stop seat movement, during operation press any of the following memory controls:

- Power seat
- Memory SET, 1, 2, or 🗈
- Power mirror, with the driver or passenger side mirror selected

#### Obstructions

If an object is obstructing the driver seat while recalling a memory position, the recall may stop. Remove the obstruction and try the recall again. If the memory position still does not recall, see your dealer.

### Heated and Ventilated Front Seats

### A Warning

If you cannot feel temperature change or pain to the skin, the seat heater may cause burns. To reduce the risk of burns, people with such a condition should use care when using the seat heater, especially for long periods of time. Do not place anything on the seat that insulates against heat, such as a blanket, cushion, cover, or similar item. This may cause the seat heater to overheat. An overheated seat heater may cause a burn or may damage the seat.

Do not fit any seat cover (except genuine Holden accessory covers) to heated seats.

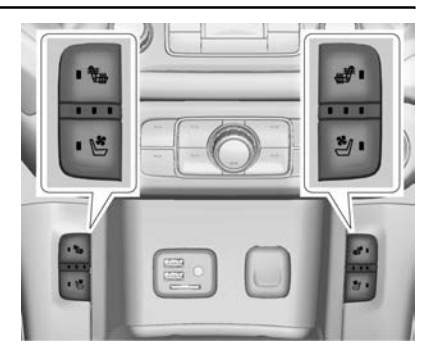

If equipped, the switches are near the climate controls on the instrument panel. To operate, the engine must be running.

#### Note

Heated and ventilated seat switches shown; heated seat only switches similar

Press b or d if available, to heat the driver or passenger seatback only.

Press a or a if available, to heat the driver or passenger cushion and seatback.

Press 🔮 or 💐 if available, to ventilate the driver or passenger seat. A ventilated seat has a fan that pulls or pushes air through the seat. The air is not cooled.

When a heated seat is turned on, the indicator on the switch turns red. When a ventilated seat is turned on, the indicator on the switch turns blue.

Press the switch once for the highest setting. With each press of the switch, the seat will change to the next lower setting, and then to the off setting. The indicator lights next to the switches indicate three for the highest setting and one for the lowest. If the front heated seats are on high, the level may automatically be lowered after approximately 30 minutes.

The passenger seat may take longer to heat up.

#### **Auto-Heated and Ventilated Seats**

If the vehicle is equipped with auto-heated or ventilated seats, and the ignition is on, this feature will automatically activate the heated or ventilated seats at the level required by the vehicle's interior temperature.

The active high, medium, low, or off heated or ventilated seat level will be indicated by the manual heated and ventilated seat switches on the instrument panel. Use the manual heated and ventilated seat switches on the instrument panel to turn auto-heated or ventilated seats off.

If the passenger seat is unoccupied, the auto-heated or ventilated seats feature will not activate that seat.

The auto-heated and ventilated seats feature can be programmed to always be enabled when the vehicle is on.

See Vehicle Personalisation  $\Rightarrow$  110.

# Remote Vehicle Start Heated and Ventilated Seats

During a remote vehicle start, the heated or ventilated seats, if equipped, can be turned on automatically. When it is cold outside, the heated seats will turn on. When it is hot outside, the ventilated seats turn on.

The heated or ventilated seats are cancelled when the ignition is turned on. Press the heated or ventilated seat switch to use the heated or ventilated seats after the vehicle is started.

The heated or ventilated seat indicator lights do not turn on during a remote start.

The temperature performance of an unoccupied seat may be reduced. This is normal.

The remote start heated or ventilated seats may be enabled or disabled in the vehicle personalisation menu. See *Vehicle Personalisation* ⇔ *110*.

# **Rear Seats**

#### **Rear Seat Reminder**

#### If equipped, the message **Rear Seat Reminder Look In Rear Seat** displays under certain conditions

displays under certain conditions indicating there may be an item or passenger in the rear seat. Check before exiting the vehicle.

This feature will activate when a second row door is opened while the vehicle is on, or up to 10 minutes before the vehicle is turned on. There will be an alert when the vehicle is turned off. The alert does not directly detect objects in the rear seat; instead, under certain conditions, it detects when a rear door is opened and closed, indicating there may be something in the rear seat.

The feature is active only once each time the vehicle is turned on and off, and will require reactivation by opening and closing the second row doors. There may be an alert even when there is nothing in the rear seat; for example, if a child entered the vehicle through the rear door and left the vehicle without the vehicle being shut off.

The feature can be turned on or off. See *Vehicle Personalisation*  $\Rightarrow$  110.

### **Rear Seat Adjustment**

The second row seats can slide forward for more room.

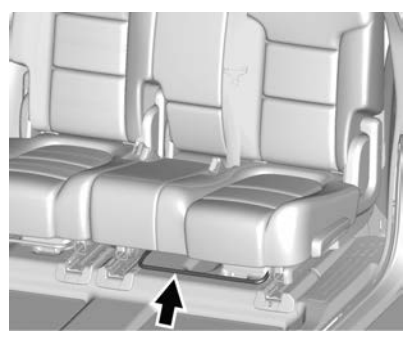

To adjust the seat position:

1. Remove objects on the floor in front of or on the second row seat, or in the seat tracks on the floor.

- 2. Lift the lever below the seat cushion and slide the seat forward or backward.
- 3. Push and pull on the seatback to ensure the seat is locked in place.

# Entering and Exiting the Third Row

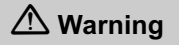

Using the third row seating position while the second row is folded could cause injury in a sudden stop or crash. Return the seat to the passenger seating position. Push and pull on the seat to make sure it is locked into place.

### 🗥 Warning

If the seatback and floor latches are not locked, the seat could move forward in a sudden stop or (Continued)

#### Warning (Continued)

crash and injure the occupant. Always push and pull on the seatbacks to be sure the seatback and floor latches are locked.

#### Caution

Folding a rear seat with the seat belts still fastened may cause damage to the seat or the seat belts. Always unbuckle the seat belts and return them to their normal stowed position before folding a rear seat.

To access the third row:

- Remove objects on the floor in front of or on the second row seat, or in the seat tracks on the floor.
- 2. Make sure the seat belt is unfastened and in the stowed position.

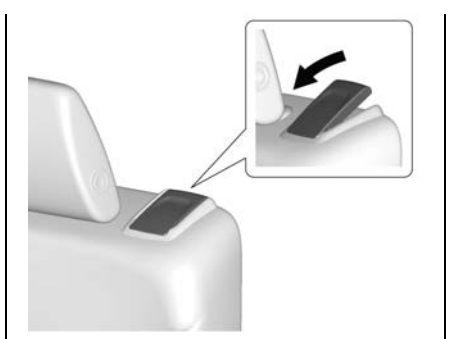

3. Pull the handle on top of the seat forward and pull the seat forward.

# Returning the Seat to the Seating Position

To return the second row seat to its normal seating position:

- 1. Remove objects on the floor behind the second row seat or in the seat tracks on the floor.
- 2. Push on the seatback until the seat is locked into place.
- 3. Push and pull on the seatback and seat cushion to make sure they are locked in place.

### Seats and Restraints 57

4. Check that the seat belt is not under the seat cushion.

#### **Reclining the Seatbacks**

To recline the seatbacks:

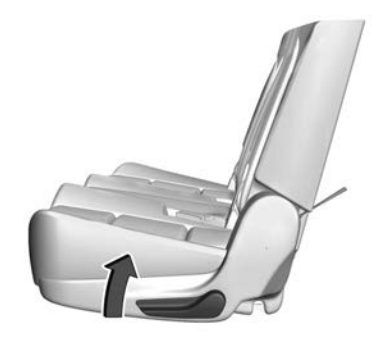

- 1. Leaning rearward in the seat, pull the reclining seatback handle.
- 2. Move the seat back to the desired position, and then release the handle to lock the seat back in place.
- 3. Push and pull on the seat back to make sure it is locked.

### Folding the Seatbacks

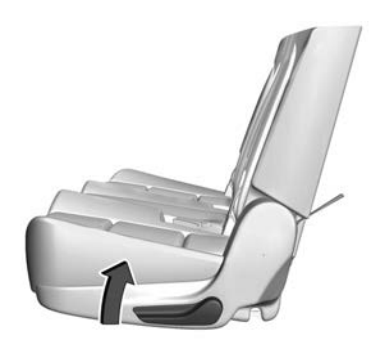

To fold the second row seatbacks:

- 1. Remove any objects on or under the seat.
- To enable a flat floor when folding the left-hand portion of the seatback, remove the centre head restraint and store it in a secure place. See *Head Restraints* \$\display\$ 46.
- 3. Pull forward on the reclining seatback handle.

To return the seatback to the seating position, lift the seatback and push it rearward until it locks

into place. Push and pull on the seat back to make sure it is locked. Push on the head restraint to return it to the upright, locked position.

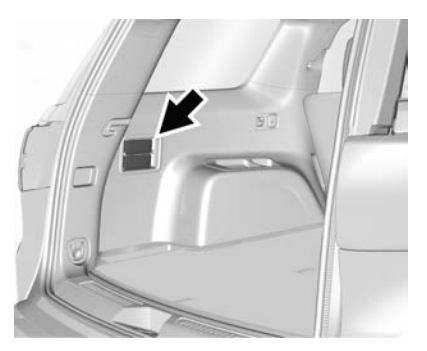

The second row seatbacks can also be folded forward by pulling the levers on the left-hand side of the rear cargo area. The top lever folds the left-hand side seatback and the bottom lever folds the right-hand side seatback.

### **Third Row Seats**

### A Warning

Using the third row seating position while the second row is folded, or pushed forward in the entry position, could cause injury in a sudden stop or crash. Be sure to return the seat to the passenger seating position. Push and pull on the seat to make sure it is locked into place.

# Raising the Seat to the Seating Position

To raise the seatback to the seating position:

 From the rear of the vehicle, raise the seatback to the upright position using the strap on the back of the third row seat, or lift the seatback and push it into place from inside the vehicle.

### ▲ Warning

If either seatback is not locked, it could move forward in a sudden stop or crash. That could cause injury to the person sitting there. Always push and pull on the seatbacks to be sure they are locked.

2. Push and pull on the seatback to make sure it is locked in place.

### ▲ Warning

A seat belt that is improperly routed, not properly attached, or twisted will not provide the protection needed in a crash. The person wearing the belt could be seriously injured. After raising the rear seat back, always check to be sure that the seat belts are properly routed and attached, and are not twisted.

#### Folding the Seat Back

#### Caution

Folding a rear seat with the seat belts still fastened may cause damage to the seat or the seat belts. Always unbuckle the seat belts and return them to their normal stowed position before folding a rear seat.

To fold the third row seatback:

- Remove objects on the floor in front of or on the second row seat, or in the seat tracks on the floor.
- 2. If the second row seat is in the full rear position, adjust it forward to allow the third row seat to fold fully flat.
- 3. Remove anything on or under the seat.

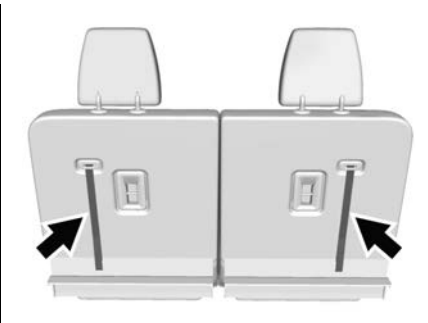

- 4. Pull the strap on the seatback.
- Push the seatback forward to lie flat. The head restraint will automatically fold out of the way.
- 6. Repeat for the other seatback, if necessary.

## Seat Belts

# How to Wear Seat Belts Properly

### A Warning

Seat belts are designed to bear upon the bony structure of the body, and should be worn low across the front of the pelvis or the pelvis, chest and shoulders, as applicable; wearing the lap section of the belt across the abdominal area must be avoided.

Seat belts should be adjusted as firmly as possible, consistent with comfort, to provide the protection for which they have been designed. A slack belt will greatly reduce the protection afforded to the wearer.

(Continued)

### Warning (Continued)

Care should be taken to avoid contamination of the webbing with polishes, oils and chemicals, and particularly battery acid.

Belts should not be worn with straps twisted.

Each belt assembly must only be used by one occupant; it is dangerous to put a belt around a child being carried on the occupant's lap.

No modifications or additions should be made by the user which will either prevent the seat belt adjusting devices from operating to remove slack, or prevent the seat belt assembly from being adjusted to remove slack.

### Three-Point Seat Belt

### Fitting

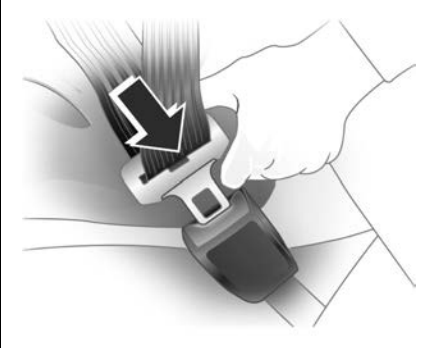

The belt should not be twisted. It should lie flat and fit firmly across your hips.

- 1. Pull the metal tongue across your body.
- 2. Clip it into the buckle.
- 3. When the metal tongue is locked safely into place you will hear a click.
- 4. Give a gentle pull on the buckle to ensure full engagement.

- 5. Settle the belt at the hip.
- 6. Run your hand under the sash from hip to shoulder.

The belt should fit comfortably. Any extra belt length retracts automatically.

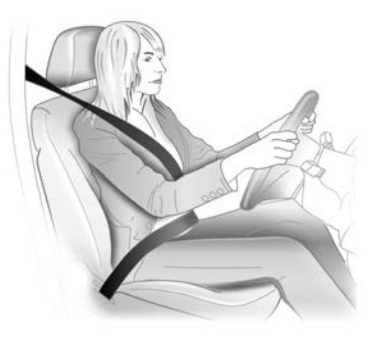

#### Note

For your safety, wear the lap section of the seat belt as low as possible on your hips, not on your waist or abdomen.

The Emergency-locking Retractor Belt allows you to move while the vehicle is travelling normally, but locks immediately on fast braking, impact with a solid object or any quick movement by the wearer.

#### Removing

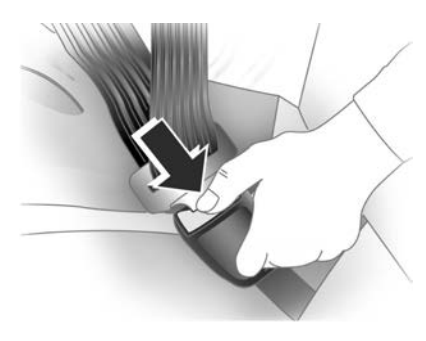

- 1. Press the release button on the buckle.
- 2. Allow the belt to retract.
- Check that it fully retracts without twisting or turning.

### Seat Belt Use During Pregnancy

Seat belts work for everyone, including pregnant women. Like all occupants, they are more likely to be seriously injured if they do not wear a seat belt.

A pregnant woman should wear a three point belt with the lap portion of the belt worn as low as possible below the rounding of their stomach, throughout the pregnancy.

### Seat Belt Care

### A Warning

Care should be taken to avoid contamination of the webbing with polishes, oils and chemicals, and particularly battery acid. Cleaning may safely be carried out using mild soap and water. The belt should be replaced if webbing becomes frayed, contaminated or damaged.

### Replacing Seat Belt System Parts after a Crash

## A Warning

It is essential to replace the entire assembly after it has been worn in a severe impact even if damage to the assembly is not obvious.

# Airbag System

When triggered, airbags inflate within milliseconds. They also deflate so quickly that it is often unnoticeable during the collision.

## \land Danger

Do not make any modifications to the airbag system.

The driver should sit back as far as possible while still maintaining control of the vehicle. Sitting too close to the airbag can cause death or serious injury when it inflates.

Always wear a seat belt.

A Warning

WARNING – EXTREME HAZARD!

Do not use a rearward facing child restraint on a seat protected by an airbag in front of it!

The child could be seriously injured if the airbag inflates, as the child's head would be very close to the inflating airbag.

Remember that it is safest for children to be seated in the rear seats.

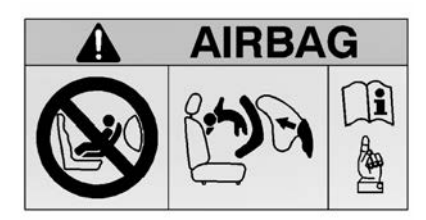

### ▲ Warning

Airbags are part of the Supplemental Restraint System (SRS) as they assist, but do not replace seat belts.

Airbags do not deploy in every accident. Various factors dictate whether they deploy including speed, angle of collision and object hit. Airbags are not designed to inflate if the vehicle is hit from the rear or is involved in a rollover. Seat belts must be worn by all passengers whenever the vehicle is moving.

Airbags inflate with great force. If you are too close to an inflating airbag it may cause injury.

Seat belts help keep you in position for airbag inflation in the event of a collision.

### Front Airbag System

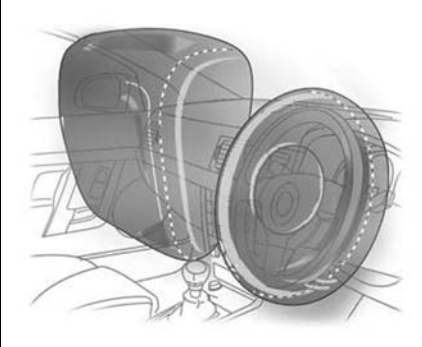

The front airbag system consists of:

- Driver's airbag in the steering wheel.
- Front passenger airbag in the instrument panel on the passenger side.
- Driver's knee airbag below the steering column (not shown).

These are identified by the word AIRBAG.

### 🗥 Warning

The horn pad must not be covered with adhesive or any other material.

The driver should adjust the seat as far rearward as possible while still maintaining control of the vehicle.

### 🗥 Warning

Do not place any objects on or over the instrument panel or between an airbag and yourself.

Do not hang anything from the sun visor or mirror.

Passengers must not rest their feet on the instrument panel.

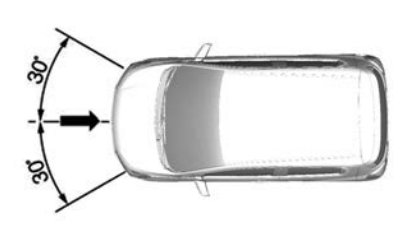

Front airbags will inflate in certain severe frontal or near frontal impacts. Front airbags are not designed to inflate if the vehicle is struck from the side, rear or in rollovers. Always wear a seat belt.

### Side Airbag System

Side airbags are stored in the outer side of the front seats.

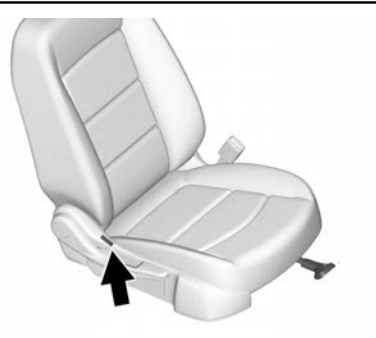

They can be identified by the word AIRBAG.

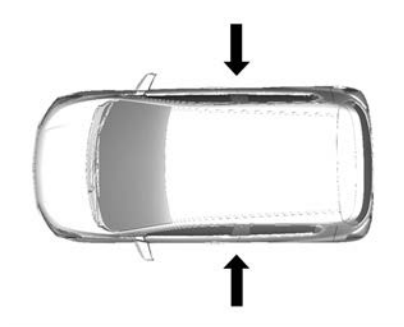

The side airbags deploy in most, but not all, severe side impacts.

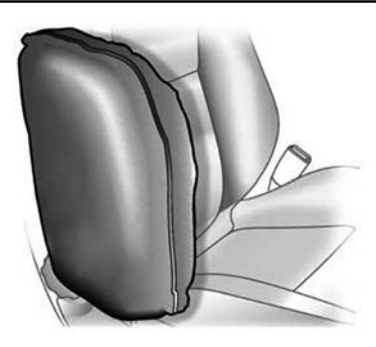

The risk of injury to the upper body and pelvis in the event of a side impact is considerably reduced.

### A Warning

Do not fit unauthorised seat covers as they may impair the deployment of the side airbags.

Do not position your body or any object (including pillows) between front seats and doors.

(Continued)

#### Warning (Continued)

Do not lean on, or sleep against, the door. Always sit centrally in the seat.

Always wear a seat belt.

### **Curtain Airbag System**

Curtain airbags are stored in the roof on each side of the vehicle and provide protection for the front, second row and third row outboard occupants.

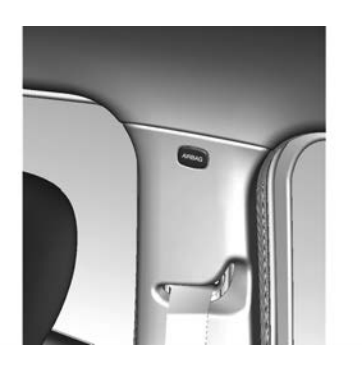

They can be identified by the word AIRBAG on the door pillars.

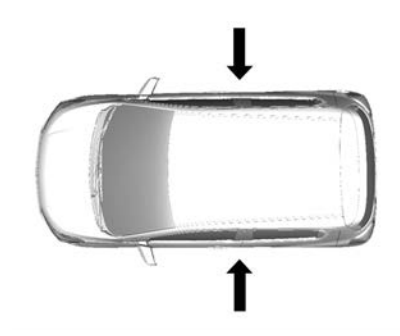

The curtain airbags deploy in most, but not all severe side impacts.

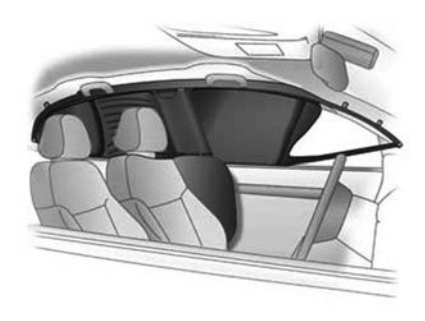

The risk of injury to the head in the event of a side impact is considerably reduced.

#### A Warning

Do not position your body or any object (including pillows) in the area in which the airbag inflates.

There must be no objects in the area in which the airbag inflates. Refer to the illustration.

(Continued)

### Warning (Continued)

Use the hooks above the doors only to hang up light articles of clothing.

Do not place any objects in the pockets of the hanging items.

Do not hold onto the assist grips (above the doors) while seated in the vehicle.

Do not lean on, or sleep against the front or rear doors. Always sit centrally in the seat.

Always wear a seat belt.

# What Will You See after an Airbag Inflates?

Airbags inflate and deflate within milliseconds.

Fifteen seconds after any airbag or seat belt pretensioner has been activated (the vehicle has stopped and provided there is battery power), the following will occur:

• The engine will switch off.

- The fuel pump will switch off.
- The hazard lamps will switch on.
- The interior lamp will switch on.
- The doors will unlock.

Switch the ignition off and then on if restarting the engine is required.

### Notices for Customer Installed Equipment

### \land Warning

The fitting of roo bars may affect crash performance, airbag performance and engine cooling. See "Fitting roo bars" under *Add-On Electrical Equipment* ⇔ 252.

## Airbag System Check

The ⅔ in the instrument cluster illuminates for a few seconds when the ignition is turned on. This indicates the Supplemental Restraint System (SRS) is operational. Contact a Holden Dealer immediately:

- If does not illuminate when the ignition is turned on.
- If 😤 illuminates when driving.
- If the warning 'Airbag Fault' is displayed on the Driver Information Centre (DIC).

In these instances the SRS may not function correctly in the event of an accident. See *Airbag System*  $\Rightarrow$  62.

### Replacing Airbag System Parts after a Crash

#### Note

After an accident where the SRS has deployed, the systems, associated parts and hardware must be checked and replaced as required.

Seats, associated parts and hardware must also be checked and replaced as required.

The SRS should also be inspected after an accident if:

- The instrument panel area or steering wheel is scratched, cracked or damaged.
- The front seats and upholstery are damaged.
- The headliner or trim panels are damaged.

It is recommended that this work be carried out by a Holden Dealer or approved repairer.

### Seat Belt Pretensioners

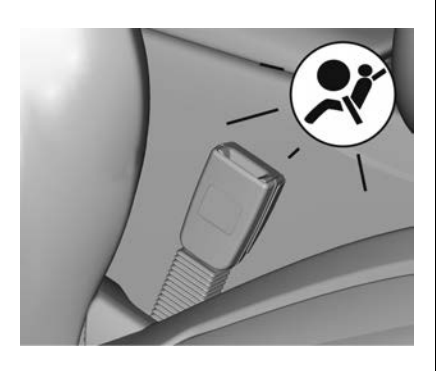

Front seat belt pretensioners are part of the SRS. In certain severe collisions the seat belts are tightened by the seat belt pretensioners.

## **Child Restraints**

### **Older Children**

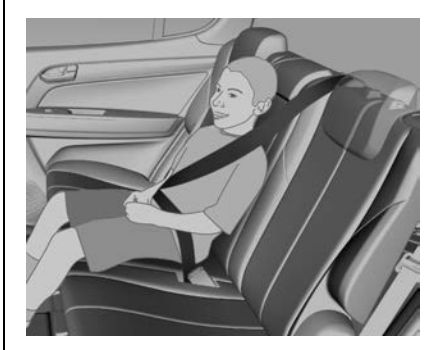

A child should use a normal three point seat belt only when:

- They can sit against the back of the seat with knees bent comfortably at the edge of the seat.
- The lap belt rests low and snug across the hips, not across the stomach.
- The sash belt is centred on the shoulder and chest.

• They are able to stay seated like this for the entire trip.

### Infants and Young Children

#### Infants

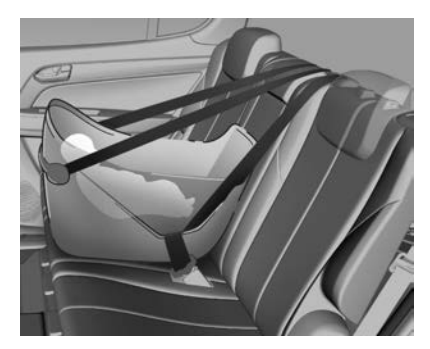

Rearward facing infant capsules are designed so that in the event of a collision, impact forces will be evenly spread over the baby's back, with minimal jarring to the vulnerable head and neck area. Young Children

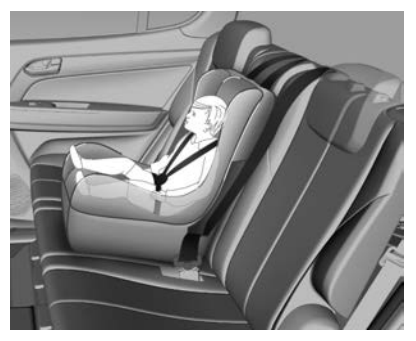

Forward facing child seats are for use when the child is able to sit and easily hold their head upright.

#### **Booster Seats**

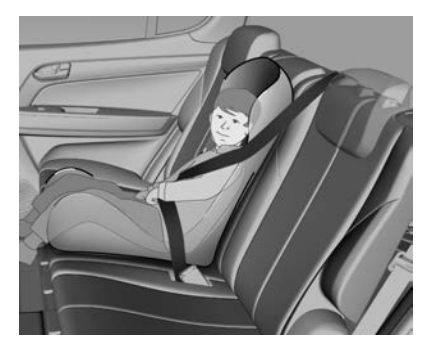

Booster seats are for when children outgrow a typical forward facing child seat, but are still too small for three point seat belts.

### **Child Restraint Systems**

### A Warning

#### WARNING – EXTREME HAZARD!

Do not use a rearward facing child restraint on a seat protected by an airbag in front of it!

The child could be seriously injured if the airbag inflates, as the child's head would be very close to the inflating airbag.

Remember that it is safest for children to be seated in the rear seats.

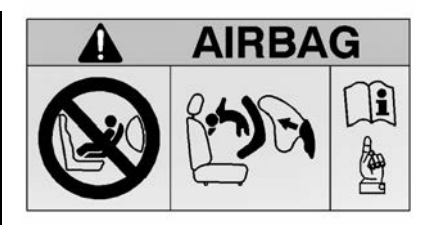

## ▲ Warning

This manual provides you with general information concerning child restraints only.

The driver is required by law to ensure that passengers and pets are suitably restrained. In most States and Territories of Australia, and in New Zealand, specific laws may exist which require children to be seated in approved child restraints and/or in certain locations within the vehicle.

Holden strongly recommends that you refer to your specific State or Territory regulations to determine which child restraint and seat location is suitable for your child.

### A Warning

Always ensure that the seat belt fits firmly around the child restraint, as applicable to the type of restraint used.

If a child cannot see out of the window, do not raise him/her by means of an ordinary cushion. It will not stay in place in a collision and the child can slip out of the straps and become entangled.

### \land Warning

Always follow the child restraint manufacturer's fitting instructions when installing a child restraint into the vehicle.

#### Note

Refer to the relevant legislation, an approved child restraint fitting station or capsule manufacturer's information for the recommended type of child restraint to use.

#### Selecting the Right System

#### Infants

Rearward facing infant capsules are designed so that in the event of a collision, impact forces will be evenly spread over the baby's back, with minimal jarring to the vulnerable head and neck area.

#### Young children

Forward facing child seats are for use when the child is able to sit and easily hold their head upright.

#### **Booster seats**

Booster seats are for when children outgrow a typical forward facing child seat, but are still too small for three point seat belts.

#### Older children

A child should use a normal three point seat belt only when:

- They can sit against the back of the rear seat with knees bent comfortably at the edge of the seat
- The lap belt rests low and snug across the hips, not across the stomach
- The sash belt is centred on the shoulder and chest
- They are able to stay seated like this for the entire trip

# Where to Put the Restraint

### A Warning

It is safest for children to be seated in the rear seat.

Only child restraints that have clips to attach to the vehicle's anchorage fitting (as shown in the

(Continued)

### Warning (Continued)

following illustrations) are to be used. Earlier types of child restraints may not attach securely to this type of anchor.

Use only Standards Australia and New Zealand approved child restraints and harnesses. Only purchase a child restraint which carries the appropriate Standards Australia sticker of approval.

Australian States and Territories and New Zealand have laws restricting the seating of children in the front passenger seat. In most jurisdictions, children under 4 years should not be seated in the front passenger seat. Check your local road safety regulations before seating a child in the front seat.

(Continued)
## Warning (Continued)

Where legally allowable, you may install a forward-facing child restraint in the front seat, but always move the passenger seat as far back as it will go.

Child restraint anchorages are designed to withstand only those loads imposed by correctly fitted child restraints. Under no circumstances are they to be used for adult seat belts, harnesses, or for attaching other items or equipment to the vehicle.

#### Note

If unsure about installing a child restraint anchor fitting, please contact an approved restraint fitting station or a Holden Dealer.

## Top Tether Anchor Fittings

Top tether anchors are located on the back of the second row and third row seat backs and are identified with symbol .

#### Second Row

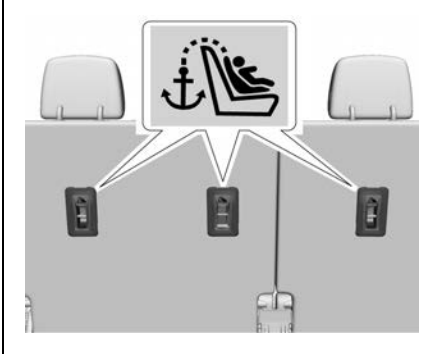

#### Third Row

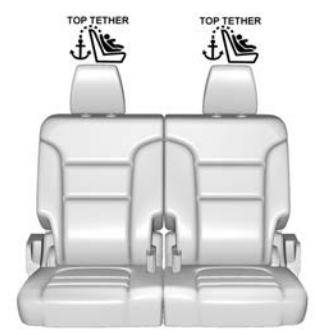

Do not attach anything other than a child restraint system to the vehicle top tether anchors.

## Child Restraint Installation Locations

The vehicle has been designed to accommodate child restraints on the second and third row seats.

When using a child restraint, read the installation instructions supplied with the child restraint and follow the directions for fitting carefully.

#### 72 Seats and Restraints

Secure the child in the restraint in accordance with the manufacturer's instructions.

If unsure about installing a child restraint anchor fitting, contact an approved restraint fitting station or a Holden Dealer.

# Automatic Locking Retractor (ALR) Seat Belts

ALR seat belts are provided at the second row seating positions. Use these in conjunction with a top tether strap when a non-ISOFIX child seat is being used.

Extend the seat belt fully and then fit the belt around the applicable locations on the child restraint and fasten the buckle. Refer to the installation instructions supplied with the child restraint.

Allow the belt to retract. While the belt is retracting, a clicking noise can be heard which indicates the ALR mechanism is functioning. The seat belt is locked and cannot be extended until fully retracted, enabling the belt to be fitted securely to the child restraint. To release the locking mechanism, undo the buckle and allow the seat belt to fully retract. It will then function as a normal Emergency Locking Retractor (ELR) seat belt until fully extended again.

# ISOFIX Child Restraint Systems

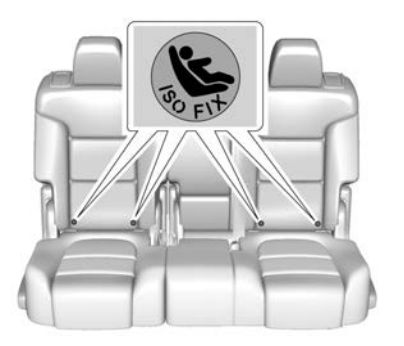

ISOFIX anchor locations are marked by a (S) on the second row seatback.

Fasten vehicle-approved ISOFIX child restraints to the ISOFIX anchors.

#### Note

Ensure the seat belt buckles are placed out of the way of the child seat.

In addition to the ISOFIX mounting anchors, fasten the top-tether strap to the top-tether anchor points.

## Storage

#### **Storage Compartments**

#### Additional Storage Features

| Cargo Cover             | 75 |
|-------------------------|----|
| Cargo Tie-Downs         | 75 |
| Cargo Management System | 76 |

#### **Roof Rack System**

| -                |    |   |
|------------------|----|---|
| Roof Rack System | 78 | 3 |

## Storage Compartments

## ▲ Warning

Do not store heavy or sharp objects in storage compartments. In a crash, these objects may cause the cover to open and could result in injury.

## **Glove Box**

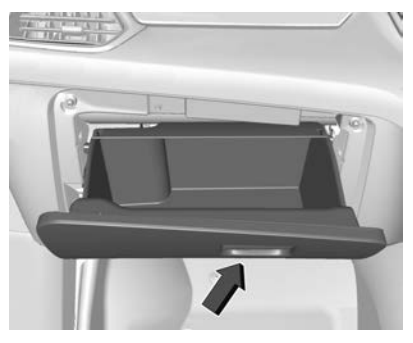

Open the glove box by lifting the lever.

## Sunglasses Storage

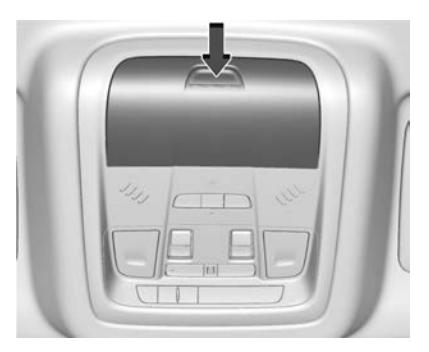

If equipped, sunglasses storage is on the overhead console. Press the fixed button on the cover and release to access.

## 74 Storage

## **Armrest Storage**

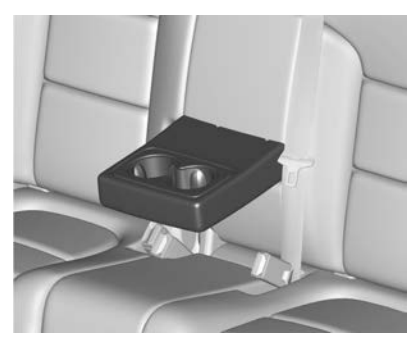

If equipped, the rear seat armrest may have cup holders. Pull the armrest down to access the cup holders.

#### **Rear Storage**

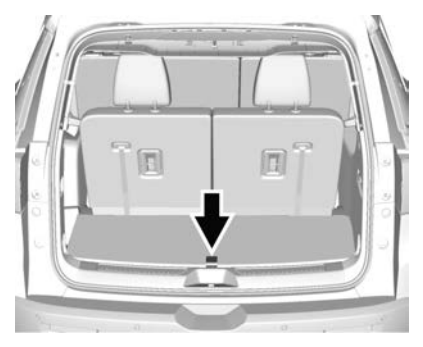

An underfloor storage compartment is located in the rear cargo area. Lift to open the load floor cover.

## Centre Console Storage

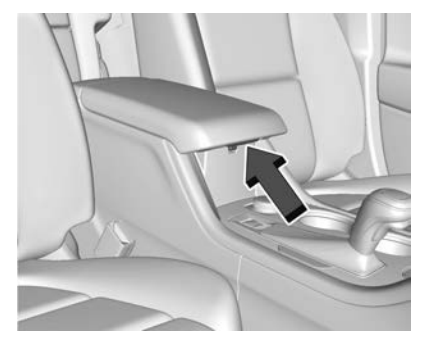

The centre console has a storage compartment under the armrest. Pull up the latch and lift to open.

The centre console also has a front storage bin below the air conditioning controls. This contains the 12V power outlet, USB and Auxiliary ports, see *Power Outlets*  $\Rightarrow$  *84*.

If equipped, it also contains a wireless charging pad, see *Wireless Charging* ⇔ 86.

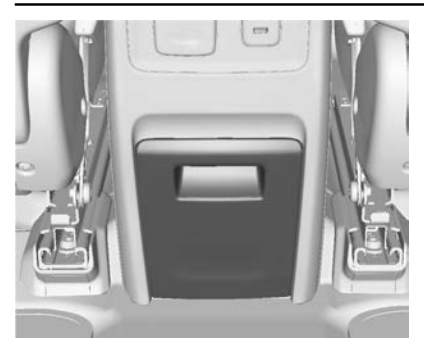

A storage bin is located at the rear of the centre console. Lift the handle up and slide the bin out.

## Additional Storage Features

## **Cargo Cover**

## A Warning

An unsecured cargo cover could strike people in a sudden stop or turn, or in a crash. Store the cargo cover securely or remove it from the vehicle.

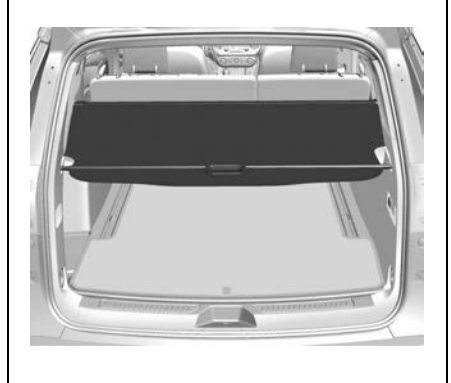

For vehicles with a cargo cover, it can be used to cover items in the rear of the vehicle. Unroll the cover toward the rear of the vehicle. Insert the cover pins into the channels on both sides. To store, carefully remove the cover from the channels and let it roll back up. The cover should be stored securely when not in use.

## Cargo Tie-Downs

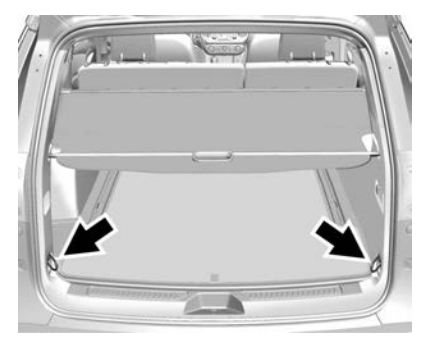

Two cargo tie-downs are located in the rear compartment of the vehicle. The tie-downs can be used to secure small loads.

## 76 Storage

## Cargo Management System

### **Underfloor Storage Tray**

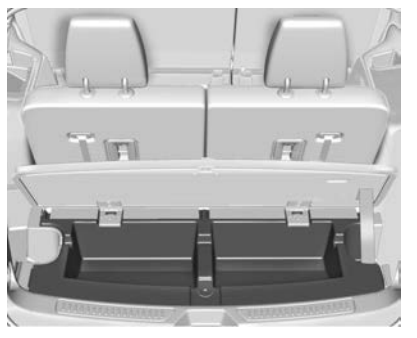

Raise the load floor cover to access the underfloor storage tray.

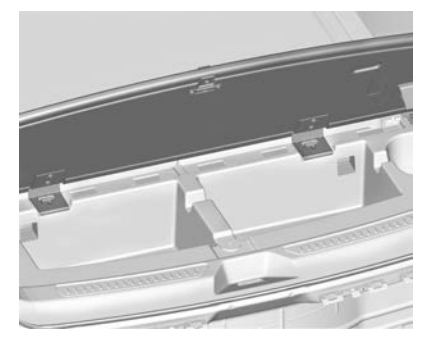

The underfloor storage tray can be used to organise items in the cargo area.

#### Underfloor Storage Tray Removal

To access the spare tyre, jack and tools, the underfloor storage tray must be removed.

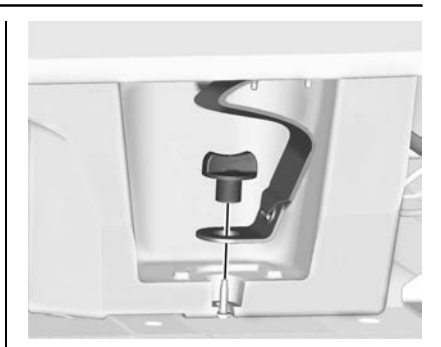

1. Turn the wing nut on the right-hand side and remove. This will also disconnect the load floor cover strap.

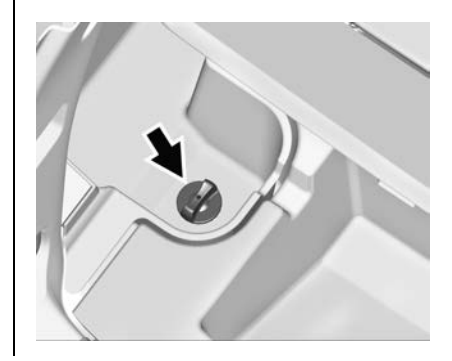

## 2. Turn the wing nut on the left-hand side and remove.

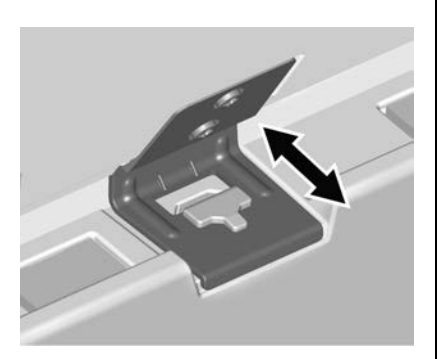

3. Disengage the load floor cover hinges by sliding rearward from the underfloor storage tray.

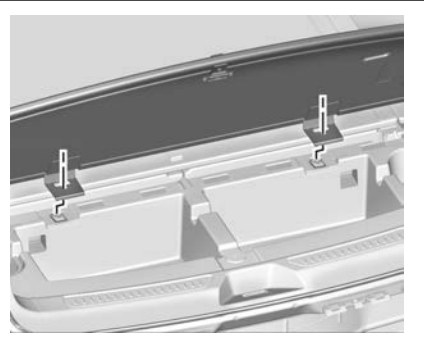

- 4. Lift the load floor cover up and remove. Place the cover in a safe location.
- 5. Lift out the small storage bin on the left-hand side.
- 6. Detach the rear floor carpet flaps from the underfloor storage tray.
- Lift up on both sides and remove the underfloor storage tray. Place the tray in a safe location

The spare tyre, jack and tools can now be accessed.

8. To refit the underfloor storage tray, reverse the above steps.

#### Note

Ensure the load floor cover strap is secured after reinstalling the underfloor storage tray.

## **Roof Rack System**

## A Warning

Ensure all objects carried on the roof rack system are loaded evenly and are secured tightly with straps.

Never carry objects that are longer or wider than the vehicle unless using a Holden certified accessory carrier.

Holden genuine cross rails that attach to the vehicle's side rails can be purchased as an accessory and used to load items. See your dealer for further information.

#### Caution

The load, including the weight of the roof rack, must not exceed 100 kg.

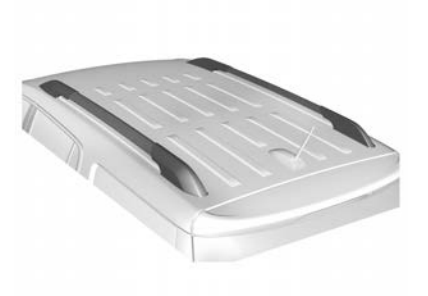

To prevent damage or loss of cargo when driving, check to ensure the cross rails and cargo are securely fastened.

Loading cargo on the roof rack will make the vehicle's centre of gravity higher. Avoid high speeds, sudden starts, sharp turns, sudden braking, or abrupt manoeuvres; otherwise it may result in loss of control.

If driving for a long distance, on rough roads, or at high speeds, occasionally stop the vehicle to make sure the cargo remains in its place. Do not exceed the maximum vehicle capacity when loading the vehicle. For more information on vehicle capacity and loading, see *Vehicle Weight*  $\Rightarrow$  *311*.

# Instruments and Controls

#### Controls

| Steering Wheel Adjustment | 80 |
|---------------------------|----|
| Steering Wheel Controls   | 80 |
| Horn                      | 81 |
| Windshield Wiper/Washer   | 81 |
| Rear Window Wiper/Washer  | 83 |
| Clock                     | 84 |
| Power Outlets             | 84 |
| Wireless Charging         | 86 |

## Warning Lights, Gauges, and Indicators

| Warning Lights, Gauges, and |    |
|-----------------------------|----|
| Indicators                  | 88 |
| Instrument Cluster          | 89 |
| Speedometer                 | 91 |
| Odometer                    | 91 |
| Trip Odometer               | 91 |
| Tachometer                  | 91 |
| Fuel Gauge                  | 92 |
| Engine Coolant Temperature  |    |
| Gauge                       | 93 |
| Seat Belt Reminders         | 93 |
| Airbag Readiness Light      | 94 |
| Charging System Light       | 95 |
|                             |    |

| Malfunction Indicator Lamp 95   |
|---------------------------------|
| Brake System Warning Light 96   |
| Electric Parking Brake Light 97 |
| Service Electric Parking Brake  |
| Light 97                        |
| Antilock Brake System (ABS)     |
| Warning Light 98                |
| Tow/Haul Mode Light 98          |
| Hill Descent Centrel Light 08   |
| Lang Koon Assist (LKA)          |
| Light 08                        |
| Vehicle Aband Indicator 00      |
| Dedectrice Alread Indicator     |
| Tractice Officient              |
|                                 |
| Traction Control System (TCS)   |
| Electronic Stability Control    |
| Light                           |
| Electronic Stability Control    |
| (ESC) Off Light 100             |
| Engine Oil Pressure Light 100   |
| Low Fuel Warning Light 101      |
| Security Light 101              |
| High-Beam On Light 101          |
| Front Fog Lamp Light 101        |
| Lamps On Reminder 102           |
| Cruise Control Light 102        |
| Door Ajar Light 102             |
| nformation Displays             |
| Driver Information              |
| Centre (DIC)  102               |
|                                 |

#### Vehicle Messages

| Vehicle Messages       | 109 |
|------------------------|-----|
| Engine Power Messages  | 110 |
| Vehicle Speed Messages | 110 |

#### **Vehicle Personalisation**

| Vehicle Personalisation | on 110 |
|-------------------------|--------|
|-------------------------|--------|

## Controls

# Steering Wheel Adjustment

## A Warning

Do not attempt to adjust the steering wheel while driving.

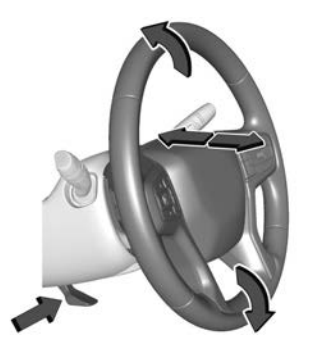

To adjust the steering wheel:

- 1. Move the lever down.
- 2. To adjust, move the steering wheel up or down.

- 3. Pull or push the steering wheel closer or away from you.
- 4. Push the lever up to lock the steering wheel in place.

Ensure the steering wheel is locked in position before driving.

## **Steering Wheel Controls**

The steering wheel controls allow some audio functions to be adjusted, the Driver Information Centre (DIC) menus to be accessed and other vehicle functions to be controlled.

#### Note

Controls may vary depending on vehicle options and equipment.

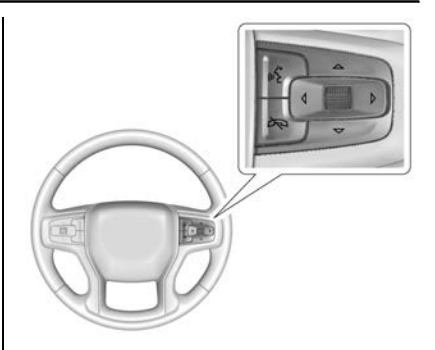

 IPress to interact with the Bluetooth system or start voice recognition. Press and hold to activate Bluetooth voice pass-through.
 See Bluetooth ⇔ 158 or Voice

Recognition 🕏 151.

↔ : Press to reject an incoming call or end a current call. Press to mute or unmute the infotainment system when not on a call.

 $\triangleleft$  or  $\triangleright$ : Press to go to the previous or next menu option. Press the thumbwheel to select a highlighted menu option.  $\triangle$  or  $\nabla$ : Move the thumbwheel up or down to go to the next or previous selection. Press the thumbwheel to select a highlighted menu option.

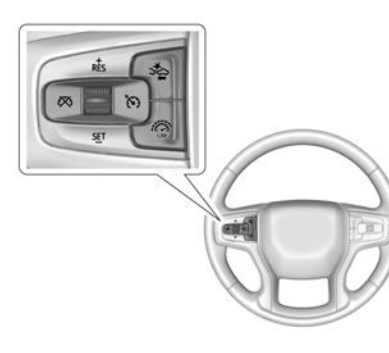

•(ⓑ), ∅, **+RES**, **-SET** : Cruise control operation. See *Cruise Control* ⇔ 206.

⇒ : Forward collision alert control.
 See Forward Collision Alert (FCA)
 System ⇔ 230.
 ☆ : Speed limiter. See Speed
 Limiter ⇔ 208.

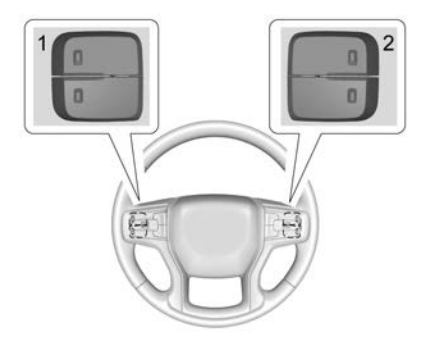

Infotainment system favourite and volume switches are on the back of the steering wheel.

- Favourite: When on a radio source, press to select the next or previous favourite. When on a media source, press to select the next or previous track.
- 2. Volume: Press to increase or decrease the volume.

## Horn

Press to on the steering wheel pad to sound the horn.

## Windshield Wiper/Washer

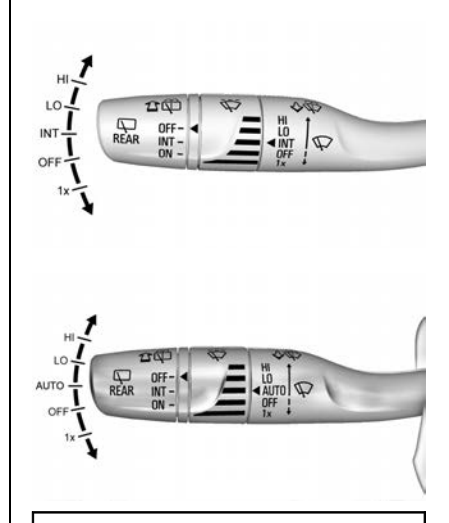

#### Caution

Never operate the wipers on dry glass, as this will damage the rubber and scratch the glass.

With the ignition on or in Accessory mode, move the windscreen wiper lever to select the wiper speed.

HI: Fast.

LO: Slow.

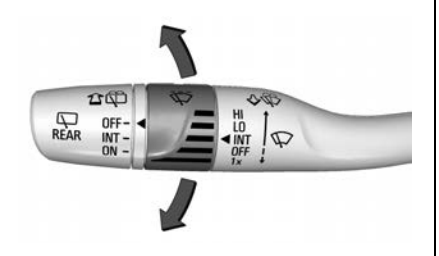

#### INT: Intermittent.

To adjust the wipe frequency, turn the band up for more frequent wipes or down for less frequent wipes.

**AUTO**: For vehicles with rain sensing wipers see "Rain Sensing" later in this section.

OFF : The wipers are off.

1x : Single wipe.

Briefly move the wiper lever down for a single wipe. For several wipes, hold the wiper lever down.

Clear snow and ice from the wiper blades before using them. If frozen to the windscreen, carefully loosen or thaw them. Damaged blades should be replaced. See *Wiper Blade Replacement* ⇔ 269.

#### Wiper Parking

If the ignition is turned off while the wipers are on LO, HI, or INT, they will immediately stop.

If the windscreen wiper lever is then moved to OFF before the driver door is opened or within 10 minutes, the wipers will restart and move to the base of the windscreen.

If the ignition is turned off while the wipers are operating due to windscreen washing or rain sensing operation, the wipers continue to run until they reach the base of the windscreen.

#### **Rain Sensing**

The vehicle may have rain sensing wipers.

A sensor near the top centre of the windscreen detects the amount of water on the windscreen and automatically controls the frequency of the windscreen wiper.

Keep this area of the windscreen clear of debris to allow for best system performance.

#### Caution

Switch off the rain sensor by setting the lever to the **OFF** position before entering a car wash.

Replace the wiper blades as soon as they do not completely remove water from the windscreen. If the blades are not replaced, the wipers may continue to wipe even though most of the screen is dry.

To prevent damage to the wiper blades, make sure that the windscreen is fully defrosted before switching on the rain sensor.

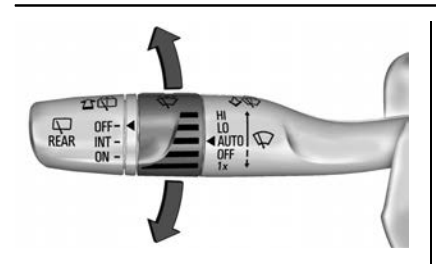

#### AUTO : Rain sensing is on.

The wipers cycle when water is detected on the windscreen. Turn the band on the wiper lever to adjust the sensitivity.

- Turn the band up for more sensitivity to moisture.
- Turn the band down for less sensitivity to moisture.
- Move the windscreen wiper lever out of the AUTO position to deactivate Rain sensing operation.

To enable or disable this feature, see "Rain Sense Wipers" under *Vehicle Personalisation* ⇔ *110*.

#### Wiper Arm Assembly Protection

With rain sensing wipers, if the transmission is in N (Neutral) and the vehicle speed is very slow, the wipers will automatically stop at the base of the windscreen.

The wiper operations return to normal when the transmission is no longer in N (Neutral) or the vehicle speed has increased.

#### Windscreen Washer

 $\sqrt[3]{W}$ : Pull the windscreen wiper lever toward you to spray windscreen washer fluid and activate the wipers. The wipers will continue until the lever is released or the maximum wash time is reached.

When the lever is released, additional wipes may occur depending on how long the windscreen washer had been activated. See *Washer Fluid* ⇔ 266 for information on filling the windscreen washer fluid reservoir.

## Rear Window Wiper/ Washer

The ignition must be on or in Accessory mode to operate the rear window wiper/washer.

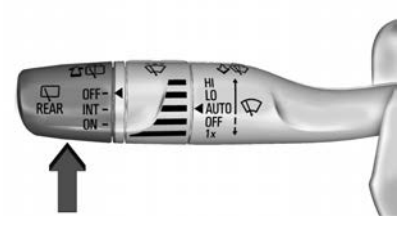

Turn the end of the windscreen wiper lever to operate the rear window wiper/washer.

OFF : The rear wiper is off.

INT : Intermittent.

**ON** : Continuous, slow speed.

 $\widehat{T}$  : Push the windscreen wiper lever forward to spray washer fluid on the rear window. The lever automatically returns to its original position when released.

#### Rear Wiper Arm Assembly Protection

When using an automatic car wash, move the rear wiper control to OFF to disable the rear wiper. If the transmission is in N (Neutral) and the vehicle speed is very slow, the rear wiper may automatically park.

The wiper operations return to normal when the transmission is no longer in N (Neutral) or the vehicle speed has increased.

#### **Reverse Gear Operation**

Even if the rear wiper is off, when the transmission is in R (Reverse), and the front windscreen wiper is in low or high speed operation, the rear wiper will automatically operate continuously.

If the rear wiper is off, when the transmission is in R (Reverse), and the front windscreen wiper is in intermittent operation, the rear wiper will automatically operate intermittently.

This feature can be turned on or off. See *Vehicle Personalisation*  $\Rightarrow$  110.

The windscreen washer reservoir is used for the windscreen and rear window. Check the fluid level regularly. See *Washer Fluid* ⇔ 266.

## Clock

Set the time and date in the infotainment system. See *Settings* ⇔ *164*.

## **Power Outlets**

#### **12 Volt Power Outlets**

The vehicle has two 12 volt accessory power outlets that can be used to connect electrical equipment.

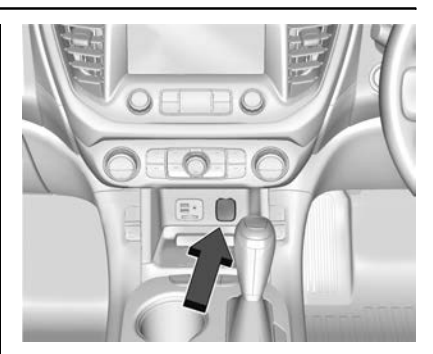

The front power outlet is located at the front of the centre console, below the climate controls.

A rear power outlet is located on the right-hand side of the rear cargo area.

Lift the cover to access the outlet and replace when not in use.

### 🗥 Warning

Power is always supplied to the rear cargo power outlet. Do not leave electrical equipment plugged in when the vehicle is not

(Continued)

#### Warning (Continued)

in use because the vehicle could catch fire and cause injury or death.

#### Caution

Leaving electrical equipment plugged in for an extended period of time while the ignition is off will drain the battery. Always unplug electrical equipment when not in use and do not plug in equipment that exceeds the maximum 15 amp rating.

Certain accessory plugs may not be compatible with the accessory power outlet and could overload vehicle and adapter fuses. If a problem is experienced, see your dealer. When adding electrical equipment, be sure to follow the proper installation instructions included with the equipment. See Add-On Electrical Equipment ⇔ 252.

#### Caution

Hanging heavy equipment from the power outlet can cause damage not covered by the vehicle warranty. The power outlets are designed for accessory power plugs only, such as mobile phone charge cords.

#### **USB** Ports

The vehicle has three USB ports, each with one or two outlets, which can be used to connect and/or charge electrical equipment, such as a mobile phone, MP3 player, etc.

#### Note:

An SD card slot is provided for navigation system maps. Do not remove the SD card or use the slot for any other purpose.

#### Instruments and Controls 85

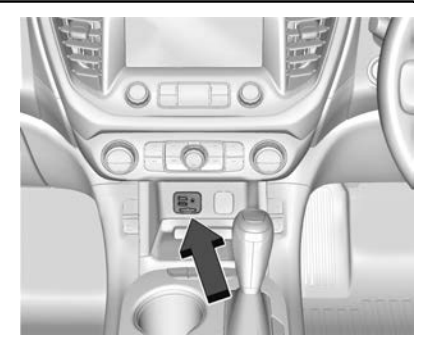

The front USB port is located at the front of the centre console, below the climate controls. It contains two outlets which can be used to charge USB devices and also to connect an audio device to the infotainment system. See USB Port  $\Rightarrow$  135.

A USB port is also located at the rear of the centre console. It contains two outlets which can be used to charge USB devices.

A rear USB port is located on the left-hand side for the third row seating position. It contains one outlet which can be used to charge USB devices.

## Wireless Charging

If equipped, the vehicle has wireless charging in the bin below the climate control system. The system operates at 145 kHz and wirelessly charges one Qi compatible smartphone. The power output of the system is capable of charging at a rate up to 3 amp (15W), as required by a compatible smartphone.

## \land Warning

Wireless charging can affect the operation of an implanted pacemaker or other medical devices. If you have one, it is recommended to consult with your doctor before using the wireless charging system.

The vehicle must be on, in Accessory, or Retained Accessory Power (RAP) must be active. The wireless charging feature may not correctly indicate charging when the vehicle is in RAP. See *Retained Accessory Power (RAP)* ⇔ 195.

The operating temperature is -20 °C to 60 °C for the charging system and 0 °C to 35 °C for the phone.

## \land Warning

Remove all objects from the charging pad before charging vour compatible smartphone. Objects, such as coins, kevs, rings, paper clips, or cards, between the smartphone and charging pad will become very hot. On the rare occasion that the charging system does not detect an object, and the object gets wedged between the smartphone and charger, remove the smartphone and allow the object to cool before removing it from the charging pad, to prevent burns.

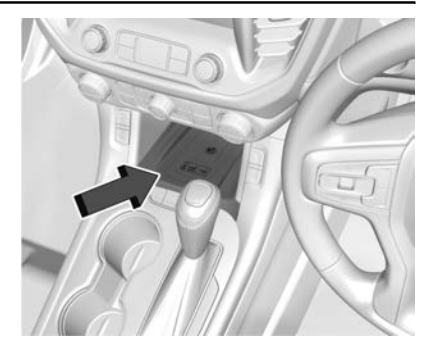

To charge a compatible smartphone:

- Remove all objects from the charging pad. The system may not charge if there are any objects between the smartphone and the charging pad.
- 2. Place the smartphone face up on the charging pad aligned against the back of the bin.

To maximise the charge rate, ensure the smartphone is fully seated and centred in the holder with nothing under it. A thick smartphone case may prevent the wireless charger

from working, or may reduce the charging performance. See your dealer for additional information.

3. The will appear on the f on the infotainment display. This indicates that the smartphone is properly positioned and charging.

If <sup>1</sup> does not appear on the infotainment display:

- 1. Remove the smartphone from the pad and wait three seconds.
- 2. Turn the smartphone 180 degrees before placing/ aligning the smartphone on the pad again.

#### Software Acknowledgements

A Certain Wireless Charging Module product from LG Electronics, Inc. ("LGE") contains the open source software detailed below. Refer to the indicated open source licences (as are included following this notice) for the terms and conditions of their use.

#### **OSS Notice Information**

To obtain the source code that is contained in this product, please visit http://opensource.lge.com. In addition to the source code. all referred licence terms, warranty disclaimers and copyright notices are available for download. LG Electronics will also provide open source code to you on CD-ROM for a charge covering the cost of performing such distribution (such as the cost of media, shipping, and handling) upon email request to opensource@lge.com. This offer is valid for three (3) years from the date on which you purchased the product.

#### **Freescale-WCT library**

Copyright (c) 2012-2014 Freescale Semiconductor, Inc.. All rights reserved.

Redistribution and use in source and binary forms, with or without modification, are permitted provided that the following conditions are met:

- 1. Redistributions of source code must retain the above copyright notice, this list of conditions and the following disclaimer.
- Redistributions in binary form must reproduce the above copyright notice, this list of conditions and the following disclaimer in the documentation and/or other materials provided with the distribution.
- Neither the name of the copyright holder nor the names of its contributors may be used to endorse or promote products derived from this software without specific prior written permission.

This software is provided by the copyright holders and contributors "as is" and any express or implied warranties, including, but not limited to, the implied warranties of merchantability and fitness for a particular purpose are disclaimed. In no event shall the copyright holder or contributors be liable for any direct, indirect, incidental, special, exemplary, or consequential damages (including, but not limited to, procurement of substitute goods or services; loss of use, data, or profits; or business interruption) however caused and on any theory of liability, whether in contract, strict liability, or tort (including negligence or otherwise) arising in any way out of the use of this software, even if advised of the possibility of such damage.

## Warning Lights, Gauges, and Indicators

Warning lights and gauges can signal that something is wrong before it becomes serious enough to cause an expensive repair or replacement. Paying attention to the warning lights and gauges could prevent injury.

Some warning lights come on briefly when the engine is started to indicate they are working. When one of the warning lights comes on and stays on while driving, or when one of the gauges shows there may be a problem, check the section that explains what to do. Waiting to do repairs can be costly and even dangerous.

## **Instrument Cluster**

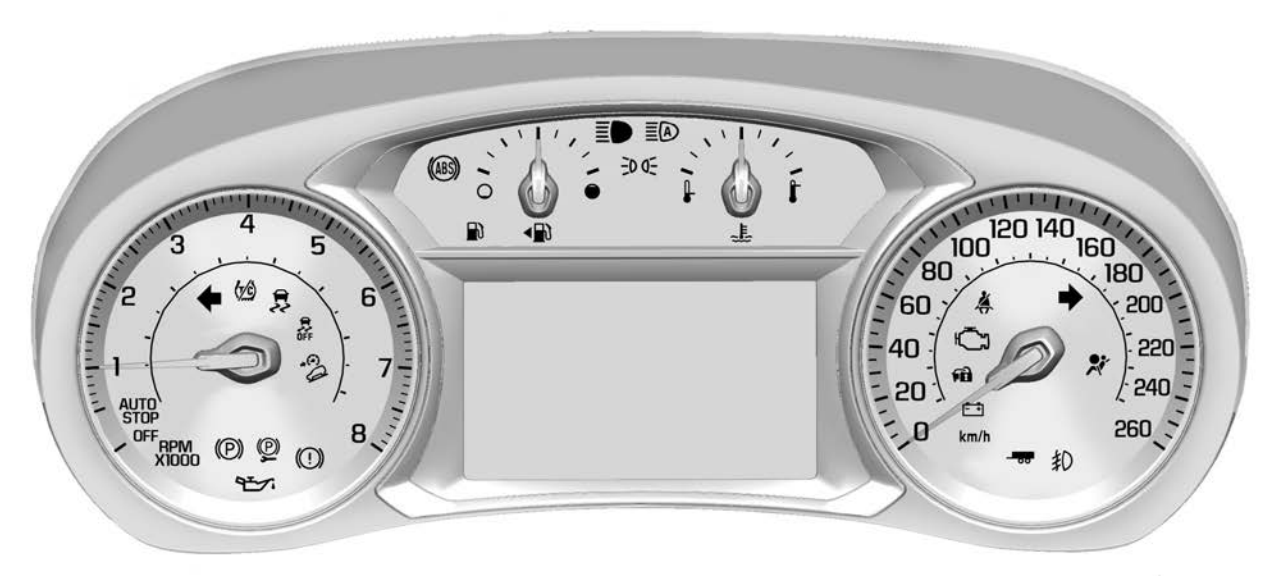

Type 1

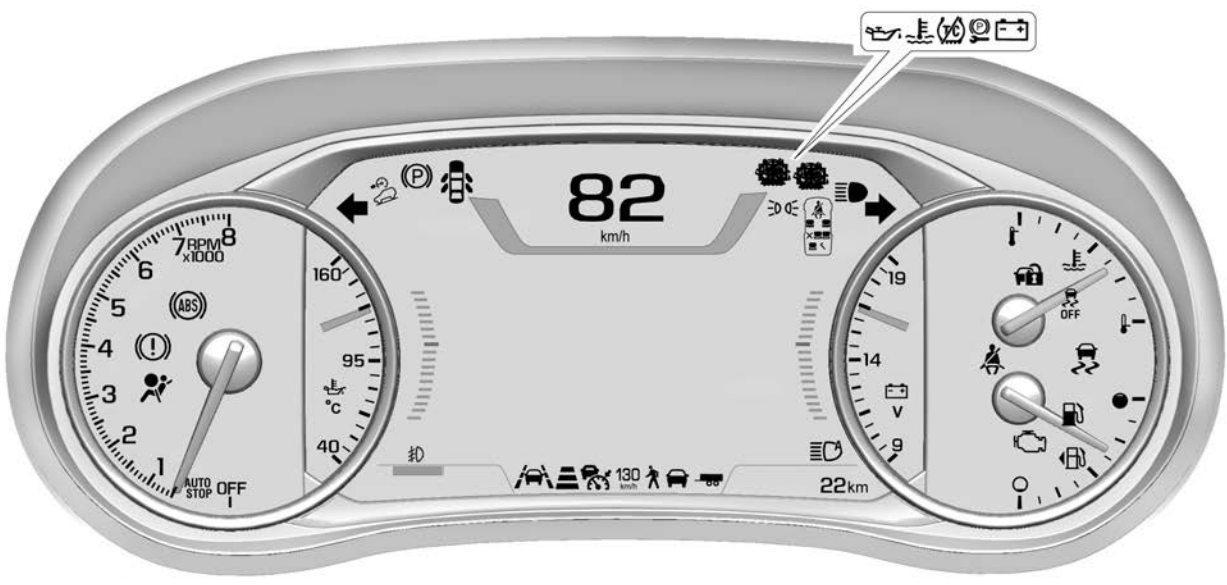

Type 2

Displays may vary depending on vehicle options and equipment.

#### Overview

🛠 : Airbag Readiness Light ⇔ 94

() : Antilock Brake System (ABS) Warning Light ⇔ 98

*≅* : Traction Control System (TCS)/ Electronic Stability Control Light ¢ 99

( in the second descent of the second descent of the second descent descent descent of the second descent of the second descent of the second descent descent de

 $rac{1}{8}$ : Electronic Stability Control (ESC) Off Light  $\Rightarrow$  100

(]) : Brake System Warning Light  $\Rightarrow$  96

(D): Electric Parking Brake Light ⇔ 97

L : Engine Coolant Temperature Gauge ⇔ 93

\*±✓ : Engine Oil Pressure Light⇒ 100

E + : Charging System Light ⇔ 95

ⓒ : Cruise Control Light ⇔ 102

■: Low Fuel Warning Light ⇒ 101

**₩ Halfunction Indicator Lamp** \$\dots\$95

ए : Door Ajar Light 🗘 102

র্লি: Adaptive cruise control light. See *Cruise Control Light* ⇔ 102

Control Light ⇔ 102

 $\overset{\circ}{\scriptscriptstyle{ ilde{P}}}$  : Hill Descent Control Light  $\Rightarrow$  98

**30€** : Lamps On Reminder ⇔ 102

D : Front Fog Lamp Light  $\Rightarrow$  101

E● : High-Beam On Light ⇔ 101

**≣**(A) : High beam assist, see *High-Beam On Light* ⇔ 101

♣ : Seat belt reminder, see Seat Belt Reminders \$ 93

Final : Security Light ⇒ 101

🛱 : Vehicle Ahead Indicator ↔ 99

🕈 : Pedestrian Ahead Indicator 🕁 99

Instruments and Controls 91

- **55** : Tow/Haul Mode Light ⇔ 98

## Speedometer

The speedometer shows the vehicle's speed in kilometres per hour (km/h).

## Odometer

The odometer shows how far the vehicle has been driven in kilometres.

## **Trip Odometer**

The trip odometer shows how far the vehicle has been driven since the trip odometer was last reset.

The trip odometer is accessed and reset through the Driver Information Centre (DIC). See *Driver Information Centre (DIC)* ⇔ 103.

## Tachometer

The tachometer displays the engine speed in revolutions per minute (rpm).

When pointing to AUTO STOP, the engine is off but the vehicle is on. The engine could auto start at any time. When the indicator points to OFF, the vehicle is off.

Drive the vehicle at a low engine speed for each gear as much as possible.

## \land Warning

Do not allow the needle to remain in the warning/red zone.

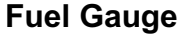

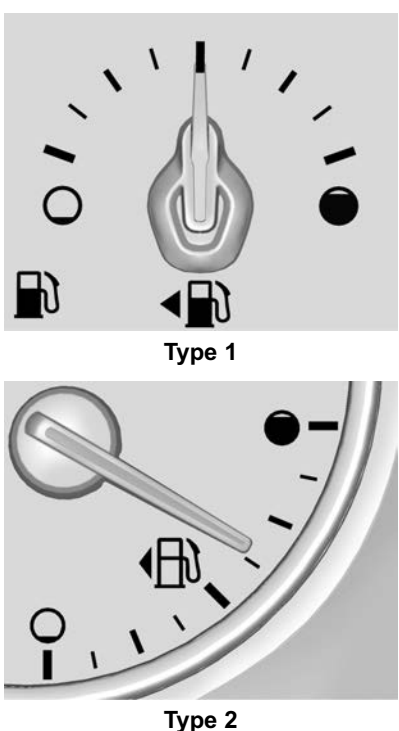

When the ignition is on, the fuel gauge indicates the amount of fuel in the tank.

When the indicator nears empty, the low fuel light warning comes on. A message may also be displayed in the Driver Information Centre. There is a small amount of fuel left, but the fuel tank should be filled as soon as possible.

An arrow on the fuel pump symbol indicates the side of the vehicle the fuel door is on.

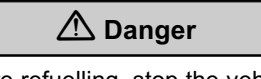

Before refuelling, stop the vehicle and switch the engine off.

#### Note

- Movement of the fuel within the fuel tank may cause the fuel gauge indicator to move when braking, accelerating, turning or if the vehicle is on an incline.
- The indicator takes a few seconds to stabilise after the ignition is turned on.

• The indicator returns to empty when the ignition is turned off.

## Engine Coolant Temperature Gauge

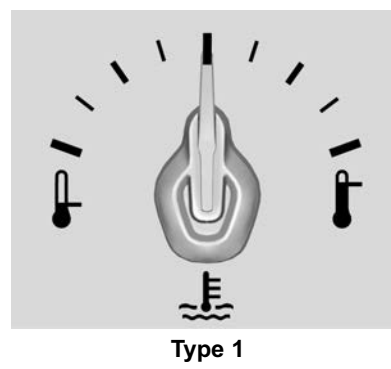

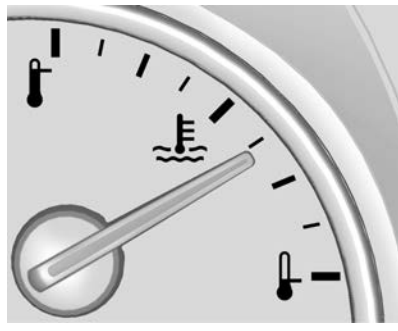

Type 2

This gauge shows the engine coolant temperature.

If the pointer moves toward the warning area at the high end of the gauge, the engine is too hot.

If the engine coolant has overheated and the vehicle has been operating under normal driving conditions, pull off the road, stop the vehicle, and turn off the engine as soon as possible. See *Engine Overheating*  $\Rightarrow$  264.

## **Seat Belt Reminders**

## Driver Seat Belt Reminder Light

The driver seat belt reminder light is on the instrument cluster.

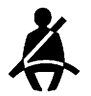

When the vehicle is started, this light flashes and a chime may come on to remind the driver to fasten their seat belt. Then the light stays on solid until the belt is buckled. This cycle may continue several times if the driver remains or becomes unbuckled while the vehicle is moving.

If the driver seat belt is buckled, neither the light nor the chime comes on.

#### Front Passenger Seat Belt Reminder Light

The front passenger seat belt reminder light is on the overhead console.

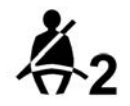

When the vehicle is started, this light flashes and a chime may come on to remind passengers to fasten their seat belt. Then the light stays on solid until the belt is buckled.

This cycle continues several times if the front passenger remains or becomes unbuckled while the vehicle is moving.

If the front passenger seat belt is buckled, neither the chime nor the light comes on.

The front passenger seat belt reminder light and chime may turn on if an object is put on the seat such as a briefcase, handbag, grocery bag, laptop, or other electronic device. To turn off the reminder light and/or chime, remove the object from the seat or buckle the seat belt.

#### **Rear Seat Belt Reminders**

Second and third row seating positions are represented by a symbol in the instrument cluster indicating seat belt status.

When the vehicle is started, the seat belt symbol for the rear seating positions comes on and stays on for several seconds to alert the driver the passengers may need to fasten their seat belts.

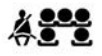

**Type 1:** Unbuckled belts are identified by a red icon for each seating position. When a seat belt is buckled the corresponding icon extinguishes.

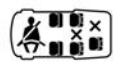

**Type 2:** Unbuckled belts are identified by a red X for each seating position. When a seat belt is buckled the corresponding X changes to a grey seat icon.

When the vehicle is moving, if a second or third row passenger who was previously buckled becomes unbuckled, the seat belt symbol or corresponding red X for the unbuckled seating position will appear and a chime may sound.

## **Airbag Readiness Light**

This light shows if there is an electrical problem with the airbag system. The system check includes the airbag sensor(s), the pretensioners, the airbag modules, the wiring, and the crash sensing and diagnostic module. For more information on the airbag system, see *Airbag System*  $\Rightarrow$  62.

# X

The airbag readiness light comes on for several seconds when the vehicle is started. If the light does not come on then, have it fixed immediately.

## \land Warning

If the airbag readiness light stays on after the vehicle is started or comes on while driving, it means the airbag system might not be working properly. The airbags in the vehicle might not inflate in a crash, or they could even inflate without a crash. To help avoid injury, have the vehicle serviced right away.

If there is a problem with the airbag system, a Driver Information Centre (DIC) message may also come on.

## **Charging System Light**

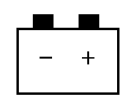

The charging system light comes on briefly when the ignition is turned on, but the engine is not running, as a check to show the light is working. The light turns off when the engine is started. If it does not, have the vehicle serviced by your dealer.

If the light stays on, or comes on while driving, there may be a problem with the electrical charging system. Have it checked by your dealer. Driving while this light is on could drain the battery.

When this light comes on, the Driver Information Centre (DIC) also displays a message.

If a short distance must be driven with the light on, be sure to turn off all accessories, such as the radio and air conditioner.

## Malfunction Indicator Lamp

This light comes on when the ignition is turned on as a check to show it is working. If it does not, have the vehicle serviced by your dealer.

If the light comes on while the engine is running, a malfunction has been detected and the vehicle may require service.

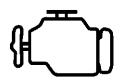

Malfunctions are often indicated by the system before any problem is noticeable. Being aware of the light and seeking service promptly when it comes on may prevent damage.

### Caution

If the vehicle is continually driven with this light on, the emission controls might not work as well, the vehicle fuel economy might not be as good, and the engine might not run as smoothly. This may lead to costly repairs that might not be covered by the vehicle warranty.

Modifications made to the engine, transmission, exhaust, intake, or fuel system of the vehicle can affect the vehicle's emission controls and can cause this light to come on. Modifications to these systems could lead to costly repairs not covered by the vehicle warranty.

#### If the light is flashing : A

malfunction has been detected that could damage the emission control system and increase vehicle emissions. Diagnosis and service may be required. To help prevent damage, reduce vehicle speed and avoid hard accelerations and uphill gradients. If towing a trailer, reduce the amount of cargo being hauled as soon as possible.

If the light continues to flash, find a safe place to park. Turn the engine off and wait at least 10 seconds before restarting the engine. If the light is still flashing, follow the previous guidelines and see your dealer for service as soon as possible.

If the light is on steady : A malfunction has been detected. Diagnosis and service may be required.

Check the following:

 If fuel has been added to the vehicle using the capless fuel funnel adaptor, make sure that it has been removed.

The diagnostic system can detect if the adaptor has been left installed in the vehicle, allowing fuel to evaporate into the atmosphere. A few driving trips with the adaptor removed may turn off the light. See *Filling* the Tank  $\Rightarrow$  246.

If the light remains on, see your dealer.

# Brake System Warning Light

The vehicle brake system consists of two hydraulic circuits. If one circuit is not working, the remaining circuit can still work to stop the vehicle. For normal braking performance, both circuits need to be working.

If the warning light comes on, there is a problem with the braking system. Have the brake system inspected right away.

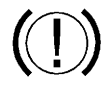

This light should come on briefly when the engine is started. If it does not come on then, have it fixed so it will be ready to warn you if there is a problem.

If the light comes on and stays on, there is a brake problem.

## \land Warning

The brake system might not be working properly if the brake system warning light is on. Driving with the brake system warning light on can lead to a crash. If the light is still on after the vehicle has been pulled off the road and carefully stopped, have the vehicle towed for service. Electric Parking Brake Light

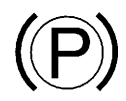

The parking brake status light comes on when the parking brake is applied. If the light continues flashing after the parking brake is released, or while driving, there is a problem with the electric parking brake system. A message may also display in the Driver Information Centre (DIC).

If the light does not come on, or remains flashing, see your dealer.

Service Electric Parking Brake Light

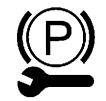

This light should come on briefly when starting the vehicle. If it does not come on, have it fixed so it will be ready to warn if there is a problem.

If this light stays on, take the vehicle to your dealer as soon as possible. See *Electric Parking Brake* ⇔ 200. A message may also display in the Driver Information Centre.

# Antilock Brake System (ABS) Warning Light

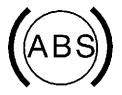

This light comes on briefly when the engine is started.

If the light does not come on, have it fixed so it will be ready to warn if there is a problem.

If the light comes on while driving, stop as soon as it is safely possible and turn off the vehicle. Then start the engine again to reset the system. If the ABS light stays on, or comes on again while driving, the vehicle needs service. A chime may also sound when the light comes on steady.

If the ABS light is the only light on, the vehicle has regular brakes, but the antilock brakes are not functioning. If both the ABS and the brake system warning light are on, the vehicle's antilock brakes are not functioning and there is a problem with the regular brakes. See your dealer for service.

See Brake System Warning Light ⇔ 96.

## Tow/Haul Mode Light

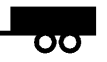

For vehicles with the Tow/Haul Mode feature, this light comes on when the Tow/Haul Mode has been activated.

See Tow/Haul Mode ⇔ 198.

## **Hill Descent Control Light**

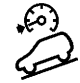

If equipped, the Hill Descent Control light comes on when the system is ready for use. When the light flashes, the system is active.

See Hill Descent Control (HDC) ⇔ 204.

## Lane Keep Assist (LKA) Light

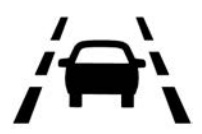

This light is green if LKA is available to assist.

LKA may assist by gently turning the steering wheel if the vehicle approaches a detected lane marking without using the indicator in that direction. The LKA light will turn amber.

This light is amber and flashes as a Lane Departure Warning (LDW) alert, to indicate that the lane marking has been crossed.

See Lane Keep Assist (LKA) ⇔ 242.

## **Vehicle Ahead Indicator**

If equipped, this indicator will display green when a vehicle is detected ahead and amber when you are following a vehicle ahead too closely.

See Forward Collision Alert (FCA) System ⇔ 230.

## Pedestrian Ahead Indicator

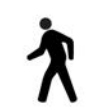

If equipped, this indicator will display amber when a nearby pedestrian is detected directly in front of the vehicle.

See Front Pedestrian Braking (FPB) System ⇔ 235.

## **Traction Off Light**

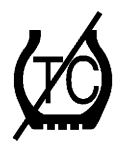

This light comes on briefly while starting the engine. If it does not, have the vehicle serviced by your

#### Instruments and Controls 99

dealer. If the system is working normally, the indicator light then turns off.

The traction off light comes on when the Traction Control System (TCS) has been turned off by pressing and releasing the TCS/Electronic Stability Control (ESC) button.

This light and the ESC OFF light come on when ESC is turned off.

If the TCS is off, wheel speed will be limited when necessary to protect the driveline from damage. Adjust driving accordingly.

See Traction Control/Electronic Stability Control  $\Rightarrow$  202.

## Traction Control System (TCS)/Electronic Stability Control Light

2

This light comes on briefly when the engine is started.

If the light does not come on, have the vehicle serviced by your dealer. If the system is working normally, the indicator light turns off.

If the light is on and not flashing, the TCS and potentially the ESC system have been disabled. A Driver Information Centre (DIC) message may also display. Check the DIC messages to determine which feature(s) is no longer functioning and whether the vehicle requires service.

If the light is on and flashing, the TCS and/or the ESC system is actively working.

See Traction Control/Electronic Stability Control ⇔ 202.

Electronic Stability Control (ESC) Off Light

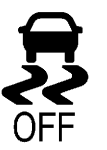

This light comes on briefly while starting the vehicle. If it does not, have the vehicle serviced by your dealer.

This light comes on when the ESC system is turned off. If ESC is off, the Traction Control System (TCS) is also off.

If the ESC and TCS are off, the system does not assist in controlling the vehicle. Turn on the TCS and the ESC systems and the warning light turns off.

See Traction Control/Electronic Stability Control  $\Rightarrow$  202.

## **Engine Oil Pressure Light**

#### Caution

Lack of proper engine oil maintenance can damage the engine. Driving with the engine oil low can also damage the engine. The repairs would not be covered by the vehicle warranty. Check the oil level as soon as possible. Add oil if required, but if the oil level is within the operating range and the oil pressure is still low, have the vehicle serviced. Always follow the maintenance schedule for changing engine oil.

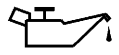

This light should come on briefly as the engine is started. If it does not come on, have the vehicle serviced by your dealer. If the light comes on and stays on, it means that oil is not flowing through the engine properly. The vehicle could be low on oil and might have some other system problem. See your dealer.

## Low Fuel Warning Light

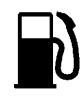

This light is near the fuel gauge and comes on briefly when the ignition is turned on as a check to show it is working.

It also comes on when the fuel tank is low on fuel. The light turns off when fuel is added. If it does not, have the vehicle serviced.

## Security Light

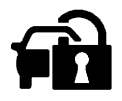

The security light should come on briefly as the engine is started. If it does not come on, have the vehicle serviced by your dealer. If the system is working normally, the indicator light turns off.

If the light stays on and the engine does not start, there could be a problem with the theft-deterrent system. See *Immobiliser Operation*  $\Rightarrow$  39.

## **High-Beam On Light**

ΞD

#### Instruments and Controls 101

This light comes on when the high-beam headlamps are in use. See *Headlamp High/Low-Beam Changer* ⇔ *118*.

#### **High Beam Assist**

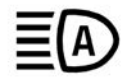

If equipped, this light comes on when the high beam assist system is enabled. See *Exterior Lamp Controls* ⇔ *116*.

## Front Fog Lamp Light

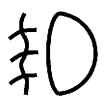

The fog lamp light comes on when the fog lamps are in use.

The light goes out when the fog lamps are turned off. See Fog Lamps  $\Rightarrow$  120 for more information.

## Lamps On Reminder

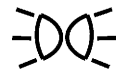

This light comes on when the exterior lamps are in use. See *Exterior Lamp Controls* ⇒ 116.

## **Cruise Control Light**

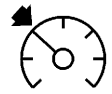

The cruise control light is white when the cruise control is on and ready, and turns green when the cruise control is set and active. See Cruise Control  $\Rightarrow$  206.

Adaptive Cruise Control Light

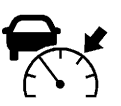

This light is white when the Adaptive Cruise Control (ACC, if equipped) is on and ready, and turns green when the ACC is set and active. See Adaptive Cruise Control  $\Rightarrow$  210.

**Speed Limiter Light** 

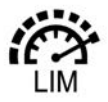

This light is white when the speed limiter function, if equipped, is on and ready. It turns green when the speed limiter function is set and active. See Speed Limiter  $\Rightarrow$  208.

## **Door Ajar Light**

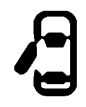

This light comes on when a door is open or not securely latched. Before driving, check that all doors are properly closed.

## **Information Displays**

## Driver Information Centre (DIC)

The Driver Information Centre (DIC) is located in the centre of the instrument cluster and displays vehicle information or the status of many vehicle systems.

Two displays are available depending on vehicle model. To identify the display in your vehicle, see *Instrument Cluster*  $\Rightarrow$  89.

At the bottom of the Type 1 DIC, items such as selected gear, rear seat belt and driver assistance system indicators such as cruise control, permanent traffic sign assistant, forward collision alert, front pedestrian detection and lane keeping assist are displayed. For the Type 2 DIC, these items are positioned in various locations on the display. For further information on these items, refer to the applicable section in this manual.

#### Note

Display items may vary depending on vehicle options and equipment.

To navigate the DIC pages and menus, use the steering wheel controls.

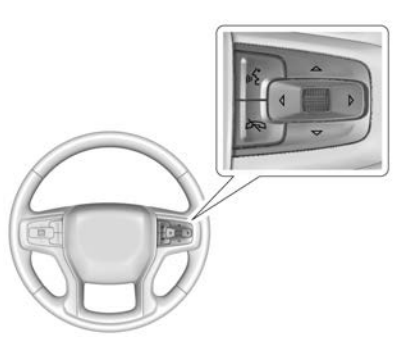

 $\triangle$  or  $\nabla$  : Turn the thumbwheel to move up or down in a list.

 $\triangleleft$  or  $\triangleright$  : Press to move between the main pages, or between a Yes or No option.

Press the thumbwheel to open a menu or select a menu item.

## Type 1

Press  $\triangleleft$  or  $\triangleright$  to choose the main pages indicated in the top line of the display:

- 값 : Home
- i : Information

🞜 : Audio

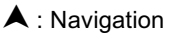

- 📞 : Phone
- 🗱 : Options

Turn the thumbwheel to scroll through items in each page.

#### Note

Some of the displayed functions may differ when the vehicle is being driven or at a standstill.

#### Home Page Items

The following is the list of all possible items that can be displayed on the Home page. Some may not be available for your particular vehicle.

Some items may not be turned on by default but can be turned on from the Options page. See "Options Page Items" further in this section.

**Speed** : Displays vehicle speed in kilometres per hour (km/h).

**Time :** Displays the current time in the top line of the DIC. To set the time see *Settings*  $\Rightarrow$  164.

**Fuel Range :** Displays the approximate distance the vehicle can be driven without refuelling. The fuel range estimate is based on an average of the vehicle's fuel economy over recent driving history and the amount of fuel remaining in the fuel tank.

#### Information Page Items

The following is the list of all possible items that can be displayed on the Information page. Some may not be available for your particular vehicle.

Some items may not be turned on by default but can be turned on from the Options page. See "Options Page Items" further in this section. **Speed** : Displays the vehicle speed in kilometres per hour (km/h).

#### Trip 1 or Trip 2, Average Fuel Economy, Average Speed :

Displays the distance travelled in kilometres (km) since this page was reset.

The Average Fuel Economy displays the approximate average litres per 100 kilometres (L/100 km). This number is calculated based on the number of L/100 km recorded since the last time this page was reset. This number reflects only the approximate average fuel economy the vehicle has right now, and will change as driving conditions change.

The Average Speed displays the average speed of the vehicle in kilometres per hour (km/h). This average is calculated based on the various vehicle speeds recorded since the last reset of this value.

To reset, press  $\triangleright$ .

**Fuel Information :** Fuel Range: Displays the approximate distance the vehicle can be driven without refuelling. LOW will be displayed when the vehicle is low on fuel. The fuel range estimate is based on an average of the vehicle's fuel economy over recent driving history and the amount of fuel remaining in the fuel tank.

Instant: Displays the current fuel economy in litres per 100 km (L/100 km). This number reflects only the approximate fuel economy the vehicle has right now and changes frequently as driving conditions change. When the vehicle is at idle, "-,-" is displayed.

**Oil Life :** Displays an estimate of the engine oil's remaining useful life. If 99% is displayed, that means 99% of the current oil life remains.

When the remaining oil life is low, a **Change Engine Oil Soon** message will be displayed. The oil should be changed as soon as possible. See *Engine Oil*  $\Rightarrow$  259.

The oil life display must be reset after each engine oil change. It will not reset itself. Do not reset the display at any time other than when the oil has just been changed. It cannot be reset accurately until the next oil change. To reset the engine oil life system, press the thumbwheel while the Oil Life display is active. See *Engine Oil Life System*  $\Rightarrow$  261.

**Fuel Economy :** Displays the approximate fuel economy as a number and bar graph. Displayed above the bar graph is a running average of fuel economy for the most recently travelled selected distance. Displayed below the bar graph is the best average fuel economy that has been achieved for the selected distance. The selected distance is displayed at the top of the page.

Press the thumbwheel to change the distance or Reset Best Score. After reset, the Best value displays "-,-" until the selected distance has been travelled.

The display provides information on how current driving behavior affects the running average and how well recent driving compares to the best that has been achieved for the selected distance.

Timer : To start the timer, press the thumbwheel while this display is active. The display will show the amount of time that has passed since the timer was last reset. To stop the timer, press the thumbwheel and select Stop Timer. To reset the timer to zero, press the thumbwheel and select Reset, press > to select Yes and press the thumbwheel.

Traffic Sign Memory :

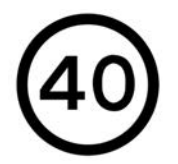

Traffic sign memory recognises designated traffic signs via a front camera and displays the detected speed limit Press the thumbwheel to display a menu to reset and turn on or off the speed sign alerts. See *Traffic Sign Assistant* ⇔ 239.

Following Distance : The following-distance to a moving vehicle ahead in your path is indicated in following-time in seconds. See Forward Collision Alert (FCA) System ⇔ 230.

**Driver Assistance :** Displays information for the Lane Keep Assist (LKA) and Forward Collision Alert systems.

Battery Voltage : Displays the current battery voltage. Battery voltage changes are normal while driving. See *Charging System Light* ⇔ 95. If there is a problem with the battery charging system, the DIC will display a message.

**Economy Trend**: Displays history of the Average Fuel Economy from the last 50 km. Each bar represents about 5 km of driving. During driving the bars will shift to always reflect the most recent distance on the

#### Instruments and Controls 105

right side. Press and hold the thumbwheel to clear the graph or press  $\triangleright$  to reset through the menu.

#### Audio Page Items

Enables browsing for music, selecting from favourites or changing the audio source. Press the thumbwheel to display the audio menu. Turn the thumbwheel to scroll through items and then press the thumbwheel to select.

#### **Navigation Page Items**

Displays location or route guidance. Press the thumbwheel to display the navigation menu. Turn the thumbwheel to scroll through items and then press the thumbwheel to select.

#### **Phone Page Items**

Enables managing and performing phone calls, scrolling through contacts or operating a connected hands free mobile phone.

#### **Options Page Items**

**Info Page Options :** Press the thumbwheel to open a list of items that can be displayed or turned off in the Information page.

- 1. Turn the thumbwheel to scroll the items.
- 2. Press the thumbwheel while an item is highlighted to select or deselect that item. When an item is selected, a check-mark will appear next to it.

Home Page Options : Press the thumbwheel to open a list of items that can be displayed or turned off in the Home page.

- 1. Turn the thumbwheel to scroll the items.
- 2. Press the thumbwheel while an item is highlighted to select or deselect that item. When an item is selected, a check-mark will appear next to it.

**Speed Warning :** This display is used to set the vehicle speed at which the speed warning chime sounds and an alert is displayed. Press the thumbwheel to turn on and then turn the thumbwheel to select the desired speed. Press  $\triangleleft$ 

or  $\triangleright$  and then press the thumbwheel to set or cancel.

**Software Information :** Displays software information and licence agreements.

## Type 2

Press  $\triangleleft$  to choose the main pages indicated in the left-side of the display:

i : Info (Information)

🞜 : Audio

▲ : Nav (Navigation)

📞 : Phone

🗱 : Options

Use the thumbwheel to scroll through the items and press the thumbwheel to select.

Use the thumbwheel to scroll through items in each page.
### Instruments and Controls 107

#### Note

Some of the displayed functions may differ when the vehicle is being driven or at a standstill.

#### Information Page Items

The following is the list of all possible items that can be displayed on the Information page. Some may not be available for your particular vehicle.

Some items may not be turned on by default but can be turned on from the Options page. See "Options Page Items" further in this section.

**Speed :** Displays the vehicle speed in kilometres per hour (km/h).

# Trip A or Trip B, Average Fuel Economy, Average Speed :

Displays the distance travelled in kilometres (km) since this page was reset.

The Average Fuel Economy displays the approximate average litres per 100 kilometres (L/100 km). This number is calculated based on the number of L/100 km recorded since the last time this page was reset. This number reflects only the approximate average fuel economy the vehicle has right now, and will change as driving conditions change.

The Average Speed displays the average speed of the vehicle in kilometres per hour (km/h). This average is calculated based on the various vehicle speeds recorded since the last reset of this value.

To reset, press  $\triangleright$  and select Reset All in the menu.

Fuel Range and Instantaneous Fuel Economy : Displays the approximate distance the vehicle can be driven without refuelling. LOW will be displayed when the vehicle is low on fuel. The fuel range estimate is based on an average of the vehicle's fuel economy over recent driving history and the amount of fuel remaining in the fuel tank.

The Instantaneous Fuel Economy displays the current fuel economy in litres per 100 kilometres (L/100 km). This number reflects only the

approximate fuel economy that the vehicle has right now and changes frequently as driving conditions change. When the vehicle is at idle, "-,-" is displayed.

**Oil Life :** Displays an estimate of the engine oil's remaining useful life. If 99% is displayed, that means 99% of the current oil life remains.

When the remaining oil life is low, a **Change Engine Oil Soon** message will be displayed. The oil should be changed as soon as possible. See *Engine Oil*  $\Rightarrow$  259.

The oil life display must be reset after each engine oil change. It will not reset itself. Do not reset the display at any time other than when the oil has just been changed. It cannot be reset accurately until the next oil change. To reset the engine oil life system, while the Oil Life display is active press  $\triangleright$  and select Reset in the menu. See Engine Oil Life System  $\Rightarrow$  261.

#### 108 Instruments and Controls

**Fuel Economy :** Displays the average fuel economy and best fuel economy over the selected distance as a bar graph.

Press  $\triangleright$  to change the selected distance or to reset the best fuel economy and average fuel economy.

**Timer** : To start the timer, press  $\triangleright$  while this display is active. The display will show the amount of time that has passed since the timer was last reset. To stop the timer, press the thumbwheel briefly while this display is active and the timer is running. To reset the timer to zero, press  $\triangleright$  and select Reset Timer.

#### **Traffic Sign Memory :**

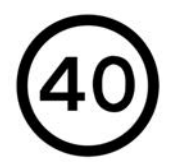

Traffic sign memory recognises designated traffic signs via a front camera and displays the detected speed limit

Press  $\triangleright$  to display a menu to reset and turn on or off the speed sign alerts. See *Traffic Sign Assistant*  $\Rightarrow$  239.

Following Distance : The following-distance to a moving vehicle ahead in your path is indicated in following-time in seconds. See *Forward Collision Alert (FCA) System* ⇔ 230.

**Driver Assistance :** Displays information for the Lane Keep Assist (LKA) and Forward Collision Alert systems.

**Economy Trend**: Displays history of the Average Fuel Economy from the last 50 km. Each bar represents about 5 km of driving. During driving the bars will shift to always reflect the most recent distance on the right side. Press  $\triangleright$  to select Reset. **Oil Temperature :** Displays the temperature of the engine oil in degrees Celsius (°C).

**Oil Pressure :** Displays the current engine oil pressure in kPa. The pressure will fluctuate depending on engine temperature, speed and load.

#### **Audio Page Items**

Enables browsing for music, selecting from favourites or

changing the audio source. Press  $\triangleright$  to display the audio menu. Turn the thumbwheel to scroll through items and then press the thumbwheel to select.

#### **Navigation Page Items**

Displays location or route guidance. Press  $\triangleright$  to display the navigation menu. Turn the thumbwheel to scroll through items and then press the thumbwheel to select. Enables managing and performing phone calls, scrolling through contacts or operating a connected hands free mobile phone.

#### **Options Page Items**

**Display Theme :** There are two instrument cluster display configurations to choose from.

Press  $\triangleright$  to select Sport or Touring.

**Info Page Options :** Press the thumbwheel to open a list of items that can be displayed or turned off in the Information page.

- 1. Press  $\triangle$  or  $\nabla$  to scroll the items.
- 2. Press the thumbwheel while an item is highlighted to select or deselect that item. When an item is selected, a check-mark will appear next to it.

**Speed Warning :** This display is used to set the vehicle speed at which the speed warning chime sounds and an alert is displayed. Press  $\triangleright$  to turn on and turn the thumbwheel to select the desired speed.

**Software Information :** Displays software information and licence agreements.

## Vehicle Messages

Messages displayed on the Driver Information Display (DIC) indicate the status of the vehicle or some action that may be needed to correct a condition. Multiple messages may appear one after another.

The messages that do not require immediate action can be acknowledged and cleared by pressing the thumbwheel on the right-hand side of the steering wheel. The messages that require immediate action cannot be cleared until that action is performed.

All messages should be taken seriously; clearing the message does not correct the problem.

If a 'Service' message appears, see your dealer.

Follow the instructions given in the messages. The system may display messages regarding the following topics:

Service Messages

### 110 Instruments and Controls

- Fluid Levels
- Vehicle Security
- Brakes
- Steering
- Ride Control Systems
- Driver Assistance Systems
- Cruise Control
- Lighting and Bulb Replacement
- Wiper/Washer Systems
- Doors and Windows
- Seat Belts
- Airbag Systems
- Engine and Transmission
- Battery

### **Engine Power Messages**

### ENGINE POWER IS REDUCED

This message displays when the vehicle's propulsion power is reduced. A reduction in propulsion power can affect the vehicle's ability to accelerate. If this message is on, but there is no observed reduction in performance, proceed to your destination. The performance may be reduced the next time the vehicle is driven. The vehicle may be driven while this message is on, but maximum acceleration and speed may be reduced. Any time this message stays on, or displays repeatedly, the vehicle should be taken to your dealer for service as soon as possible.

### Vehicle Speed Messages

### SPEED LIMITED TO XXX KM/H

This message shows the vehicle speed has been limited to the speed displayed. The limited speed is a protection for various propulsion and vehicle systems, such as lubrication, thermal and suspension.

# Vehicle Personalisation

Use the infotainment system controls to access the menus for customising vehicle features.

#### Note

The following are all possible items under the 'Vehicle' tab. For items under the 'System', 'Apps', and 'Personal' tabs, see *Settings* ⇔ *164*.

Depending on the vehicle model, some items may not be available.

To access the vehicle personalisation menu:

- 1. Touch the Settings icon on the Home Page of the infotainment display.
- 2. Touch Vehicle to display a list of available options.
- 3. Touch to select the desired feature setting.
- Touch O or to turn a feature off or on.

• Touch < to return to the previous menu.

 Touch X to go to the top level of the Settings menu.

The menus may contain the following:

#### **Rear Seat Reminder**

This allows for a chime and a message when the rear door has been opened before or during operation of the vehicle.

Touch Off or On.

#### **Climate and Air Quality**

Touch and the following may be displayed if equipped:

- Auto Fan Speed
- Auto Cooled Seats
- Auto Heated Seats
- Auto Demist
- Auto Rear Demist

#### Auto Fan Speed

This setting specifies the amount of airflow when the climate control fan setting is Auto Fan.

Touch Low, Medium, or High.

#### **Auto Cooled Seats**

This setting automatically turns on and regulates the ventilated seats when the cabin temperature is warm. See *Heated and Ventilated Front Seats*  $\Leftrightarrow$  54.

Touch Off or On.

#### **Auto Heated Seats**

This setting automatically turns on and regulates the heated seats when the cabin temperature is cool. The auto-heated seats can be turned off by using the heated seat buttons on the instrument panel. See Heated and Ventilated Front Seats  $\Leftrightarrow$  54.

Touch Off or On.

#### Auto Demist

This setting automatically turns the front demister on when the engine is started.

Touch Off or On.

#### Auto Rear Demist

This setting automatically turns the rear demister on when the engine is started.

Touch Off or On.

#### **Collision / Detection Systems**

Touch and the following may be displayed if equipped:

- Alert Type
- Forward Collision System
- Front Pedestrian Detection
- Adaptive Cruise Go Notifier
- Lane Change Alert
- Rear Camera Park Assist Symbols
- Rear Cross Traffic Alert

### 112 Instruments and Controls

#### Alert Type

This feature will set crash alerts to beeps or seat vibrations. This setting affects all crash alerts including Forward Collision, Lane Departure Warning, Adaptive Cruise Control, Park Assist, and Backing Warning alerts.

Touch Beeps or Safety Alert Seat.

#### **Forward Collision System**

This feature will turn on or off the Forward Collision Alert (FCA) and Forward Automatic Braking (FAB). The Off setting disables all FCA and FAB functions. With the Alert and Brake setting, both FCA and FAB are available. The Alert setting disables FAB. See Autonomous Emergency Braking (AEB)  $\Rightarrow$  233.

Touch Off, Alert, or Alert and Brake.

#### **Front Pedestrian Detection**

This feature may help avoid or reduce the harm caused by front-end crashes with pedestrians.

See Front Pedestrian Braking (FPB) System ⇔ 235.

Touch Off, Alert, or Alert and Brake.

#### Adaptive Cruise Go Notifier

This feature will give a reminder that Adaptive Cruise Control has brought the vehicle to a complete stop behind another stopping vehicle, and then that vehicle drives on.

Touch Off or On.

#### Lane Change Alert

This allows the feature to be turned on or off. See *Lane Change Alert* (*LCA*)  $\Rightarrow$  237. When Lane Change Alert is disabled, Side Blind Zone Alert is also disabled.

Touch Off or On.

#### **Rear Camera Park Assist Symbols**

This setting enables the Rear Camera Park Assist Symbols. See *Rear Vision Camera (RVC)* ⇔ 220.

Touch Off or On.

#### **Rear Cross Traffic Alert**

This allows the Rear Cross Traffic Alert feature to be turned on or off. See "Rear Cross Traffic Alert" in *Rear Vision Camera* (*RVC*)  $\Rightarrow$  220. Touch Off or On.

#### **Comfort and Convenience**

Touch and the following may be displayed if equipped:

- Chime Volume
- Reverse Tilt Mirror
- Personalisation by Driver
- Rain-sense Wipers
- Auto Wipe in Reverse Gear
- Extended Hill Start Assist
- Hands-free Liftgate Control

#### **Chime Volume**

This determines the chime volume level. Touch the controls on the infotainment display to adjust the volume.

#### **Reverse Tilt Mirror**

When on, the driver and/or passenger mirrors will tilt downward when the vehicle is shifted to R (Reverse) to improve visibility of the ground near the rear wheels. They will return to their previous driving position when the vehicle is shifted out of R (Reverse) or the engine is turned off. See *Reverse Tilt Mirrors* ⇔ *41*.

Touch Off, On - Driver and Passenger, On - Driver, or On -Passenger.

#### Personalisation by Driver

Updates personal vehicle settings based on the key being used.

Touch Off or On.

#### **Rain-sense Wipers**

This allows the Rain-sense Wipers feature to be disabled or enabled.

Touch Disabled or Enabled.

#### Auto Wipe in Reverse Gear

When on and the front wiper is on, the rear wiper will automatically activate when the vehicle is shifted to R (Reverse).

Touch Off or On.

#### **Extended Hill Start Assist**

This allows the duration of the Hill Start Assist to be changed.

Touch Extended Hold or Standard Hold.

#### Hands-free Liftgate Control

The liftgate may be operated with a kicking motion under the rear bumper on the left-hand side. See *Liftgate*  $\Rightarrow$  33.

Touch Off, On-Open and Close, or On-Open Only.

### Lighting

Touch and the following may be displayed if equipped:

- Vehicle Locator Lights
- Exit Lighting

#### Vehicle Locator Lights

This feature turns the exterior lamps on briefly when a on the Remote Keyless Entry (RKE) transmitter is pressed to help locate the vehicle.

Touch Off or On.

### Exit Lighting

This allows the selection of how long the exterior lamps stay on when leaving the vehicle when it is dark outside.

Touch Off, 30 Seconds, 60 Seconds, or 120 Seconds.

#### **Power Door Locks**

Touch and the following may be displayed if equipped:

- Open Door Anti Lockout
- Auto Door Lock
- Delayed Door Lock

#### Open Door Anti Lock Out

This setting prevents the vehicle from being locked while a door is open. If this setting is on, the Delayed Door Lock menu will not be available. If this setting is turned off, the Delayed Door Lock menu may not be available until the next ignition cycle.

Touch Off or On.

### 114 Instruments and Controls

#### Auto Door Lock

When this feature is turned on, all doors will automatically lock when the vehicle is shifted out of P (Park). The doors will automatically unlock when the vehicle is shifted into P (Park).

Touch Off or On.

#### **Delayed Door Lock**

Displayed when Open Door Anti Lockout is off. When on, this feature will delay the locking of the doors. To override the delay, press the power door lock switch on the door.

Touch Off or On.

# Remote Lock, Unlock, and Start

Touch and the following may be displayed if equipped:

- Remote Unlock Light Feedback
- Remote Lock Feedback
- Remote Door Unlock
- Relock Remotely Unlocked Doors

- Remote Start Auto Cool Seats
- Remote Start Auto Heat Seats
- Remote Window Operation
- Passive Door Unlock
- Passive Door Lock
- Remote Left in Vehicle Alert

#### Remote Unlock Light Feedback

When on, the exterior lamps will flash when unlocking the vehicle with the RKE transmitter.

Touch Off or Flash Lights.

#### **Remote Lock Feedback**

This allows selection of what type of feedback is given when locking the vehicle with the RKE transmitter.

Touch Off, Lights and Horn, Lights Only, or Horn Only.

#### **Remote Door Unlock**

This allows selection of which doors will unlock when pressing a on the RKE transmitter.

Touch All Doors or Driver Door.

#### **Relock Remotely Unlocked Doors**

When set to On, the doors will automatically relock if they are unlocked with the RKE transmitter and a door is not opened. See *Remote Keyless Entry (RKE) System Operation*  $\Rightarrow$  23.

Touch Off or On.

#### **Remote Start Auto Cool Seats**

If equipped and turned on, this feature will turn on the ventilated seats when using remote start on warm days.

See Heated and Ventilated Front Seats ⇔ 54 and Remote Vehicle Start ⇔ 28.

Touch Off or On.

#### **Remote Start Auto Heat Seats**

If equipped and turned on, this feature will turn on the heated seats when using remote start on cold days.

See Heated and Ventilated Front Seats ⇔ 54 and Remote Vehicle Start ⇔ 28.

Touch Off or On.

**Remote Window Operation** 

This allows the windows to be opened when pressing and holding a on the RKE transmitter. See *Remote Keyless Entry (RKE) System Operation* ⇔ 23.

Touch Off or On.

#### **Passive Door Unlock**

This allows the selection of what doors will unlock when using the button on the driver door to unlock the vehicle.

Touch All Doors or Driver Door Only.

#### **Passive Door Lock**

This allows passive locking to be turned on or off and selects feedback. See *Remote Keyless Entry (RKE) System Operation* ⇔ 23.

Touch Off, On with Horn Chirp, or On.

#### **Remote Left in Vehicle Alert**

This feature sounds an alert when the RKE transmitter is left in the vehicle. This menu also enables the Remote No Longer In Vehicle Alert. Touch Off or On.

#### **Seating Position**

Touch and the following may be displayed if equipped:

- Seat Entry Memory
- Seat Exit Memory

#### **Seat Entry Memory**

This feature automatically recalls the current driver's previously stored 1 or 2 button positions when the ignition is changed from off to on or ACC/ACCESSORY. See *Memory Seats*  $\Rightarrow$  52.

Touch Off or On.

#### Seat Exit Memory

This feature automatically recalls the previously stored exit button position when exiting the vehicle. See *Memory Seats*  $\Rightarrow$  52.

Touch Off or On.

#### Valet Mode

If equipped, this will lock the infotainment system and steering wheel controls. It may also limit access to vehicle storage locations, if equipped.

To enable valet mode:

- 1. Enter a four-digit code on the keypad.
- 2. Select Enter to go to the confirmation screen.
- 3. Re-enter the four-digit code.

Touch Lock or Unlock to lock or unlock the system. Touch Back to go back to the previous menu.

# Lighting

#### **Exterior Lighting**

| Exterior Lamp Controls 116    |
|-------------------------------|
| Exterior Lamps Off            |
| Reminder 118                  |
| Headlamp High/Low-Beam        |
| Changer 118                   |
| Daytime Running               |
| Lamps (DRL) 118               |
| Automatic Headlamp            |
| System 119                    |
| Headlamp Leveling Control 119 |
| Hazard Warning Flashers 120   |
| Turn and Lane-Change          |
| Signals 120                   |
| Fog Lamps 120                 |
|                               |

#### **Interior Lighting**

| Instrument Panel Illumination |     |
|-------------------------------|-----|
| Control                       | 121 |
| Courtesy Lamps                | 121 |
| Dome Lamps                    | 121 |
| Reading Lamps                 | 122 |

#### **Lighting Features**

| Entry Lighting          | 122 |
|-------------------------|-----|
| Exit Lighting           | 122 |
| Battery Load Management | 123 |

# **Exterior Lighting**

### **Exterior Lamp Controls**

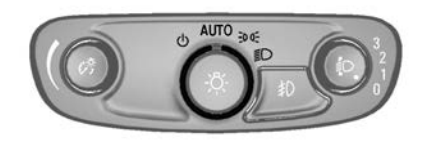

The exterior lamp control is on the instrument panel on the outer side of the steering column.

There are four positions.

 $\bigcirc$  : Turns the exterior lamps off and deactivates AUTO mode. Turn to  $\bigcirc$  again to reactivate AUTO mode.

**AUTO**: Turns the exterior and instrument panel lamps on and off automatically depending on outside lighting.

**:** Turns on the parking, tail, number plate and instrument panel lamps.

 $\mathbb{D}$ : Additionally turns on the headlamps.

### **High Beam Assist**

If equipped, High Beam Assist turns the vehicle's high-beam headlamps on and off automatically when it is dark enough and there is no other traffic present.

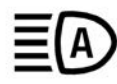

This light comes on in the instrument cluster when High Beam Assist is enabled.

#### **Enabling High Beam Assist**

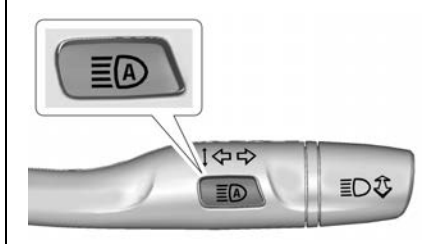

Press  $\overline{\equiv}(A)$  on the turn signal lever when it is dark outside and the exterior lamp control is in AUTO or  $\overline{\equiv}(D)$ . The blue high-beam on light is displayed on the instrument cluster when high beams are on.

#### **Driving with High Beam Assist**

The system only activates high beams when driving over 50 km/h.

There is a sensor near the top centre of the windscreen that automatically controls the system. Keep this area of the windscreen clear of debris for best system performance. The high-beam headlamps remain on, under automatic control, until one of the following situations occurs:

- The system detects an approaching vehicle's headlamps.
- The system detects a preceding vehicle's tail lamps.
- The outside light is bright enough that high-beam headlamps are not required.
- The vehicle's speed drops below 35 km/h.
- Use the button on the turn signal lever to disable High Beam Assist.
- The front fog lamps are turned on.

High beams may not turn off automatically if the system cannot detect another vehicle's headlamps or tail lamps due to any of the following:

- The other vehicle's head/tail lamps are missing, damaged, obstructed from view, or otherwise undetected.
- The other vehicle's head/tail lamps are covered with dirt, snow, and/or road spray.
- The other vehicle's head/tail lamps cannot be detected due to dense exhaust fumes, smoke, fog, snow, road spray, mist, or other airborne obstructions.
- The vehicle's windscreen is dirty, cracked, or obstructed by something that blocks the view of the light sensor.
- The vehicle is loaded such that the front end points upward, causing the light sensor to aim too high and not detect headlamps and tail lamps.
- The vehicle is being driven on winding or hilly roads.

High Beam Assist may need to be disabled manually if any of the above conditions exists.

### Exterior Lamps Off Reminder

A warning chime sounds if the driver door is opened while the ignition is off and the exterior lamps are on.

### Headlamp High/ Low-Beam Changer

To activate high beam:

• When the headlamps are on, push the turn signal lever away from you and release.

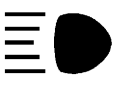

• The high beam light turns on in the instrument cluster.

To return to low beam:

• Push the lever again or pull it towards you and release.

To flash the high beam lamps:

- Pull the lever towards you and release.
- The lamps can be flashed even if the headlamps are off.

### Daytime Running Lamps (DRL)

DRL can make it easier for others to see the front of your vehicle during the day.

The DRL will come on when all of the following conditions are met:

- The ignition is on.
- The exterior lamp control is in AUTO.
- The light sensor determines it is daytime.
- The parking brake is released or the vehicle is not in P (Park).

When the DRL are on, the tail lamps and other lamps will not be on.

The DRL turn off when the headlamps are turned to  $\bigcirc$  or the ignition is off.

### Automatic Headlamp System

When the exterior lamp control is set to AUTO and it is dark enough outside, the headlamps come on automatically.

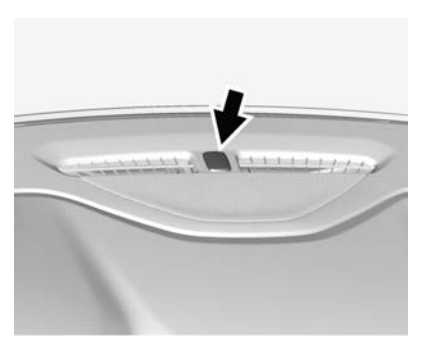

There is a light sensor on top of the instrument panel. Do not cover the sensor.

The system may also turn on the headlamps when driving through a parking garage or tunnel.

If the vehicle is started in a dark garage, the automatic headlamp system comes on immediately. If it is light outside when the vehicle leaves the garage, there is a slight delay before the automatic headlamp system changes to the Daytime Running Lamps (DRL). During that delay, the instrument cluster may not be as bright as usual. Make sure the instrument panel brightness control is in the full bright position. See *Instrument Panel Illumination Control*  $\Rightarrow$  121.

When it is bright enough outside, the headlamps will turn off or may change to DRL.

The automatic headlamp system turns off when the exterior lamp control is turned to or the ignition is off.

#### **Lights On with Wipers**

If the windscreen wipers are activated in daylight with the engine on, and the exterior lamp control is in AUTO, the headlamps, park lamps, and other exterior lamps come on. The transition time for the lamps coming on varies based on wiper speed. When the wipers are not operating, these lamps turn off. Move the exterior lamp control to  $\bigcirc$  or 100% to disable this feature.

### Headlamp Leveling Control

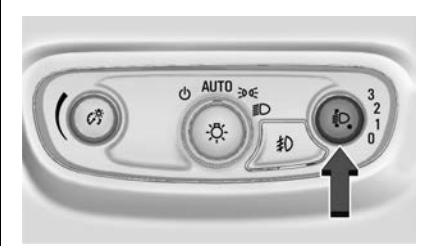

#### Manual Headlamp Levelling Control

If equipped with manual headlamp levelling control, the knob is near the exterior lamp control. This feature lets the headlamp level be adjusted to suit the vehicle load.

Low beam headlamps must be on to adjust the headlamp level.

Correct adjustment of the headlamp level can reduce the glare for other drivers.

i Turn the knob to adjust the headlamps.

- Front seats occupied = 0.
- All seats occupied = 1.
- All seats occupied and load in the luggage compartment = 2.
- Driver seat occupied and load in the luggage compartment = 3.

### Hazard Warning Flashers

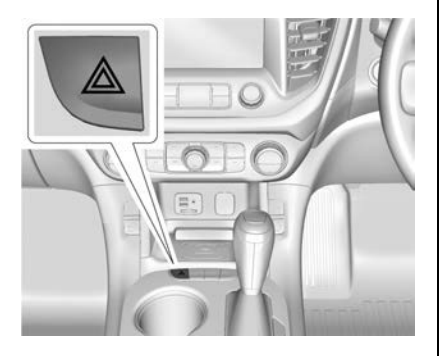

A: Press this button to make the front and rear indicator lamps flash on and off. This warns others that you are having trouble. Press again to turn the flashers off.

The turn signals do not work while the hazard warning flashers are on.

# Turn and Lane-Change Signals

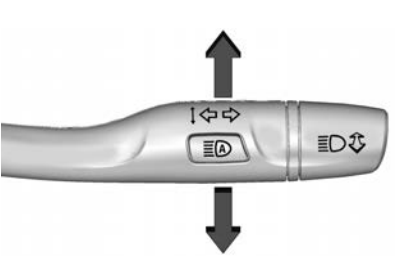

Move the lever all the way up or down to signal a turn.

An arrow on the instrument cluster will flash in the direction of the turn or lane change.

Raise or lower the lever until the arrow starts to flash to signal a lane change. Hold it there until the lane

change is complete. If the lever is moved momentarily to the lane change position, the arrow will flash three times.

The lever returns to its starting position when it is released.

If after signalling a turn or lane change, the arrow flashes rapidly or does not come on, a signal bulb may be burnt out.

Have any burnt out bulbs replaced. If a bulb is not burnt out, check the fuse. See *Instrument Panel Fuse Block*  $\Leftrightarrow$  280.

## Fog Lamps

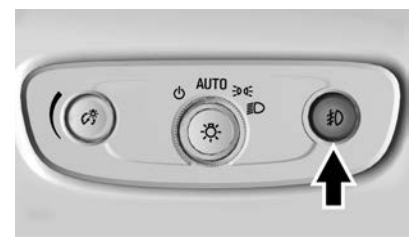

Without Headlamp Levelling

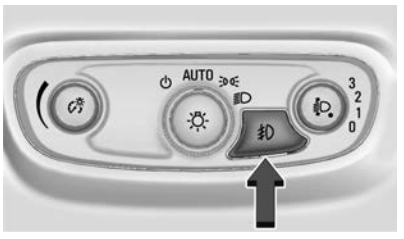

With Headlamp Levelling

If equipped, the fog lamps button is on the instrument panel beside the steering wheel.

To turn on the fog lamps, the ignition and the headlamps or park lamps must be on.

 $\ddagger0$ : Press to turn on or off. An indicator light on the instrument cluster comes on when the fog lamps are on.

In very heavy fog, vision may be improved by having the park lamps and fog lamps on and turning the headlamps off.

Check state laws regarding the use of fog lamps when driving.

# **Interior Lighting**

Instrument Panel Illumination Control

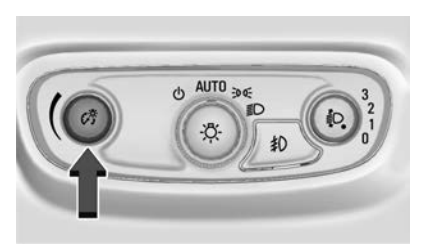

The brightness of the instrument panel lighting and steering wheel controls can be adjusted.

The knob for this feature is on the instrument panel beside the steering column.

Turn the knob clockwise or anticlockwise to brighten or dim the lights.

### **Courtesy Lamps**

The courtesy lamps come on when any door is opened unless the dome lamp override is activated. To deactivate the dome lamp override, press OFF and the indicator light on the button will turn off.

### Dome Lamps

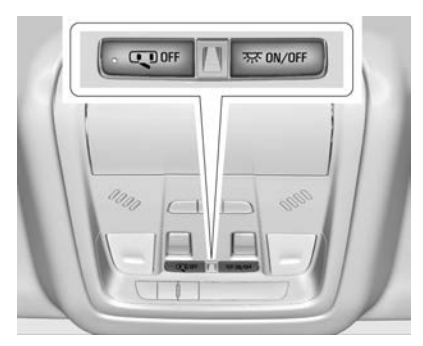

The dome lamp is in the overhead console.

To operate, press the following buttons:

**OFF**: Press to turn off the dome lamps when a door is open. An indicator light on the button will turn on when the dome lamp override is activated. Press OFF again to deactivate this feature and the indicator light will turn off. The dome lamps will come on when the doors are opened.

尔 ON/OFF : Press to turn the dome lamps on manually.

### **Reading Lamps**

There are front reading lamps in the overhead console and rear reading lamps in the headlining. These lamps come on when any door is opened. Front Reading Lamps

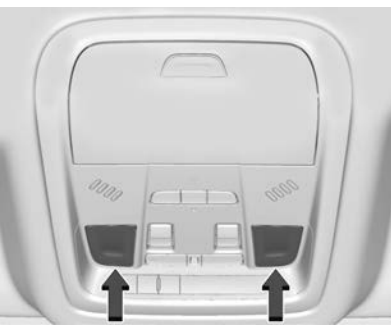

Press the lamp lenses to turn the front reading lamps on or off.

#### **Rear Reading Lamps**

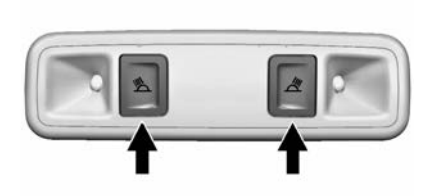

Press the buttons to turn the rear reading lamps on or off.

# **Lighting Features**

## **Entry Lighting**

Some exterior lamps and interior lamps turn on briefly at night, or in areas with limited lighting, when is pressed on the Remote Keyless Entry (RKE) transmitter. When a door is opened, the interior lamps come on. They stay on for about 20 seconds. When all of the doors have been closed or the ignition is turned on, they gradually fade out.

This feature can be changed. See "Vehicle Locator Lights" under *Vehicle Personalisation* ⇔ *110*.

## Exit Lighting

Some exterior lamps and interior lights come on at night, or in areas with limited lighting, when the driver door is opened after the ignition is turned off. The dome lamp comes on after the ignition is turned off. The exterior lamps and dome lamp remain on for a set amount of time, then automatically turn off. To turn the exterior lamps turn off immediately, turn the exterior lamp control to off.

This feature can be changed. See *Vehicle Personalisation* ⇔ *110*.

### Battery Load Management

The vehicle has Electric Power Management (EPM) that estimates the battery's temperature and state of charge. It then adjusts the voltage for best performance and extended life of the battery.

When the battery's state of charge is low, the voltage is raised slightly to quickly bring the charge back up. When the state of charge is high, the voltage is lowered slightly to prevent overcharging. The vehicle has a voltage display on the Driver Information Centre (DIC) and you may see the voltage move up or down. This is normal. If there is a problem, an alert will be displayed.

The battery can be discharged at idle if the electrical loads are very high. This is true for all vehicles.

This is because the generator (alternator) may not be spinning fast enough at idle to produce all of the power needed for very high electrical loads.

A high electrical load occurs when several of the following are on, such as: headlamps, high beams, rear window demister, climate control fan at high speed, heated seats, engine cooling fans, trailer loads, and loads plugged into accessory power outlets.

EPM works to prevent excessive discharge of the battery. It does this by balancing the generator's output and the vehicle's electrical needs. It can increase engine idle speed to generate more power whenever needed. It can temporarily reduce the power demands of some accessories.

Normally, these actions occur in steps or levels, without being noticeable. In rare cases at the highest levels of corrective action, this action may be noticeable to the driver. If so, a DIC battery voltage and charging message displays. It is recommended the driver reduce the electrical loads as much as possible. See *Driver Information Centre (DIC)* ⇔ 103.

### **Battery Power Protection**

The battery saver feature is designed to protect the vehicle's battery.

If some interior lamps are left on and the ignition is turned off, the battery rundown protection system automatically turns the lamp off after some time.

# Exterior Lighting Battery Saver

The exterior lamps turn off about 10 minutes after the ignition is turned off if the park lamps or headlamps have been manually left on. This protects against draining the battery. To restart the 10-minute timer, turn the exterior lamp control to the off position and then back to the park lamps or headlamp position.

To keep the lamps on for more than 10 minutes, the ignition must be on or in ACC/ACCESSORY.

#### Introduction

| Overview                | 125 |
|-------------------------|-----|
| Steering Wheel Controls | 128 |
| Using the System        | 129 |
| Software Updates        | 131 |

#### Radio

| AM-FM-DAB Radio         | 132 |
|-------------------------|-----|
| Radio Data System (RDS) | 134 |
| Radio Reception         | 134 |
| Multi-Band Antenna      | 135 |

#### **Audio Players**

| Avoiding Untrusted Media |     |
|--------------------------|-----|
| Devices                  | 135 |
| USB Port                 | 135 |
| Auxiliary Jack           | 139 |
| Bluetooth Audio          | 139 |

#### Navigation

| Using the Navigation |     |
|----------------------|-----|
| System               | 140 |
| Maps                 | 143 |
| Navigation Symbols   | 143 |
| Destination          | 144 |
|                      |     |

| Global Positioning                                                                                                    |                          |
|----------------------------------------------------------------------------------------------------|--------------------------|
| System (GPS)                                                                                                    | 149                      |
| Vehicle Positioning                                                                                                    | 150                      |
| Problems with Route                                                                                                    |                          |
| Guidance                                                                                                    | 150                      |
| If the System Needs                                                                                                    |                          |
| Service                                                                                                    | 151                      |
| Map Data Updates                                                                                                    | 151                      |
| Database Coverage                                                                                                    |                          |
| Explanations                                                                                                    | 151                      |
|                                                                                                    | 101                      |
| Voice Recognition                                                                                                    |                          |
| Voice Recognition                                                                                                    | 151                      |
|                                                                                                    |                          |
| Phone<br>Bluetooth<br>Apple CarPlay and<br>Android Auto                                                                              | 158<br>163               |
| Phone<br>Bluetooth<br>Apple CarPlay and<br>Android Auto                                                                              | 158<br>163               |
| Phone Bluetooth Apple CarPlay and Android Auto Settings Settings                                                                     | 158<br>163<br>164        |
| Phone Bluetooth Apple CarPlay and Android Auto Settings Settings Trademarks and Licence                                              | 158<br>163<br>164        |
| Phone Bluetooth Apple CarPlay and Android Auto Settings Settings Trademarks and Licence Agreements                                   | 158<br>163<br>164        |
| Phone Bluetooth Apple CarPlay and Android Auto Settings Settings Trademarks and Licence Agreements Trademarks and Licence            | 158<br>163<br>164        |
| Phone Bluetooth Apple CarPlay and Android Auto Settings Settings Trademarks and Licence Agreements Trademarks and Licence Agreements | 158<br>163<br>164        |
| Phone Bluetooth Apple CarPlay and Android Auto Settings Settings Trademarks and Licence Agreements Trademarks and Licence Agreements | 158<br>163<br>164<br>169 |

# Introduction

### Overview

Read the following pages to become familiar with the infotainment system features.

### A Warning

Taking your eyes off the road for too long or too often while using any infotainment feature can cause a crash. You or others could be injured or killed. Do not give extended attention to infotainment tasks while driving. Limit your glances at the vehicle displays and focus your attention on driving. Use voice commands whenever possible.

The infotainment system has built-in features intended to help avoid distraction by disabling some features when driving. These features may grey out when they are unavailable. Many infotainment

features are also available through the instrument cluster and steering wheel controls.

Before driving:

- Become familiar with the system operation and infotainment display and controls.
- Set up the audio by pre-setting favourite stations, setting the tone, and adjusting the speakers.
- Set up mobile phone and mobile device numbers in advance so they can be called easily by pressing a single control or by using a single voice command.

#### Infotainment System

The infotainment system is controlled by directly using the infotainment display, or with the steering wheel controls, voice recognition or the control panel on the instrument panel under the infotainment display. Also see Using the System  $\Rightarrow$  129, Steering Wheel Controls  $\Rightarrow$  128, Voice Recognition  $\Rightarrow$  151.

#### **Control Panel**

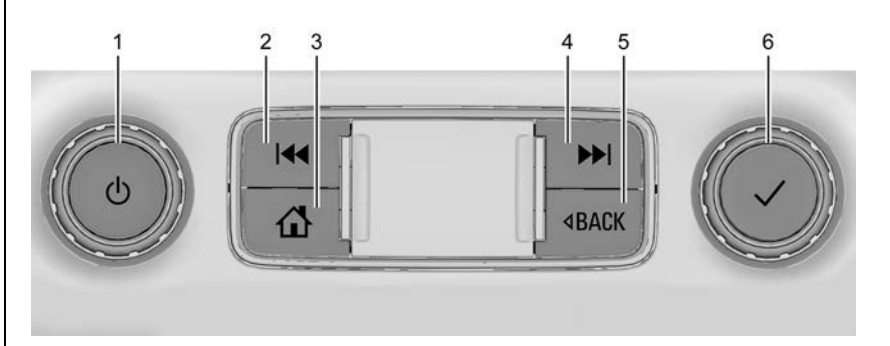

- 1. じ (Power)
- 2. 📢 (Seek)
- 3. 1 (Home Page)
- 4. ▶ (Seek)
- 5. < BACK
- 6. ✓ (Select)

1. 신 (Power)

Press to turn the power on.

Press and hold to turn the power off.

Press to mute/unmute the system when on.

Turn to decrease or increase the volume.

When the power is on and the system is not muted, a quick status pane will display when  $\bigcirc$  is pressed. Pressing  $\bigcirc$  will mute the system and trigger this pane to show. A long press is required to actually power down the system.

### 2. 🖊

Radio: Press and release to go to the previous station. Press and hold to fast seek the next strongest previous station. See AM-FM-DAB Radio  $\Rightarrow$  132.

USB/Bluetooth: Press to seek to the beginning of the current or previous track. Press and hold to quickly reverse through a track. Release to return to playing speed. See USB Port  $\Rightarrow$  135 or Bluetooth Audio  $\Rightarrow$  139.

#### 3. 🔂

Press to go to the Home Page. See "Home Page" later in this section.

4. 🍽

Radio: Press and release to go to the next station. Press and hold to fast seek the next track or strongest station.

USB/Bluetooth: Press to seek the next track. Press and hold to fast forward through a track. Release to return to playing speed. See USB Port ⇔ 135 or Bluetooth Audio ⇔ 139.

5. < BACK

Press to return to the previous display in a menu.

6. √

Turn to highlight a feature. Press to activate the highlighted feature.

#### Home Page

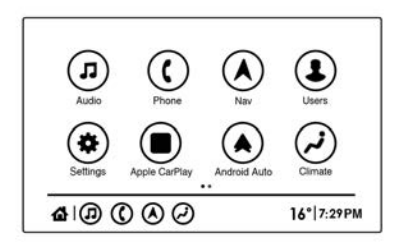

The Home Page is where vehicle application icons are accessed. Some applications may be disabled when the vehicle is moving.

Swipe left or right across the screen to access the pages. See "Infotainment Gestures" in *Using the System* ⇔ *129*.

#### Managing Home Page Icons

- 1. Touch and hold any of the Home Page icons to enter edit mode.
- 2. Continue holding the icon and drag it to the desired position.

- 3. Release your finger to drop the icon in the desired position.
- To move an application to another page, drag the icon to the edge of the display toward the desired page.
- 5. Continue dragging and dropping application icons as desired.

### **Steering Wheel Controls**

The steering wheel controls allow some audio functions to be adjusted.

#### Note

Controls may vary depending on vehicle options and equipment.

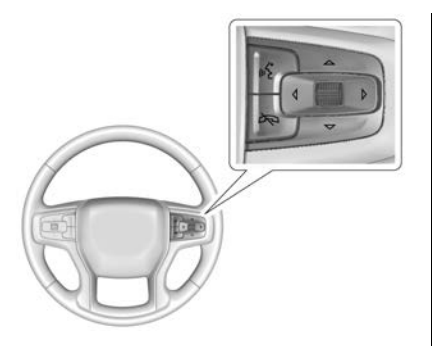

|| ≤ : Press to interact with the Bluetooth system or start voice recognition. Press and hold to activate Bluetooth voice pass-through. See Bluetooth ⇔ 158 or Voice Recognition ⇔ 151.

➢ : Press to reject an incoming call or end a current call. Press to mute or unmute the infotainment system when not on a call.

 $\triangleleft$  or  $\triangleright$ : Press to go to the previous or next menu option. Press the thumbwheel to select a highlighted menu option.  $\triangle$  or  $\nabla$ : Move the thumbwheel up or down to go to the next or previous selection. Press the thumbwheel to select a highlighted menu option.

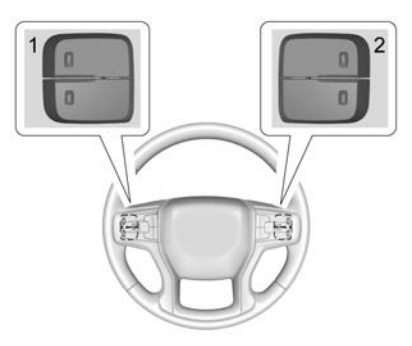

Favourite and volume switches are on the back of the steering wheel.

- Favourite: When on a radio source, press to select the next or previous favourite. When on a media source, press to select the next or previous track.
- 2. Volume: Press to increase or decrease the volume.

### Using the System

#### Audio

Touch the Audio icon to display the active audio source page. Examples of available sources are AM, FM, DAB, USB, and Bluetooth.

#### Phone

Touch the Phone icon to display the phone main page. See *Bluetooth* ⇔ *158*.

#### Nav

If equipped, touch the Nav icon to display the navigation map. See Using the Navigation System ▷ 140.

#### Users

Touch the Users icon to sign in or create a new user profile and follow the on-screen instructions.

Only four user profiles can be active at one time in the vehicle. It may be necessary to remove a profile from the menu before creating or signing into an existing profile. The removed profile can be logged into at a later time. Also see "Personal" in *Settings* ⇔ *164*.

#### Settings

Touch the Settings icon to display the Settings menu. See *Settings* ⇔ *164*.

### Apple CarPlay

Touch the Apple CarPlay icon to activate Apple CarPlay after a supported device is connected. See *Apple CarPlay and Android Auto* 
⇔ 163.

#### Android Auto

Touch the Android Auto icon to activate Android Auto after a supported device is connected. See *Apple CarPlay and Android Auto* 
⇔ *163*.

#### Climate

Touch the Climate icon to display the climate main page. See *Electronic Climate Control System* ⇔ 178.

#### **Rear Climate**

Touch the Rear Climate icon to display the rear climate main page. See *Rear Climate Control System* ⇔ *183*.

#### Camera

If equipped, touch the Camera icon to access the surround vision system application. See *Surround Vision System* ⇔ 222.

#### **Shortcut Tray**

The shortcut tray is near the bottom of the display. It shows up to four applications.

#### **Infotainment Display Features**

Infotainment display features show on the display when available. When a feature is unavailable, it may grey out. When a feature is selected, it may highlight.

#### **Infotainment Gestures**

Use the following finger gestures to control the infotainment system.

#### Touch/Tap

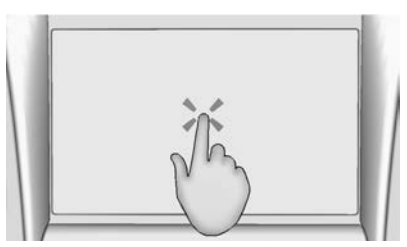

Touch/Tap is used to select an icon or option, activate an application, or change the location inside a map.

#### **Touch and Hold**

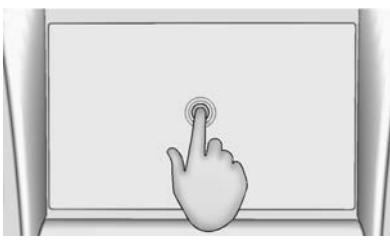

Touch and hold can be used to start another gesture, or to move or delete an application.

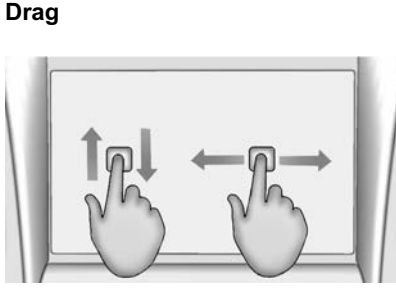

Drag is used to move applications on the Home Page, or to pan the map. To drag the item, it must be held and moved along the display to the new location. This can be done up, down, right, or left. This feature is only available when vehicle is parked and not in motion.

#### Nudge

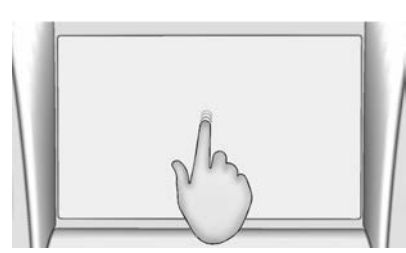

Nudge is used to move items a short distance on a list or a map. To nudge, hold and move the selected item up or down to a new location.

#### Fling or Swipe

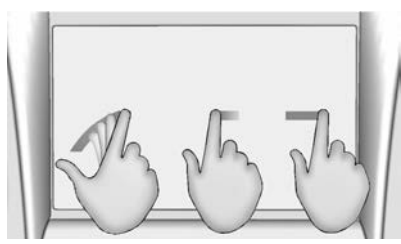

Fling or swipe is used to scroll through a list, pan the map, or change page views. Do this by

placing a finger on the infotainment display then moving it rapidly up and down or right and left.

#### Spread

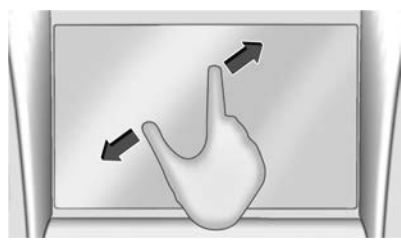

Spread is used to zoom in on a map, certain images, or a web page. Place finger and thumb together on the display, then move them apart.

#### Pinch

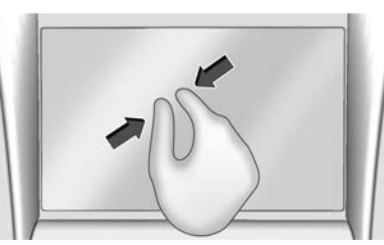

Pinch is used to zoom out on a map, certain images, or a web page. Place finger and thumb apart on the display, then move them together.

#### Cleaning High Gloss Surfaces and Displays

For vehicles with high gloss surfaces or vehicle displays, use a microfibre cloth to wipe surfaces. Before wiping the surface with the microfibre cloth, use a soft bristle brush to remove dirt that could scratch the surface. Then use the microfibre cloth by gently rubbing to clean. Never use window cleaners or solvents. Periodically hand wash the microfibre cloth separately, using mild soap. Do not use bleach or fabric softener. Rinse thoroughly and air dry before next use.

### Software Updates

See your dealer for information about software updates.

# Radio

### AM-FM-DAB Radio

### Playing the Radio

From the Home Page, touch the Audio icon to display the active audio source page. Choose from the three most recently used sources listed at the left side of the display or touch ≫ to display a list of available sources. Examples of available sources are: AM, FM, DAB (if equipped), USB, and Bluetooth.

#### Infotainment System Sound Menu

From any of the audio source main pages, touch **th** (Sound) to display the following:

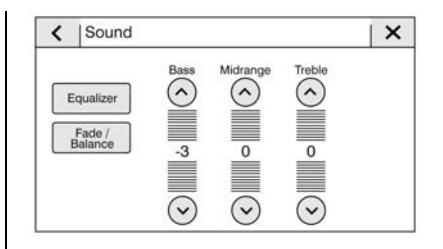

**Equaliser** : Touch to adjust Bass, Midrange and Treble using the controls on the infotainment display.

**Fade/Balance :** Touch to adjust by using the controls on the infotainment display or by tapping/dragging the crosshair on the display.

### **Finding a Station**

#### Seeking a Station

From the AM, FM, or DAB option, press (4) or (3) on the instrument panel to search for the previous or next strong station.

#### **Browsing Stations**

From the AM, FM, or DAB display, touch e = (Browse) on the infotainment display to list all available stations. Navigate up and down through all stations by scrolling the list. Touch the station that you want to listen to. Touch  $\bigstar$ to save the station as a favourite.

If equipped, touch Update Station List to update the active stations in your area.

#### **Direct Tune**

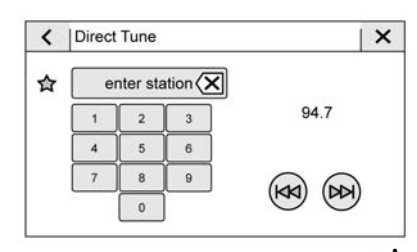

Access Direct Tune by touching **IIIII** (Tune) on the infotainment display to source AM, FM, or DAB and bring up the keypad. Navigate up and down through all frequencies using

the arrows on the right side of the display. Directly enter a station using the keypad. When a new station is entered, the information about that station displays on the right side. This information will update with each new valid frequency. Touch  $\overleftrightarrow{}$  to save the station as a favourite.

The keypad will grey out entries that do not contribute to a valid frequency and will automatically place a decimal point within the frequency number.

Touch (X) to delete one number at a time. Touch and hold (X) to delete all numbers.

A valid AM. FM. DAB station will automatically tune to the new frequency but not close the Direct Tune display. Touch the Back icon on the infotainment display or X to exit out of Direct Tune.

The tune arrows on the right side of the Direct Tune display tune through the complete station list one station

step at a time per touch. A touch and hold advances through stations quickly.

#### Categories

If equipped, categories displays a list of the available radio stations sorted into their type; e.g. Pop, Classic, Information, etc.

Touch Categories at the top of the Browse menu and then touch a category name to display a list of stations available in that category. Touching a station will tune the radio to that station.

#### Storing Radio Station **Favourites**

Favourites are displayed in the area at the top of the display.

Touch and hold a preset to store the current station as a favourite. Touch a saved favourite to recall a favourite station.

| <       | FM Stations | ×         |
|---------|-------------|-----------|
| 1       | 92.7        | 습         |
|         | 93.1        | <b>\$</b> |
|         | 93.5        | <b>\$</b> |
| I       | 93.9        | <b>\$</b> |
| $\odot$ | 94.3        | <b>\$</b> |
| $\odot$ | 94.7        | 에) 습      |

Favourites can also be stored by touching  $\overleftrightarrow{}$  in a station list. This will highlight indicating that it is now stored as a favourite.

The number of favourites displayed is automatically adjusted by default, but can be manually adjusted in Settings in the System tab under Favourites and then Set Number of Audio Favourites. It can also be

adjusted in Settings in the Apps tab under Audio and then Set Number of Audio Favourites.

### Radio Data System (RDS)

The audio system has an RDS. RDS features are available for use only on FM and DAB stations that broadcast RDS information. With RDS, the radio can:

- Seek to stations broadcasting the selected type of programming
- Display messages from radio stations

This system relies on receiving specific information from these stations and only works when the information is available. In rare cases, a radio station may broadcast incorrect information that causes the radio features to work improperly. If this happens, contact the radio station. The RDS is always on. When information is broadcast from the current FM station, the station name or call letters display on the audio screen.

When RDS signal information has been detected, the fields will be updated on the display to show the RDS data. The radio text will be updated any time new information is received.

The RDS fields on the display will show in the order of:

- Frequency and /or RDS-PSN.
- RDS text line one is the information provided by the broadcast.
- RDS text line two and three is RDS text. Line three is used only if necessary, to wrap over from the text on line two.

If the RDS text information overflows from line two and three, the previous information given on line two and three will clear. The overflow of information will finish starting from the previously used line two and then if necessary, line three.

If an RDS text update occurs during the paging, the display fields are cleared and the new information is displayed, beginning on line two.

Once the entire broadcast text is finished paging, the amount of text that can fit in lines two and three will be displayed and an ellipsis will indicate further text exists.

### **Radio Reception**

Unplug electronic devices from the accessory power outlets if there is interference or static in the radio.

#### FΜ

FM signals only reach about 16 to 65 km. Although the radio has a built-in electronic circuit that automatically works to reduce interference, some static can occur, especially around tall buildings or hills, causing the sound to fade in and out.

#### AM

The range for most AM stations is greater than for FM, especially at night. The longer range can cause station frequencies to interfere with each other. Static can also occur when things like storms and power lines interfere with radio reception. When this happens, try reducing the treble on the radio.

#### Digital Audio Broadcasting (DAB)

Digital Audio Broadcasting (DAB) is a universal broadcast system that indicates stations by the radio program name on the infotainment display. The DAB signal produces a constant volume and is not affected by interference from nearby frequencies. The reception quality of DAB improves if the signal is reflected by natural obstacles or buildings. If the DAB signal is unclear, reception is interrupted completely.

#### Mobile Device Usage

Mobile device usage, such as making or receiving calls, charging, or just having the mobile device on may cause static interference in the radio. Unplug the mobile device or turn it off if this happens.

### **Multi-Band Antenna**

The roof antenna is for AM, FM, DAB, and GPS (Global Positioning System). Keep it clear of obstructions for clear reception. If the vehicle has a sunroof, and it is open, reception can also be affected.

# **Audio Players**

# Avoiding Untrusted Media Devices

When using media devices such as USB or mobile devices, consider the source. Untrusted media devices could contain files that affect system operation or performance. Avoid use if the content or origin cannot be trusted.

### **USB** Port

Audio stored on a USB device may be listened to.

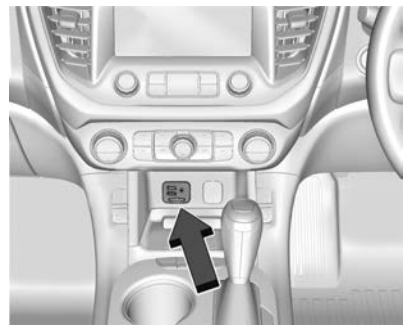

The vehicle has a USB port with two outlets located at the front of the centre console. These outlets are for data and charging.

#### Note:

An SD card slot is provided for navigation system maps. Do not remove the SD card or use the slot for any other purpose.

A USB port with two outlets is fitted at the rear of the centre console, and a USB port with a single outlet is fitted at the rear of the vehicle for the third row seating occupants. These outlets are for charging only.

#### Playing from a USB

A USB mass storage device can be connected to the USB port.

Audio extensions supported by the USB may include:

- FLAC
- MP3
- AAC
- OGG
- 3GP

#### Gracenote

When plugging in a USB device, Gracenote service builds voice tags for music. Voice tags allow artists, albums with hard to pronounce names, and nicknames to be used to play music through voice recognition.

While indexing, infotainment features are available.

#### My Media Library

MyMedia is only available when more than one indexed device is connected. It allows access to content from all indexed media sources. MyMedia will show as an available source in the Source page.

#### **USB MP3 Player and USB Devices**

The USB MP3 players and USB devices connected must comply with the USB Mass Storage Class specification (USB MSC).

To play a USB device:

- 1. Connect the USB.
- 2. Touch the Audio icon from the Home Page.

Use the following when playing an active USB source:

 $\triangleright$  : Touch to play the current media source.

**II** : Touch to pause playback of the current media source.

₩:

- Touch to seek to the beginning of the current or previous track.
- Touch and hold to reverse quickly through playback. Release to return to playing speed. Elapsed time displays.

#### $\bowtie$ : KM

- Touch to seek to the next track.
- Touch and hold to advance quickly through playback. Release to return to playing speed. Elapsed time displays.

**Shuffle :** Touch the shuffle icon to play music in random order.

#### **USB Sound Menu**

See "Infotainment System Sound Menu" under *AM-FM-DAB Radio* ⇔ *132*.

#### **USB Browse Menu**

When a list of songs, albums, artists, or other types of media displays, the up and down arrows, and A-Z appear on the left side. Select A-Z to view a display that will show all letters of the alphabet and touch the letter to go to.

Touch the up or down arrow to move the list up and down.

Touch 𝕰 <sup>≡</sup> (Browse) and the following may display:

#### Playlists

- 1. Touch to view the playlists stored on the USB.
- 2. Touch a playlist to view the list of all songs in that playlist.
- 3. Touch a song from the list to begin playback.

Examples of supported Playlist extensions are m3u and pls.

#### Artists

- 1. Touch to view the list of artists stored on the USB.
- 2. Touch an artist name to view a list of all albums by the artist.
- To select a song, touch All Songs or touch an album and then touch a song from the list.

#### Songs

- 1. Touch to display a list of all songs on the USB.
- 2. To begin playback, touch a song from the list.

#### Albums

- 1. Touch to view the albums on the USB.
- 2. Touch the album to view a list of all songs on the album.
- 3. Touch a song from the list to begin playback.

#### Genres

- 1. Touch to view the genres on the USB.
- 2. Touch a genre to view a list of artists.
- 3. Touch an artist to view albums by that artist.
- 4. Touch an album to view songs on the album.
- 5. Touch a song to start playback.

#### iTunes Radio

Touch to view iTunes Radio on the iPhone to get a list of stations.

#### Compilations

Touch to view the Compilations on the USB.

#### Composers:

- 1. Touch to view the composers on the USB.
- 2. Touch a Composer to view a list of albums by that composer.
- 3. Touch an album or All Songs to view a list of songs.
- 4. Touch a song from the list to begin playback.

#### Folders:

- 1. Touch to view the directories on the USB.
- 2. Touch a folder to view a list of all files.
- 3. Touch a file from the list to begin playback.

**Podcasts** : Touch to view the podcasts on the connected Apple device and get a list of podcast episodes.

#### Audiobooks:

1. Touch to view the audiobooks stored on the Apple device.

- 2. Touch an audiobook to get a list of chapters.
- 3. Touch the chapter from the list to begin playback.

#### File System and Naming

Examples of file systems supported by the USB may include:

- FAT32
- NTFS
- HFS+

The songs, artists, albums, and genres are taken from the file's song information and are only displayed if present. The radio displays the file name as the track name if the song information is not available.

#### **Supported Apple Devices**

To view supported devices, see your dealer.

# Storing and Recalling Media Favourites

To store media favourites, € ≡ (Browse) on the infotainment display to show a list of media types. Select from one of the following Browse options to save a favourite:

**Playlists** : Touch ☆ next to any playlist to store the playlist as a favourite. Touch a saved favourite to recall a favourite playlist. The first song in the playlist begins to play.

Artists : Touch  $\bigstar$  next to any artist to store the artist as a favourite. Touch a saved favourite to recall a favourite artist. The first song in the artist list begins to play.

**Songs** : Touch  $\bigstar$  next to any song to store the song as a favourite. Touch a saved favourite to recall a favourite song.

Albums : Touch  $\bigstar$  next to any album to store the album as a favourite. Touch a saved favourite to recall a favourite album. The first song in the album list begins to play.

**Genres** : Touch 🟠 next to any genre to store the genre as a favourite. Touch a saved favourite to recall a favourite genre. The first song of the genre begins to play.

**Podcasts** : Touch 🟠 next to any podcast to store the podcast as a favourite. Touch a saved favourite to recall a favourite podcast. The podcast begins to play.

Audiobooks : Touch  $\overleftrightarrow$  next to any audiobook to store the audiobook as a favourite. Touch a saved favourite to recall a favourite audiobook. The first chapter in the audiobook begins to play.

#### Media Playback and Mute

USB playback will be paused if the system is muted. If the steering wheel mute control is pressed again, playback will resume.

If the source is changed while in mute, playback resumes and audio will unmute.

### **Auxiliary Jack**

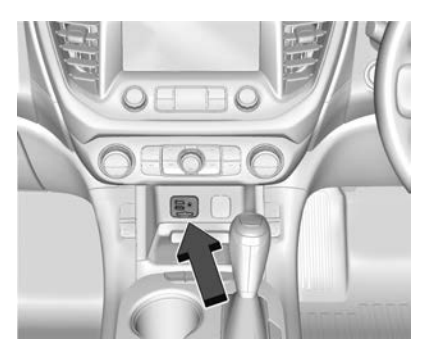

The vehicle has an auxiliary input jack located at the front of the centre console. Possible auxiliary audio sources include:

- Audio music player or smart phone
- Laptop computer

This jack is not an audio output. Do not plug headphones into the auxiliary input jack.

Connect and control an auxiliary device while the vehicle is in P (Park).

### Infotainment System 139

Connect a 3.5 mm cable from the auxiliary device to the auxiliary input jack. When a device is connected, the system can play audio from the device over the vehicle speakers.

If an auxiliary device has already been connected, but a different source is currently active, touch  $\backsim$ (More) on the infotainment display and touch AUX to make the source active.

Shuffle and Browse are not available in the AUX source menu.

### **Bluetooth Audio**

Music may be played from a paired Bluetooth device. For details on pairing a device, see *Bluetooth* ⇔ *158* 

Volume and song selection may be controlled by using the infotainment controls or the mobile device. If Bluetooth is selected and no volume is present, check the volume setting on both your mobile device and the infotainment system.

Music can be launched by touching Bluetooth from the recent sources list on the left of the display or by touching  $\backsim$  (More) and then touching the Bluetooth device.

To play music via Bluetooth:

- 1. Turn on the device, and pair to connect the device.
- 2. Once paired, touch the Audio icon from the Home Page, then touch Bluetooth from the recent sources list on the left of the display.

#### **Bluetooth Sound Menu**

See "Infotainment System Sound Menu" under *AM-FM-DAB Radio* ⇔ *132*.

#### Manage Bluetooth Devices

From the Home Page:

- 1. Touch the Audio icon.
- Touch Solution (More).
- 3. Touch Bluetooth.
- 4. Touch Devices to add or delete devices.

When touching Bluetooth, the radio may not be able to launch the audio player on the connected device to start playing. When the vehicle is not moving, use the mobile device to begin playback.

All devices launch audio differently. When selecting Bluetooth as a source, the radio may show as paused on the display. Press play on the device or touch  $\triangleright$  on the display to begin playback.

Browse functionality will be provided where supported by the Bluetooth device. This media content will not be part of the MyMedia source mode.

Some smart phones support sending Bluetooth music information to display on the radio. When the radio receives this information, it will check to see if any is available and display it. For more information about supported Bluetooth features, see your dealer or go to the owners section at www.holden.com.au

# **Navigation**

# Using the Navigation System

If equipped, launch the Navigation application by touching the Nav icon on the Home Page or on the shortcut tray near the bottom of the infotainment display.

#### **Navigation Map View**

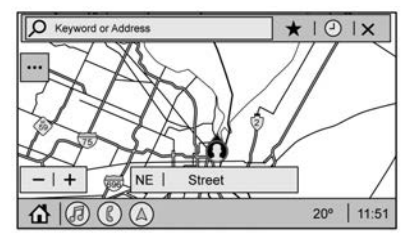

After opening the Nav application for the first time, the application opens in full map view displaying the vehicle's current location. When the vehicle is stopped, the search bar will appear along the top of the navigation map view. Manually close the search bar by touching **X**. When the vehicle is moving, the  $\checkmark$  (Search) icon will replace the search bar to maximise the full map view.

#### Set Up My Places

From the Nav application, set up Home and Work addresses to enable one-touch navigation. To set up Home and Work addresses,

touch and select Settings. Choose Set Up My Places; Automatically show My Places on startup should be on by default. Select and enter Home and/or Work address and save.

Touch (current vehicle position). This symbol can also be used to set up Home and Work addresses by touching the bubbles above it. Touch the pop-up message that appears. The message will automatically close after 15 seconds of inactivity.

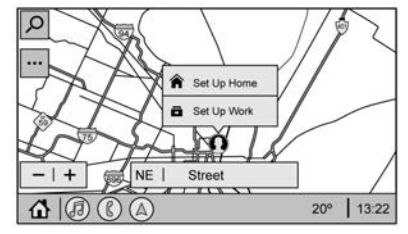

To turn off the My Places bubbles, switch Automatically show My Places on startup to Off.

If the vehicle's system is not signed into a customised profile, the current location icon uses a generic symbol. Once signed into a customised profile, the current location symbol will show a customised icon. See *Navigation Symbols* \$\ppsilon\$ 143.

Touch the drive To Home or drive To Work pop-up to start either route. Only one will show if the vehicle is already at Home or Work.

#### Map and Navigation Settings

Touch while in the map view to display options. The following may display:

### Infotainment System 141

- 3D Heading Up, 2D Headings Up, 2D North Up
- Show on Map
- Road Tracing (recording)
- Settings
- Edit Destination (if a route has been set)
- Avoid (if a route has been set)

Touch Settings to view Map and Navigation Settings. The following may display:

- Set Up My Places. See "Set Up My Places" previously in this section.
- Map Preferences
- Route Preferences
- Navigation Voice Control
- Alert Preferences
- Manage History
- About

To exit out of a list, touch X in the top right corner to return to the main map view.

Make sure to set up preferences before setting a destination and starting active guidance.

#### Map Preferences

Touch to choose between basic map feature configurations:

#### Map Colours:

- Auto Touch to automatically change modes based on lighting conditions.
- Day (Light)
- Night (Dark)

#### 3D Landmarks (Default is On) :

Touch On or Off. When turned on, the system will display all 3D Landmarks on the map depending on the zoom level.

#### 3D Buildings (Default is Off) :

Touch On or Off. When turned on, the system will display all of the possible 3D building shapes on the map depending on the zoom level.

#### Show Terrain in 3D (Default is

**Off)**: Touch On or Off. When turned on, the system will display terrain information on the map in 3D view.

Auto-Zoom (Default is On) : Touch On or Off. When turned on, the system will automatically adjust the zoom level when the vehicle is approaching a turn. After the turn is completed, the system automatically brings the zoom back to the originally set level. If the vehicle is approaching a turn with the next turn occurring shortly after, the Auto-Zoom will remain on until both turns are completed.

#### **Route Preferences**

Touch to access the Route Preferences. The choices are:

- Preferred Route Choose from two different route options: Fastest or Eco-Friendly.
  - Fastest would be the route with the shortest drive time.
  - Eco-Friendly would be the most fuel-efficient route.
- Avoid on Route Choose any of the road features to avoid while on route, such as:
  - Highways

- Unsealed Roads
- Ferries
- Carpool Lanes
- Toll Roads
- Tunnels

#### **Navigation Voice Control**

Touch to access the voice control setting display.

- Navigation Volume To adjust the volume level, touch the up and down arrows. If the voice guidance prompt is being heard, volume can also be adjusted using the knob on the instrument panel or the volume switch on the steering wheel.
- Navigation Voice Prompt Level during a Call. Options available are:
  - Full Prompt (Selected by default)
  - Tone Only
  - None
#### **Alert Preferences**

Set alerts on or off during both inactive and active guidance views. The following alerts may be available:

- Road Safety Alerts
- Traffic Camera Alerts
- Country Town Entry Alerts

#### Manage History

Touch Manage History to access the History options:

- Clear Recent Destinations Touch to clear the recent destinations.
- Clear Search History Touch X to clear the search history.

#### About

Touch to display software information, such as:

- Telenav
- Navigation Version

## Maps

The Nav application requires a map database to run. It is stored on an SD card that is connected to the infotainment system. If the map database is not available, a missing SD card error message will be displayed.

#### **SD Card Error Messages**

The SD card only works for one unique vehicle. The SD card must pass authentication verification to be used for that specific vehicle. Potential error scenarios and messages include:

- The SD card has initialised for the first time: "Once initialised, this SD card can only be used for navigation in this vehicle."
- The SD card is not working properly: "SD card is not functioning properly. (Error Code)."
- The SD card is not paired with the existing system: "This SD card is not valid in this vehicle

for navigation. See Owner's Manual for more detail or visit your dealer. (Error Code)."

• The SD card has been removed from the slot: "SD card has been removed. (Error Code)."

Touch Continue to resume after the initialisation error message. For the other messages, touch OK to return to the Home Page.

## **Navigation Symbols**

Following are the most common symbols that appear in the Nav application.

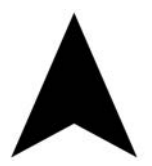

This indicates the vehicle's current location and direction on the map.

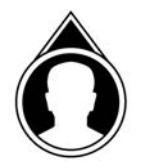

This is the vehicle's current location icon during inactive guidance mode. Once a user profile is created, the current location icon can be customised.

This icon indicates the vehicle's current location and direction on the map.

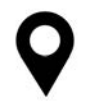

The destination pin marks the location of the final destination. Touch the pin to view the destination address or to add it or remove it from the Favourites list. Hide the information by touching the pin one more time. It will automatically time out if no action is taken.

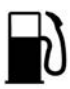

Points of Interest (POIs) are places of interest for parking and petrol stations, etc.

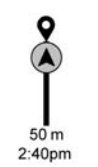

The progress bar provides an overview of the route progress. As the route proceeds, the vehicle icon moves up the bar.

Touch the icon to zoom out on the map and view the entire route. Touch it again to return to the previous view.

View the drive time by touching the estimated time of arrival (ETA).

#### **Current Location**

When the vehicle is parked and not in a Navigation session, the user icon is centred on the map view, highlighting the current location.

## Destination

## Waypoints

Add up to five waypoints, which are additional destinations, along the route. To add an additional stop or waypoint:

- From active guidance, touch  $\mathcal{P}$ .
- Search for the destination using One-Box, Voice search, or the Quick Category icons.
- Choose search results Along Route, Nearby, or Near Destination.
- Choose the desired waypoint and touch Add to Trip or replace the current destination by touching New Destination.

Route options are not available for waypoints.

#### Arriving at a Waypoint

When approaching a waypoint, the system will display a Destination Arrival view. To continue on to the next destination touch the Drive to message on the infotainment display.

If the vehicle passes the waypoint or gets out of the current route, the system will automatically reroute back to this waypoint. At the same time, it will show a Drive to icon along with the next waypoint address so the current waypoint can be skipped and guidance can resume to the next waypoint or destination.

#### **Editing a Waypoint**

When waypoints are added during active guidance, the system allows a stop to be deleted or the order to be changed. To edit a waypoint:

1. Touch …

- 2. Touch Edit Destinations.
  - Modify destination order by touching and holding the arrow until it is highlighted.
    Drag to move the waypoint up or down the list.
  - Delete a waypoint by touching A pop-up will appear to confirm waypoint removal. Once the request is confirmed, the system will remove the address from the destinations list. Touch X on the top right corner so the system can
    - corner so the system can recalculate the route.
    - If there is only one address in the destinations list, the system will disable the move and delete functions. The system will not allow the final destination to be deleted.

#### **Map Information**

Road network attributes are contained in the map database for map information. Attributes include information such as street names, street addresses, and turn restrictions. A detailed area includes all major highways, service roads, and residential roads. The detailed areas include Places of Interest (POIs) such as restaurants, airports, banks, hospitals, police stations, petrol stations, tourist attractions, and historical monuments.

The map database may not include data for newly constructed areas or map database corrections that are completed after production. The navigation system provides full route guidance in the detailed map areas. See *Maps*  $\Leftrightarrow$  143.

### **Zoom Control**

The zoom control display is shown on the map view. A few ways to zoom in or out are:

- Touch + or to zoom in or out on the map.
- Double tap with one finger to zoom in or single tap with two fingers to zoom out on the map.

• Use the index finger and thumb to zoom out by pinching and then zoom in by spreading those two fingers on the map.

#### Map Gestures and Map Scale

Use the following gestures on the infotainment display to adjust the map scale and display options.

- Pinch to zoom in or out.
- Pan the map.
- Use two fingers to tilt down and change from 2D to 3D. Tilt up to change back to 2D.
- Rotate the map.

See Using the System ⇒ 129.

#### Mute

When in active guidance, the audio prompts while using navigation can be muted. Touch the speaker icon on the right side of the upper bar. A slash will appear on the speaker to indicate voice guidance is muted.

### Active Guidance View

When a destination is chosen and a navigation session is active, the navigation system enters into an Active Guidance View (AGV).

#### **Map Orientation**

Touch the Options icon on the map to access map orientation settings. Map orientation is 3D Heading Up by default.

Available settings are:

- 3D Heading Up (Default): 3D map with the vehicle pointing up. In this mode, the current location icon will always head up and the map will rotate around it.
- 2D Heading Up: 2D map with the vehicle pointing up. In this mode, the current location icon will always head up and the map will rotate around it.
- 2D North Up: 2D map with North pointing up. In this mode, the current location icon will shift as the vehicle turns left and right.

Touch the icon to change the map type. The icon and label will also update accordingly.

Depending on the zoom level of the 2D Heading Up and 3D Heading Up maps, the system may automatically switch to the 2D North Up map.

When in AGV, the entire route can be viewed in 2D North Up by touching the traffic bar. The map will zoom out and readjust to display the full route. When in 2D North Up Route View, the Recentre icon will appear in the middle of the display. Touch either the Recentre icon or the traffic bar again to return to the previous view, either 2D or 3D.

#### Lane Guidance

The map will display the lane information for the upcoming manoeuvre if it is available.

#### **Junction View**

When a vehicle is on the highway and approaching the exit, an image displays the lane that the vehicle must stay in to complete the next manoeuvre.

#### **Quick-Turn View**

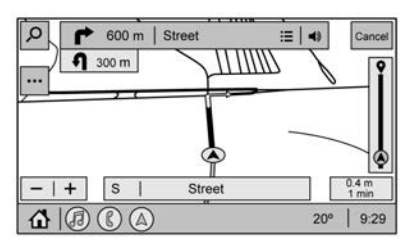

When the vehicle is approaching a turn with the next turn following in quick succession, a quick-turn list appears below the primary turn indicator. An audio prompt will announce the quick turn.

#### Auto-Zoom

When approaching a manoeuvre, the map will automatically zoom in to show both the vehicle icon and the upcoming manoeuvre to give a better view of the manoeuvre. Once the manoeuvre is complete, the system will zoom back to the previous zoom level. Touch **•••** on the map to access Settings, then touch Map Configuration to access Auto-Zoom. This feature can be enabled or disabled.

#### **Route List**

Touch the menu option next to the next turn street name to display the Route List.

The Route List displays the turns and directions from the current location to the final destination.

#### **Editing the Route List**

The Route List can be edited by choosing EDIT, which expands the list to fill the display and enters the Edit Mode. While in Edit Mode, an unwanted route segment can be removed from the route by touching appears to confirm segment removal.

When the route segment has been removed, all segments are replaced by an activity indicator while the new route is recalculated. When the recalculation is complete, the activity indicator is replaced with the new route segments.

#### **Highway Exit Lists**

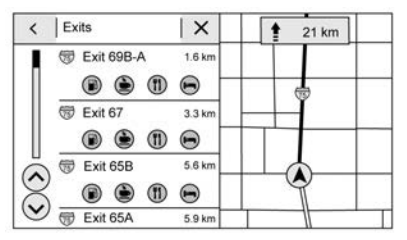

Touch the highway exit icon to open the Exit list. This icon displays next to the current street name near the bottom of the display. The icon only appears when on a highway with defined exits.

While travelling on roads with designated exits, an Exit list may be available. The Exit list displays the exit number, distance to the exit from the current vehicle position, and convenience stops that may be available, such as fuel, coffee, food, and lodging.

#### Next Manoeuvre Menu

When in Active Guidance, the Next manoeuvre Turn Arrow, Street Name, and manoeuvre Distance are

shown in the Next manoeuvre at the top of the display overlaying the map. ETA, Distance to Destination, and Traffic Indicator are displayed in a panel pinned on the right of the display.

## Navigation Next Turn Manoeuvre Alert

If the Navigation application is not open when a near manoeuvre prompt is given, it is shown as an alert. Touch the alert to go to the main navigation view or touch X to dismiss the alert.

#### **Repeat Voice Guidance**

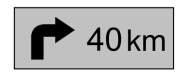

This symbol indicates the next guidance manoeuvre. Touch it to repeat the last spoken guidance instruction.

#### End Route

Touch Cancel at the top right corner to end active guidance and return to inactive guidance. If active guidance is cancelled before the destination has been reached, a pop-up option to Resume Trip will appear.

#### **Resume Trip**

The trip can be resumed if it was cancelled by touching the Resume Trip pop-up option.

If the system has determined that the destination has been reached, either because the arrival view displayed or the destination has been passed, the Resume Trip option will not appear.

### Favourites

The navigation favourites can have contacts, addresses, or POIs that have been saved through the favourite icon on the details view.

#### **Accessing Favourites**

To manage favourites, touch the Search icon on the Home Page. Touch Favourites to access the Favourites option.

In the Nav application, view the Favourites list by touching  $\checkmark$  in the search bar along the top of the Nav map view. If the search bar is closed, touch  $\checkmark$  and select  $\bigstar$ .

#### **Saving Favourites**

Favourites can be added from a number of the system's applications. Touch the favourites icon to save content as a favourite.

#### **Renaming Navigation Favourites**

- Touch the Settings icon on the Home Page and touch the System tab.
- 2. Touch Favourites to access the Manage Favourites option.
- 3. Touch a saved Navigation favourite to access the edit icon. Touch the edit icon to rename the favourite.

### Recents

Touch  $^{\textcircled{O}}$  to access a list of recent destinations.

#### **Recentre Position Icon**

Touch the Recentre Position arrow in the middle of the map view to reset the map to the current location.

#### Last Parked Location

The Last Parked Location is the last location the vehicle engine was turned off. That location is displayed in the first row of the Recents list. Touching the last Parked Location shows the Address Details view to either save the address or drive to it. The Last Parked Location can be deleted by entering the Edit display. Once the Last Parked Location is deleted, it no longer appears in the Recents list, unless the vehicle is started at that location again.

#### Show POI Icons

To see the POI categories, touch Options, then touch Show on Map. Up to eight categories of icons can be selected.

#### Search

Touch Search on the infotainment display to open the search display. It has a search field entry box, quick category icon shortcuts, recents icon, favourites icon, and keyboard.

#### Auto Complete

Enter a partial location in the field entry box on the search display. Auto complete will attempt to complete the destination based on what is being entered. Touch the suggested item to search.

## Global Positioning System (GPS)

The position of the vehicle is determined by using satellite signals, various vehicle signals, and map data.

At times, other interference such as the satellite condition, road configuration, condition of the vehicle, and/or other circumstances can affect the navigation system's ability to determine the accurate position of the vehicle.

The GPS shows the current position of the vehicle using signals sent by GPS satellites. When the vehicle is not receiving signals from the satellites, a symbol appears in the status bar.

This system might not be available or interference can occur if any of the following are true:

- Signals are obstructed by tall buildings, trees, large trucks, or a tunnel.
- Satellites are being repaired or improved.

For more information if the GPS is not functioning properly, see *Problems with Route Guidance*  $\Rightarrow$  150 and *If the System Needs Service*  $\Rightarrow$  151.

## Vehicle Positioning

At times, the position of the vehicle on the map could be inaccurate due to one or more of the following reasons:

- The road system has changed.
- The vehicle is driving on slippery road surfaces such as sand, gravel, or snow.
- The vehicle is travelling on winding roads or long, straight roads.
- The vehicle is approaching a tall building or a large vehicle.
- The surface streets run parallel to a freeway.
- The vehicle has been transferred by a vehicle carrier or a ferry.
- The current position calibration is set incorrectly.
- The vehicle is travelling at high speed.

- The vehicle changes directions more than once, or the vehicle is turning on a turn table in a parking lot.
- The vehicle is entering and/or exiting a parking lot, garage, or a lot with a roof.
- The GPS signal is not received.
- A roof carrier is installed on the vehicle.
- Tyre chains are installed on the vehicle.
- The tyres are replaced or worn.
- The tyre pressure for the tyres is incorrect.
- This is the first navigation use after the map data is updated.
- The 12-volt battery has been disconnected for several days.
- The vehicle is driving in heavy traffic where driving is at low speeds, and the vehicle is stopped and started repeatedly.

# Problems with Route Guidance

Inappropriate route guidance can occur under one or more of the following conditions:

- The turn was not made on the road indicated.
- Route guidance might not be available when using automatic rerouting for the next right or left turn.
- The route might not be changed when using automatic rerouting.
- There is no route guidance when turning at an intersection.
- Plural names of places might be announced occasionally.
- It could take a long time to operate automatic rerouting during high-speed driving.
- Automatic rerouting might display a route returning to the set waypoint if heading for a destination without passing through a set waypoint.

- The route prohibits the entry of a vehicle due to a regulation by time or season or any other regulation which may be given.
- Some routes might not be searched.

To recalibrate the vehicle's position on the map, park with the vehicle running for two to five minutes, until the vehicle position updates. Make sure the vehicle is parked in a location that is safe and has a clear view of the sky and away from large obstructions.

# If the System Needs Service

If the navigation system needs service and the steps listed here have been followed but there are still problems, see your dealer.

## Map Data Updates

The map data in the vehicle is the most up-to-date information available when the vehicle was produced. The map data is updated periodically, provided that the map information has changed and the vehicle has a relevant service plan.

For questions about the operation of the navigation system or the update process, see your dealer.

# Database Coverage Explanations

Coverage areas vary with respect to the level of map detail available for any given area. Some areas feature greater levels of detail than others. If this happens, it does not mean there is a problem with the system. As the map data is updated, more detail can become available for areas that previously had limited detail. See *Map Data Updates* \$\ppsilon 151.

## **Voice Recognition**

If equipped, voice recognition allows for hands-free operation within the navigation, audio, and mobile device applications. This feature can be started by pressing to the

steering wheel or by touching  $\mathbb{W}_{2}^{L}$  on the infotainment display with the navigation application.

However, not all features within these areas are supported by voice commands. Generally, only complex tasks that require multiple manual interactions to complete are supported by voice commands.

For example, tasks that take more than one or two touches, such as selecting a song or artist to play from a media device, would be supported by voice commands. Other tasks, like adjusting the volume or seeking up or down, are audio features that are easily performed by touching one or two options, and are not supported by voice commands.

In general there are flexible ways to speak commands for completing tasks.

Try stating a One-Shot command, such as "Directions to address <house number, street, city, country>". This type of destination entry command is supported in some languages. Another example of a One-Shot Destination Entry command is, "Directions to Place of Interest at <hotel>". If these commands do not work, try saying, "Take me to Place of Interest" or "Find address" and the system will walk you through by asking additional questions.

### **Using Voice Recognition**

Voice recognition becomes available once the system has been initialised. This begins when the ignition is turned on. Initialisation may take a few moments.

 Press ⊮<sup>C</sup> on the steering wheel controls to activate voice recognition.

- 2. The audio system mutes and the system plays a prompt followed by a beep.
- Wait until after the beep completes, then clearly speak one of the commands described in this section.

A voice recognition system prompt can be interrupted while it is playing by pressing  $\mathbb{W}_{\xi}^{c}$ again.

For example, if the prompt seems to be taking too long to finish, to speak the command without waiting for the prompt to complete, press  $\mathbb{W}_{\Sigma}^{C}$  again and wait for the beep.

There are three voice prompt modes supported:

- Informative verbal prompts: This type of prompt will provide more information regarding the supported actions.
- Short prompts: This type of prompt will provide simple instructions about what can be stated.

 Auto informative prompts: This type of prompt plays during the first few speech sessions, then automatically switches to the short prompt after some experience has been gained through using the system.

If a command is not spoken, the voice recognition system says a help prompt.

## Prompts and Infotainment Displays

While a voice recognition session is active, there may be corresponding options showing on the displays. A selection can be made by manually touching the option, or by speaking the number for the option to select. Manual interaction in the voice recognition session is permitted. Interaction during a voice session may be completed entirely using voice commands while some manual commands may expedite a task. If a selection is made using a manual control, the voice recognition dialog will progress in the same way as if the selection were made using a voice command. Once the system completes the task, or the session is terminated, the voice recognition dialog stops.

An example of this type of manual intervention is touching an entry of a displayed number list instead of speaking the number associated with the entry desired.

#### **Cancelling Voice Recognition**

- Touch or say "Cancel" or "Exit" to terminate the voice recognition session and show the display where voice recognition was initiated.

## Helpful Hints for Speaking Commands

Voice recognition can understand commands that are naturally stated in sentence form or direct commands that state the application and the task. For best results:

- Listen for the prompt before saying a command or reply.
- Speak the command naturally, not too fast, not too slow.
- Use direct commands without a lot of extra words. For example, "Call <name> at work," "Play" followed by the artist or song name, or "Tune" followed by the radio station number.
- Navigation destinations can be made in a single command using keywords. A few examples are: "I want directions to an address," "I need to find a Place of Interest or (POI)" or "Find contact."

The system responds by requesting more details. For other POIs, say the name of a category like "Restaurants," "Shopping Malls," or "Hospitals."

 Navigating to a destination outside of the current country takes more than one command. The first command is to tell the system where the navigation will take place, such as an Address, Intersection, POI, or Contact. If Address or Intersection is selected, the second command is to say, "Change Country." Once the system responds, say the country before saying the rest of the address and/or intersection.

If POI is asked for, say "Change Location," then "Change Country."

Direct commands might be more clearly understood by the system. An example of a direct command would be "Call <number>". Examples of these direct commands are shown on most of the displays while a voice session is active. If "Phone" or "Phone Commands," is spoken, the system understands that a phone call is requested and will respond with questions until enough details are gathered to make a call.

If a mobile phone number has been saved with a name and a place, the direct command should include both, for example "Call <name> at work."

#### Using Voice Recognition for List Options

When a list is displayed, a voice prompt will ask to confirm or select an option from that list.

When a display contains a list, there may be options that are available but not displayed. The list on a voice recognition screen functions the same as a list on other displays. Scrolling or flinging can be used to help display other entries from the list.

Manually scrolling or paging the list on a display during a voice recognition session suspends the current voice recognition event and plays the prompt "Please select manually or touch the Back icon on the infotainment display to try again." If manual selection takes more than 15 seconds, the session terminates and prompts that it has timed out. The display returns to the display where voice recognition was initiated.

#### The Back Command

Say "Back" or touch the Back icon on the infotainment display to go to the previous display.

If in voice recognition, and "Back" is spoken all the way back to the starting display, and then "Back" is spoken one more time, the voice recognition session will cancel.

#### Help

Say "Help" on any voice recognition display and the help prompt for the display is played.

Touching  $\mathbb{W}^{\zeta}$  while the help prompt is playing will terminate the prompt and a beep will be heard. Doing this will stop the help prompt so that a voice command can be used.

## Voice Recognition for the Radio

If browsing the audio sources when voice is touched, the voice recognition commands for AM, FM, and DAB are available.

"**Switch to AM**" : Switch bands to AM and tune to the last AM radio station.

"Switch to FM" : Switch bands to FM and tune to the last FM radio station.

"**Switch to DAB**" : Switch bands to DAB and tune to the last DAB radio station.

**"Tune to <AM frequency> AM" :** Tune to the radio station whose frequency is identified in the command (like "nine fifty").

"Tune to <FM frequency> FM" : Tune to the radio station whose frequency is identified in the command (like "one oh one point one"). "Tune to <DAB station name> DAB" : Tune to the radio station.

## Voice Recognition for Audio My Media

The available voice recognition commands for [browsing] MyMedia are:

"Play Artist" : Begin a dialog to enter a specific artist name.

"Play Artist <artist name>" : Begin playback of a specific artist.

"Play Album" : Begin a dialog to enter a specific album name.

"Play Album <album name>" : Begin playback of a specific album.

"Play Song" : Begin a dialog to enter a specific song name.

"Play Song <song name>" : Begin playback of a specific song, if available.

"Play Genre" : Begin a dialog to enter a specific genre. "Play Genre <genre name>" : Begin playback of a specific genre.

"Play Playlist" : Begin a dialog to enter a specific playlist name.

"Play Playlist <playlist name>" : Begin playback of a specific playlist.

"Play <device name>" : Play music from a specific device identified by name. The device name is the name showing on the display when the device is first selected as an audio source.

"Play Chapter" : Begin a dialog to enter a specific name.

"Play Chapter <chapter name>" : Begin playback of a specific chapter.

"Play Audiobook" : Begin a dialog to enter a specific audiobook.

"Play Audiobook <audiobook name>" : Begin playback of a specific audiobook.

"Play Episode" : Begin a dialog to enter a specific name.

"Play Episode <episode name>" : Begin playback of a specific episode.

"Play Podcast" : Begin a dialog to enter a specific podcast.

"Play Podcast <podcast name>" : Begin playback of a specific podcast.

**"My Media" :** Begin a dialog to enter the desired media content.

## Handling Large Amounts of Media Content

It is expected that large amounts of media content will be brought into the vehicle. It may be necessary to handle large amounts of media content in a different way than smaller amounts of media. The system may limit the options of voice recognition by not allowing selection of files by voice at the highest level if the number of files exceeds the maximum limit.

Changes to voice commands due to media content limits are:

- Files including other individual files of all media types such as songs, audiobook chapters, podcast episodes, and videos.
- Album type folders including types such as albums and audiobooks.

There are no restrictions if the number of files and albums is less than 12,000. When the number of files connected to the system is between 12,000 and 24,000, the content cannot be accessed directly with one command like "Play <song name>".

The restriction is that the command "Play Song" must be spoken first; the system will then ask for the song name. The reply command would be to say the name of the song to play.

Similar limits exist for album content. If there are more than 12,000 albums, but less than 24,000, the content cannot be accessed directly with one command like, "Play <album name>". The command "Play Album" must first be spoken; the system will then ask for the album name. The reply would be to say the name of the album to play.

Once the number of files has exceeded approximately 24,000, there is no support for accessing the songs directly through voice commands. There will still be access to the media content by using commands for playlists, artists, and genres.

The access commands for playlists, artists, and genres are prohibited after the number of this type of media exceeds 12,000.

The system will provide feedback the first time voice recognition is initiated if it has become apparent that any of these limits are reached during a device initialising process.

Voice recognition performance will degrade to some extent based on many factors when adding large amounts of data to recognise. If this is the case, perhaps accessing songs through playlists or artist name would work better.

## Voice Recognition for Navigation

"Navigation" : Begin a dialogue to enter specific destination information.

"Navigation Commands" : Begin a dialogue to enter specific destination information.

"Address" : Begin a dialog to enter a specific destination address, which includes the entire address consisting of the house number, street name, city, and country.

"Place of Interest" : Begin a dialog to enter a destination Place of Interest category or major brand name.

The name must be precisely spoken. Nicknames or short names for the businesses will not likely be found. Lesser known businesses might have to be located by category, such as restaurants, hotels, or banks. **"Navigate to Contact" :** Begin a dialogue to enter a specific destination contact name.

"Cancel Route" : End route guidance.

**"Take Me Home" :** Create a route to a stored home location.

## Voice Recognition for the Phone

"**Call <contact name>**" : Initiate a call to a stored contact. The command may include location if the contact has location numbers stored.

"Call <contact> At Home," "At Work," "On Mobile," or "On Other" : Initiate a call to a stored contact and location at home, at work, on mobile device, or on another phone.

"Call <mobile phone number>" : Initiate a call to a mobile phone number of seven digits, 10 digits, or three digit emergency numbers.

**"Pair Phone" :** Begin the Bluetooth pairing process. Follow the instructions on the radio display.

"Redial" : Initiate a call to the last dialled number.

"Switch Phone" : Select a different connected mobile phone for outgoing calls.

**"Voice Keypad"** : Begin a dialog to enter special numbers like international numbers. The numbers can be entered in groups of digits with each group of digits being repeated back by the system. If the group of digits is not correct, the command "Delete" will remove the last group of digits and allow them to be re-entered. Once the entire number has been entered, the command "Call" will start dialling the number.

## Bluetooth Voice Recognition (Pass-thru)

Press and hold 5 on the steering wheel controls for longer than one second to access Bluetooth Voice Recognition/Siri Eyes Free.

Bluetooth voice recognition is not available during an active phone projection session, such as Apple CarPlay or Android Auto.

## Infotainment System 157

## Phone

## Bluetooth

The Bluetooth-capable system can interact with many mobile phones, allowing:

- Placement and receipt of calls in a hands-free mode.
- Sharing of the phone's address book or contact list with the vehicle.

To minimise driver distraction, before driving, and with the vehicle parked:

- Become familiar with the features of the mobile phone. Organise the phone book and contact lists clearly and delete duplicate or rarely used entries. If possible, program speed dial or other shortcuts.
- Review the controls and operation of the infotainment system.

 Pair mobile phone(s) to the vehicle. The system may not work with all mobile phones. See "Pairing" later in this section.

Vehicles with a Bluetooth system can use a Bluetooth-capable mobile phone with a Hands-Free Profile to make and receive phone calls. The infotainment system and voice recognition are used to control the system. The system can be used while the ignition is on or in ACC/ ACCESSORY. The range of the Bluetooth system can be up to 9.1 m. Not all mobile phones support all functions and not all mobile phones work with the Bluetooth system. See your dealer for more information about compatible mobile phones, or go to the Owners section at www.holden.com.au.

## Controls

Use the controls on the instrument panel and the steering wheel controls to operate the Bluetooth system.

#### **Steering Wheel Controls**

 ₩S : Press to answer incoming calls.
Hold to start voice recognition on your connected Bluetooth mobile phone.

 $\infty$ : Press to end a call, decline a call, or cancel an operation. Press to mute or unmute the infotainment system when not on a call.

#### Infotainment System Controls

For information about how to navigate the menu system using the infotainment controls, see Using the System  $\Rightarrow$  129.

### Audio System

When using the Bluetooth mobile phone system, sound comes through the vehicle's front audio system speakers and overrides the audio system. The volume level while on a mobile phone call can be adjusted by pressing the steering wheel controls or the volume control on the instrument panel. The adjusted volume level remains in

memory for later calls. The volume cannot be lowered beyond a certain level.

### Pairing

A Bluetooth-enabled mobile phone must be paired to the Bluetooth system and then connected to the vehicle before it can be used. See the mobile phone manufacturer's user guide for Bluetooth functions before pairing the phone.

#### **Pairing Information**

- If no mobile phone has been connected, the Phone main page on the infotainment display will show the Connect Phone option. Touch this option to connect. Another way to connect is to touch the Phones tab at the top right of the display and then touch Add Phone.
- A Bluetooth smartphone with music capability can be paired to the vehicle as a smartphone and a music player at the same time.
- Up to 10 phones can be paired to the Bluetooth system.

- Pairing only needs to be completed once, unless the pairing information on the phone changes or it is deleted from the system.
- If multiple paired phones are within range of the system, the system connects to the paired phone that is set to First to Connect. If there is no phone set to First to Connect, it will link to the phone which was used last. To link to a different paired phone, see "Linking to a Different Phone" later in this section.

#### Pairing a Phone

- 1. Make sure Bluetooth has been enabled on the phone before the pairing process is started.
- 2. Touch the Phone icon on the Home Page or the phone icon on the shortcut tray near the bottom of the display.
- 3. Touch Phones at the top of the infotainment display. There is also a Connect Phones option

in the middle of the Phone display which will shortcut to the Phone List menu.

- 4. Touch Add Phone.
- Select the vehicle name shown on the infotainment display from your phone's Bluetooth Settings list.
- 6. Follow the instructions on the phone to confirm the six-digit code showing on the infotainment display and touch Pair. The code on the phone and infotainment display will need to be acknowledged for a successful pair.
- Start the pairing process on the phone to be paired to the vehicle. See the phone manufacturer's user guide for information on this process. Once the phone is paired, it will show under Connected.

- 8. If the vehicle name does not appear on your phone, there are a few ways to start the pairing process over.
  - Turn the phone off and then back on.
  - Go back to the beginning of the Phone menus on the infotainment display and restart the pairing process.
  - Reset the phone, but this step should be done as a last effort.
- If the phone prompts to accept connection or allow phone book download, touch Always Accept and Allow. The phone book may not be available if not accepted.
- 10. Repeat Steps 1–8 to pair additional phones.

#### **First to Connect Paired Phones**

If multiple paired mobile phones are within range of the system, the system connects to the paired phone that is set as First to Connect. To enable a paired phone as the First to Connect phone:

- 1. Make sure the phone is turned on.
- 2. Touch Settings, then touch System.
- 3. Touch Phones to access all paired and all connected phones.
- 4. Touch the information icon to the right of the phone to open the phone's settings menu.
- 5. Select the First to Connect option, to enable the setting for that phone.

Mobile phones can be added, removed, connected, and disconnected. A sub-menu will display whenever a request is made to add or manage phones.

#### **Secondary Phone**

A mobile phone can be enabled as a Secondary Phone by touching the information icon to the right of the paired phone name to open the phone settings menu. If a phone is enabled as a Secondary Phone, it can connect simultaneously alongside another Bluetooth mobile phone. In doing so, the Secondary Phone will be labelled as Incoming Calls. This means the mobile phone can only receive calls. The Address Book of a Secondary Phone will not be available and hands-free outgoing calls cannot be placed using this phone.

If needed, touch the Secondary Phone while in the Phones list to swap it into the Outgoing and Incoming role. This role makes it possible to place outgoing calls from the Contacts and Recents list.

## Listing All Paired and Connected Phones

- Touch the Phone icon on the Home Page or the phone icon on the shortcut tray near the bottom of the display.
- 2. Touch Phones.

#### **Disconnecting a Connected Phone**

- 1. Touch the Phone icon on the Home Page.
- 2. Touch Phones.
- Touch the information icon next to the connected phone to show the phone's information display.
- 4. Touch Disconnect.

#### **Deleting a Paired Phone**

- Touch the Phone icon on the Home Page or the phone icon on the shortcut tray near the bottom of the display.
- 2. Touch Phones.
- Touch the information icon next to the connected phone to display the phone's information display.
- 4. Touch Forget Device.

#### Linking to a Different Phone

To link to a different mobile phone, the new phone must be in the vehicle and paired to the Bluetooth system.

- Touch the Phone icon on the Home Page or the phone icon on the shortcut tray near the bottom of the display.
- 2. Touch Phones.
- Touch the new phone to link to from the not connected phone list. See Settings ⇔ 164 for more information about setting the phone as the First to Connect or as a Secondary Phone.

# Switching to Handset or Hands free Mode

To switch between handset or handsfree mode:

 While the active call is hands-free, touch the Handset option to switch to the handset mode.

The mute icon will not be available or functional while Handset mode is active.

• While the active call is on the handset, touch the Handset option to switch to the hands-free mode.

#### Making a Call Using Contacts and Recent Calls

Calls can be made through the Bluetooth system using personal phone contact information for all mobile phones that support the Phone Book feature. Become familiar with the phone settings and operation. Verify the phone supports this feature.

The Contacts menu accesses the phone book stored in the phone.

The Recents menu accesses the Recents call list from your phone.

To make a call using the Contacts menu:

- 1. Touch the Phone icon on the Home Page.
- 2. Touch Contacts.
- The Contacts list can be searched by using the first character. Touch A-Z on the infotainment display to scroll through the list of names.

Select the name to call.

4. Touch the desired contact number to call.

To make a call using the Recents menu:

- 1. Touch the Phone icon on the Home Page.
- 2. Touch Recents.
- 3. Touch the name or number to call.

# Making a Call Using the Keypad

To make a call by dialling the numbers:

- 1. Touch the Phone icon on the Home Page.
- 2. Touch Keypad and enter a phone number.
- 3. Touch % to start dialling the number.

# Searching Contacts Using the Keypad

To search for contacts using the keypad:

- 1. Touch the Phone icon on the Home Page.
- 2. Touch Keypad and enter partial phone numbers or contact names using the digits on the keypad to search.

Results will show on the right side of the display. Touch one to place a call.

## Accepting or Declining a Call

When an incoming call is received, the infotainment system mutes and a ring tone is heard in the vehicle.

### Accepting a Call

There are two ways to accept a call:

- Press ⊮ 5 on the steering wheel controls.
- Touch Answer on the infotainment display.

## **Declining a Call**

There are two ways to decline a call:

• Press 🔊 on the steering wheel controls.

 Touch Ignore on the infotainment display.

## **Call Waiting**

Call waiting must be supported on the Bluetooth phone and enabled by the mobile service carrier to work.

### Accepting a Call

Press  $\mathbb{W}^{\zeta}$  to answer, then touch Switch on the infotainment display.

#### **Declining a Call**

Press  $\overleftarrow{\infty}$  to decline, then touch Ignore on the infotainment display

## Switching Between Calls (Call Waiting Calls Only)

To switch between calls, touch the Phone icon on the Home Page to display Call View. While in Call View, touch the call information of the call on hold to change calls.

## Three-Way Calling

Three-way calling must be supported on the Bluetooth phone and enabled by the mobile service carrier to work. To start a three-way call while in a current call:

- 1. In the Call View, touch Add Call to add another call.
- 2. Initiate the second call by selecting from Recents, Contacts, or Keypad.
- When the second call is active, touch the merge icon to conference the three-way call together.

### **Ending a Call**

- Press I on the steering wheel controls.
- Touch % next to a call to end only that call.

## Dual Tone Multi-Frequency (DTMF) Tones

The in-vehicle Bluetooth system can send numbers during a call. This is used when calling a menu-driven phone system. Use the Keypad to enter the number.

## Apple CarPlay and Android Auto

Android Auto and/or Apple CarPlay capability may be available through a compatible smartphone. The Android Auto and Apple CarPlay icons are displayed on the Home Page of the infotainment display.

To use Android Auto and/or Apple CarPlay:

- Download the Android Auto App to your Android smartphone from the Google Play store. There is no App required for Apple CarPlay.
- Connect your Android phone or Apple iPhone by using the compatible smartphone USB cable and plugging into the USB data port located at the front of the centre console. If equipped, the USB ports at the rear of the console are for charging only.

For best performance it is highly recommended to use the device's factory-provided USB cable. Aftermarket or third-party cables may not work.

- When the phone is first connected to activate Apple CarPlay or Android Auto, the message "Device Projection Privacy Consent" will appear.
  - Touch Continue to launch Apple CarPlay or Android Auto.
  - Touch Disable to remove Apple CarPlay and Android Auto capability from the vehicle Settings menu. Other functions may still work.

The Android Auto and Apple CarPlay icons on the Home Page will illuminate depending on the smartphone. Android Auto and/or Apple CarPlay may automatically launch upon USB connection. If not, touch the Android Auto or Apple CarPlay icon on the Home Page to launch.

Press  $\boldsymbol{\Delta}$  on the instrument panel to return to the Home Page.

Features are subject to change. For further information on how to set up Android Auto and Apple CarPlay in the vehicle, see your dealer.

Apple CarPlay and Android Auto can be disabled from the infotainment system. To do this, touch Home, Settings, and then touch the Apps tab along the top of the display. Use the On/Off toggled to turn off Apple CarPlay or Android Auto.

Android Auto is provided by Google and is subject to Google's terms and privacy policy. Apple CarPlay is provided by Apple and is subject to Apple's terms and privacy policy. Data plan rates apply. For Android Auto support see https:// support.google.com/androidauto. For Apple CarPlay support see www.apple.com/ios/carplay/. Apple or Google may change or suspend availability at any time. Android Auto, Android, Google, Google Play, and other marks are trademarks of Google Inc.: Apple CarPlav is a trademark of Apple Inc.

## Settings

Depending on vehicle model, the settings menu may be organised into four categories. Select the desired category by touching System, Apps, Vehicle or Personal.

#### Note

This section describes the features under the System, Apps and Personal tabs. For features in the Vehicle tab see *Vehicle Personalisation* \$ 110.

To access the settings menus:

- 1. Touch Settings on the Home Page on the infotainment display.
- 2. Touch the desired category to display a list of available options.
- 3. Touch to select the desired feature setting.
- 4. Touch the options on the infotainment display to disable or enable a feature.
- 5. Touch X to go to the top level of the Settings menu.

#### System

The menu may contain the following:

#### Time / Date

Use the following features to set the clock:

 Automatic Time and Date: Touch Off or On to enable or disable automatic update of the time and date. When this feature is on, the time and date cannot be manually set.

#### Note

If automatic time and date is set, ensure that the correct time zone is selected. Otherwise an incorrect time and date may be displayed.

- Set Time: Touch to manually set the time using the controls on the infotainment display.
- Set Date: Touch to manually set the date using the controls on the infotainment display.
- Select Time Zone: Touch to manually set the time zone. Touch a time zone from the list.

• 24-hour Format: Touch to specify the clock format shown.

Touch Off or On to disable or enable.

#### Language

This will set the display language used on the infotainment display. It may also use the selected language for voice recognition and audio feedback. Touch Language and touch the appropriate language.

#### Phones

Touch to connect to a different mobile phone or mobile device source, disconnect a mobile phone or media device, or delete a mobile phone or media device.

#### Privacy

This setting enables or disables sharing vehicle location and access to various systems and Apps.

Touch and the following may display:

- Location Services.
- Types.

Used by Applications.

#### Display

Touch and the following may display:

 Mode: This adjusts the appearance of the navigation map view and any downloaded Apps optimised for day or night time conditions. Set to Auto for the display to automatically adjust based on bright/dark conditions.

Touch Auto, Day, or Night to adjust the display.

- Calibrate Touchscreen: Touch to calibrate the infotainment display and follow the prompts.
- Turn Display Off: Touch to turn the display off. Touch anywhere on the infotainment display or press any infotainment control on the instrument panel again to turn the display on.

#### Sounds

Touch and the following may display:

## Infotainment System 165

- Maximum Startup Volume: This feature adjusts the maximum volume of the infotainment system when you start your vehicle. To set the maximum startup volume, touch the controls on the infotainment display to increase or decrease.
- Audible Touch Feedback: This setting determines if a sound plays when touching the infotainment display or radio controls. This feature can be turned off or on.

#### Voice

Touch and the following may display:

- Confirm More/Less: This setting specifies how often the voice recognition system confirms commands. Touch Confirm More to have the system check with you more often before acting on your commands.
- Prompt Length: This setting specifies the amount of detail the voice recognition system provides when giving you

feedback. Touch Auto to have the system automatically adjust to your speech habits. Touch Informative, Short, or Auto.

- Audio Feedback Speed: Touch Slow, Medium, or Fast to adjust how quickly the voice recognition system speaks.
- Tutorial Mode: Touch Off or On to provide tutorial feedback on the display.
- Allow Prompt Interruptions: This setting controls whether voice commands can be spoken before voice prompts finish. Turn this on to speak commands without hearing the full prompt. Speaking while the prompt is still playing will immediately stop playing the current prompt and recognise your command. Background noise may cause accidental interruptions. Touch Off or On.

#### Favourites

Touch and the following may display:

 Manage Favourites: Touch to display a list of Audio, Phone, and Navigation favourites.

Favourites can be moved, renamed, or deleted.

To move, touch and hold the favourite, and then drag up or down to rearrange the position.

 Set Number of Audio Favourites: Touch to select how many favourites pages can be viewed from the audio application. The Auto setting will automatically adjust this number based on the number of favourites you have saved. Touch Auto, 5, 10, 15, 20, 25, 30, 35, or 40.

#### Vehicle Software

The following may be displayed under the Vehicle Software title.

- Updates: Touch to update the software.
- About: Touch to view the infotainment system software information.

- Running Applications: Display a list of the applications currently running.
- Return to Factory Settings: Resets all system settings to the factory default.

## Apps

The menu may contain the following:

#### Android Auto

This feature allows you to interact directly with your mobile device on the infotainment display. See *Apple CarPlay and Android Auto* ⇔ 163.

Touch the controls on the infotainment display to disable or enable.

#### Apple CarPlay

This feature allows you to interact directly with your mobile device on the infotainment display. See *Apple CarPlay and Android Auto*  $\Leftrightarrow$  163.

Touch the controls on the infotainment display to disable or enable.

#### Audio

Depending on the current audio source, different options will be available.

Touch and the following may display:

- Tone Settings: Touch to adjust Equaliser and Fade/Balance.
  See "Infotainment System Sound Menu" in AM-FM-DAB Radio ⇔ 132.
- Auto Volume: This feature adjusts the volume based on the vehicle speed.

Touch Off, Low, Medium-Low, Medium, Medium-High, or High.

 Manage Favourites: Touch to display a list of Audio, Phone and Navigation favourites.

Favourites can be moved, renamed, or deleted.

To move, touch and hold the favourite, and then drag up or down to rearrange the position.

- Set Number of Audio Favourites: Touch to select how many favourites pages can be viewed from the audio application. The Auto setting will automatically adjust this number based on the number of favourites you have saved. Touch Auto, 5, 10, 15, 20, 25, 30, 35, or 40.
- RDS: This allows the Radio Data System (RDS) to be turned on or off.

Touch the controls on the infotainment display to disable or enable.

- Album Art: Select to display album art.
- Reset Music Index: This allows the music index to be reset if you are having difficulty accessing all of the media content on your device.

Touch Yes or No.

#### Climate

Touch and the following may display:

## Infotainment System 167

 Auto Fan Speed: This setting specifies the amount of airflow when the climate control fan setting is Auto Fan.

Touch Low, Medium, or High.

 Auto Cooled Seats: This setting automatically turns on and regulates the ventilated seats when the cabin temperature is warm.

Touch the controls on the infotainment display to disable or enable.

• Auto Heated Seats: This setting automatically turns on and regulates the heated seats when the cabin temperature is cool. The auto heated seats can be turned off by using the heated seat controls on the instrument panel.

Touch the controls on the infotainment display to disable or enable.

 Auto Demist: This setting automatically turns the front demister on when the vehicle engine is started.

Touch the controls on the infotainment display to disable or enable.

• Auto Rear Demist: This setting automatically turns the rear window demister on when the vehicle engine is started.

Touch the controls on the infotainment display to disable or enable.

#### Navigation

Touch and the following may display:

- Set Up My Places
- Map Preferences
- Route Preferences
- Navigation Voice Control
- Alert Preferences
- Manage History
- About

See Using the Navigation System ⇔ 140.

#### Phone

Touch and the following may display:

- My Number: Displays the mobile phone number of the Bluetooth connected device.
- Active Call View: Shows active call display when answering a call.

Touch the options on the infotainment display to disable or enable.

• Privacy: Only show call alerts in the instrument cluster.

Touch Off or On.

- Sort Contacts: Touch to sort by first or last name.
- Re-sync Phone Contacts: This allows the device contacts to re-sync if you are having difficulty accessing all of the contacts on your mobile phone.

• Delete All Vehicle Contacts: Touch to delete all vehicle stored contacts.

#### Personal

If equipped, this menu allows different user profile settings to be added. See "Users" in *Using the System ⇔ 129*.

The menu may contain the following:

#### Name

Touch to edit your user name that will be displayed in the vehicle.

#### **Profile Picture**

Touch to choose or change your profile picture.

#### **Profile Identifiers**

Touch to have the vehicle recognise the identifier you choose.

Touch Vehicle Key 1 and/or Vehicle Key 2.

If the Remote Keyless Entry (RKE) transmitter is lost or stolen, see your dealer.

#### Security

Touch to have your profile secured with a PIN. Touch No or Yes.

#### **Delete Profile**

Touch to remove the profile from the vehicle. Touch Remove or Cancel.

# Trademarks and Licence Agreements

ade for iPod iPhone

"Made for iPod." and "Made for iPhone," mean that an electronic accessory has been designed to connect specifically to iPod or iPhone, respectively, and has been certified by the developer to meet Apple performance standards. Apple is not responsible for the operation of this device or its compliance with safety and regulatory standards. Please note that the use of this accessory with iPod or iPhone may affect wireless performance, iPhone, iPod, iPod classic, iPod nano, iPod shuffle, and iPod touch are trademarks of Apple Inc., registered in the U.S. and other countries.

### Bluetooth

The Bluetooth word mark and logos are owned by the Bluetooth SIG, Inc. and any use of such marks by General Motors is under licence. Other trademarks and trade names are those of their respective owners.

### Schedule I: Gracenote EULA

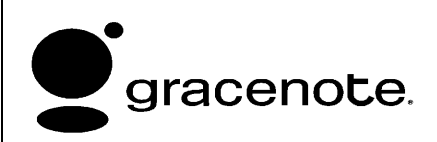

Music recognition technology and related data are provided by Gracenote. Gracenote is the industry standard in music recognition technology and related content delivery. For more information see www.gracenote.com.

Music-related data from Gracenote, Inc., copyright © 2000 to present Gracenote. Gracenote Software, copyright © 2000 to present Gracenote. One or more patents owned by Gracenote may apply to this product and service. See the Gracenote website for a non-exhaustive list of applicable Gracenote patents. Gracenote, CDDB, MusicID, MediaVOCS, the Gracenote logo and logotype, and the "Powered by Gracenote" logo are either registered trademarks or trademarks of Gracenote in the United States and/or other countries.

#### **Gracenote Terms of Use**

This application or device contains software from Gracenote, Inc. of Emeryville, California ("Gracenote"). The software from Gracenote (the "Gracenote Software") enables this application to do disc or file identification and obtain music-related information, including name, artist, track, and title information ("Gracenote Data") from online servers or embedded databases (collectively, "Gracenote Servers") and to perform other functions. You may use Gracenote Data only by means of the intended End-User functions of this application or device.

This application or device may contain content belonging to Gracenote's providers. If so, all of the restrictions set forth herein with respect to Gracenote Data shall also apply to such content and such content providers shall be entitled to all of the benefits and protections set forth herein that are available to Gracenote.

You agree that you will use Gracenote Data, the Gracenote Software, and Gracenote Servers for your own personal non-commercial use only. You agree not to assign, copy, transfer or transmit the Gracenote Software or any Gracenote Data to any third party. YOU AGREE NOT TO USE OR EXPLOIT GRACENOTE DATA, THE GRACENOTE SOFTWARE, OR GRACENOTE SERVERS, EXCEPT AS EXPRESSLY PERMITTED HEREIN. You agree that your non-exclusive license to use the Gracenote Data. the Gracenote Software, and Gracenote Servers will terminate if you violate these restrictions. If your license terminates, you agree to cease any and all use of the Gracenote Data, the Gracenote Software, and Gracenote Servers. Gracenote reserves all rights in Gracenote Data, the Gracenote Software, and the Gracenote Servers, including all ownership rights. Under no circumstances will Gracenote become liable for any payment to you for any information that you provide. You agree that Gracenote may enforce its rights under this Agreement against you directly in its own name.

The Gracenote service uses a unique identifier to track queries for statistical purposes. The purpose of a randomly assigned numeric identifier is to allow the Gracenote service to count queries without knowing anything about who you are. For more information, see the web page for the Gracenote Privacy Policy for the Gracenote service.

The Gracenote Software and each item of Gracenote Data are licensed to you "AS IS." Gracenote makes no representations or warranties, express or implied, regarding the accuracy of any Gracenote Data. Gracenote reserves the right to delete data from the Gracenote Servers or to change data categories for any cause that Gracenote deems sufficient. No warranty is made that the Gracenote Software or Gracenote Servers are error-free or that functioning of Gracenote Software or Gracenote Servers will be uninterrupted. Gracenote is not obligated to provide you with new enhanced or additional data types or categories that Gracenote may provide in the future and is free to discontinue its services at any time.

GRACENOTE DISCLAIMS ALL WARRANTIES EXPRESS OR IMPLIED, INCLUDING, BUT NOT LIMITED TO, IMPLIED WARRANTIES OF MERCHANTABILITY, FITNESS FOR A PARTICULAR PURPOSE, TITLE, AND NON-INFRINGEMENT. GRACENOTE DOES NOT WARRANT THE RESULTS THAT WILL BE OBTAINED BY YOUR USE OF THE GRACENOTE SOFTWARE OR ANY GRACENOTE SERVER. IN NO CASE WILL GRACENOTE BE LIABLE FOR ANY CONSEQUENTIAL OR INCIDENTAL DAMAGES OR FOR ANY LOST PROFITS OR LOST REVENUES.

© 2014. Gracenote, Inc. All Rights Reserved.

#### MPEG4-AVC (H.264)

THIS PRODUCT IS LICENSED UNDER THE AVC PATENT PORTFOLIO LICENSE FOR THE PERSONAL AND NON-COMMERCIAL USE OF A CONSUMER TO (i) ENCODE VIDEO IN COMPLIANCE WITH THE AVC STANDARD ("AVC VIDEO") AND/OR (ii) DECODE AVC VIDEO THAT WAS ENCODED BY A CONSUMER ENGAGED IN A PERSONAL AND NON-COMMERCIAL ACTIVITY AND/OR WAS OBTAINED FROM A VIDEO PROVIDER LICENSED TO PROVIDE AVC VIDEO. NO LICENSE IS GRANTED OR SHALL BE IMPLIED FOR ANY OTHER USE. ADDITIONAL INFORMATION MAY BE OBTAINED FROM MPEG LA, LLC. SEE HTTP:// WWW.MPEGLA.COM.

## VC-1

THIS PRODUCT IS LICENSED UNDER THE VC-1 PATENT PORTFOLIO LICENSE FOR THE PERSONAL AND NON-COMMERCIAL USE OF A CONSUMER TO (i) ENCODE VIDEO IN COMPLIANCE WITH THE VC-1 STANDARD ("VC-1 VIDEO") AND/OR (ii) DECODE VC-1 VIDEO THAT WAS ENCODED BY A CONSUMER ENGAGED IN A PERSONAL AND NON-COMMERCIAL ACTIVITY AND/OR WAS OBTAINED FROM A VIDEO PROVIDER LICENSED TO PROVIDE VC-1 VIDEO, NO LICENSE IS GRANTED OR SHALL BE IMPLIED FOR ANY OTHER USE, ADDITIONAL INFORMATION

MAY BE OBTAINED FROM MPEG LA, LLC. SEE HTTP:// WWW.MPEGLA.COM.

#### MPEG4–Visual

USE OF THIS PRODUCT IN ANY MANNER THAT COMPLIES WITH THE MPEG-4 VISUAL STANDARD IS PROHIBITED, EXCEPT FOR USE BY A CONSUMER ENGAGING IN PERSONAL AND NON-COMMERCIAL ACTIVITIES.

#### MP3

MPEG Layer-3 audio coding technology licensed from Fraunhofer IIS and Thomson.

#### WMV/WMA

This product includes technology owned by Microsoft Corporation and under a licence from Microsoft Licensing, GP. Use or distribution of such technology outside of this product is prohibited without a licence from Microsoft Corporation and/or Microsoft Licensing, GP as applicable.

#### Map End User License Agreement (Optional Equipment Applies Where Equipped)

#### END USER TERMS

The Map Data SD card ("Data") is provided for your personal, internal use only and not for resale. It is protected by copyright, and is subject to the following terms (this "End User License Agreement") and conditions which are agreed to by you, on the one hand, and HERE North America, LLC ("HERE") and its licensors (including their licensors and suppliers) on the other hand.

#### **TERMS AND CONDITIONS**

Personal Use Only: You agree to use this Data for the solely personal, noncommercial purposes for which you were licensed, and not for service bureau, timesharing or other similar purposes. Except as otherwise set forth herein, you agree not to otherwise reproduce, copy, modify, decompile, disassemble or reverse engineer any portion of this Data, and may not transfer or distribute it in any form, for any purpose, except to the extent permitted by mandatory laws. You may transfer the Data and all accompanying materials on a permanent basis if you retain no copies and the recipient agrees to the terms of this End User License Agreement. Multi-disc sets may only be transferred or sold as a complete set as provided to you and not as a subset thereof.

#### Restrictions

Except where you have been specifically licensed to do so by HERE and without limiting the preceding paragraph, you may not (a) use this Data with any products, systems, or applications installed or otherwise connected to or in communication with vehicles capable of vehicle navigation, positioning, dispatch, real time route guidance, fleet management or similar applications; or (b) with, or in communication with, including without limitation, mobile phones, palmtop and handheld computers, pagers, and personal digital assistants or PDAs.

#### Warning

This Data may contain inaccurate or incomplete information due to the passage of time, changing circumstances, sources used, and the nature of collecting comprehensive geographic data, any of which may lead to incorrect results.

#### **No Warranty**

This Data is provided to you "as is," and you agree to use it at your own risk. HERE and its licensors (and their licensors and suppliers) make no guarantees, representations, or warranties of any kind, express or implied, arising by law or otherwise, including but not limited to, content, quality, accuracy, completeness, effectiveness, reliability, fitness for a particular purpose, usefulness, use or results to be obtained from this Data, or that the Data or server will be uninterrupted or error free.

#### **Disclaimer of Warranty**

THE DATABASE IS PROVIDED ON AN "AS IS" AND "WITH ALL FAULTS BASIS" AND HARMAN (AND THEIR LICENSORS AND SUPPLIERS) EXPRESSLY DISCLAIM ALL OTHER WARRANTIES, EXPRESS OR IMPLIED, INCLUDING BUT NOT LIMITED TO, THE IMPLIED WARRANTIES OF NON-INFRINGEMENT. MERCHANTABILITY. SATISFACTORY QUALITY, ACCURACY, TITLE AND FITNESS FOR A PARTICULAR PURPOSE. NO ORAL OR WRITTEN ADVICE OR INFORMATION PROVIDED BY HARMAN (OR ANY OF THEIR LICENSORS, AGENTS, EMPLOYEES, OR THIRD PARTY PROVIDERS) SHALL CREATE A WARRANTY, AND YOU ARE NOT ENTITLED TO RELY ON ANY SUCH ADVICE OR INFORMATION. THIS DISCLAIMER OF WARRANTIES IS AN ESSENTIAL CONDITION OF THIS AGREEMENT.

#### **Disclaimer of Liability**

HERE AND ITS LICENSORS (INCLUDING THEIR LICENSORS AND SUPPLIERS) SHALL NOT BE LIABLE TO YOU IN RESPECT OF ANY CLAIM. DEMAND OR ACTION, IRRESPECTIVE OF THE NATURE OF THE CAUSE OF THE CLAIM. DEMAND OR ACTION ALLEGING ANY LOSS, INJURY OR DAMAGES, DIRECT OR INDIRECT, WHICH MAY RESULT FROM THE USE OR POSSESSION OF THIS DATA; OR FOR ANY LOSS OF PROFIT, REVENUE, CONTRACTS OR SAVINGS. OR ANY OTHER DIRECT, INDIRECT, INCIDENTAL, SPECIAL OR CONSEQUENTIAL DAMAGES ARISING OUT OF YOUR USE OF OR INABILITY TO USE THIS DATA. ANY DEFECT IN THIS DATA. OR THE BREACH OF THESE TERMS OR CONDITIONS, WHETHER IN AN ACTION IN CONTRACT OR TORT OR BASED ON A WARRANTY, EVEN IF HERE OR ITS LICENSORS HAVE BEEN ADVISED OF THE POSSIBILITY OF SUCH DAMAGES. Some

States, Territories, and Countries do not allow certain liability exclusions or damages limitations, so to that extent the above may not apply to you.

#### Export Control

You agree not to export from anywhere any part of the Data provided to you or any direct product thereof except in compliance with, and with all licenses and approvals required under, applicable export laws, rules and regulations. Entire Agreement: These terms and conditions constitute the entire agreement between HERE (and its licensors, including their licensors and suppliers) and you pertaining to the subject matter hereof, and supersedes in their entirety any and all written or oral agreements previously existing between us with respect to such subject matter.

#### **Governing Law**

The above terms and conditions shall be governed by the laws of the State of Illinois, without giving effect to (i) its conflict of laws provisions, or (ii) the United Nations Convention for Contracts for the International Sale of Goods, which is explicitly excluded. You agree to submit to the jurisdiction of the State of Illinois for any and all disputes, claims, and actions arising from or in connection with the Data provided to you hereunder.

#### **Government End Users**

If the Data is being acquired by or on behalf of the United States government or any other entity seeking or applying rights similar to those customarily claimed by the United States government, this Data is a "commercial item" as that term is defined at 48 C.F.R. ("FAR") 2.101, is licensed in accordance with this End User License Agreement, and each copy of Data delivered or otherwise furnished shall be marked and embedded as appropriate with the following "Notice of Use." and be treated in accordance with such Notice:

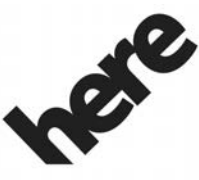

## Maps for Life

## NOTICE OF USE

CONTRACTOR (MANUFACTURER/ SUPPLIER)

NAME:

#### **HERE North America, LLC**

CONTRACTOR (MANUFACTURER/ SUPPLIER)

ADDRESS:

#### 425 West Randolph Street, Chicago, IL 60606.

This Data is a commercial item as defined in FAR 2.101 and is subject to the End User License Agreement under which this Data was provided.

© 2014 HERE North America, LLC. All rights reserved.

If the Contracting Officer, federal government agency, or any federal official refuses to use the legend provided herein, the Contracting Officer, federal government agency, or any federal official must notify HERE prior to seeking additional or alternative rights in the Data.

#### Unicode

Copyright © 1991-2010 Unicode, Inc. All rights reserved. Distributed under the Terms of Use in http:// www.unicode.org/copyright.html.

#### Free Type Project

Portions of this software are copyright © 2010 The FreeType Project (http://www.freetype.org). All rights reserved.

#### **Open Source SW**

Further information concerning the OSS licences is shown in the infotainment display.

#### QNX

Portions of this software are copyright © 2008-2011, QNX Software Systems. All rights reserved.

#### Part C – EULA

Copyright 2011, Software Systems GmbH & Co. KG. All Rights Reserved.

The product you have purchased ("Product") contains Software (Runtime Configuration No. 505962; "Software") which is distributed by or on behalf of the Product manufacturer "Manufacturer") under license from Software Systems Co. ("QSSC"). You may only use the Software in the Product and in compliance with the license terms below.

Subject to the terms and conditions of this License, QSSC hereby grants you a limited, non-exclusive, non-transferable license to use the Software in the Product for the purpose intended by the Manufacturer. If permitted by the Manufacturer, or by applicable law, you may make one backup copy of the Software as part of the Product software, QSSC and its licensors reserve all license+C31 rights not expressly granted herein, and retain all right, title and interest in and to all copies of the Software, including all intellectual property rights therein. Unless required by applicable law you may not reproduce, distribute or transfer. or de-compile, disassemble or otherwise attempt to unbundle. reverse engineer, modify or create derivative works of, the Software. You agree: (1) not to remove, cover or alter any proprietary notices. labels or marks in or on the Software, and to ensure that all copies bear any notice contained on the original; and (2) not to export the Product or the Software in contravention of applicable export control laws.

EXCEPT TO THE EXTENT OTHERWISE REQUIRED BY APPLICABLE LAW, QSSC AND ITS LICENSORS PROVIDE THE SOFTWARE ON AN "AS IS" BASIS, WITHOUT WARRANTIES OR

CONDITIONS OF ANY KIND. EITHER EXPRESS OR IMPLIED INCLUDING, WITHOUT LIMITATION. ANY WARRANTIES OR CONDITIONS OF TITLE. NON-INFRINGEMENT, MERCHANTABILITY OR FITNESS FOR A PARTICULAR PURPOSE. ANY WARRANTIES OR OTHER PROVISIONS OFFERED BY THE MANUFACTURER OR ITS DISTRIBUTOR(S) THAT DIFFER FROM THIS LICENSE ARE OFFERED BY THE MANUFACTURER OR ITS DISTRIBUTOR(S) ALONE AND NOT BY QSSC, ITS AFFILIATES OR THEIR LICENSORS, YOU ASSUME ANY RISKS ASSOCIATED WITH YOUR USE OF THE SOFTWARE UNDER THIS LICENSE.

EXCEPT TO THE EXTENT OTHERWISE REQUIRED BY APPLICABLE LAW (SUCH AS IN THE CASE OF DELIBERATE OR GROSSLY NEGLIGENT ACTS), IN NO EVENT SHALL QSSC, ITS AFFILIATES OR THEIR LICENSORS BE LIABLE TO YOU

UNDER ANY LEGAL THEORY. WHETHER IN TORT (INCLUDING NEGLIGENCE), CONTRACT OR OTHERWISE, FOR DAMAGES. INCLUDING ANY DIRECT, INDIRECT, SPECIAL, INCIDENTAL, OR CONSEQUENTIAL DAMAGES OF ANY CHARACTER ARISING AS A RESULT OF THIS LICENSE OR OUT OF THE USE OR INABILITY TO USE THE PRODUCT (INCLUDING BUT NOT LIMITED TO DAMAGES FOR LOSS OF GOODWILL, WORK STOPPAGE. PRODUCT FAILURE OR MALFUNCTION, OR ANY AND ALL OTHER COMMERCIAL DAMAGES OR LOSSES), EVEN IF QSSC, ITS AFFILIATES OR THEIR LICENSORS HAVE BEEN ADVISED OF THE POSSIBILITY OF SUCH DAMAGES.

#### WMA

This product is protected by certain intellectual property rights of Microsoft. Use or distribution of such technology outside of this product is prohibited without a license from Microsoft. For more information on the Software, including any open source software license terms (and available source code) as well as copyright attributions applicable to the Runtime Configuration indicated above, please contact the Manufacturer or contact QSSC at 175 Terence Matthews Crescent, Kanata, Ontario, Canada K2M 1W8 (licensing@qnx.com).

#### Linotype

Helvetica is a trademark of Linotype Corp. registered in the U.S. Patent and Trademark Office and may be registered in certain other jurisdictions in the name of Linotype Corp. or its licensee Linotype GmbH.

Usage in text form of each of the Licensed Trademarks is:

The trademark attribution requirements for the Licensed Trademarks may be viewed at http:// www.linotype.com/2061-19414/ trademarks.html.

#### END USER NOTICE

The marks of companies displayed by this product to indicate business locations are the marks of their respective owners. The use of such marks in this product does not imply any sponsorship, approval, or endorsement by such companies of this product.

## **Climate Controls**

#### **Climate Control Systems**

| Electronic Climate Control |     |
|----------------------------|-----|
| System                     | 178 |
| Rear Climate Control       |     |
| System                     | 183 |

#### **Air Vents**

| Air Vents | <br>    |     |     |     |     |     |   |   |   |     | 185 |
|-----------|---------|-----|-----|-----|-----|-----|---|---|---|-----|-----|
|           | <br>••• | ••• | ••• | ••• | ••• | ••• | • | • | • | ••• |     |

#### Maintenance

| Air Intake                | 186 |
|---------------------------|-----|
| Passenger Compartment Air |     |
| Filter                    | 186 |
| Air Conditioning Regular  |     |
| Operation                 | 186 |
| Service                   | 186 |

Climate Control Systems Electronic Climate Control System

## ▲ Danger

Do not sleep with the air conditioning or heating system on. Serious harm or death may occur due to a drop in oxygen level and/or body temperature.

Heating, cooling and ventilation for the vehicle can be controlled with this system.
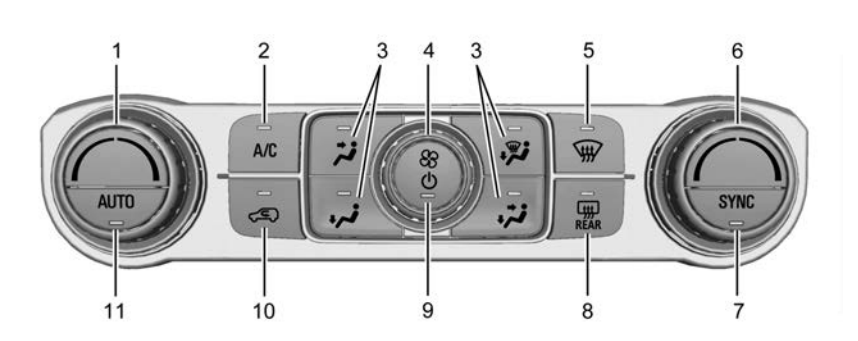

- 1. Passenger Temperature Control
- 2. A/C (Air Conditioning)
- 3. Air Delivery Mode Controls
- 4. Fan Control
- 5. Defrost
- 6. Driver Temperature Control

- 7. SYNC (Synchronised Temperature)
- 8. Rear Window Demister
- 9. Power Button
- 10. Air Recirculation
- 11. AUTO (Automatic Operation)

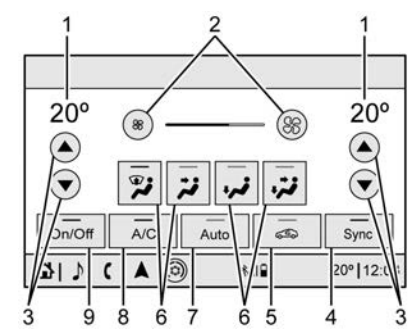

#### **Climate Control Display**

- 1. Driver and Passenger Temperature Displays
- 2. Fan Control
- 3. Driver and Passenger Temperature Controls
- 4. Sync (Synchronised Temperature)
- 5. Recirculation
- 6. Air Delivery Mode Control
- 7. Auto (Automatic Operation)
- 8. A/C (Air Conditioning)
- 9. On/Off (Power)

The fan, air delivery mode, air conditioning, driver and passenger temperatures, and Sync settings can be controlled by touching CLIMATE on the infotainment Home page or the climate button in the climate control display application tray. A selection can then be made on the front climate control page displayed.

#### **Climate Control Status Display**

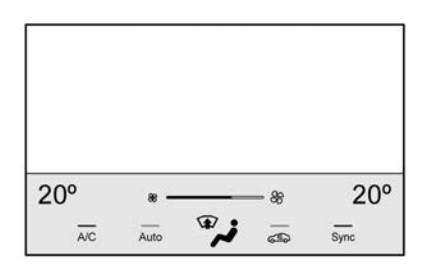

The climate control status display appears briefly when the instrument panel climate controls are adjusted.

## Climate Control Influence on Fuel Economy

The climate control system depends on other vehicle systems for heat and power input. Certain climate control settings can lead to higher fuel usage.

The following climate control settings use more fuel:

- MAX air conditioning mode
- Defrost mode
- Extreme temperature settings, such as 16° C or 30° C
- High fan speed settings

To help reduce fuel usage:

- Use the full automatic control as described under "Automatic Operation."
- Select a temperature setting that is higher in hot weather and lower in cold weather.
- Turn off the air conditioning when it is not needed.
- Only use defrost to clear the windows.

#### **Automatic Operation**

The system automatically controls the following four functions to heat or cool the vehicle to the desired temperature:

- Fan Speed
- Air Delivery Mode
- Air Conditioning
- Recirculation

When the AUTO indicator light is lit, all four functions are operating automatically. Each function can be manually set and the selected setting will be shown. This cancels full automatic operation and the AUTO indicator light turns off. Functions that are not manually set will continue to be automatically controlled, although the AUTO indicator light will not be lit.

To place the system in automatic mode:

- 1. Press AUTO.
- 2. Set the driver and passenger temperature.

To find your comfort setting, start with 22 °C and allow the system time to stabilise. Then adjust the temperature as needed for best comfort.

To improve fuel efficiency and to cool the vehicle faster, recirculation may be automatically selected in warm weather.

The recirculation light will not come on when automatically controlled.

Press  $\angle \mathfrak{S}$  to manually select recirculation; press it again to select outside air.

Do not cover the solar sensor on the top of the instrument panel near the windscreen. This sensor regulates air temperature based on sun load. See "Sensors" later in this section.

#### **Manual Operation**

 $\bigcirc$ : Press to turn the climate control system on or off. When the system is off, you may feel air through the vents when travelling at high speed. When the system is on, a button is pressed, or knob is turned, the

climate control system will turn on and deliver airflow per the current setting.

 $\Re$ : Turn clockwise or anticlockwise to increase or decrease the fan speed. Press the knob to turn the fan off.

Press AUTO to return to automatic operation.

#### Driver and Passenger Temperature Control : The

temperature can be adjusted separately for the driver and passenger.

Turn the knob clockwise or anticlockwise to increase or decrease the driver or passenger temperature setting.

**SYNC**: Press to link the passenger and rear climate temperature settings, if equipped, to the driver setting. The SYNC indicator light will turn on. When the passenger or rear climate temperature settings are adjusted, the SYNC indicator light is off. The driver side or passenger side temperature display shows the temperature setting increasing or decreasing.

Air Delivery Mode Control : Press , , , , , , or , to change the direction of the airflow. An indicator light comes on in the selected mode button.

Changing the mode cancels the automatic operation and the system goes into manual mode. Press AUTO to return to automatic operation.

**i** : Air is directed to the instrument panel outlets.

: Air is divided between the instrument panel and floor outlets. Some air is directed toward the windscreen and side window outlets.

• i Air is directed to the floor outlets, with some to the windscreen, side window outlets, and second row floor outlets.

: This mode clears the windows of fog or moisture. Air is directed to the windscreen, floor outlets, and side window vents. The system automatically forces outside air into the vehicle and the air conditioning compressor will run, unless the outside temperature is close to freezing.

: Press to clear the windscreen of fog or frost more quickly. Air is directed to the windscreen and the side window vents. The air conditioning compressor also comes on, unless the outside temperature is below freezing.

Do not drive the vehicle until all windows are clear.

See Air Vents ⇔ 185.

**A/C**: Press to turn the air conditioning system on or off. An indicator light comes on to show that the air conditioning is enabled. If the fan is turned off, the air conditioner will not run. The A/C light will stay on even if the outside temperatures are below freezing.  $\angle G$ : Press to turn on recirculation. An indicator light comes on. Air is recirculated to quickly cool the inside of the vehicle. It can also be used to help reduce outside air and odours that enter the vehicle. The air conditioning compressor also comes on when this mode is activated.

#### **Rear Window Demister**

The rear window demister uses a warming grid to remove fog from the rear window.

**H** REAR : Press to turn the rear window demister on or off. An indicator light on the button comes on to show that the rear window demister is on.

The rear window demister only works when the ignition is on. The demister turns off if the ignition is turned to off or Accessory mode.

#### Caution

Using a razor blade or sharp object to clear the inside rear window can damage the rear window demister. Repairs would not be covered by the vehicle warranty. Do not clear the inside rear window with sharp objects.

**Heated Mirror :** The exterior mirrors heat to help clear fog or frost from the surface of the mirror when the rear window demist button is pressed. See *Heated Mirrors*  $\Rightarrow$  41.

Remote Vehicle Start Climate Control Operation : The climate control system may run when the vehicle is started remotely. The rear demist may come on during a remote start based on cold ambient conditions. The rear demist indicator light does not come on during a remote start.

If equipped, the heated seats will turn on if it is cold outside or the ventilated seats will turn on if it is hot outside. The heated and ventilated seat indicator lights may not come on during a remote start. See *Remote Vehicle Start*  $\Leftrightarrow$  28.

#### Sensors

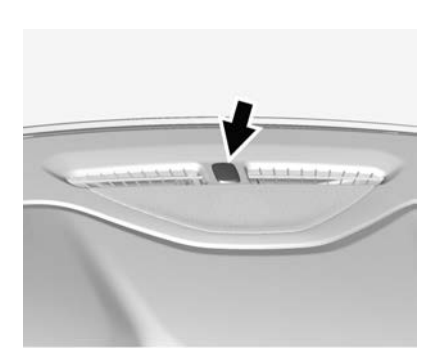

The solar sensor, located in the defrost grille in the middle of the instrument panel, monitors the solar heat. Do not cover the solar sensor or the system will not work properly.

There is also an exterior temperature sensor behind the front grille. This sensor reads the outside air temperature and helps maintain the temperature inside the vehicle. Any cover on the front of the vehicle, could cause a false reading in the displayed temperature.

The climate control system uses the information from these sensors to maintain comfort settings by adjusting the outlet temperature, fan speed, and air delivery mode. The system may also supply cooler air to the side of the vehicle facing the sun. The recirculation mode will also be used as needed to maintain cool outlet temperatures.

## Rear Climate Control System

The rear climate control system control panel is on the rear of the centre console.

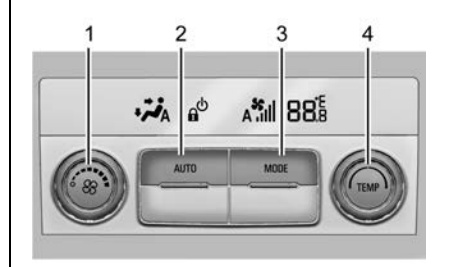

- 1. Fan Control
- 2. AUTO (Automatic Operation)
- 3. MODE (Air Delivery Mode Control)
- 4. TEMP (Temperature Control)

The rear climate control system can also be controlled by touching Rear Climate on the infotainment Home page.

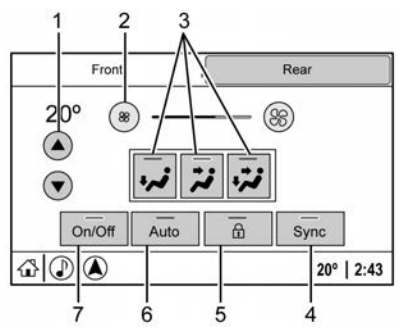

#### **Rear Climate Display**

- 1. Temperature Controls
- 2. Fan speed
- 3. Air Delivery Mode Controls
- 4. Sync (Synchronised Temperatures)
- 5. Rear Control Lockout
- 6. Auto (Automatic Operation)
- 7. On/Off

**Rear :** Touch Rear on the front climate control display to open the rear climate control display. The rear

climate control settings can now be adjusted from the front passenger area.

**Front** : Touch Front on the rear climate control display to open the front climate control display.

**On/Off**: Touch On/Off on the rear climate display to turn the rear climate control on or off.

**Sync** : Touch Sync on the display to link the rear climate control temperature to the front climate control driver temperature. The Sync indicator will be lit. If the rear climate control temperature setting is adjusted this unlinks the driver and rear temperatures. The Sync indicator turns off.

**c**: Touch **c** to lock or unlock the rear climate controls on the rear of the centre console. When locked, the rear climate control system can only be adjusted from the rear climate display.

#### **Automatic Operation**

**AUTO :** Touch AUTO or Rear Auto on the display to automatically control air delivery and fan speed. AUTO is highlighted in the display when automatic operation is active. If any of the climate control settings are manually adjusted, this cancels full automatic operation.

When SYNC is active, the SYNC button will be highlighted.

#### **Manual Operation**

 $\Re$ : Turn the knob clockwise or anticlockwise, or touch and hold the fan control on the display to increase or decrease the fan speed.

**TEMP :** Turn the knob clockwise or anticlockwise, or touch and hold the temperature controls on the display to adjust the rear passenger temperature. If SYNC is lit, the rear climate temperature is linked to the driver temperature setting.

• / \* / \* / \* or MODE : Touch the desired mode button on the display or press MODE on the rear climate controls to change the direction of the airflow in the rear seating area. Repeatedly touch MODE until the desired mode appears on the display.

## Air Vents

Use the louvers and slider in the centre of the air vents to change the direction and also to shut off the airflow.

There are overhead outlets in the rear passenger area; adjust as needed.

Keep all outlets open whenever possible for best system performance.

## A Warning

Do not attach objects to the vents. Damage or injury may occur.

#### **Fixed Air Vents**

The demister and floor-level outlets are fixed. They direct air to the windscreen, front doors and feet.

#### **Operation Tips**

- Keep the path under all seats clear of objects to help circulate the air inside the vehicle more effectively.
- If fogging reoccurs while in or
  modes with mild temperature
  throughout the vehicle, turn on
  the air conditioner to reduce
  windscreen fogging.

## Maintenance

## Air Intake

Outside air is drawn into the vehicle through the opening between the bonnet and the windscreen, unless recirculation has been selected.

Keep the area clear of debris.

### Passenger Compartment Air Filter

#### Pollen/dust filter

A passenger compartment air filter may be fitted to filter contaminants such as pollen and dust from entering the vehicle. This can be fitted by a Holden Dealer. See the Service and Warranty Booklet for the maintenance schedule.

### Air Conditioning Regular Operation

Switch air conditioning on for at least 5 to 10 minutes once every 2 weeks to lubricate the system, even in winter.

## Service

All vehicles have a label under the bonnet that identifies the refrigerant used in the vehicle. The refrigerant system should only be serviced by trained and certified technicians. The air conditioning evaporator should never be repaired or replaced by one from a salvage vehicle. It should only be replaced by a new evaporator to ensure proper and safe operation.

During service, all refrigerants should be reclaimed with proper equipment. Venting refrigerants directly to the atmosphere is harmful to the environment and may also create unsafe conditions based on inhalation, combustion, frostbite, or other health-based concerns.

The air conditioning system requires periodic maintenance. See your dealer for service.

#### **Driving Information**

| Driving Environment | 188 |
|---------------------|-----|
| Steering            | 189 |
| Off-Road Driving    | 189 |

#### **Starting and Operating**

| New Vehicle Break-In | 191 |
|----------------------|-----|
| Ignition Positions   | 191 |
| Starting the Engine  | 193 |
| Stop/Start System    | 194 |
| Retained Accessory   |     |
| Power (RAP)          | 195 |
| Parking              | 195 |
|                      |     |

#### **Engine Exhaust**

Engine Exhaust ..... 195

#### **Automatic Transmission**

| Automatic Transmission | 196 |
|------------------------|-----|
| Manual Mode            | 197 |
| Tow/Haul Mode          | 198 |

#### **Drive Systems**

| All-Wheel Drive |  | 199 |
|-----------------|--|-----|
|-----------------|--|-----|

#### Brakes

| Antilock Brake          |     |
|-------------------------|-----|
| System (ABS)            | 199 |
| Electric Parking Brake  | 200 |
| Brake Assist            | 201 |
| Hill Start Assist (HSA) | 202 |
|                         |     |

#### **Ride Control Systems**

| Traction Control/Electronic |     |
|-----------------------------|-----|
| Stability Control           | 202 |
| Hill Descent Control (HDC)  | 204 |
| Driver Mode Control         | 205 |

#### **Cruise Control**

| Cruise Control          | 206 |
|-------------------------|-----|
| Speed Limiter           | 208 |
| Adaptive Cruise Control | 210 |

#### **Driver Assistance Systems**

| ······································ |     |
|----------------------------------------|-----|
| Driver Assistance Systems              | 218 |
| Rear Vision Camera (RVC)               | 220 |
| Surround Vision System                 | 222 |
| Parking Assist                         | 225 |
| Advanced Parking Assist                | 229 |
| Forward Collision Alert (FCA)          |     |
| System                                 | 230 |
| Autonomous Emergency                   |     |
| Braking (AEB)                          | 233 |
| Front Pedestrian Braking               |     |
| (FPB) System                           | 235 |
|                                        |     |

### Driving and Operating 187

| Side Blind Zone         |     |
|-------------------------|-----|
| Alert (SBZA)            | 237 |
| Lane Change Alert (LCA) | 237 |
| Traffic Sign Assistant  | 239 |
| Lane Departure          |     |
| Warning (LDW)           | 242 |
| Lane Keep Assist (LKA)  | 242 |

#### Fuel

| Fuel 2             | 244 |
|--------------------|-----|
| Recommended Fuel 2 | 245 |
| Filling the Tank 2 | 246 |

#### **Trailer Towing**

| Trailer Towing             | 247 |
|----------------------------|-----|
| Towing Equipment           | 250 |
| Trailer Sway Control (TSC) | 251 |

#### **Conversions and Add-Ons**

| Add-On Electrical |  |
|-------------------|--|
| Equipment         |  |

## **Driving Information**

## **Driving Environment**

#### Before Entering the Vehicle

Check the windows, mirrors and lamps are clean.

Visually check tyre inflation. Check tyre pressures weekly.

#### **Before Driving Off**

- 1. Close and secure all doors.
- 2. Position the seat for comfortable driving.
- 3. Adjust rear view mirrors.
- 4. Fasten seat belts.

#### All Wheel Drive (AWD)

The vehicle may be equipped with AWD which provides a high degree of stability and grip while driving. For further information see *All-Wheel Drive* ⇔ *199*.

#### Brakes

- Do not let the vehicle run down hills or coast with the engine off, as the power assistance does not operate.
- Ensure that there are no obstructions that could limit brake pedal use.
- Continuous or heavy use of brakes will shorten the life of the brake pads.
- See Antilock Brake System (ABS) ⇔ 199.

#### Loading the Vehicle

Loading the vehicle may change the handling when driving. See *Vehicle Weight*  $\Rightarrow$  *311*.

#### **Loose Articles**

Do not leave loose articles or luggage in the passenger compartment. Secure in the rear load area.

## **Warning**

Portable gas cylinders can leak, creating a risk of fire or explosion.

As a precaution, ensure adequate ventilation when carrying gas cylinders.

They must be restrained from rolling around and where possible, placed in the rear load compartment of the vehicle.

It is recommended that if gas cylinders are frequently transported that a purpose-built carrying compartment be used.

Ensure any transportation of gas cylinders complies with the applicable regulations.

#### Tyre Grip

Tyre grip decreases when water, snow, ice, gravel and other materials are on the road. Adjust your driving to the road conditions.

- Reduce speed during wet conditions.
- Regularly check the tyres are correctly inflated. See *Tyre Pressure* ⇔ 285.
- Replace tyres when tread wear indicators are visible. See *Tread Depth* ⇔ 287.

### Steering

#### **Electric Power Steering**

The vehicle has electric power steering. It does not have power steering fluid. Regular maintenance is not required.

If power steering assist is lost due to a system malfunction, the vehicle can be steered, but may require increased effort. If the steering assist is used for an extended period of time while the vehicle is not moving, power assist may be reduced.

If the steering wheel is turned until it reaches the end of its travel and is held against that position for an extended period of time, power steering assist may be reduced.

Normal use of the power steering assist should return when the system cools down.

See your dealer if there is a problem.

## **Off-Road Driving**

All Wheel Drive (AWD) vehicles may be driven off-road. See *All-Wheel Drive* \$ 199.

Front Wheel Drive (FWD) vehicles are designed primarily for on-road use or well maintained unsealed roads.

#### Caution

The AWD system is designed to provide additional traction and stability. The vehicle is not designed to be driven over severe four wheel drive tracks and may not have sufficient ground clearance.

Always drive with care and attention.

Travel with another vehicle when driving on remote or poor quality roads.

Before driving off-road:

- Check the fuel level. See Fuel
  ⇒ 244.
- Check all tyre pressures. See *Tyre Pressure* ⇔ *313*.
- Check fluids levels. See Engine Compartment Overview ⇔ 258.

While driving off-road:

• Be alert to unexpected restrictions.

- Be aware of uncommon noises from the tyres and the engine.
- Always drive at a speed at which you are able to maintain control of the vehicle.

#### Caution

When driving off-road, sudden motion and manoeuvres can make you lose control of the steering. This could cause a collision. Therefore, when driving on-road and off-road, you and your passengers should wear seat belts.

After driving off-road:

- Remove any debris from under the vehicle or bonnet. It may become a fire hazard.
- After driving through mud or sand, clean and check the brake linings.

 Check the body, steering, suspension, wheels, tyres, exhaust system, fuel lines and cooling system.

#### Note

Regular off-road driving requires more frequent maintenance.

#### Water Crossing

Before crossing water:

- Switch off the air-conditioning.
- Do not attempt to drive through water more than 300 mm deep.
- Never drive into fast-running water. The force of the water can easily move the vehicle sideways, possibly into deeper water.
- Drive through water slowly and evenly at a speed of 10 km/h.
   Driving too fast may cause water to enter the engine and cause major damage.

Immediately after driving through water, drive slowly and check the brake pedal force. If the brakes are wet, press firmly several times to dry them out quickly.

# Starting and Operating

#### New Vehicle Break-In

#### Caution

Use the following guidelines to improve vehicle performance and longevity:

- Do not drive at any one constant speed, fast or slow, for the first 800 km.
- Do not make full-throttle starts and avoid down-shifting to brake or slow the vehicle.
- Avoid making hard stops for the first 350 km or so. During this time the new brake linings are not yet worn-in. Hard stops with new linings can result in premature wear and earlier replacement.

(Continued)

#### **Caution (Continued)**

Follow this guideline every time new brake linings are fitted.

## **Ignition Positions**

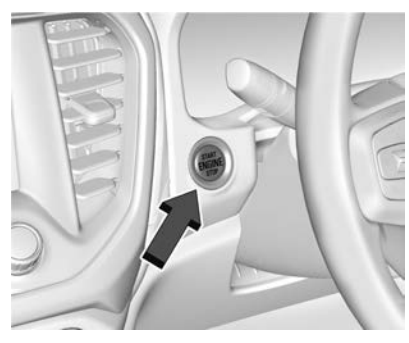

The vehicle has an electronic keyless ignition with push-button start.

Pressing the ENGINE START/STOP button cycles through three modes:

- Accessory
- Ignition on, Engine Start / Run

## Driving and Operating 191

• Engine Stop, Ignition off

The Remote Keyless Entry (RKE) transmitter must be in the vehicle for the system to operate.

If the push-button start is not working, the vehicle may be near a strong radio antenna signal causing interference to the keyless entry system. See *Remote Keyless Entry* (*RKE*) System Operation ⇔ 23.

#### Engine Stop, Ignition Off (No Indicator Lights)

When the vehicle is stopped, press the ENGINE START/STOP button once to turn the ignition off.

- If the vehicle is in P (Park), the ignition will turn off and Retained Accessory Power (RAP) will remain active. See *Retained* Accessory Power (RAP) \$ 195.
- If the vehicle is not in P (Park), the ignition will return to Accessory mode and display the message Shift To Park in the Driver Information Centre (DIC).

When the vehicle is shifted into P (Park), the ignition system will turn off.

#### **Emergency Engine Stop**

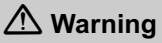

Turning off the vehicle while moving may cause loss of power assist in the brake and steering systems and disable the airbags. While driving, only shut the vehicle off in an emergency.

Do not turn the engine off when the vehicle is moving.

If the engine must be turned off in an emergency:

- Brake using a firm and steady pressure. Do not pump the brakes repeatedly as this may deplete power assist, requiring increased brake pedal force.
- 2. Shift the vehicle to N (Neutral). This can be done while the vehicle is moving. After shifting

to N (Neutral), firmly apply the brakes and steer the vehicle to a safe location.

- Come to a complete stop. Shift to P (Park) and turn the ignition off.
- Set the electric parking brake. See Electric Parking Brake
   ⇒ 200.

If the vehicle cannot be pulled over and must be turned off while driving, press and hold the ENGINE START/ STOP button for longer than two seconds, or press twice in five seconds.

## Accessory Mode (Amber Indicator Light)

This mode allows you to use some electrical accessories when the engine is off.

With the ignition off, pressing the ENGINE START/STOP button one time without the brake pedal applied will place the ignition system in Accessory mode. The ignition will switch from Accessory mode to off after five minutes to prevent battery run-down.

## Start / Run (Green Indicator Light)

This mode is for starting the engine.

Place the shift lever to P (Park) or N (Neutral).

Customer care the brake pedal and press the ENGINE START/STOP button once.

Release the button after the starting procedure begins. Engine cranking will continue until the engine starts.

See Starting the Engine  $\Rightarrow$  193. The ignition will then remain on.

#### Ignition On

With the vehicle off and the brake pedal NOT applied, pressing and holding the ENGINE START/STOP button for more than five seconds will place the vehicle in Ignition on mode. The instruments and audio systems will operate as they do in Start / Run, but the vehicle will not be able to be driven. The engine will not start in Ignition on mode. Press the button again to turn the ignition off.

#### Steering Column Lock

The vehicle has an electric steering column lock. The lock is activated when the vehicle is turned off and either front door is opened. A sound may be heard as the lock actuates or releases.

When starting the engine, the steering column lock may not release if the wheels are turned off centre. If this happens, the vehicle may not start. Move the steering wheel from left to right while attempting to start the vehicle. If this does not work, the vehicle may need service.

## Starting the Engine

 Apply the electric parking brake. Release it only after starting the engine and you are ready to drive off.  Place the shift lever in P (Park) or N (Neutral). The engine will not start if the shift lever is in any other position.

#### Caution

Do not try to shift to P (Park) if the vehicle is moving. If you do, you could damage the transmission. Shift to P (Park) only when the vehicle is stopped.

- 3. With the Remote Keyless Entry (RKE) transmitter in the vehicle, press the brake pedal
- Press the ENGINE START/ STOP button. When the engine begins cranking, release the button.

Once the engine starts, the idle speed will go down as the engine gets warm. Do not race the engine immediately after starting it.

If the RKE transmitter is not in the vehicle, if there is interference, or if the RKE battery is low, the Driver

### Driving and Operating 193

Information Centre (DIC) will display a message. See *Remote Keyless Entry (RKE) System Operation* ⇔ 23.

If the engine does not start after 10 seconds of cranking, wait one minute for the starter motor to cool, then try the same steps again.

#### Caution

Cranking the engine for long periods of time by pressing the ENGINE START/STOP button immediately after cranking has ended, can overheat and damage the starter motor and drain the battery.

Wait at least 1 minute between each try to let the starter motor cool down.

When the engine is very cold, let it run for a few minutes before driving. This lets oil pressure build up. The engine may sound louder when it is cold.

## Stop/Start System

The automatic engine stop/start system helps to conserve fuel and reduce exhaust emissions.

When conditions allow, the system switches off the engine (performs an Auto-Stop) once the vehicle is at a stand still, e.g. at traffic lights, etc. It has components designed for the increased number of starts.

## \land Warning

The automatic engine Stop/Start feature causes the engine to shut off while the vehicle is still on. Do not exit the vehicle before shifting to P (Park). The vehicle may restart and move unexpectedly. Always shift to P (Park), and then turn the ignition off before exiting the vehicle.

#### Auto Stop

An Auto-Stop may be activated once the vehicle is at a standstill while the brake pedal is applied.

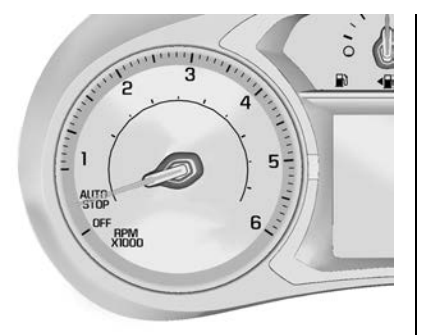

An Auto Stop is indicated by the tachometer needle moving to the AUTO STOP position. Once the engine restarts, the engine speed indication is resumed.

Auto Stop may be deactivated and not operate, or an engine in Auto Stop may restart if a condition such as the following is detected:

- The climate control settings require the engine to be running to cool or heat the vehicle interior.
- The vehicle battery charge is low.

- The vehicle battery has recently been disconnected.
- Minimum vehicle speed has not been reached since the last Auto-Stop.
- The accelerator pedal is pressed.
- The engine or transmission is not at the required operating temperature.
- The outside temperature is not in the required operating range.
- The vehicle is in any gear other than D (Drive).
- Tow/Haul Mode or other drive modes have been selected.
- The vehicle is on a steep hill or incline.
- The driver's door has been opened or driver's seat belt has been unbuckled.
- The bonnet has been opened.
- The Auto-Stop has reached the maximum allowed time.

## Retained Accessory Power (RAP)

Some vehicle accessories may be used after the ignition is turned off.

The power windows and sunroof, if equipped, will continue to operate for up to 10 minutes or until any door is opened.

The infotainment system will continue to operate for 10 minutes, until the driver's door is opened, or until the ignition is turned on or placed in Accessory mode.

## Parking

- 1. Apply the electric park brake.
- 2. Select position P (Park).
- 3. Close all windows.
- Turn the ignition off, remove the Remote Keyless Entry (RKE) transmitter and exit the vehicle.
- Press the button on the RKE transmitter, or press the lock/ unlock button on a door handle

(with the RKE transmitter within 1 m of the door handle) to lock all doors and arm the alarm system. See *Vehicle Alarm System* ⇔ 38.

#### Note

The engine fan may keep going for several minutes after the ignition has been turned off. This is normal.

## ▲ Warning

Be careful where you park or drive. As with any vehicle, do not park or operate the vehicle in areas where combustible materials such as dry grass or leaves can come in contact with a hot exhaust system.

Exhaust gases are hazardous, especially if they concentrate in closed rooms.

Never leave the engine running in an enclosed space such as a closed garage or underground car park.

## **Engine Exhaust**

### A Warning

Engine exhaust contains carbon monoxide (CO), which cannot be seen or smelled. Exposure to CO can cause unconsciousness and even death.

Exhaust may enter the vehicle if:

- The vehicle idles in areas with poor ventilation (parking garages, tunnels, deep snow that may block underbody airflow or tail pipes).
- The exhaust smells or sounds strange or different.
- The exhaust system leaks due to corrosion or damage.
- The vehicle exhaust system has been modified, damaged, or improperly repaired.

(Continued)

#### Warning (Continued)

• There are holes or openings in the vehicle body from damage or aftermarket modifications that are not completely sealed.

If unusual fumes are detected or if it is suspected that exhaust is coming into the vehicle:

- Drive it only with the windows completely down.
- Have the vehicle repaired immediately.

Never park the vehicle with the engine running in an enclosed area such as a garage or a building that has no fresh air ventilation.

## Automatic Transmission

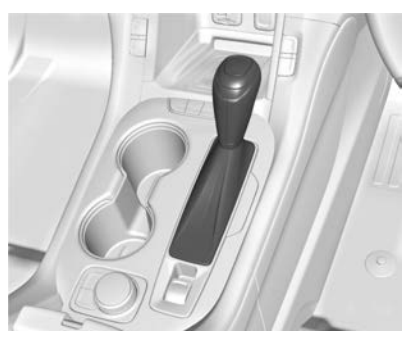

Press the select button on the front of the shift lever to move into any position. The lever position is displayed in the Driver Information Centre (DIC).

#### Note

The engine will not start unless the shift lever is in position  ${\bf P}$  or  ${\bf N}.$ 

**P** : This position locks the drive wheels. Use P (Park) when starting the engine because the vehicle cannot move easily. Always move the shift lever to P and apply the electric parking brake before leaving the vehicle.

#### Caution

Selecting position **P** while the vehicle is still moving can cause damage to the transmission.

Do not press the accelerator pedal with the brakes applied in any gear except position  ${\bf P}$  or  ${\bf N}$ . This will overheat the transmission.

The vehicle has an automatic transmission shift lock control system. Fully press the brake pedal and then press the shift lever select button before shifting from P when the ignition is on.

If you cannot shift out of P, ease pressure on the shift lever, then push the shift lever all the way into P as you maintain brake application. Then press the shift lever button and move the shift lever into another gear. **R** : Use this gear to reverse.

#### Caution

Shifting to R (Reverse) while the vehicle is moving forward could damage the transmission. The repairs would not be covered by the vehicle warranty. Shift to R (Reverse) only after the vehicle is stopped.

N: In this position, the engine does not connect with the wheels. To restart the engine when the vehicle is already moving, use N (Neutral) only.

## \land Warning

To prevent the vehicle from moving when position  $\mathbf{N}$  is selected, always apply the parking brake, press the brake pedal or use suitable chocks to block the wheels.

(Continued)

#### Warning (Continued)

Do not coast the vehicle in position  $\mathbf{N}$  – this decreases your control and ability to accelerate quickly in an emergency.

**D** : This position is for normal driving. The transmission will select the appropriate gear according to the current load and driving conditions, and will provide optimum fuel economy. If more power is needed for passing, press the accelerator pedal down.

L : Allows the driver to select the range of gear positions manually. This provides increased engine braking for descending steep hills or when driving in snow or mud. See *Manual Mode* ⇔ 197.

#### **Operating Modes**

The transmission may operate in a lower gear than normal to improve vehicle performance under certain conditions. The engine speed may be higher and there may be an increase in noise during the following conditions:

- When climbing a gradient.
- When driving downhill.
- When driving in hot temperatures or at high altitude.

#### Caution

Do not use the accelerator pedal to hold the vehicle stationary on an uphill gradient. Use the brakes.

### Manual Mode

## Electronic Range Select (ERS) Mode

ERS mode allows you to choose the top-gear limit of the transmission and the vehicle's speed while driving downhill or towing a trailer. The vehicle has an electronic shift position indicator within the instrument cluster. When using the ERS mode a number will display

next to the L, indicating the highest gear available for the range selected.

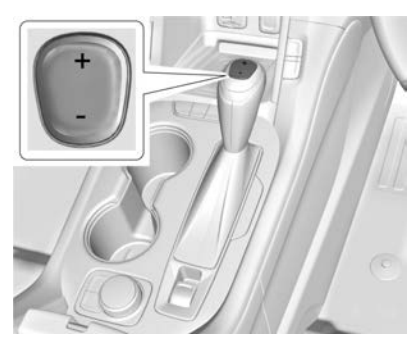

To use this feature:

- Press the shift lever button and move the shift lever to L (Manual Mode).
- Press + (Plus) or (Minus) on the shift lever to increase or decrease the gear range available.

When you shift from D (Drive) to L (Manual Mode), the transmission will shift to a pre-determined lower gear range. The highest gear

available for this pre-determined range is displayed next to the L in the DIC. See Driver Information *Centre (DIC)*  $\Rightarrow$  103. The number displayed in the DIC is the highest gear that the transmission will be allowed to operate in. This means that all gears below that number are available. For example, when 4 (Fourth) is shown next to the L. 1 (First) through 4 (Fourth) gears are automatically shifted by the vehicle. The transmission will not shift into 5 (Fifth) until the + (Plus) button is used or you shift back into D (Drive).

If the transmission is in 6 (Sixth) gear when L (Manual Mode) is selected, a downshift to 4 (Fourth) will be commanded. If in 5 (Fifth) through 2 (Second) a single downshift will occur.

While in L (Manual Mode), the transmission will prevent shifting to a lower gear range if the engine speed is too high. You have a brief period of time to slow the vehicle. If vehicle speed is not reduced within the time allowed, the lower gear range shift will not be completed. You must further slow the vehicle, then press – (Minus) to the desired lower gear range.

Automatic Engine Grade Braking is not available when the ERS is active. It is available in D (Drive) for both normal driving and Tow/Haul Mode. While using the ERS, cruise control and the Tow/Haul Mode can be used. See *Tow/Haul Mode* \$\$\phi\$ 198.

## Tow/Haul Mode

See Driver Mode Control ⇔ 205.

## **Drive Systems**

## **All-Wheel Drive**

Vehicles with this feature can operate in AWD Mode. See *Driver Mode Control*  $\Rightarrow$  205.

## Brakes

### Antilock Brake System (ABS)

The ABS:

- Continuously monitors the vehicle's braking system preventing the wheels from locking up.
- Allows maximum braking effort while full steering control is retained, even in the event of panic braking.

## \land Warning

Do not let this special safety feature tempt you into taking risks when driving. Traffic safety can only be achieved by adopting a responsible driving style. You should always adjust the vehicle's speed to suit road and traffic conditions. Always maintain an adequate distance to the vehicle in front of you.

#### Operation

ABS operation is noticeable by pulsing of the brake pedal and the noise of the regulation process.

The initial self-check may also be audible. A momentary motor or clicking noise may be heard while this test is being performed. The brake pedal may also move slightly. This is normal.

Keep the brake pedal fully pressed throughout the braking process, without pumping it.

## A Warning

When the ignition is turned on, the (B) warning light briefly illuminates. The self-check of the ABS may be audible.

If the (B) warning light (ABS off) on the instrument panel display does not extinguish, or illuminates when driving, a malfunction has occurred.

(Continued)

#### Warning (Continued)

**Note:** The vehicle's brake system remains operational, but without ABS assistance. Have a Holden Dealer check the system as soon as possible.

## **Electric Parking Brake**

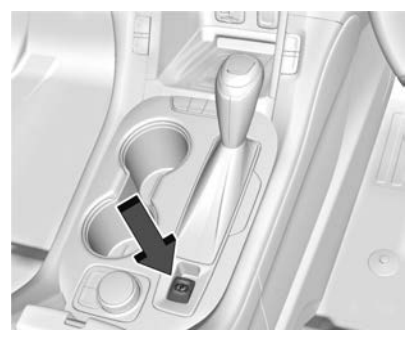

The Electric Parking Brake (EPB) switch is located on the centre console and can always be activated, even if the ignition is off.

Before leaving the vehicle, check for the P light to ensure that the parking brake is applied.

#### **EPB** Apply

To apply the EPB:

- 1. Ensure the vehicle is at a complete stop.
- 2. Pull the EPB switch momentarily.

The (P) light will flash and then stay on once the EPB is fully applied. If the (P) light flashes continuously, then the EPB is only partially applied, or there is a problem with the EPB. A DIC message will display.

Release the EPB switch and try to apply it again. If the light does not come on, or keeps flashing, have the vehicle serviced.

Do not drive the vehicle if the (P) light is flashing. See your dealer. See *Electric Parking Brake Light* ⇔ 97.

If the Service Parking Brake light or message is on or the D light flashes when the ignition is turned on, pull the EPB switch. Continue to hold the switch until the D light remains on. If the Service Parking Brake light or message remains on, see your dealer.

If the EPB switch is pulled while the vehicle is moving, the vehicle will decelerate as long as the switch is pulled. If the switch is pulled until the vehicle comes to a stop, the EPB will remain applied.

The vehicle may automatically apply the EPB in some situations when the vehicle is not moving. This is normal and is done to periodically check the correct operation of the EPB system.

If the EPB fails to apply, the rear wheels should be blocked to prevent vehicle movement.

#### **EPB** Release

To release the EPB:

- 1. Turn the ignition on or to Accessory mode.
- 2. Apply and hold the brake pedal.
- 3. Press the EPB switch momentarily.

The EPB is released when the (P) light is off.

If the <sup>(D)</sup> Service Parking Brake light or message is on, release the EPB by pressing and holding the EPB switch. Continue to hold the switch until the P light is off. If either light stays on after release is attempted, see your dealer.

#### Caution

Driving with the parking brake on can overheat the brake system and cause premature wear or damage to brake system parts. Make sure that the parking brake is fully released and the brake warning light is off before driving.

#### Automatic EPB Release

Avoid rapid acceleration when the EPB is applied, to preserve parking brake lining life.

The EPB will automatically release when the engine is running, the transmission is placed into gear, and an attempt is made to drive away by pressing the accelerator pedal.

## **Brake Assist**

The Brake Assist feature is designed to assist the driver in stopping or decreasing vehicle speed in emergency driving conditions.

This feature uses the ABS hydraulic brake control module to supplement the brake system under conditions where the driver has quickly and forcefully applied the brake pedal in an attempt to quickly stop or slow down the vehicle.

The ABS hydraulic brake control module increases brake pressure at each corner of the vehicle until the ABS activates. Minor brake pedal pulsation or pedal movement during this time is normal and the driver should continue to apply the brake pedal as the driving situation dictates.

The Brake Assist feature will automatically disengage when the brake pedal is released or brake pedal pressure is quickly decreased.

## Hill Start Assist (HSA)

Hill Start Assist (HSA) will activate when the vehicle is stopped on a moderate to steep incline to help prevent it from rolling in an unintended direction. After the brake pedal has been released and before the accelerator pedal has been pressed, HSA uses braking pressure to hold the vehicle stationary. If HSA is holding the vehicle, a DIC message displays. HSA will not activate in a forward drive gear when facing downhill, or in R (Reverse) when facing uphill.

Select the duration of the HSA feature through vehicle personalisation. See "Extended Hill Start Assist" under "Comfort and Convenience" in *Vehicle Personalisation* ⇔ 110. When Standard Hold is selected, the vehicle is held stationary for up to two seconds after the brake pedal is released. When Extended Hold is selected, the vehicle is held stationary for up to five minutes after the brake pedal is released. In either case, override the hold feature by pressing the accelerator pedal and attempting to drive away.

If Standard Hold is selected, it will hold the vehicle for two seconds unless the driver door is opened or the driver seat belt is unbuckled after releasing the brake pedal. If Extended Hold is selected, it will hold the vehicle for five minutes unless the driver door is opened and the driver seat belt is unbuckled prior to releasing the brake pedal. When deactivated after five minutes, or if it is deactivated when the driver seat belt is unlatched or the driver door is opened, the Electric Parking Brake will engage to prevent vehicle movement.

## **Ride Control Systems**

#### Traction Control/ Electronic Stability Control

#### **System Operation**

The vehicle has a Traction Control System (TCS) and Electronic Stability Control (ESC). These systems help limit wheel spin and assist the driver in maintaining control, especially on slippery road conditions.

TCS activates if it senses that any of the drive wheels are spinning or beginning to lose traction. When this happens, TCS applies the brakes to the spinning wheels and reduces engine power to limit wheel spin.

ESC activates when the vehicle senses a difference between the intended path and the direction the vehicle is actually travelling. ESC selectively applies braking pressure to any one of the brakes to assist the driver in keeping the vehicle on the intended path. If cruise control is being used and TCS or ESC begins to limit wheel spin, cruise control will disengage. Cruise control may be turned back on when road conditions allow. TCS and ESC will automatically turn on when cruise control is set.

## A Warning

Do not let this special safety feature tempt you into taking risks when driving. Traffic safety can only be achieved by adopting a responsible driving style. The vehicle's speed should always be adjusted to suit road and traffic conditions.

Both systems come on automatically when the vehicle is started and begins to move. The systems may be heard or felt while they are operating or while performing diagnostic checks. This is normal and does not mean there is a problem with the vehicle. It is recommended to leave both systems on for normal driving conditions, but it may be necessary to turn TCS off if the vehicle gets stuck in sand, mud, ice, or snow. See "Turning the Systems Off and On" later in this section.

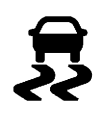

The indicator light for both systems is in the instrument cluster. This light will:

- Flash when TCS is limiting wheel spin
- Flash when ESC is activated
- Turn on and stay on when either system is not working

If either system fails to turn on or to activate, a message may display in the Driver Information Centre (DIC), and \$B\$ comes on and stays on to indicate that the system is inactive and is not assisting the driver in

## Driving and Operating 203

maintaining control. The vehicle is safe to drive, but driving should be adjusted accordingly.

If  $\ensuremath{\overline{\$}}$  comes on and stays on:

- 1. Stop the vehicle.
- 2. Turn the engine off and wait 15 seconds.
- 3. Start the engine.
- 4. Drive the vehicle.

If \$\overline\$ comes on and stays on, the vehicle may need more time to diagnose the problem. If the condition persists, see your dealer.

## Turning the Systems Off and On

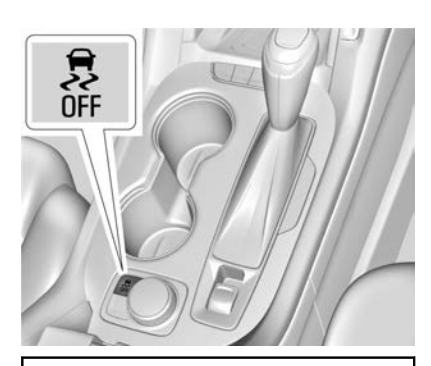

### Caution

Do not repeatedly brake or accelerate heavily when TCS is off. The vehicle driveline could be damaged.

To turn off only TCS, press and release  $\frac{1}{6}$ . The Traction Off light  $\frac{1}{6}$  displays in the instrument cluster and a DIC message may display.

To turn TCS on again, press and release  $\frac{1}{6}$ . The Traction Off light  $\stackrel{()}{\slash}$  displayed in the instrument cluster will turn off.

If TCS is limiting wheel spin when  $\frac{3}{4}$  is pressed, the system will not turn off until the wheels stop spinning.

To turn off both TCS and ESC, press and hold  $\frac{1}{4}$  until the Traction Off light  $\frac{1}{4}$  and ESC OFF light  $\frac{1}{4}$ come on and stay on in the instrument cluster. A DIC message may display.

To turn TCS and ESC on again, press and release  $\frac{3}{4}$ . The Traction Off light  $\cancel{(2)}$  and ESC OFF light  $\frac{3}{4}$  in the instrument cluster turn off.

## Hill Descent Control (HDC)

If equipped, HDC can be used when driving downhill. It sets and maintains vehicle speed while descending a very steep incline in a forward or reverse gear. The HDC switch is on the centre console, behind the transmission shift lever.

Press  $\overset{o}{\Rightarrow}$  to enable or disable HDC. Vehicle speed must be below 50 km/h.

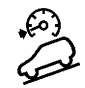

A blinking HDC light indicates the system is actively applying the brakes to maintain vehicle speed.

HDC can maintain vehicle speeds between 3 and 22 km/h on an incline greater than or equal to a 10% gradient.

When HDC is activated, the initial HDC speed is set to the current driving speed. It can be increased or decreased by pressing the RES+ or SET- steering wheel controls or by applying the accelerator or brake pedal. This adjusted speed becomes the new set speed. HDC will remain enabled between 22 and 60 km/h, however vehicle speed cannot be set or maintained in this range. It will automatically disable if the vehicle speed is above 80 km/h or above 60 km/h for at least 30 seconds. Press again to re-enable HDC.

### **Driver Mode Control**

Depending on vehicle model, the Driver Mode Control may have the following Modes: Tour (FWD), Sport, All-Wheel Drive (AWD), Snow/Ice, Tow/Haul, and Off-Road.

Rotate the Driver Mode Control knob on the centre console to make a mode selection. Continue turning the knob through the available modes. The selected mode's icon will light up on the knob.

If the vehicle is in Tour (FWD) or AWD mode, it will stay in that mode through future ignition cycles. If the vehicle is in any other mode, it will revert back to Tour (FWD) when the vehicle is restarted.

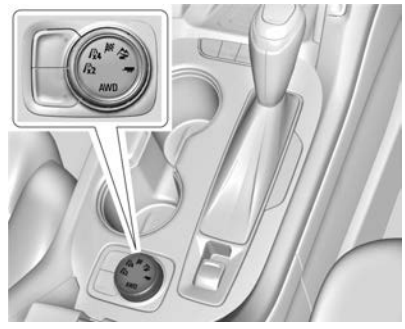

Driver Mode Control Knob  $/_{x2}^{i}$  or  $/_{i}^{i}$  FWD : Vehicle is in Tour Mode. Use this mode during normal driving conditions. Tour Mode operates in Front-Wheel Drive to improve fuel economy.

**JX4 AWD (AWD Only)** : AWD Mode provides drive torque to all four wheels. Select AWD to improve traction and control on wet and slippery road surfaces, such as gravel, sand, snow, and ice. When in AWD Mode, the AWD Mode indicator will be on. The AWD Mode will stay selected until the mode is changed.

### Driving and Operating 205

AWD is active in AWD, Sport, Off-Road and Tow/Haul Modes.

Sport, Off-Road and Tow/Haul Modes are cancelled with each ignition cycle and will return to Tour (FWD) Mode.

When using a compact spare tyre on an AWD vehicle, the system automatically detects the compact spare and reduces AWD performance to protect the system. To restore full AWD operation and prevent excessive wear on the system, replace the compact spare with a full-size tyre as soon as possible.

\* Snow (FWD Only) : Snow Mode improves vehicle acceleration on snow and ice covered roads.

Sport : Sport Mode improves vehicle handling and acceleration on a dry road surface. When active, Sport Mode modifies steering efforts, transmission shifting and AWD torque. For AWD vehicles, choosing Sport Mode also engages AWD Mode.

◆ Off-Road (AWD Only) : Use this mode for off-road recreational driving. Choosing Off-Road Mode also engages AWD Mode. For more information on Off-Road Mode, see Off-Road Driving \$ 189.

**Tow/Haul :** This feature can assist when towing or hauling a heavy load. Use this mode to assist in maintaining desired vehicle speeds when driving downhill by using the engine and transmission. For AWD vehicles, choosing Tow/ Haul Mode also engages AWD mode.

#### Automatic Engine Incline Braking

Automatic Engine Incline Braking assists when driving downhill. It maintains vehicle speed by automatically implementing a shift pattern that uses the engine and the transmission to slow the vehicle. The system will automatically command downshifts to reduce vehicle speed. The normal shift pattern will return once the vehicle is on a low incline or when the accelerator pedal is pressed. While in the Electronic Range Select (ERS) mode, incline braking is deactivated, allowing the driver to select a range and limiting the highest gear available. Incline braking is available for normal driving and in Tow/Haul Mode.

See Automatic Transmission  $\Rightarrow$  196.

## **Cruise Control**

The cruise control:

- Maintains the vehicle's speed without pressing the accelerator.
- Will only operate at speeds above 40 km/h.
- Switches are located on the steering wheel.

### 🗥 Warning

Do not use the cruise control when road or driving conditions require varying speeds. A constant speed is not practical in heavy or varying traffic or on winding, slippery or rough roads.

Remember that when **(`)** illuminates green, the cruise control is maintaining the vehicle's speed. Taking your foot off the accelerator pedal does not reduce the speed. To deactivate the cruise control, press the brake

(Continued)

#### Warning (Continued)

pedal or push 🕅.

The cruise control does not apply the vehicle's brakes. The vehicle may gain speed when going down steep hills.

When climbing steep hills (particularly when towing), the vehicle may lose speed. In this case, use the accelerator pedal. Release the accelerator pedal when the speed returns to the set speed.

The cruise control is cancelled if Traction Control (TC) or Electronic Stability Control (ESC) becomes active, indicated by \$\$ flashing on the instrument panel display.

If a collision alert occurs when cruise control is activated, cruise control is disengaged. See *Forward Collision Alert (FCA) System ⇔* 230. When road conditions allow you to safely use it again, cruise control can be turned back on.

Cruise control will disengage if either TCS or ESC is turned off.

If the brakes are applied, cruise control disengages.

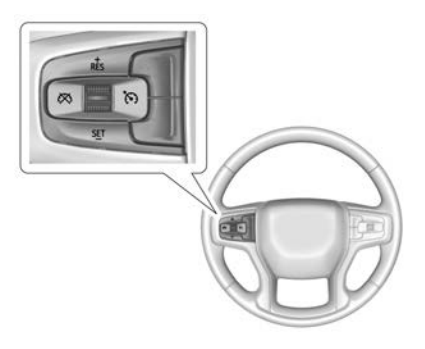

S: Press to turn the cruise control system on and off. A white indicator comes on in the instrument cluster when cruise is turned on.

Press to disengage cruise control without erasing the set speed from memory.

### Driving and Operating 207

**+RES** : If there is a set speed in memory, press briefly to resume that speed or press and hold to accelerate. If cruise control is already active, use to increase vehicle speed.

-SET : Press briefly to set the speed and activate cruise control. If cruise control is already active, use to decrease vehicle speed.

#### **Setting Cruise Control**

To set a speed:

- 1. Press 🕅 to turn the cruise system on.
- 2. Accelerate to the desired speed.
- Press and release -SET. The desired set speed briefly appears in the instrument cluster.
- 4. Remove your foot from the accelerator pedal.

The cruise control indicator on the instrument cluster turns green after cruise control has been set to the desired speed. See *Instrument Cluster*  $\Rightarrow$  89.

#### **Resuming a Set Speed**

If the cruise control is set at a desired speed and the brakes are applied or 𝔅 is pressed, the cruise control is disengaged without erasing the set speed from memory.

Once the vehicle speed reaches about 40 km/h or more, briefly press +RES. The vehicle returns to the previous set speed.

## Increasing Speed While Using Cruise Control

If the cruise control system is already activated:

 Press and hold +RES on the steering wheel until the vehicle accelerates to the desired speed, then release it.  To increase the speed in small increments, briefly press +RES.
 For each press, the vehicle goes about 1 km/h faster.

## Reducing Speed While Using Cruise Control

If the cruise control system is already activated:

- Press and hold -SET until the desired lower speed is reached, then release it.
- To slow down in small increments, briefly press -SET.
   For each press, the vehicle goes about 1 km/h slower.

#### **Ending Cruise Control**

There are four ways to end cruise control:

- Press the brake pedal lightly.
- Press 🕅.
- Shift the transmission to N (Neutral).
- Turn off cruise control, press <sup>(6)</sup>.

#### **Erasing Speed Memory**

The cruise control set speed is erased from memory if  $\mathfrak{O}$  is pressed or if the ignition is turned off.

## **Speed Limiter**

The speed limiter function can be used to set a maximum speed when cruise control or Adaptive Cruise Control (ACC) is not in use. The speed limiter can help prevent unintentionally driving above the selected set speed. The speed can be set automatically or manually using the steering wheel controls.

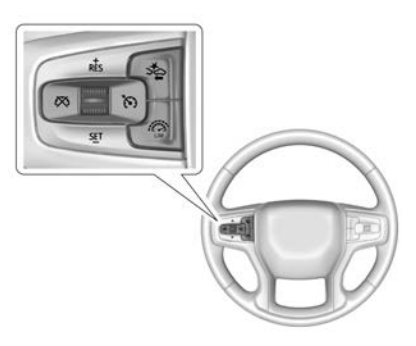

#### Manual Speed Limiter

Press the 0 button. The 0 light on the instrument cluster will illuminate white.

Manually set the maximum driving speed by moving the thumbwheel down toward SET- or up toward +RES. The desired maximum speed will remain displayed next to the light, which will change from white to green. See "Adjusting Set Maximum Speed" later in this section.

If the is light is on when the system is not in use, the thumbwheel could be accidentally moved and the system go into speed limiting mode when not desired. Turn the speed limiter off when speed limiting is not being used.

If the maximum driving speed is exceeded without the accelerator being firmly pressed, a chime will sound and the maximum set speed will flash on the instrument cluster. To override the maximum driving speed, firmly press the accelerator. The maximum set speed will flash on the instrument cluster.

Press  $\bigotimes$  to cancel the current set speed. The  $\bigotimes$  light will illuminate white.

Press 🛱 to turn the speed limiter off. The 🛱 light will turn off.

#### **Automatic Speed Limiter**

Press the a button. The a light will illuminate white. Press the a button again to enter automatic speed limiting mode.

When automatic speed limiting is activated, a brief pop-up will appear with the detected speed limit. To accept the speed limit, move the thumbwheel down toward SET-. To decline the speed limit, move the thumbwheel up toward +RES. If no action is taken, the speed limit will be automatically accepted after a short period of time. After accepting the speed limit, the Lim light will change from white to green and the

## Driving and Operating 209

speed limiter can be set up to 8 km/h above or below the speed limit. See "Adjusting Set Maximum Speed" later in this section.

If the maximum driving speed is exceeded without the accelerator being firmly pressed, a chime will sound and the maximum set speed will flash on the instrument cluster.

To exceed the maximum driving speed, firmly press the accelerator. The maximum set speed will flash on the instrument cluster.

Press  $\bigotimes$  to cancel the current set speed. The  $\bigotimes$  light will illuminate white.

Press  $\widehat{\mathbb{G}}$  to turn the speed limiter off. The  $\widehat{\mathbb{G}}$  light will turn off.

#### Adjusting Set Maximum Speed

To adjust the maximum speed when the speed limiter function is already activated:

 Move the thumbwheel down toward SET- or up toward +RES until the desired speed is

reached. Automatic speed limiting can be set up to 8 km/h above or below the speed limit.

 To increase or decrease the vehicle speed in small increments, move the thumbwheel down toward SETor up toward +RES briefly. For each press, the maximum speed will change 1 km/h.

## **Adaptive Cruise Control**

If equipped, Adaptive Cruise Control (ACC) allows the driver to select the cruise control set speed and a following-gap.

The following-gap is the time between your vehicle and a vehicle detected directly ahead in your path, moving in the same direction. If no vehicle is detected in your path, ACC works like regular cruise control. ACC uses a camera and radar sensors.

Read this entire section before using the system.

If a vehicle is detected in your path, ACC can apply acceleration or limited moderate braking to maintain the selected following-gap.

To disengage ACC, apply the brake.

If ACC is controlling your vehicle speed when the Traction Control System (TCS) or Electronic Stability Control (ESC) system activates, the ACC may automatically disengage. See *Traction Control/Electronic Stability Control* ⇔ 202. When road conditions allow ACC to be safely used, the ACC can be turned back on.

Turning off the TCS or ESC system will disengage the cruise control.

## ▲ Warning

ACC has limited braking ability and may not have time to slow the vehicle down enough to avoid a collision with another vehicle that you are following. This can occur when vehicles suddenly

(Continued)

#### Warning (Continued)

slow or stop ahead, or enter your lane. Also see "Alerting the Driver" in this section.

Complete attention is always required while driving and you should be ready to take action and apply the brakes.

### 🗥 Warning

ACC will not detect or brake for children, pedestrians, animals, or other objects.

Do not use ACC when:

 On winding and hilly roads or when the sensors are blocked by snow, ice, or dirt. The system may not detect a vehicle ahead. Keep the entire front of the vehicle clean.

(Continued)

#### Warning (Continued)

- Visibility is low, such as in fog, rain, or snow conditions. ACC performance is limited under these conditions.
- On slippery roads where fast changes in tyre traction can cause excessive wheel slip.

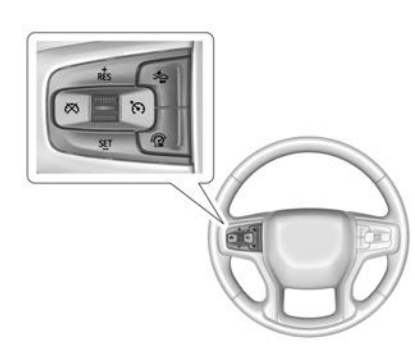

(c): Press to turn the system on or off. The indicator illuminates white on the instrument cluster when ACC is turned on.

**RES+**: Move the thumbwheel up briefly toward RES+ to resume the previous set speed or to increase vehicle speed if ACC is already activated. To increase speed by 1 km/h, move the thumbwheel up toward RES+.

**SET–**: Move the thumbwheel down toward SET– briefly to set the speed and activate ACC or to decrease vehicle speed if ACC is already activated. To decrease speed by 1 km/h, move the thumbwheel down toward SET–.

 $\bigotimes$  : Press to disengage ACC without erasing the selected set speed.

⇒ : Press to select a following-gap time (or distance) setting for ACC of Far, Medium, or Near.

## Switching Between ACC and Regular Cruise Control

To switch between ACC and regular cruise control, press and hold  $\bigotimes$ . A Driver Information Display (DIC) message displays. See *Vehicle Messages*  $\Leftrightarrow$  *109*.

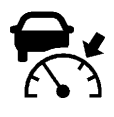

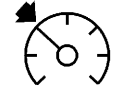

## ACC Indicator

#### Regular Cruise Control Indicator

When ACC is engaged, a green stindicator will illuminate on the instrument cluster. When the regular cruise control is engaged, a green stindicator will illuminate on the instrument cluster.

When the vehicle is turned on, the cruise control mode will be set to the last mode used before the vehicle was turned off.

## ▲ Warning

Always check the cruise control indicator on the instrument cluster to determine which mode cruise control is in before using the feature. If ACC is not active, the vehicle will not automatically brake for other vehicles, which could cause an accident if the brakes are not applied manually. You and others could be seriously injured or killed.

## Setting Adaptive Cruise Control

If (S) is on when not in use, cruise control could be activated when not desired. Keep (S) off when cruise is not being used.

Select the set speed desired for cruise. This is the vehicle speed when no vehicle is detected in its path. ACC will not set at a speed less than 25 km/h, although it can be resumed when driving at lower speeds.

To set ACC:

- 1. Press (6).
- 2. Drive to the desired speed.
- 3. Move the thumbwheel down toward SET–.
- 4. Remove your foot from the accelerator.

After ACC is set, it may immediately apply the brakes if a vehicle ahead is detected closer than the selected following-gap.

ACC can also be set while the vehicle is stopped if ACC is on and the brake pedal is applied.

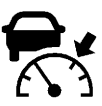

The ACC indicator displays on the instrument cluster. When ACC is active, the indicator will illuminate green.

Be mindful of speed limits, surrounding traffic speeds, and weather conditions when selecting the set speed.

#### **Resuming a Set Speed**

If ACC is set at a desired speed and then the brakes are applied, ACC is disengaged without erasing the set speed from memory.

To begin using ACC again, move the thumbwheel up toward RES+ briefly.

- If the vehicle is moving, it returns to the previous set speed.
- If the vehicle is stopped with the brake pedal applied, move the thumbwheel up toward RES+ and release the brake pedal. ACC will hold the vehicle until the thumbwheel is moved up toward RES+ or the accelerator pedal is pressed.

A green ACC indicator and the set speed display on the instrument cluster. The vehicle ahead indicator may be flashing if a vehicle ahead was present and moved. See "Approaching and Following a Vehicle" later in this section.

Once ACC has resumed, if there is no vehicle ahead, if the vehicle ahead is beyond the selected following-gap, or if the vehicle has exited a sharp curve, then the vehicle speed will increase to the set speed.

## Increasing Speed While ACC is at a Set Speed

If ACC is already activated, do one of the following:

 Use the accelerator to increase speed. Move the thumbwheel down toward SET-. Release the control and the accelerator pedal. The vehicle will now cruise at the higher speed. When the accelerator pedal is pressed, ACC will not brake because it is overridden. The ACC indicator on the instrument panel will illuminate blue.

- Hold the thumbwheel up toward RES+ until the desired set speed appears on the display, then release it.
- To increase vehicle speed in small increments, briefly move the thumbwheel up toward RES
   +. For each press, the vehicle increases speed by about 1 km/h.

The set speed can also be increased while the vehicle is stopped.

- If stopped with the brake applied, move the thumbwheel up toward RES+ until the desired set speed is displayed.
- If ACC is holding the vehicle at a stop and there is another vehicle directly ahead, moving the thumbwheel up toward RES+ will increase the set speed. Moving the thumbwheel up

toward RES+ when there is no longer a vehicle ahead will cause ACC to resume.

When it is determined there is no vehicle ahead or the vehicle ahead is beyond the selected following-gap, then the vehicle speed will increase to the set speed.

## Reducing Speed While ACC is at a Set Speed

If ACC is already activated, do one of the following:

- Use the brake to reduce speed. Release the brake and move the thumbwheel down toward SET–
   The vehicle will now cruise at the lower speed.
- Hold the thumbwheel down toward SET– until the desired lower speed is reached, then release it.
- To decrease the vehicle speed in smaller increments, briefly move the thumbwheel down toward SET-. For each press, the vehicle reduces speed by about 1 km/h.

#### Selecting the Follow-Distance Gap

When a slower moving vehicle is detected ahead within the selected following-gap, ACC will adjust the vehicle's speed and attempt to maintain the follow-distance gap selected.

Press ⇒ on the steering wheel to adjust the following-gap. Each press cycles through three settings: Far, Medium, or Near.

When pressed, the current gap setting displays briefly on the instrument cluster. The gap setting will be maintained until it is changed.

Since each gap setting corresponds to a following time (Far, Medium, or Near), the following-distance will vary based on vehicle speed. The faster the vehicle speed, the further back your vehicle will follow a vehicle detected ahead. Consider traffic and weather conditions when selecting the following-gap. The range of selectable gaps may not be appropriate for all drivers and driving conditions.

Changing the gap setting automatically changes the alert timing sensitivity (Far, Medium, or Near) for the Forward Collision Alert (FCA) feature. See *Forward Collision Alert (FCA) System* ⇔ 230.

#### **Alerting the Driver**

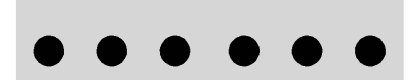

If ACC is engaged, driver action may be required when ACC cannot apply sufficient braking because of approaching a vehicle too rapidly.

When this condition occurs, six red lights will flash on the windscreen. Either eight beeps will sound from the front, or both sides of the Safety Alert Seat will pulse five times. See "Collision/Detection Systems" under *Vehicle Personalisation* \$ 110.

## Approaching and Following a Vehicle

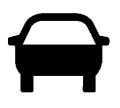

The vehicle-ahead indicator is in the instrument cluster.

The vehicle-ahead indicator only displays when a vehicle is detected in your vehicle's path moving in the same direction.

If this symbol is not displaying, ACC will not respond to or brake for vehicles ahead.

ACC automatically slows the vehicle down and adjusts vehicle speed to follow the vehicle in front at the selected follow-gap. The vehicle speed increases or decreases to follow the vehicle in front of you, but will not exceed the set speed. It may apply limited braking, if necessary. When braking is active, the brake lights will come on. The automatic
braking may feel or sound different than if the brakes were applied manually. This is normal.

#### Stationary or Very Slow-Moving Objects

## 🗥 Warning

ACC may not detect and react to stopped or slow-moving vehicles ahead of you. For example, the system may not brake for a vehicle it has never detected moving. This can occur in stop-and-go traffic or when a vehicle suddenly appears due to a vehicle ahead changing lanes. Your vehicle may not stop and could cause a crash. Use caution when using ACC. Your complete attention is always required while driving and you should be ready to take action and apply the brakes.

## ACC Automatically Disengages

ACC may automatically disengage and the driver will need to manually apply the brakes to slow the vehicle when:

- The sensors are blocked.
- The Traction Control System (TCS) or ESC system has activated or been disabled.
- There is a fault in the system.
- The radar may falsely report a blockage when driving in a desert or remote area with no other vehicles or roadside objects. A DIC message may display to indicate that ACC is temporarily unavailable.

The ACC indicator will turn white when ACC is no longer active.

## Notification to Resume ACC

ACC will maintain a follow-gap behind a detected vehicle and slow your vehicle to a stop behind that vehicle. If the stopped vehicle ahead has driven away and ACC has not resumed, the vehicle ahead indicator will flash as a reminder to check traffic ahead before proceeding. In addition, the left and right sides of the Safety Alert Seat will pulse three times, or three beeps will sound. See Alert Type and Adaptive Cruise Go Notifier in "Collision/Detection Systems" under *Vehicle Personalisation* ⇔ 110.

When the vehicle ahead drives away, move the thumbwheel up toward RES+ or press the accelerator pedal to resume cruise control. If stopped for more than two minutes or if the driver's door is opened and the driver seat belt is unbuckled, the ACC automatically applies the Electric Parking Brake (EPB) to hold the vehicle. The EPB status light will turn on. See *Electric Parking Brake* ⇔ 200.

To resume ACC and release the EPB, press the accelerator pedal.

A DIC warning message may display indicating to shift to P (Park) before exiting the vehicle.

# ▲ Warning

If ACC has stopped the vehicle, and if ACC is disengaged, turned off, or cancelled, the vehicle will no longer be held at a stop. The vehicle can move. When ACC is holding the vehicle at a stop, always be prepared to manually apply the brakes.

# \land Warning

Leaving the vehicle without placing it in P (Park) can be dangerous. Do not leave the vehicle while it is being held at a stop by ACC. Always place the vehicle in P (Park) and turn off the ignition before leaving the vehicle.

## ACC Override

If using the accelerator pedal while ACC is active, the ACC indicator illuminates blue on the instrument cluster to indicate that automatic braking will not occur. ACC will resume operation when the accelerator pedal is not being pressed.

# \land Warning

The ACC will not automatically apply the brakes if your foot is resting on the accelerator pedal. You could crash into a vehicle ahead of you.

## **Curves in the Road**

# \land Warning

On curves, ACC may not detect a vehicle ahead in your lane. You could be startled if the vehicle accelerates up to the set speed, especially when following a vehicle exiting or entering exit ramps. You could lose control of the vehicle or crash. Do not use (Continued)

## Warning (Continued)

ACC while driving on an entrance or exit ramp. Always be ready to use the brakes if necessary.

# A Warning

On curves, ACC may respond to a vehicle in another lane, or may not have time to react to a vehicle in your lane. You could crash into a vehicle ahead of you, or lose control of your vehicle. Give extra attention in curves and be ready to use the brakes if necessary. Select an appropriate speed while driving in curves.

ACC may operate differently in a sharp curve. It may reduce the vehicle speed if the curve is too sharp.

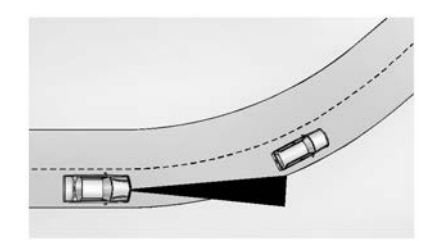

When following a vehicle and entering a curve, ACC may not detect the vehicle ahead and accelerate to the set speed. When this happens, the vehicle ahead indicator will not appear.

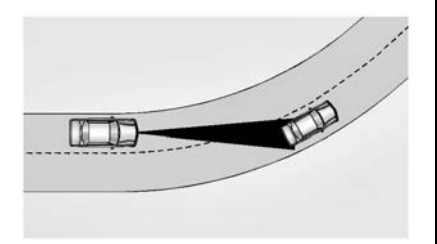

ACC may detect a vehicle that is not in your lane and apply the brakes.

ACC may occasionally provide an alert and/or braking that is considered unnecessary. It could respond to vehicles in different lanes, signs, guardrails, and other stationary objects when entering or exiting a curve. This is normal operation. The vehicle does not need service.

#### **Other Vehicle Lane Changes**

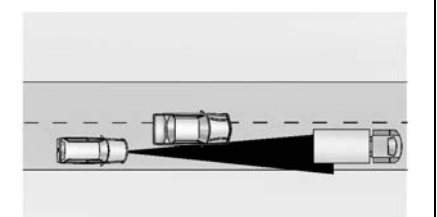

ACC will not detect a vehicle ahead until it is completely in the lane. The brakes may need to be manually applied.

#### Hills and Trailer Towing

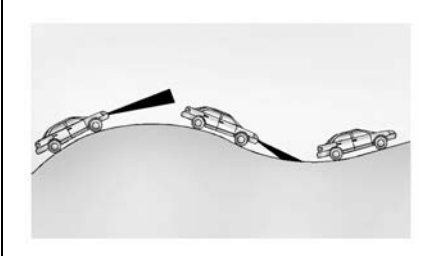

Do not use ACC when driving on hills or when towing a trailer.

ACC will not detect a vehicle in the lane while driving on steep hills. If a vehicle is not detected ahead, automatic braking will not be applied and the vehicle speed may overrun. The driver will often need to take over acceleration and braking on steep hills, especially when towing a trailer.

If the brakes are applied, the ACC disengages.

## **Disengaging ACC**

There are three ways to disengage ACC:

- Press the brake pedal lightly.
- Press ∅.
- Press (5).

## **Erasing Speed Memory**

The cruise control set speed is erased from memory if (3) is pressed or if the ignition is turned off.

## **Cleaning the Sensing System**

The camera sensor on the windscreen behind the rear view mirror and the radar sensors on the front of the vehicle can become blocked by snow, ice, dirt, or mud. These areas need to be cleaned for ACC to operate properly.

For cleaning instructions, see "Washing the Vehicle" under *Exterior Care*  $\Rightarrow$  300.

System operation may also be limited under snow, heavy rain, or road spray conditions.

# Driver Assistance Systems

This vehicle may have features that work together to help avoid crashes or reduce crash damage while driving, backing, and parking. Please read this entire section to gain a full understanding of their capabilities and limitations before using these systems.

# \land Warning

Do not rely on the Driver Assistance Systems. These systems do not replace the need for paying attention and driving safely. You may not hear alerts or warnings provided by these systems. Failure to use proper care when driving may result in injury, death, or vehicle damage.

Under many conditions, these systems will not:

(Continued)

## Warning (Continued)

- Detect children, pedestrians, bicyclists, or animals.
- Detect vehicles or objects outside the area monitored by the system.
- Work at all driving speeds.
- Warn you or provide you with enough time to avoid a crash.
- Work under poor visibility or bad weather conditions.
- Work if the detection sensor is not cleaned or is covered by ice, snow, mud, or dirt.
- Work if the detection sensor is covered, such as with a sticker, magnet, etc.
- Work if the area surrounding the detection sensor is damaged or not properly repaired.

(Continued)

### Warning (Continued)

Complete attention is always required while driving, and you should be ready to take action and apply the brakes and/or steer the vehicle to avoid crashes.

#### Audible or Safety Alert Seat

Some driver assistance features such as Adaptive Cruise Control, Forward Collision Alert, Lane Keeping Assist, Rear Cross Traffic Alert and Parking Assist, alert the driver of obstacles by beeping. To change the volume of the warning chime, see Chime Volume under "Comfort and Convenience" in Vehicle Personalisation  $\Rightarrow$  110.

If equipped with the Safety Alert Seat, the driver seat cushion may provide a vibrating pulse alert instead of beeping. To change this, see Alert Type under "Collision/ Detection Systems" in Vehicle Personalisation ⇔ 110.

#### Cleaning

Depending on vehicle options, keep the following areas of the vehicle clean to ensure the best driver assistance feature performance. Driver Information Centre (DIC) messages may display when the systems are unavailable or blocked.

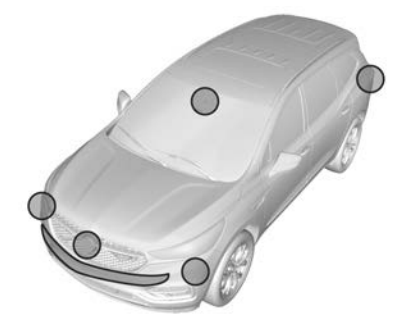

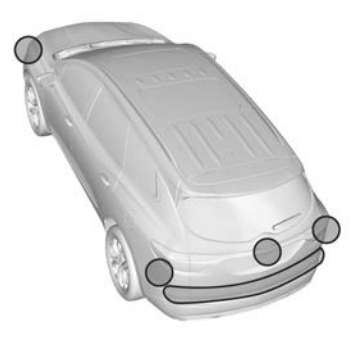

- Front and rear bumpers and the area below the bumpers.
- Front grille and headlamps.
- Front camera lens in the front grille or near the front emblem.
- Front side and rear side panels.
- Outside of the windscreen in front of the rear view mirror.
- Side camera lens on the bottom of the outside mirrors.
- Rear side corner bumpers.
- Rear vision camera above the number plate.

# Rear Vision Camera (RVC)

# A Warning

Never rely solely on the rear vision camera when reversing the vehicle.

There is a blind spot that cannot be sensed by the camera.

The rear vision camera is not intended to replace the driver's judgement or attention to the rear of the vehicle when reversing.

Before entering the vehicle always check that the area around the vehicle is clear of obstacles and people.

Always perform head checks and use the vehicle's mirrors when reversing.

(Continued)

# Warning (Continued)

If the vehicle sustains any damage in the area of the camera (rear number plate surround), it may become misaligned. Contact a Holden Dealer.

Always keep the camera lens free from dirt, snow or ice. Only use mild soap and water with a soft cloth to clean the lens.

A view of the area behind the vehicle is displayed on the infotainment screen, when reverse gear is selected.

## Note

If the vehicle is equipped with a surround vision system, see *Surround Vision System* ⇔ 222.

The RVC cannot display objects:

- Close to the corners of the vehicle.
- Forward of the camera.
- Higher than the camera.

#### Activation

When the ignition is on and reverse gear is engaged the rear vision camera image is automatically displayed on the infotainment screen. Once the vehicle is shifted out of reverse gear, the infotainment screen returns to the previous display.

#### Note

- The distance of the objects seen on the screen differs from the actual distance.
- The area displayed depends on the road condition and vehicle orientation.
- Objects of different heights will appear to be different distances from the vehicle.
- The RVC display will override all other operating displays.
- The RVC display may be temporarily interrupted when some audio system or climate control settings are changed.

 The PA warning tones will still be heard when the reverse camera is enabled. See *Parking Assist* 

 225.

The reverse camera system may be affected by the following:

- If the sun or headlamp beams are shining directly into the camera lens.
- If the vehicle sustains any damage in the area of the camera lens. Contact a Holden Dealer.
- If dirt, snow or ice has built up, clean the lens. See "Cleaning" further in this section.

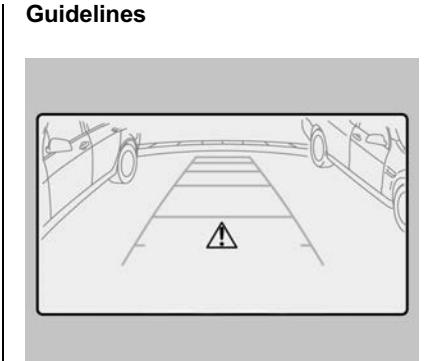

When the camera image is displayed, dynamic guidelines are also displayed to assist with reversing the vehicle.

The trajectory lane of the vehicle is shown in accordance with the steering angle.

A warning triangle may also be displayed to show the rear parking assist has detected an object. This triangle changes from amber to red and increases in size the closer the object becomes.

## **Warning**

The driver is always responsible for taking care and attention while manoeuvring the vehicle. The camera display and guidelines are only an aid and are neither intended to, nor able to take over any responsibility.

Depending on vehicle model, guidelines and/or symbols can be turned off or on by touching the infotainment screen buttons, or under "Collision/Detection Systems" in *Vehicle Personalisation* ⇔ *110*.

#### Cleaning

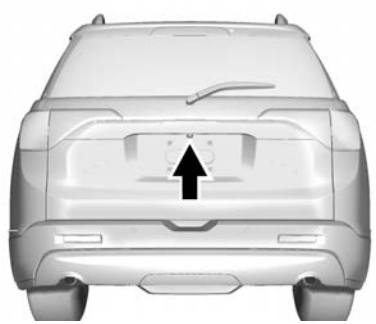

- The camera is located below to the liftgate handle.
- The lens requires regular cleaning to ensure optimum performance.
- Use only a soft cloth, mild soap and water.

# \land Warning

Do not use abrasive cleaners or scouring pads as they could scratch the lens, impairing the systems performance.

## **Rear Cross Traffic Alert**

If equipped, Rear Cross Traffic Alert (RCTA) can detect objects up to 20 m approaching from the left or right at the rear of the vehicle.

When an object is detected, a warning triangle is displayed on the infotainment screen, several beeps sound from the left or right, depending on the direction of the detected vehicle, and the driver's seat will pulse.

# **Surround Vision System**

If equipped, the surround vision system displays an image of the area surrounding the vehicle, along with the front or rear camera views on the infotainment display.

The system uses four cameras:

- Front camera located in the grille or near the front emblem
- Side cameras located on the underside of each outside mirror
- Rear camera located above the number plate

The surround vision system can be accessed by selecting 'Camera' in the infotainment display or when the vehicle is shifted into R (Reverse). To return to the previous screen sooner, press any button on the infotainment system, shift into P (Park), or reach a vehicle speed of approximately 12 km/h.

## 🗥 Warning

The Surround Vision cameras have blind spots and will not display all objects near the corners of the vehicle. Folding outside mirrors that are out of position may not display surround view correctly. Always check around the vehicle when parking or backing.

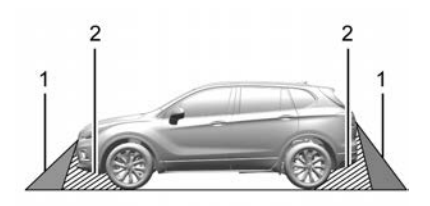

- 1. Views Displayed by the Surround Vision Cameras
- 2. Area Not Shown

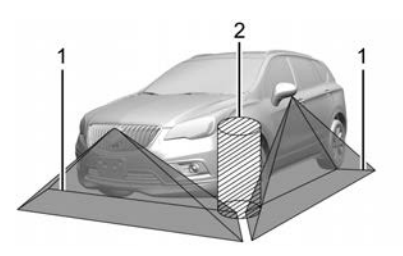

- 1. Views Displayed by the Surround Vision Cameras
- 2. Area Not Shown

# A Warning

The camera(s) do not display children, pedestrians, bicyclists, crossing traffic, animals, or any other object outside of the cameras' field of view, below the bumper, or under the vehicle. Shown distances may be different from actual distances. Do not drive or park the vehicle using only these camera(s). Always check behind and around the vehicle before driving. Failure to use proper care may result in injury, death, or vehicle damage.

#### **Camera Views**

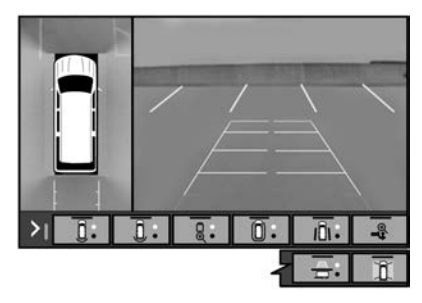

Touch the camera view buttons along the bottom of the infotainment display. Active guidelines may display in some views.

#### Front/Rear Standard View :

Displays an image of the area in front or behind the vehicle. Touch Front/Rear Standard View on the infotainment display when a camera view is active. Touching the button multiple times will toggle between front and rear camera views.

**Front/Rear Junction View :** Displays a front or rear cross traffic view that shows objects directly to

the left and right of the front or back of the vehicle. Touch Junction View on the infotainment display when a camera view is active. Touching the button multiple times will toggle between front and rear camera views.

#### Front/Rear Overhead View :

Displays a front or rear overhead view of the vehicle. Touching the button will toggle between the two views.

**Front/Rear Bowl View** : Displays a view of the vehicle from either the front or the back of the vehicle. Touch Bowl View on the infotainment display when a camera view is active. Touching the button multiple times will toggle between forward and rearward views. Park assist and rear cross traffic alert are not available when Bowl View is active.

#### Side Forward/Rearward View :

Displays a view that shows objects next to the front or rear sides of the vehicle. Touch Side Forward/ Rearward View on the infotainment display when a camera view is active. Touching the button multiple times will toggle between forward and rearward views. Park assist and rear cross traffic alert are not available when Side Forward/ Rearward view is active.

**Hitch View :** Assists while connecting to a trailer. Displays a zoomed-in view of the towbar hitch to help align the tow hitch with the trailer coupling.

**Guidance Lines :** Displays available guidelines including standard and active hitch guidance lines. A greyed-out button indicates that guidelines are not available. When enabled, the guidelines will display when the vehicle is shifted into R (Reverse).

**Top Down View**: Displays an image of the area surrounding the vehicle, along with the rear camera view in the infotainment display. The rear camera view will be replaced by the front camera view after shifting from R (Reverse) to a forward gear or when the vehicle is moving forward slower than 8 km/h. This view can also be accessed by touching the Top Down View button when the Camera view is active.

#### **Hitch Guidance**

This feature displays a single, centred guideline on the camera display to assist aligning the vehicle's tow hitch with a trailer coupling.

Select the trailer guidance line button, then align the trailer guidance line over the trailer coupling. Continuously steer the vehicle to keep the guidance line centred on the coupling when backing.

Rear vision camera parking assist overlays will not display when the hitch guidance line is active.

To check the trailer when in a forward gear above 8 km/h, touch Camera on the infotainment display to view the rear camera. Touch X to exit the view, or it will be removed automatically after eight seconds.

# A Warning

Use Hitch Guidance only to help back the vehicle to a trailer hitch or, when travelling above 8 km/h, to briefly check the status of your trailer.

Do not use for any other purpose, such as making lane change decisions. Before making a lane change, always check the mirrors and glance over your shoulder. Improper use could result in serious injury to you or others.

# **Parking Assist**

## **Rear Parking Assist**

If the vehicle is equipped with front-rear parking assist see "Front-Rear Parking Assist" further in this Section.

The rear parking assist (PA) aids manoeuvring and parking the vehicle by measuring the distance between the vehicle and rear objects. It informs and warns the driver by giving a display indication and acoustic signals or if equipped and enabled, may pulse the driver's seat.

The type of alert can be changed, see Vehicle Personalisation  $\Rightarrow$  110.

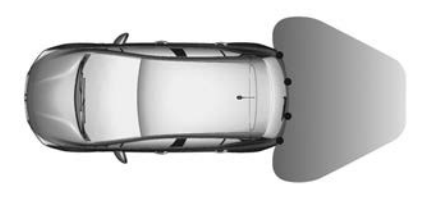

The system uses ultrasonic parking sensors located in the rear bumper.

# ▲ Warning

The driver is always responsible for taking care and attention while manoeuvring the vehicle. The PA (Continued)

## Warning (Continued)

is only an aid and is neither intended to, nor able to take over any responsibility.

The park sensors may not be able to detect all objects under every condition, e.g. objects too close to the vehicle, objects above or below the sensors, or objects with a surface that absorbs ultrasonic waves. Additionally, some ambient conditions like ultrasonic waves or heavy rain can cause disruptive reflections from an object's surface. Such objects may not be detected.

Always manoeuvre the vehicle slowly to allow yourself sufficient time to react. The warning tones will sound only while the vehicle's speed is below 8 km/h.

#### Activation

After the ignition is switched on, when reverse gear is selected the rear parking assist is automatically activated.

## Indication

The system warns the driver with acoustic signals or, if equipped and enabled, may pulse the driver's seat when potentially hazardous objects are detected behind the vehicle at a distance of approximately 2.5 metres while reverse gear is engaged.

The acoustic signals continue as the vehicle moves closer to the object. When the distance is approximately 30 cm, the frequency of the signals increases. If equipped and enabled, the driver's seat will pulse in lieu of the acoustic signal.

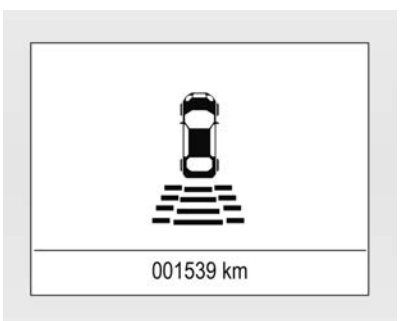

Additionally, the distance to rear objects is displayed by changing distance lines in the Driver Information Centre (DIC). The distance indication can be inhibited by vehicle messages with a higher priority. After dismissing the message, distance indication appears again if applicable.

#### Deactivation

Press  $P^{\prime\prime\prime}$  on the centre console. The system remains deactivated during the ignition cycle or until  $P^{\prime\prime\prime}$ is pressed again. When the system is deactivated, the LED in the button extinguishes and Park Assist Off pops-up in the Driver Information Centre (DIC).

## Fault

In the event of a fault or if the system does not operate temporarily, e.g. because of high external noise level or other interference factors, the LED in the button flashes for three seconds and then extinguishes. A message is indicated in the DIC.

## **Front-Rear Parking Assist**

For vehicles equipped with front-rear parking assist (PA), the system measures the distance between the vehicle and objects in front of and behind the vehicle. It informs and warns the driver by giving a display indication and acoustic signals or if equipped and enabled, may pulse the driver's seat.

The type of alert can be changed, see *Vehicle Personalisation*  $\Rightarrow$  110.

Unique acoustic warning signals sound for the front and rear monitoring areas, each with a different tone frequency.

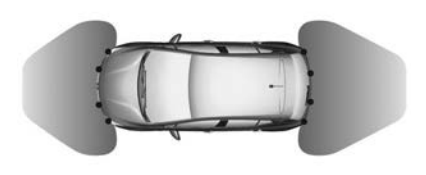

The system uses ultrasonic parking sensors located in the rear and front bumpers.

## A Warning

The driver is always responsible for taking care and attention while manoeuvring the vehicle. The PA

(Continued)

## Warning (Continued)

is only an aid and is neither intended to, nor able to take over any responsibility.

The park sensors may not be able to detect all objects under every condition, e.g. objects too close to the vehicle, objects above or below the sensors, or objects with a surface that absorbs ultrasonic waves. Additionally, some ambient conditions like ultrasonic waves or heavy rain can cause disruptive reflections from an object's surface. Such objects may not be detected.

Always manoeuvre the vehicle slowly to allow yourself sufficient time to react. The warning tones will sound only while the vehicle's speed is below 8 km/h.

#### Activation

After the ignition is switched on, when reverse gear is engaged, the front and rear parking assist is ready to operate. The front parking assist is activated automatically at a speed up to 8 km/h.

An illuminated LED in the parking assist button  $P^{M}$  indicates that the system is ready to operate.

If P<sup>M</sup>▲ is switched off within an ignition cycle, the front parking assist is deactivated. If vehicle speed has exceeded 25 km/h beforehand, parking assist will be reactivated when speed drops below 8 km/h.

When the system is deactivated, the LED in the button extinguishes and Park Assist Off pops-up in the Driver Information Centre (DIC).

#### Indication

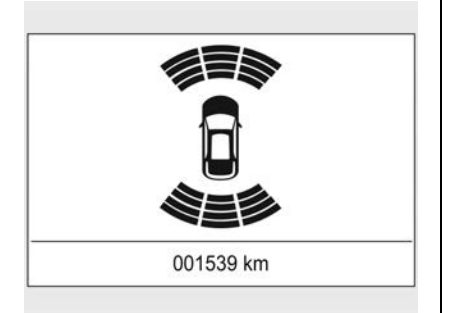

The system warns the driver with a visual display in the Driver Information Centre (DIC), acoustic signals and/or, if equipped and enabled, may pulse the driver's seat when potentially hazardous objects are detected.

 In front of the vehicle: The distance to obstacles is displayed by changing distance lines in the DIC at a distance range of approximately 1.2 m while a forward gear is engaged. An acoustic signal will sound when the vehicle is approximately 30 cm from the obstacle, or if equipped and enabled, the driver's seat will pulse.

Behind the vehicle: The distance to obstacles is displayed by changing distance lines in the DIC at a distance range of approximately 2.5 metres while reverse gear is engaged. Acoustic signals also sound at approximately 2.5 m and continue as the vehicle moves closer to the object. When the distance is approximately 30 cm, the frequency of the signals increases. If equipped and enabled, the driver's seat will pulse in lieu of the acoustic signal.

Acoustic signals are of a higher pitch for the front than for the rear.

The distance indication in the DIC can be inhibited by vehicle messages with a higher priority. After dismissing the message, distance indication appears again if applicable.

#### Deactivation

The rear parking assist automatically switches off when reverse gear is disengaged. The front parking assist is deactivated automatically at a speed above 8 km/h.

Manual deactivation is also possible by pressing the parking assist button P<sup>M</sup> on the centre console. When the system is deactivated manually, the LED in the button extinguishes and Park Assist Off pops-up in the DIC.

After a manual deactivation, the front-rear parking assist is activated again if  $P_{M}$  is pressed or if reverse gear is engaged.

## Fault

In the event of a fault or if the system does not work temporarily, e.g. because of high external noise level or other interference factors, a message pops-up in the DIC.

# **Advanced Parking Assist**

If equipped, Advanced Parking Assist (APA) searches for and steers the vehicle into parallel and perpendicular parking spots. When using APA, you must still shift gears, and control the brakes and accelerator. A display and audible beeps help to guide parking manoeuvres.

# \land Warning

APA does not apply the brakes. APA may not detect objects in the parking space, objects that are soft or narrow, objects high off the ground such as flatbed trucks, or objects below ground level such as large potholes. Always verify that the parking space is appropriate for parking a vehicle. APA does not respond to changes in the parking space, such as movement of an adjacent vehicle, or a person or object entering the parking space. APA does not Warning (Continued)

detect or avoid traffic that is behind or alongside of the vehicle. Always be prepared to stop the vehicle during the parking manoeuvre.

Press P<sup>B</sup> on the centre console and continue driving slowly to enable the system to search for a parking space that is large enough and within 1.5 m of the vehicle. The vehicle speed must be below 30 km/h. The system cannot:

- Detect whether it is a legal parking space.
- Park exactly lined up with the vehicle next to it if the spot is approached at an angle or if the parking space is angled.
- Park exactly centred in a spot that is marked too large.
- Always detect low curbs.

When enabled, APA searches for parallel parking spaces to the left of the vehicle.

To search for a parking space to the right, operate the right turn signal or, if available, change the side selection in the infotainment display.

To switch the parking mode between parallel and perpendicular, press and hold  $P_{m_{D}}^{\oplus D}$  during the search process or, if available, change the parking mode in the infotainment display.

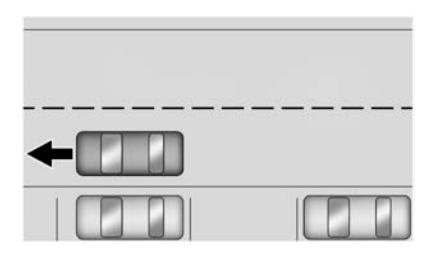

After completely passing a large enough space, an audible beep occurs and a red stop symbol is displayed.

(Continued)

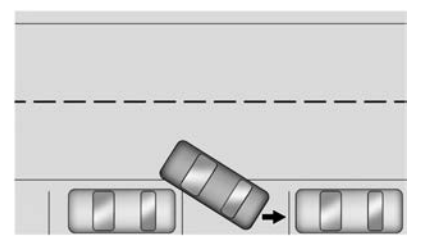

Follow the displayed instructions. When instructed to drive in reverse, shift to R (Reverse) to engage automatic steering. The steering wheel will briefly vibrate as a reminder to remove hands from the steering wheel.

Check surroundings and continue braking or accelerating as needed, and be prepared to stop to avoid vehicles, pedestrians, or objects.

If the vehicle is in R (Reverse), but does not steer into the expected space, this may be because the system is manoeuvring the vehicle into a previously detected space. The APA system does not need service. If the vehicle speed exceeds 10 km/h, APA is automatically disengaged and automatic steering will turn off.

A progress arrow displays the status of the parking manoeuvre. Depending on the space size, additional manoeuvres may be required, and there will be additional instructions.

When changing gears, allow the automatic steering to complete before continuing the parking manoeuvre.

Upon successful completion of a manoeuvre, APA will beep and display a **Parking Complete** message. Complete parking the vehicle, see *Parking*  $\Rightarrow$  195.

APA may automatically disengage if:

- The steering wheel is used by the driver.
- The maximum allowed speed is exceeded.
- There is a failure with the APA system.

- Electronic stability control or antilock brakes are activated.
- A high priority vehicle message is displayed in the DIC.

To cancel APA, press P

# If the System Does Not Seem to Work Properly

The APA system may require a short period of driving along curves to calibrate.

# Forward Collision Alert (FCA) System

The FCA system may help to avoid or reduce the harm caused by front-end crashes.

When approaching a vehicle ahead too quickly, FCA provides a red flashing alert on the windscreen and rapidly beeps or pulses the driver's seat. FCA also illuminates an amber visual alert if following another vehicle much too closely.

FCA detects vehicles within a distance of approximately 60 m and operates at speeds above 8 km/h.

If the vehicle has Adaptive Cruise Control (ACC), it can detect vehicles to distances of approximately 110 m and operates at all speeds. See Adaptive Cruise Control  $\Rightarrow$  210.

# \land Warning

FCA is a warning system only and does not apply the brakes.

When approaching a slower-moving or stopped vehicle ahead too rapidly, or when following a vehicle too closely, FCA may not provide a warning with enough time to help avoid a crash. It also may not provide any warning at all.

The FCA does not warn of pedestrians, animals, signs, guardrails, bridges, construction barrels, or other objects. Be ready to take action and apply the brakes. FCA can be disabled through vehicle personalisation. See "Collision/Detection Systems" under *Vehicle Personalisation* ⇔ 110.

## **Detecting the Vehicle Ahead**

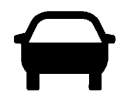

FCA warnings will not occur unless the FCA system detects a vehicle ahead.

When a vehicle is detected, the vehicle ahead indicator will display green. Vehicles may not be detected on curves, highway exit ramps, or hills, due to poor visibility; or if a vehicle ahead is partially blocked by pedestrians or other objects. FCA will not detect another vehicle ahead until it is completely in the driving lane.

## \land Warning

FCA does not provide a warning to help avoid a crash, unless it detects a vehicle. FCA may not detect a vehicle ahead if the FCA sensor is blocked by dirt, snow, or ice, or if the windscreen is damaged. It may also not detect a vehicle on winding or hilly roads, or in conditions that can limit visibility such as fog, rain, or snow, or if the headlamps or windscreen are not cleaned or in proper condition. Keep the windscreen, headlamps, and FCA sensors clean and in good repair.

#### **Collision Alert**

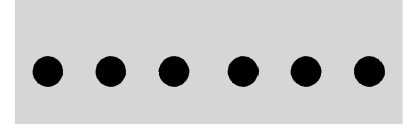

When your vehicle approaches another detected vehicle too rapidly, the red FCA display will flash on the windscreen. Also, eight rapid high-pitched beeps will sound and the front, or both sides of the Safety Alert Seat will pulse five times.

When this Collision Alert occurs, the brake system may prepare for driver braking to occur more rapidly which can cause a brief, mild deceleration. Continue to apply the brake pedal as needed. Cruise control may be disengaged when the collision alert occurs.

#### **Tailgating Alert**

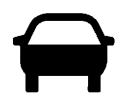

The vehicle-ahead indicator will display amber when you are following a vehicle ahead much too closely.

## Selecting the Alert Timing

The collision alert control is on the steering wheel. Press So to set the FCA timing to Far, Medium, or Near. The first button press shows the current setting on the DIC. Additional button presses will change this setting.

The chosen setting will remain until it is changed and will affect the timing of both the Collision Alert and the Tailgating Alert features. The timing of both alerts will vary based on vehicle speed. The faster the vehicle speed, the further away the alert will occur.

Consider traffic and weather conditions when selecting the alert timing. The range of selectable alert timings may not be appropriate for all drivers and driving conditions.

If your vehicle is equipped with Adaptive Cruise Control (ACC), changing the FCA timing setting automatically changes the following-gap setting (Far, Medium, or Near).

## **Following Distance Indicator**

The following distance to a moving vehicle ahead in your path is indicated in following time in seconds on the Driver Information Centre (DIC). See *Driver Information Centre (DIC)*  $\Leftrightarrow$  103. The minimum following time is 0.5 seconds away. If there is no vehicle detected ahead, or the vehicle ahead is out of sensor range, dashes will be displayed.

## **Unnecessary Alerts**

FCA may provide unnecessary alerts for turning vehicles, vehicles in other lanes, objects that are not vehicles, or shadows. These alerts are normal operation and the vehicle does not need service.

## **Cleaning the System**

If the FCA system does not seem to operate properly, this may correct the issue:

• Clean the outside of the windscreen in front of the rear view mirror.

- Clean the entire front of the vehicle.
- Clean the headlamps.

# Autonomous Emergency Braking (AEB)

If the vehicle has Forward Collision Alert (FCA), it also has Autonomous Emergency Braking (AEB), which includes Intelligent Brake Assist (IBA).

When the system detects a vehicle ahead in your path that is travelling in the same direction that you may be about to crash into, it can provide a boost to braking or automatically brake the vehicle. This can help avoid or lessen the severity of crashes when driving in a forward gear.

Depending on the situation, the vehicle may automatically brake moderately or hard. This forward automatic braking can only occur if a vehicle is detected. This is shown by the FCA vehicle ahead indicator being lit. See Forward Collision Alert (FCA) System  $\Rightarrow$  230.

The system works when driving in a forward gear between 8 km/h and 80 km/h, or on vehicles with Adaptive Cruise Control (AAC), above 4 km/h. It can detect vehicles up to approximately 60 m.

# A Warning

AEB is an emergency crash preparation feature and is not designed to avoid crashes. Do not rely on AEB to brake the vehicle. AEB will not brake outside of its operating speed range and only responds to detected vehicles.

AEB may not:

- Detect a vehicle ahead on winding or hilly roads.
- Detect all vehicles, especially vehicles with a trailer, tractors, muddy vehicles, etc.

(Continued)

## Warning (Continued)

- Detect a vehicle when weather limits visibility, such as in fog, rain, or snow.
- Detect a vehicle ahead if it is partially blocked by pedestrians or other objects.

Complete attention is always required while driving, and you should be ready to take action and apply the brakes and/or steer the vehicle to avoid crashes.

AEB may slow the vehicle to a complete stop to try to avoid a potential crash. If this happens, AEB may engage the Electric Parking Brake (EPB) to hold the vehicle at a stop. Release the EPB or press the accelerator pedal.

# ▲ Warning

AEB may automatically brake the vehicle suddenly in situations where it is unexpected and undesired. It could respond to a turning vehicle ahead, guardrails, signs, and other non-moving objects. To override AEB, firmly press the accelerator pedal, if it is safe to do so.

## Intelligent Brake Assist

Intelligent Brake Assist (IBA) may activate when the brake pedal is applied quickly by providing a boost to braking based on the speed of approach and distance to a vehicle ahead.

Minor brake pedal pulsations or pedal movement during this time is normal and the brake pedal should continue to be applied as needed. IBA will automatically disengage only when the brake pedal is released.

# \land Warning

IBA may increase vehicle braking in situations when it may not be necessary. You could block the flow of traffic. If this occurs, take your foot off the brake pedal and then apply the brakes as needed.

## **Cyclist Detection**

Forward Collision Alert (FCA) and AEB can also detect a cyclist ahead.

FCA provides a green  $\lambda$  in the instrument cluster when a cyclist is detected ahead.  $\lambda$  displays amber if you follow a cyclist much too closely.

When approaching a cyclist ahead too quickly, FCA provides a red flashing alert on the windscreen and rapidly beeps or pulses the driver seat.

AEB can provide a boost to braking or automatically brake the vehicle to help avoid or reduce the harm caused by front-end crashes with nearby cyclists when driving in a forward gear.

## Disabling

AEB and IBA can be disabled through vehicle personalisation. See Forward Collision System in "Collision/Detection Systems" under *Vehicle Personalisation* ⇔ *110*.

## 🗥 Warning

Using AEB or IBA while towing a trailer could cause you to lose control of the vehicle. Turn the system to Alert or Off when towing a trailer.

A system unavailable message may display if:

- The front of the vehicle or windscreen is not clean.
- Heavy rain or snow is interfering with object detection.
- There is a problem with the electronic stability control system.

The AEB system does not need service.

# Front Pedestrian Braking (FPB) System

If equipped, the Front Pedestrian Braking (FPB) system may help avoid or reduce the harm caused by front-end crashes with nearby pedestrians when driving in a forward gear.

FPB displays an amber indicator, **↑**, when a nearby pedestrian is detected directly ahead. When approaching a detected pedestrian too quickly, FPB provides a red flashing alert on the windscreen and rapidly beeps. FPB can provide a boost to braking or automatically brake the vehicle. This system includes Intelligent Brake Assist (IBA), and the Autonomous Emergency Braking (AEB) system may also respond to pedestrians. See Autonomous Emergency Braking (AEB) ⇔ 233. The FPB system can detect and provide an alert to pedestrians while the vehicles is in a forward gear at speeds between 8 km/h and 80 km/h. During daytime driving, the system detects pedestrians up to a distance of approximately 40 m. During night time driving, system performance is very limited.

# ▲ Warning

FPB does not provide an alert or automatically brake the vehicle unless it detects a pedestrian. FPB may not detect pedestrians, including children:

- When the pedestrian is not directly ahead, fully visible, or standing upright, or when part of a group.
- Due to poor visibility, including night time conditions, fog, rain, or snow.
- If the FPB sensor is blocked by dirt, snow, or ice.

(Continued)

## Warning (Continued)

 If the headlamps or windscreen are not cleaned or in proper condition.

Be ready to take action and apply the brakes. Keep the windscreen, headlamps and FPB sensor clean and in good repair.

FPB can be set to Off, Alert, or Alert and Brake through vehicle personalisation. See "Collision/ Detection Systems" under *Vehicle Personalisation* ⇔ *110*.

# Detecting the Pedestrian Ahead

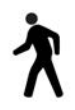

FPB alerts and automatic braking will not occur unless the FPB system detects a pedestrian. When

a nearby pedestrian is detected directly in front of the vehicle, the pedestrian ahead indicator will display amber.

#### **Front Pedestrian Alert**

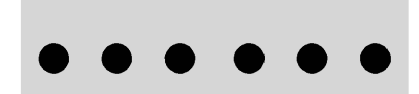

When the vehicle approaches a pedestrian ahead too rapidly, the red FPB alert display will flash on the windscreen. Eight rapid high-pitched beeps will sound from the front. When this pedestrian alert occurs, the brake system may prepare for driver braking to occur more rapidly which can cause a brief, mild deceleration. Continue to apply the brake pedal as needed. Cruise control may be disengaged when the front pedestrian alert occurs.

## **Automatic Braking**

If FPB detects it is about to crash into a pedestrian directly ahead, and the brakes have not been applied, FPB may automatically brake moderately or brake hard. This can help to avoid some very low speed pedestrian crashes or reduce pedestrian injury.

FPB can automatically brake to detected pedestrians between 8 km/h and 80 km/h. Automatic braking levels may be reduced under certain conditions, such as higher speeds.

If this happens, automatic braking may engage the Electric Parking Brake (EPB) to hold the vehicle at a stop. Release the EPB. Pressing the accelerator pedal will also release automatic braking and the EPB.

# \land Warning

FPB may alert or automatically brake the vehicle suddenly in situations where it is unexpected and undesired. It could falsely alert or brake for objects similar in shape or size to pedestrians, including shadows. This is normal operation and the vehicle does not need service. To override Automatic Braking, firmly press the accelerator pedal, if it is safe to do so.

Automatic braking can be disabled through vehicle personalisation. See "Front Pedestrian Detection" in "Collision/Detection Systems" under *Vehicle Personalisation* ⇔ *110*.

## A Warning

Using the Front Pedestrian Braking system while towing a trailer could cause you to lose

(Continued)

## Warning (Continued)

control of the vehicle and crash. Turn the system to Alert or Off when towing a trailer.

## **Cleaning the System**

If FPB does not seem to operate properly, cleaning the outside of the windscreen in front of the rear view mirror may correct the issue.

# Side Blind Zone Alert (SBZA)

The SBZA system is a lane-changing aid that assists drivers through avoiding crashes that occur with moving vehicles in the side blind zone areas.

When the vehicle is in a forward gear, a symbol will display in the left or right side mirror when a moving vehicle is detected in the blind spot on the corresponding side of the vehicle. If the turn signal is activated and a vehicle is also detected on the same side, the display will flash as an extra warning not to change lanes.

Since this system is part of the Lane Change Alert (LCA) system, read the entire LCA section before using this feature.

# Lane Change Alert (LCA)

The LCA system is a lane-changing aid that assists drivers to avoid lane change crashes that occur with moving vehicles in the side blind zone areas, or with vehicles rapidly approaching these areas from behind.

The LCA warning will light up in the corresponding outside side mirror and will flash if the turn signal is on.

# ▲ Warning

The LCA does not alert the driver to vehicles outside of the system detection zones, pedestrians, bicyclists, or animals. It may not

(Continued)

## Warning (Continued)

provide alerts when changing lanes under all driving conditions. Failure to use proper care when changing lanes may result in injury, death, or vehicle damage. Before making a lane change, always check mirrors, glance over your shoulder, and use the turn signals.

### LCA Detection Zones

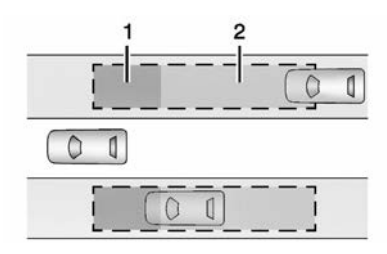

- 1. SBZA Detection Zone
- 2. LCA Detection Zone

The detection zones cover an area approximately one lane over from both sides of the vehicle, or 3.5 m.

The height of the zone is approximately 0.5 m and 2 m from the ground.

The detection zones start at approximately the middle of the vehicle, and for SZBA goes back 5 m. The LCA detection zone warns the driver of vehicles rapidly approaching from up to 70 m behind the vehicle.

#### How the System Works

An illuminated LCA symbol indicates it may be unsafe to change lanes. Before making a lane change, check the LCA display, check mirrors, glance over your shoulder, and use the turn signals.

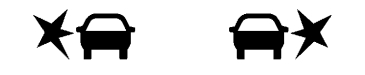

#### Left Side Mirror Right Side Mirror Symbol Symbol

When the engine is started, both outside mirror LCA symbols will briefly come on to indicate the system is operating.

When the vehicle is in a forward gear, the left or right side mirror symbol will light up if a moving vehicle is detected in the next lane over in that blind spot or rapidly approaching that zone. If the turn signal is activated in the same direction as a detected vehicle, this display will flash as an extra warning not to change lanes.

LCA can be disabled through vehicle personalisation. See "Collision/Detection Systems" under *Vehicle Personalisation* ⇔ *110*. If LCA is disabled by the driver, the LCA mirror displays will not light up.

# If the System Does Not Seem to Work Properly

The LCA system requires some driving for the system to calibrate to maximum performance. This calibration may occur more quickly if the vehicle is driving on a straight highway road with traffic and roadside objects (e.g., guardrails, barriers).

LCA symbols may not come on when passing a vehicle quickly, for a stopped vehicle, or when towing a trailer. The LCA detection zones that extend back from the side of the vehicle do not move further back when a trailer is towed.

Use caution while changing lanes when towing a trailer. The LCA may alert to objects attached to the vehicle, such as a trailer, bicycle, or object extending out to either side of the vehicle. Attached objects may also interfere with the detection of vehicles. This is normal system operation; the vehicle does not need service.

The LCA may not always alert the driver to vehicles in the next lane over, especially in wet conditions or when driving on sharp curves. The system does not need to be serviced. The system may light up due to guardrails, signs, trees, shrubs, and other non-moving objects. This is normal system operation; the vehicle does not need service.

The LCA may not operate when the LCA sensors in the left or right corners of the rear bumper are covered with mud, dirt, snow, ice, or slush, or in heavy rainstorms. For cleaning instructions, see "Washing the Vehicle" under *Exterior Care* ⇔ 300.

If the DIC still displays the system unavailable message after cleaning both sides of the vehicle toward the rear corners of the vehicle, see your dealer.

If the LCA displays do not light up when moving vehicles are in the side blind spot or are rapidly approaching this zone and the system is clean, the system may need service. Take the vehicle to your dealer.

# Traffic Sign Assistant

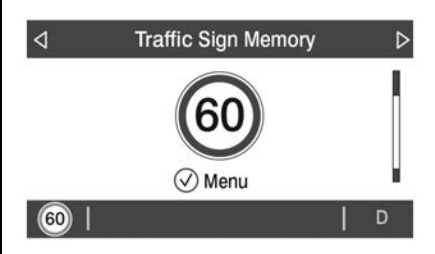

Traffic sign assistant recognises designated traffic signs via the front camera located behind the windscreen in front of the interior rear view mirror, and displays the detected speed limit in the Driver Information Centre (DIC). Additionally, speed limit information from the navigation system map database may be utilised.

### Caution

The system is intended to assist the driver within a defined speed range to discern certain traffic signs. Always pay attention to posted speed limit signs.

Do not ignore traffic signs which are not displayed by the system.

The system does not discern any signs other than the conventional traffic signs that might give or end a speed limit. It may not detect some electronic speed signs.

Depending on the weather conditions or problems with traffic signs, a traffic sign may not be recognised or a sign different from the actual traffic sign may be displayed.

Do not let this special feature tempt you into taking risks when driving.

(Continued)

## **Caution (Continued)**

Always adapt vehicle speed to the road conditions.

Driver assistance systems do not relieve the driver from full responsibility for vehicle operation.

Traffic signs that are detected are:

- Limit signs:
  - Speed limit
  - End of speed limit
- Add-on signs:
  - Additional hints to traffic signs, e.g. school zones
  - Time constraints

## **Display Indication**

The currently detected speed limit is displayed in the DIC until the next speed limit or end of speed limit sign is detected, or up to a defined sign time-out.

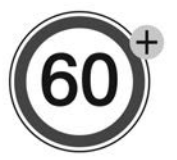

The current valid speed limit is displayed permanently in the lower line of the DIC (Type 1) or upper left of the instrument cluster (Type 2). If a speed sign with an add-on sign is detected, a + symbol is also displayed.

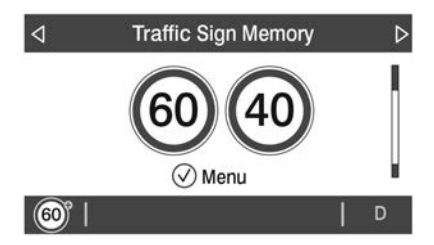

Additionally, the current valid limit is displayed in the Traffic Sign Memory page in the DIC Information **i** menu.

To display the Traffic Sign Memory page, choose the Information  $\mathbf{i}$ menu using the right-hand steering wheel controls  $\triangleleft$  or  $\triangleright$  and then turn the thumbwheel to move up or down to select Traffic Sign Memory.

If another page on the DIC menu is selected and then the Traffic Sign Memory page is chosen again, the last recognised traffic sign will be displayed.

The indication of multiple signs on the display is possible.

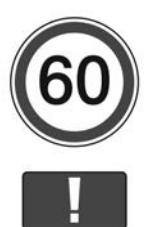

An exclamation mark in a frame indicates there is an additional sign detected which cannot be clearly identified by the system.

## **Alert Function**

The alert function can be turned on or off from the Traffic Sign Memory page.

Display the Traffic Sign Menu, by pressing the thumbwheel on the right-hand steering wheel button.

|      | Traffic Sign M   | lenu |
|------|------------------|------|
| Res  | et Traffic Signs |      |
| Ale  | rts On/Off       | ~    |
| Exit |                  |      |
|      | N.               |      |

Turn the thumbwheel to select Alerts On/Off. Press the thumbwheel to change the setting. Once activated and if the Traffic Sign Memory page is currently not displayed, a newly detected speed limit is briefly displayed as a pop-up alert in the DIC.

#### Exceeding Indicated Speed Limit

If the indicated traffic sign speed limit is exceeded by 5 km/h or more, the permanently displayed traffic sign symbol will flash until the vehicle speed is reduced to or below the indicated speed limit.

## System Reset

The content of the traffic sign display can be cleared in the Traffic Sign Menu from the Traffic Sign Memory page by selecting Reset and confirmed by pressing the thumbwheel.

Upon successful reset, a chime will sound and a default sign containing dashes is indicated until the next traffic sign is detected or provided by the navigation system map data. In some cases, traffic sign memory is cleared automatically by the system.

# Navigation System Traffic Sign Detection

The currently displayed sign can either originate from optical sign detection or from the navigation system map data. If the currently displayed sign originates from map data and the map information changes, a new sign will be displayed. This may lead to detection of a new sign although no sign on the road may have been passed.

## Limitations

Traffic sign memory may not operate correctly if:

- The area of the windscreen, where the front camera is located, is not clean or is affected by foreign objects, e.g. stickers, window tinting, etc.
- Traffic signs are completely or partially covered, are too low or high or difficult to discern.
- Traffic signs are incorrectly mounted or are damaged.

- Traffic signs do not comply with the approved traffic sign standards.
- The speed limit is displayed by certain types of electronic speed signs.
- There are adverse environmental conditions, e.g. heavy rain, snow, direct sunlight or shadows.
- The headlights are dirty or not correctly aligned when driving at night.
- The navigation map data is out of date.
- The vehicle is excessively loaded resulting in incorrect vehicle attitude.
- The tyres are not correctly inflated.

# Lane Departure Warning (LDW)

If equipped, LDW may help avoid crashes due to unintentional lane departures. It may provide a warning if the vehicle is crossing a detected lane marking without using a turn signal in the lane departure direction. Since this system is part of the Lane Keep Assist (LKA) system, read the entire LKA section before using this feature.

# Lane Keep Assist (LKA)

LKA may help avoid crashes due to unintentional lane departures by gently turning the steering wheel if the vehicle approaches a detected lane marking without using an indicator in that direction. If equipped, the LKA may also pulse the driver's seat.

It may also provide a Lane Departure Warning (LDW) system alert as the lane marking is crossed.

The LKA system will not assist or provide an LDW alert if it detects that you are actively steering. Override the LKA by turning the steering wheel.

The LKA uses a camera to detect lane markings when travelling above 60 km/h.

# A Warning

The LKA system does not continuously steer the vehicle. It may not keep the vehicle in the lane or give a Lane Departure Warning (LDW) alert, even if a lane marking is detected.

The LKA and LDW systems might not:

- Provide an alert or enough steering assist to avoid a lane departure or crash.
- Detect lane markings under poor weather or visibility conditions. This can occur if the windscreen or headlamps are blocked by dirt, snow, or ice, if they are not in proper condition, or if the sun shines directly into the camera.
- Detect road edges.
- Detect lanes on winding or hilly roads.

(Continued)

## Warning (Continued)

If the LKA only detects lane markings on one side of the road, it will only assist or provide an LDW alert when approaching the lane on the side where it has detected a lane marking. Even with LKA and LDW, you must steer the vehicle. Always keep your attention on the road and maintain proper vehicle position within the lane, or vehicle damage, injury, or death could occur. Always keep the windscreen, headlamps, and camera sensors clean and in good repair. Do not use LKA in bad weather conditions.

## 🗥 Warning

Using LKA while towing a trailer or on slippery roads could cause loss of control of the vehicle and a crash. Turn the system off.

## How the System Works

The LKA camera sensor is on the windscreen ahead of the rear view mirror.

To turn LKA on, press the A button on the centre console. Press and hold A for several seconds to turn LKA off.

When on, is displayed green on the instrument cluster if LKA is available to assist and provide LDW alerts.

It may assist by gently turning the steering wheel and display **(P)** as amber if the vehicle approaches a detected lane marking without using a turn signal in that direction. It may also provide an LDW alert by flashing **(P)** amber as the lane marking is crossed.

Additionally, there may be three beeps, or the driver seat may pulse three times, on the right or left, depending on the lane departure direction.

#### **Take Steering**

The LKA system does not continuously steer the vehicle. If the LKA does not detect active driver steering, an alert, chime, or DIC message may be provided. Steer the vehicle to dismiss.

# If the System Does Not Seem to Work Properly

The system performance may be affected by:

- Close vehicles ahead.
- Sudden lighting changes, such as when driving through tunnels.
- Banked roads.
- Roads with poor lane markings, such as two-lane roads.

If the LKA system is not functioning properly when lane markings are clearly visible, cleaning the windscreen may help.

A system unavailable message may display if the camera is blocked. The LKA system does not need service.

LKA assistance and/or LDW alerts may occur due to tar marks, shadows, cracks in the road, temporary or construction lane markings, or other road imperfections. This is normal system operation; the vehicle does not need service. Turn the LKA off if these conditions continue.

# Fuel

## \land Danger

#### EXHAUST WARNING – CARBON MONOXIDE POISONING

Exhaust gases can contain carbon monoxide, a dangerous gas, which can cause unconsciousness and even death to both humans and animals.

Gases could be inhaled if the exhaust system on your vehicle is faulty.

To protect against exhaust gases entering the vehicle, the exhaust system and body should be inspected:

- Each time the vehicle is serviced.
- Whenever a change is noticed in the sound of the exhaust system.

(Continued)

## **Danger (Continued)**

 Whenever the exhaust system, underbody or rear of the vehicle is damaged.

Take the vehicle to a Holden Dealer if you think the vehicle needs inspecting for any of the above reasons.

Do not sit (or leave children or pets) in a parked vehicle for any extended period of time with the engine running. Turn the fan on using any setting that brings outside air into the vehicle. Do not run the engine in an enclosed area (such as the garage) any longer than is needed to move the vehicle.

# ▲ Danger

Always switch off the engine and any mobile phones when refuelling.

Do not smoke or allow open flames or sparks near the vehicle when refuelling.

If fuel fumes are detected while driving, the cause should be identified and corrected without delay by a Holden Dealer.

Static electricity can ignite fuel vapour. Only use pumps, hoses and containers that are properly grounded when filling up with fuel.

To avoid injury to you and to others, read and follow all instructions at the petrol station pump.

# \land Warning

USE OF FUEL CONTAINING ETHANOL

When filling the fuel tank with an ethanol-petrol fuel blend, under no circumstances should fuel containing more than 10% ethanol be used.

Use of such fuels may result in engine malfunction, starting and operating difficulties and materials degradation. These adverse effects could result in permanent damage to the vehicle and personal injury.

The use of fuel containing more than 10% ethanol may also affect your vehicle warranty to the extent that Holden considers that the fuel affects the specifications and quality of your vehicle.

(Continued)

## Warning (Continued)

It is also important to note that when fuel containing ethanol is used, fuel consumption can be expected to increase due to the lower energy content of ethanol.

The vehicle may be refuelled with E10 and unleaded fuel containing no ethanol. It is acceptable to mix these fuels.

The use of any fuel, other than the fuel specified, may seriously damage the vehicle and may void the warranty. See *Recommended Fuel*  $\Rightarrow$  245. Only clean fuel of good quality should be used.

# **Recommended Fuel**

Purchasing your fuel from a reputable fuel retailer may reduce the risk of purchasing fuel which contains abnormal fuel properties.

Use of clean unleaded petrol of regular 91 Research Octane Number (RON) rating or higher is recommended.

The use of premium unleaded petrol (95 RON or higher) may provide a small improvement in performance and fuel economy.

## Caution

Use of fuel with too low an octane rating could lead to uncontrolled combustion and engine damage.

# Filling the Tank

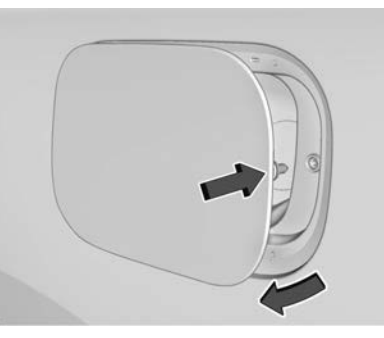

The fuel filler is behind the fuel door on the passenger side of the vehicle.

The fuel door is locked when the vehicle doors are locked. Press on the RKE transmitter to unlock. To open the fuel door, push and release the rearward centre edge of the door.

# \land Danger

Before refuelling, switch off the engine and mobile phones.

Follow the operating and safety instructions of the filling station when refuelling.

# \land Danger

Fuel is flammable and explosive. No smoking. No naked flames or sparks.

If you can smell fuel in your vehicle, have the cause of this remedied immediately by a Holden dealer.

The vehicle has a capless refuelling system and does not have a fuel cap. The filling nozzle must be fully inserted and latched prior to starting fuel flow.

# \land Warning

Overfilling the fuel tank by more than three clicks of a standard fill nozzle may cause:

- Vehicle performance issues, including engine stalling and damage to the fuel system.
- Fuel spills.
- Potential fuel fires.

Be careful not to spill fuel. Wait a few seconds after you have finished pumping before removing the nozzle.

Clean any spilled fuel from painted surfaces as soon as possible. See *Exterior Care*  $\Rightarrow$  300.

# Filling the Tank with a Portable Fuel Container

If the vehicle runs out of fuel and must be filled from a portable fuel container:

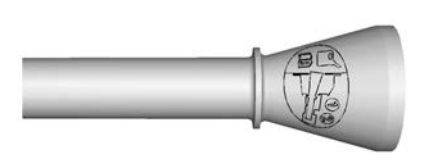

- The capless funnel adapter is located with the vehicle tools/ jack beneath the rear cargo area underfloor storage tray. See Cargo Management System ⇔ 76.
- 2. Insert and latch the funnel into the capless fuel system.

# A Warning

Attempting to refuel without using the funnel adapter may cause fuel spillage and damage the capless fuel system. This could cause a fire and you or others could be badly burnt and the vehicle could be damaged.

3. Remove and clean the funnel adapter and return it to the storage location.

# **Trailer Towing**

The word trailer is used throughout this section and includes all types of towed vehicles, such as caravans, boat trailers or any other special purpose trailer.

## Towing

Handling, durability and economy may be affected by towing a trailer. A Holden Dealer will assist with supply and installation of towing equipment.

## **Maximum Towing Capacities**

Braked Trailer : 2000 kg

Unbraked Trailer : 750 kg

#### Note

Exceeding these values could affect your vehicle warranty.

**Mandatory Equipment:** Holden 2000 kg rated towbar and Holden trailer wiring equipment.

## Overloading

Never exceed the loads given for the towing equipment fitted to the vehicle.

All mandatory equipment must be fitted, otherwise you may void the vehicle warranty, to the extent Holden considers the overloading or missing equipment to have affected the specifications or quality of the vehicle.

# A Warning

Holden towing equipment is recommended where it is available. Where it is not available, no recommendation is made as to the make of equipment which should be used.

Holden will not accept liability for defects occurring in towing equipment not marketed by Holden or for defects in the vehicle arising from the use of such equipment or for loss or

(Continued)

## Warning (Continued)

injury caused by use of such equipment. The use of such equipment may void your vehicle warranty, to the extent Holden considers the non-recommended equipment affects the specifications or quality of your Holden vehicle.

It is inadvisable to mix and match different brands of towing equipment, as equipment is usually designed as an integrated package.

# A Warning

When towing a trailer, exhaust gases may collect at the rear of the vehicle and enter if the liftgate is open.

When towing a trailer:

(Continued)

## Warning (Continued)

- Do not drive with the liftgate open.
- Fully open the instrument panel vents and set the climate control to face or bi-level mode and outside air C off.

For further information about carbon monoxide, see *Fuel* ⇔ 244.

#### **Trailer Recommendations**

#### **Tow Ball Load**

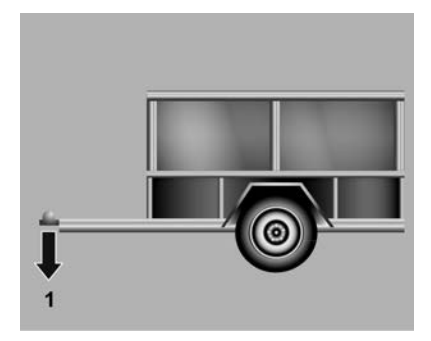

A trailer hitched to a vehicle places a weight on the tow bar. This weight is called the tow bar ball weight or tow ball load (1).

• For single axle trailers, the tow ball load should be 10% of the loaded trailer mass.

E.g. if the weight of the trailer and its contents is 750 kg, the tow ball load should be 75 kg. • For heavy trailers with more than one axle, the tow ball load should be 5 – 10% of the loaded trailer mass.

Adjust by moving items forwards or backwards within the trailer, to change the balance.

Check the tow ball load before coupling the trailer to the towing vehicle.

If the tow ball load is too light or too heavy, the steering and handling of the vehicle may be affected.

Axle loads must not be exceeded when the tow ball load is included. See "Axle loads" under Vehicle Weight  $\Rightarrow$  311.

If maximum axle loads are exceeded, weight should be removed from the rear of the vehicle and transferred onto the trailer.

Ensure the weight of the packed trailer is not greater than the towing capacity of the Holden approved tow bar package fitted to the vehicle, or the vehicle's maximum towing capacity, which ever is lower.

#### **Towing Precautions**

- Tighten the tow ball retaining nut to 140 Nm (Newton metres) and check the torque frequently.
- Vehicles handle differently when towing. Take a couple of short distance trips with the trailer before taking a long trip.
- Have the vehicle and trailer correctly maintained and serviced, with particular attention given to the brakes, tyres, suspension, wheel bearings, towing coupling and lighting.
- Use an extended-arm mirror on both sides of the vehicle if necessary.
- The headlamp beam may need adjusting after the loaded trailer has been hitched, particularly if a load distribution hitch is not used. See *Headlamp Leveling Control* \$ 119.

- Use a lower gear and the brakes, when descending steep hills.
- Do not use axle-mounted hitches.
- The anti-rattle bolt and nut should be removed when towing to prevent damage to the bolt or tow bar tongue.

#### **Trailer Brakes**

- Trailer brakes are mandatory on trailers with an Aggregate Trailer Mass (ATM) of more than 750 kg.
- Consult the appropriate regulatory body in your State or Territory for the legal requirements of trailer brakes.

#### **Running-in When Towing**

It is recommended that a new vehicle be driven for at least 1,500 km before towing.

If towing is necessary before this, do not exceed 80 km/h. This also applies if the vehicle is fitted with a new or reconditioned engine, transmission or rear axle.

#### Vehicle Maintenance

More frequent vehicle maintenance is required when using the vehicle to tow. Refer to the Service & Warranty Booklet in the vehicle's glovebox.

# **Towing Equipment**

## **Towbar Cover**

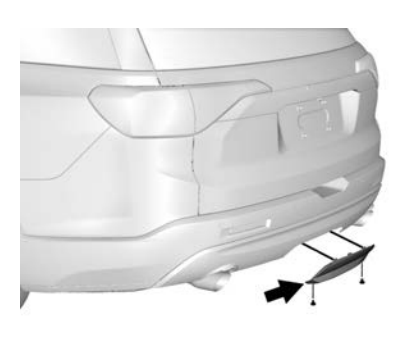

To remove hitch cover:

- 1. Remove the two fasteners on the lower tabs.
- 2. Pull the lower edge of the cover to about a 45 degree angle.
- 3. Pull the cover downward to disengage the upper attachments.

To reinstall hitch cover:

- Hold cover at a 45 degree angle to the vehicle and push the upper tabs into the slots in the bumper.
- 2. Push the bottom of the cover forward until the lower tabs line up with the lower slots.
- 3. Snap the hitch cover into place by pushing the upper corners forward.
- 4. Reinstall the two fasteners on the lower tabs
#### **Trailer Wiring Harness**

The trailer wiring harness, with a 7-pin connector is mounted on the towbar.

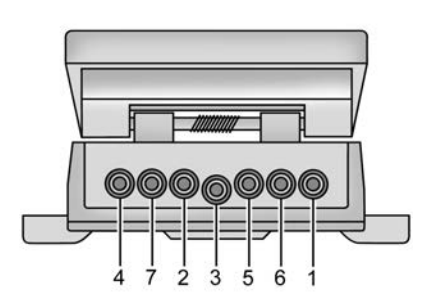

- 1. Left Turn
- 2. Reverse Signal
- 3. Ground
- 4. Right Turn
- 5. Service Brakes (where fitted)
- 6. Brake Lamps
- 7. Rear Lamps, Clearance and Side Marker

The seven-wire harness contains the following trailer circuits:

| Left Turn                                   | Yellow |
|---------------------------------------------|--------|
| Reverse Signal                              | Black  |
| Ground                                      | White  |
| Right Turn                                  | Green  |
| Service Brakes (where fitted)               | Blue   |
| Brake Lamps                                 | Red    |
| Rear Lamps,<br>Clearance and<br>Side Marker | Brown  |

#### Tow/Haul Mode

For instructions on how to enter Tow/Haul mode, see *Driver Mode* Control  $\Rightarrow$  205.

Tow/Haul assists when pulling a heavy trailer or a large or heavy load.

Tow/Haul Mode is designed to be most effective when the vehicle and trailer combined weight is at least 75% of the vehicle's Gross Combined Weight Rating (GCWR).

## Driving and Operating 251

Tow/Haul Mode is most useful when towing a heavy trailer or carrying a large or heavy load:

- through rolling terrain
- in stop-and-go traffic
- in busy parking lots

Operating the vehicle in Tow/Haul Mode when lightly loaded or not towing will not cause damage; however, it is not recommended and may result in unpleasant engine and transmission driving characteristics and reduced fuel economy.

## Trailer Sway Control (TSC)

Vehicles with Electronic Stability Control (ESC) have a Trailer Sway Control (TSC) feature.

Trailer sway is an unintended side-to-side motion of a trailer while towing. If the vehicle is towing a trailer and the TSC detects that sway is increasing, the vehicle brakes are selectively applied at each wheel, to help reduce excessive trailer sway.

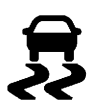

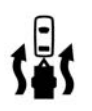

If TSC is enabled, the Traction Control System (TCS)/ESC warning light will flash on the instrument cluster. Reduce vehicle speed by gradually removing your foot from the accelerator. If trailer sway continues, ESC can reduce engine torque to help slow the vehicle. TSC will not function if ESC is turned off. See *Traction Control/Electronic Stability Control*  $\Rightarrow$  202.

## \land Warning

Trailer sway can result in a crash and in serious injury or death, even if the vehicle is equipped with TSC.

If the trailer begins to sway, reduce vehicle speed by gradually removing your foot from the accelerator. Then pull over to check the trailer and vehicle to correct possible causes, including an incorrectly or overloaded trailer, unrestrained cargo, incorrect towbar configuration, or incorrectly inflated or incorrect vehicle or trailer tyres.

# Conversions and Add-Ons

## Add-On Electrical Equipment

#### Accessories and Vehicle Modifications

We recommend the use of genuine parts and accessories and factory approved parts specific for your vehicle type. We cannot assess or guarantee reliability of other products - even if they have a regulatory or otherwise granted approval.

Any modification, conversion or other changes made to standard vehicle specifications (including, without limitation, software modifications, modifications of the electronic control units) may invalidate the warranty offered by Holden. Furthermore, such changes may impact fuel consumption, CO2 emissions and other emissions of the vehicle and cause the vehicle to

## Driving and Operating 253

no longer conform to the type approval, impacting the validity of your vehicle registration.

#### Air Intakes

Do not fit any accessory over the upper or lower air intakes at the front of the vehicle, as this may affect engine cooling.

Holden Genuine Accessories are an exception, however they should be removed in high load and high temperature conditions.

#### Caution

In high load and high temperature applications (e.g. towing) no objects should be fitted over the upper or lower air intake at the front of the vehicle, as this could affect cooling. This includes removing Holden Genuine Accessories in this area, in these conditions.

#### Roo Bars

## A Warning

Fitting a roo bar may affect crash performance, airbag performance and engine cooling.

Roo bars should not be fitted to vehicles operating in suburban areas, as they may increase the risk of injury to a pedestrian in the event of a collision.

#### **General Information**

| General Information 255     |
|-----------------------------|
| Accessories and             |
| Modifications 255           |
| Emission Information        |
| Emission Control System 255 |

#### **Vehicle Checks**

| Bonnet 25                    | 57 |
|------------------------------|----|
| Engine Compartment           |    |
| Overview 25                  | 58 |
| Engine Oil 25                | 59 |
| Engine Oil Life System 26    | 31 |
| Automatic Transmission       |    |
| Fluid 26                     | 32 |
| Engine Air Cleaner/Filter 26 | 32 |
| Engine Coolant 26            | 33 |
| Engine Overheating 26        | 34 |
| Washer Fluid 26              | 36 |
| Brakes                       | 6  |
| Brake Fluid 26               | 57 |
| Battery 26                   | 66 |
| All-Wheel Drive              | 39 |
| Wiper Blade Replacement 26   | 39 |
| Windscreen Replacement 27    | 70 |

## Bulb Replacement

| Bulb Replacement               | 270 |
|--------------------------------|-----|
| Halogen Bulbs                  | 271 |
| High Intensity Discharge (HID) |     |
| Lighting                       | 271 |
| LED Lighting                   | 271 |
| Halogen Headlamps              | 271 |
| Fog Lamps                      | 272 |
| Turn Signal Lamps              | 273 |
| Reverse Lamps                  | 274 |
| Licence Plate Lamp             | 275 |
|                                |     |

#### **Electrical System**

| · · · · · · · · · · · · · · · · · · · |     |
|---------------------------------------|-----|
| Fuses and Circuit Breakers            | 276 |
| Engine Compartment Fuse               |     |
| Block                                 | 277 |
| Instrument Panel Fuse                 |     |
| Block                                 | 280 |
| Rear Fuse Panel                       | 282 |
|                                       |     |

#### Vehicle Tools

| Tools 28 |
|----------|
|----------|

#### Wheels and Tyres

| ·····                    |     |
|--------------------------|-----|
| Tyres                    | 285 |
| Tyre Pressure            | 285 |
| Tread Depth              | 287 |
| Tyre Rotation            | 287 |
| Buying New Tyres         | 288 |
| Wheel Alignment and Tyre |     |
| Balance                  | 288 |
|                          |     |

| Tyre Chains         | 288 |
|---------------------|-----|
| If a Tyre Goes Flat | 289 |
| Tyre Changing       | 290 |
| Compact Spare Tyre  | 296 |
|                     |     |

#### **Jump Starting**

|      |          | - |  |  |  |  |  |  |  |    |   |
|------|----------|---|--|--|--|--|--|--|--|----|---|
| Jump | Starting |   |  |  |  |  |  |  |  | 29 | 7 |

#### Towing the Vehicle

| Towing the Vehicle |  |  |  |  |  |  | 299 |
|--------------------|--|--|--|--|--|--|-----|
|--------------------|--|--|--|--|--|--|-----|

#### **Appearance Care**

| Exterior Care 30 | 0  |
|------------------|----|
| Interior Care 30 | )2 |
| Floor Mats 30    | )3 |

For service and parts needs, visit your dealer. You will receive genuine parts and trained and supported service people.

## Accessories and Modifications

Adding non-genuine accessories or making modifications to the vehicle can affect vehicle performance, safety and durability.

These accessories or modifications could even cause malfunction or damage not covered by the vehicle warranty.

Genuine Holden accessories are designed to complement and function with other systems on the vehicle. See your dealer for assistance with the Genuine Holden accessories that are available for your vehicle. The emission control systems are designed to reduce the amount of hydrocarbons (HC), carbon monoxide (CO), and oxides of nitrogen (NOx) that are emitted from the engine and fuel system into the atmosphere. HC and NOx, when exposed to sunlight under certain conditions, contribute to photochemical smog. In addition, CO is toxic to inhale.

## **Emission Control System**

Major emission control systems that the vehicle may have are:

- Evaporative emission control system. This system is designed to prevent the escape of fuel vapour from the fuel system and recycle the vapours through the normal combustion process.
- Crankcase emission control system. This system is designed to prevent blow-by gases from escaping into the atmosphere and recycle them through the combustion process.

Exhaust emission control system. The various components of this system operate collectively to limit HC, CO and NOx emissions in the exhaust petrol. The exhaust emission control system consists of components including electronic control of spark, fuel and idle speed. In addition vehicles have a catalytic converter and closed loop mixture control system.

It is recommended that service and repair to fuel or emission systems be carried out by an authorised Holden Dealer.

#### **Owner Responsibility**

The engine, engine control system and exhaust system of the vehicle must NOT be modified in any way.

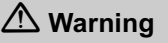

Any person who removes, modifies or hinders any part of the emission control system may

(Continued)

#### Warning (Continued)

be contravening Australian Design Rules. It is also illegal to drive a vehicle modified in this way.

#### **Maintenance Requirements**

Have the vehicle serviced at the frequency shown in the Maintenance Schedule in your Service & Warranty Booklet.

It is recommended that servicing be carried out by an authorised Holden Dealer who will maintain the vehicle's emission control system as per the Service & Warranty Booklet.

It is recommended that all fluid levels are checked weekly.

#### **Reducing Fuel Consumption**

#### Engine

Have the vehicle serviced regularly in accordance with the Maintenance Schedule in the Service & Warranty Booklet.

#### **Tyre Pressure**

Keep the tyres at the recommended pressures. See *Tyre Pressure ⇔ 313*.

#### Wheel Alignment

Maintain correct front and rear wheel alignment.

#### Warm-ups and Idling

Avoid long engine warm-ups. They are unnecessary and waste fuel.

Avoid long engine idling.

#### Accelerating, Driving and Braking

Accelerate gently and avoid rapid starts.

Drive the vehicle at steady speeds where possible (after running-in).

#### **Riding the Brake**

Do not rest your foot on the brake pedal when you do not intend to brake.

#### **Air Conditioning**

Switch off the air conditioning when not required, however, once every 2 weeks, with the engine running, switch the air conditioning on for 5 to 10 minutes to lubricate the seals (even in winter).

## **Vehicle Checks**

## Bonnet

Opening

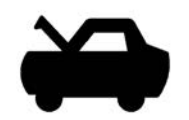

1. Pull the bonnet release handle with this symbol on it. It is under the instrument panel on the driver's side of the vehicle.

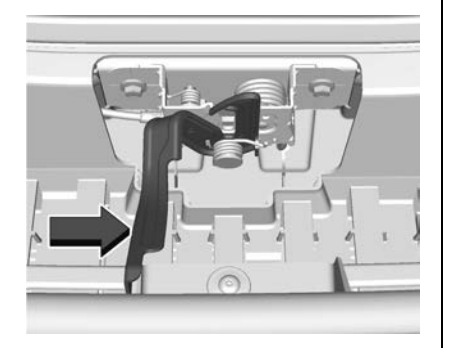

- At the front of the vehicle, pull up on the centre of the bonnet slightly, and push the secondary bonnet release to your right.
- 3. After you have partially lifted the bonnet, gas struts will automatically take over to lift and hold the bonnet in the fully open position.

#### Closing

## ▲ Warning

To avoid injury and/or damage to the vehicle, check each time, before the bonnet is closed, that the contact area is unobstructed.

- Before closing the bonnet, ensure all filler caps are fitted correctly and nothing is left behind.
- 2. Pull the bonnet down to close.

Lower the bonnet until the lifting pressure of the gas struts is reduced, then allow the bonnet to fall and latch into place under its own weight.

 Check to ensure the bonnet is closed. If the bonnet has not fully latched, raise it again and push the bonnet down from a greater height than the previous attempt.

## ▲ Warning

If while driving you notice that the bonnet has not been properly closed, pull the vehicle over to the side of the road at the earliest possible moment and close the bonnet correctly.

## Engine Compartment Overview

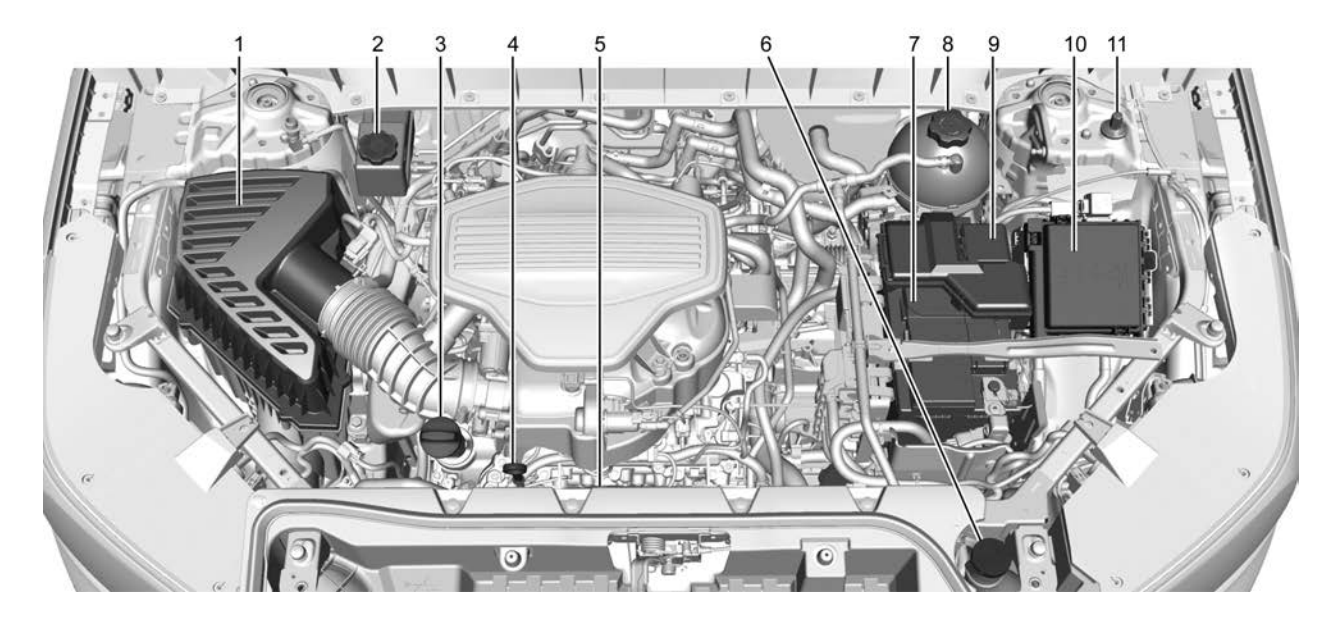

- 1. Engine Air Cleaner/Filter ⇔ 262.
- 2. Brake Fluid Reservoir. See Brake Fluid ⇔ 267.
- 3. Engine Oil Fill Cap. See Engine Oil ⇔ 259.
- 4. Engine Oil Dipstick. See Engine Oil ⇔ 259.

- 7. Battery ⇔ 268.
- 9. Positive (+) Battery Terminal. See *Jump Starting* ⇔ 297.
- 10. Engine Compartment Fuse Block \$ 277.

### Engine Oil

## \land Danger

Engine oil is an irritant and if ingested can cause illness or death.

Avoid repeated or prolonged contact with skin.

Wash exposed areas with soap and water or hand cleaner.

To ensure optimum engine performance and long life, careful attention must be paid to engine oil. Following these simple, but important steps will help protect your investment:

- Use engine oil approved to the correct specification and viscosity grade.
- Check the engine oil level regularly and maintain the correct oil level.
- Change the engine oil at the appropriate time.

 Always dispose of engine oil properly.

#### **Checking Engine Oil Level**

Check the engine oil level regularly, or approximately every 650 km, especially prior to a long trip.

#### Note

The engine must be at operating temperature and the ignition turned off for at least five minutes.

If a Low Oil Driver Information Centre (DIC) message displays, check the oil level. If the oil is not low and the low oil message remains on, take the vehicle to your dealer for service.

- 1. Park the vehicle on a level surface.
- 2. Remove the engine oil dipstick and wipe it clean.

See Engine Compartment Overview ⇔ 258 for the location.

## A Warning

The engine oil dipstick handle may be hot; it could burn you. Use a towel or glove to touch the dipstick handle.

- 3. Reinsert the dipstick fully.
- 4. Remove the dipstick and read the oil level as described below.

#### Dilution

When a vehicle is frequently driven on short trips, the engine often fails to reach normal operating temperatures:

- The oil becomes diluted by fuel and moisture that settles in the oil pan.
- This may raise the oil level creating a false reading on the engine oil dipstick.

For example, in a vehicle that has accumulated 1,500 km of short distance or intermittent city operation and has consumed a normal amount of oil, the level may not have dropped from the upper area/mark, due to dilution.

If this vehicle is driven for some distance at highway speeds the dilution elements evaporate, resulting in a sudden drop in oil level.

#### Adding Engine Oil

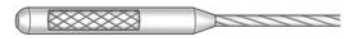

If the oil is below the cross-hatched area at the tip of the dipstick and the engine has been off for at least 15 minutes, add 1 litre of the recommended oil and then recheck the level.

See Recommended Fluids and Lubricants ⇔ 306 and Capacities and Specifications ⇔ 313.

#### Caution

Do not add too much oil. Oil levels above or below the acceptable operating range shown on the dipstick are harmful to the engine. If you find that you have an oil level above the operating range, i.e., the engine has so much oil that the oil level gets above the cross-hatched area that shows the proper operating range, the engine could be damaged. You should drain out the excess oil or limit driving of the vehicle and seek a service professional to remove the excess amount of oil.

See Engine Compartment Overview ⇔ 258 for the location of the engine oil fill cap.

Add enough oil to put the level somewhere in the correct operating range.

When finished, ensure the dipstick is inserted all the way back in and ensure the oil fill cap is replaced securely.

#### Note

Non-detergent and other low quality oils, the use of break-in oil, tune up compounds, friction reducing compounds and other supplemental additives are not recommended.

Their use increases costs, may be detrimental to the operation of the vehicle and may void the vehicle warranty, to the extent that Holden considers the non-recommended fluid to have affected the specifications or quality of the vehicle.

#### **Engine Oil Change Intervals**

Refer to the Service & Warranty Booklet.

## **Engine Oil Life System**

### **Changing Engine Oil**

This vehicle has a computer system that indicates when to change the engine oil and filter. This is based on a combination of factors which include engine revolutions, engine temperature, and distance driven.

Based on driving conditions, the distance at which an oil change is indicated can vary considerably. For the oil life system to work properly, the system must be reset every time the oil is changed.

When the system has calculated that oil life has been diminished, it indicates that an oil change is necessary. A Change Engine Oil Soon message is displayed on the Driver Information Centre (DIC).

Change the oil as soon as possible within the next 1000 km.

It is possible that, if driving under the best conditions, the oil life system might indicate that an oil change is not necessary for a longer period than shown in the service schedule. However, the engine oil and filter must be changed in accordance with the service schedule outlined in the Service & Warranty booklet. At this time the system must be reset. Your dealer has trained service people who will perform this work and reset the system.

## How to Reset the Engine Oil Life System

Reset the system whenever the engine oil is changed so the system can calculate the next engine oil change.

#### Type 1:

- 1. Display the Remaining Oil Life on the DIC. See *Driver Information Centre (DIC)* ⇔ 103.
- 2. Press the thumbwheel on the right-hand side of the steering wheel to display the Reset menu.
- Press ▷ to highlight Yes, then press the thumbwheel to confirm. The oil life will change to 100%.

#### Type 2:

1. Display the Remaining Oil Life on the DIC. See *Driver Information Centre (DIC)* ⇔ 103.

- 2. Press ▷ on the steering wheel to display the Reset menu.
- 3. Press the thumbwheel to confirm. The oil life will change to 100%.

If the Change Engine Oil Soon message comes back on when the vehicle is started, the engine oil life system has not been reset. Repeat the procedure.

## Automatic Transmission Fluid

It is not necessary to check the transmission fluid level. A transmission fluid leak is the only reason for fluid loss. If a leak occurs, take the vehicle to your dealer and have it repaired as soon as possible.

There is a special procedure for checking and changing the transmission fluid. Because this procedure is difficult, this should be done at the dealer. Change the fluid at the intervals listed in the Service & Warranty booklet. Only use the fluid listed in *Recommended Fluids and Lubricants* ⇔ 306.

## **Engine Air Cleaner/Filter**

The engine air cleaner/filter is located in the engine compartment on the driver's side of the vehicle. See *Engine Compartment Overview* ⇔ 258.

#### Caution

If the air cleaner/filter is off, dirt can easily get into the engine, which could damage it. Always have the air cleaner/filter in place when driving.

For intervals on when to change and inspect the engine air cleaner/ filter, see the Service & Warranty booklet.

#### Removal

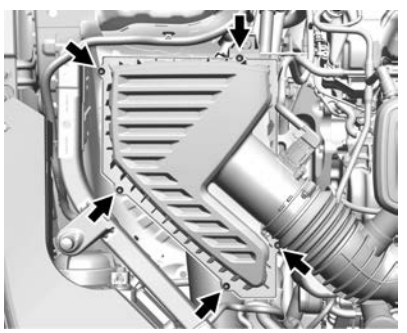

- 1. Remove the five screws.
- 2. Lift the air cleaner cover and move to the side.
- 3. Inspect or replace the engine air cleaner/filter as required.

#### Installation

- 1. Install the air cleaner/filter and ensure that it is seated correctly.
- 2. Lower the cover ensuring it is correctly aligned and install the five screws securely.

## **Engine Coolant**

The cooling system allows the engine to maintain the correct operating temperature.

## \land Warning

An under bonnet electric fan can start up even when the engine is not running and can cause injury. Keep hands, clothing, and tools away from any under bonnet electric fan.

### A Warning

Do not touch heater or radiator hoses, or other engine parts. They may be very hot and can burn you. Do not run the engine if there is a leak; all coolant could leak out. That could cause an engine fire and can burn you. Fix any leak before driving the vehicle. The engine cooling system in the vehicle is filled with  $DexCool^{\textcircled{B}}$  engine coolant mixture. This coolant needs to be checked and changed at appropriate levels. See *Recommended Fluids and Lubricants*  $\Rightarrow$  306 and refer to the Service & Warranty booklet.

The following explains the cooling system and how to check and add coolant when it is low. If there is a problem with engine overheating, see *Engine Overheating*  $\Rightarrow$  264.

#### **Checking Coolant**

The vehicle must be on a level surface when checking the coolant level.

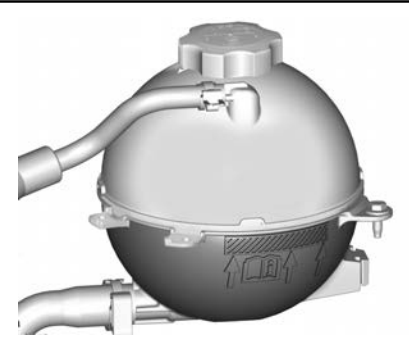

Check the coolant level in the coolant surge tank when the engine is cold.

When cold, the coolant level should be within the cross-hatched area on the front of the coolant surge tank, or just below the rib. If not, see "Adding Coolant" further in this section.

#### Adding Coolant

## \land Warning

Steam and scalding liquids from a hot cooling system are under pressure. Turning the pressure cap, even a little, can cause them to come out at high speed and you could be burned. Never turn the cap when the cooling system, including the pressure cap, is hot. Wait for the cooling system and pressure cap to cool.

### Caution

Failure to follow the specific coolant fill procedure could cause the engine to overheat and could cause system damage. If coolant is not visible in the surge tank, contact your dealer.

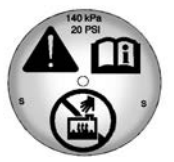

The coolant surge tank pressure cap can be removed when the cooling system, including the surge tank pressure cap and upper radiator hose, is no longer hot.

- Turn the pressure cap slowly anticlockwise. If a hiss is heard, wait for that to stop. A hiss means there is still some pressure left.
- 2. Keep turning the pressure cap slowly and remove it.
- Fill the coolant surge tank with a 50/50 mixture of clean, drinkable water and DexCool to the area pointed to on the front of the coolant surge tank.
- 4. With the coolant surge tank pressure cap off, start the engine and let it run until you can feel the upper radiator hose getting hot.

Watch out for the engine cooling fans.

By this time, the coolant level inside the coolant surge tank may be lower. If the level is lower, add more coolant mixture to the coolant surge tank until the level reaches the mark pointed to on the front of the coolant surge tank.

5. Replace the pressure cap tightly.

#### Caution

If the pressure cap is not tightly installed, coolant loss and engine damage may occur. Be sure the cap is properly and tightly secured.

## **Engine Overheating**

The vehicle has several indicators to warn of the engine overheating.

There is an engine coolant temperature gauge on the instrument cluster. See *Engine Coolant Temperature Gauge* ⇔ 93. The vehicle may also display a message on the Driver Information Centre (DIC).

If the decision is made not to lift the bonnet when this warning appears, get service help right away.

If the decision is made to lift the bonnet, make sure the vehicle is parked on a level surface. Then check to see if the engine cooling fan is running. If the engine is overheating, the fan should be running. If it is not, do not continue to run the engine. Have the vehicle serviced.

#### Caution

Do not run the engine if there is a leak in the engine cooling system. This can cause a loss of all coolant and can damage the system and vehicle. Have any leaks fixed right away.

## If Steam Is Coming from the Engine Compartment

## \land Warning

Steam and scalding liquids from a hot cooling system are under pressure. Turning the pressure cap, even a little, can cause them to come out at high speed and you could be burned. Never turn the cap when the cooling system, including the pressure cap, is hot. Wait for the cooling system and pressure cap to cool.

## If No Steam Is Coming from the Engine Compartment

If an engine overheat warning is displayed but no steam can be seen or heard, the problem may not be too serious. Sometimes the engine can get a little too hot when the vehicle:

- Climbs a long hill on a hot day
- Stops after high-speed driving
- Idles for long periods in traffic

If the overheat warning is displayed with no sign of steam:

- 1. Turn the air conditioning off.
- 2. Turn the heater on to the highest temperature and to the highest fan speed. Open the windows as necessary.
- When it is safe to do so, pull off the road, shift to P (Park) or N (Neutral), and let the engine idle.

If the engine coolant temperature gauge is no longer in the overheated area, the vehicle can be driven. Continue to drive the vehicle slowly for about 10 minutes. Keep a safe distance from the vehicle in front. If the warning does not come back on, continue to drive normally and have the cooling system checked for proper fill and function.

If the warning continues, pull over, stop, and park the vehicle right away.

If there is no sign of steam, idle the engine for three minutes while parked. If the warning is still displayed, turn off the engine until it cools down.

## Washer Fluid

#### What to Use

When windscreen washer fluid is needed, be sure to read the manufacturer's instructions before use. If operating the vehicle in an area where the temperature may fall below freezing, use a fluid that has sufficient protection against freezing.

#### Adding Washer Fluid

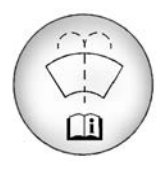

Open the cap with the washer symbol on it. Add washer fluid until the tank is full. See *Engine Compartment Overview* ⇔ 258 for reservoir location.

#### Caution

- Do not use washer fluid that contains any type of water repellent coating. This can cause the wiper blades to chatter or skip.
- Do not use engine coolant (antifreeze) in the windscreen washer. It can damage the windscreen washer system and paint.
- Do not mix water with ready-to-use washer fluid. Water can cause the solution to freeze and damage the washer fluid tank and other parts of the washer system.

(Continued)

#### **Caution (Continued)**

- When using concentrated washer fluid, follow the manufacturer instructions for adding water.
- Fill the washer fluid tank only three-quarters full when it is very cold. This allows for fluid expansion if freezing occurs, which could damage the tank if it is completely full.

## Brakes

The disc brake pads have built-in wear indicators that make a high-pitched warning sound when the brake pads are worn and new pads are needed. The sound can come and go, or can be heard all the time when the vehicle is moving, except when applying the brake pedal firmly.

Have the brakes serviced as soon as possible.

Some driving conditions or climates can cause a brake squeal when the brakes are first applied or lightly applied. This does not mean something is wrong with the brakes.

## **Brake Fluid**

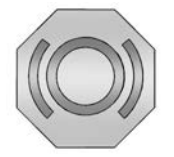

The brake master cylinder reservoir is filled with GM approved DOT 3 brake fluid as indicated on the reservoir cap. See *Engine Compartment Overview*  $\Rightarrow$  258 for the location of the reservoir.

#### **Checking Brake Fluid**

With the vehicle in P (Park) on a level surface, the brake fluid level should be between the minimum and maximum marks on the brake fluid reservoir.

There are only two reasons why the brake fluid level in the reservoir may go down:

- Normal brake lining wear. When new linings are installed, the fluid level goes back up.
- A fluid leak in the brake hydraulic system. Have the brake hydraulic system fixed. With a leak, the brakes will not work well.

Always clean the brake fluid reservoir cap and the area around the cap before removing it.

Do not top off the brake fluid. Adding fluid does not correct a leak. If fluid is added when the linings are worn, there will be too much fluid when new brake linings are installed. Add or remove fluid, as necessary, only when work is done on the brake hydraulic system.

### \land Warning

If too much brake fluid is added, it can spill on the engine and burn, if the engine is hot enough. You or others could be burnt, and the vehicle could be damaged. Add brake fluid only when work is done on the brake hydraulic system.

When the brake fluid falls to a low level, the brake warning light comes on. See *Brake System Warning Light* ⇔ 96.

Brake fluid absorbs water over time which degrades the effectiveness of the brake fluid. Replace brake fluid at the specified intervals to prevent increased stopping distance.

#### What to Add

Use only GM approved DOT 3 brake fluid from a clean, sealed container. See *Recommended Fluids and Lubricants* \$ 306.

## \land Warning

The wrong or contaminated brake fluid could result in damage to the brake system. This could result in the loss of braking leading to a possible injury. Always use the proper GM approved brake fluid.

#### Caution

If brake fluid is spilled on the vehicle's painted surfaces, the paint finish can be damaged. Immediately wash off any painted surface.

## Battery

The original equipment battery is maintenance-free. Do not remove the cap and do not add fluid.

Refer to the replacement number on the original battery label when a new battery is needed. For replacement of the battery, see your dealer.

#### Stop/Start System

The vehicle has a Stop/Start system to shut off the engine to help conserve fuel. See *Stop/Start System* ⇔ 194.

It has an Absorbed Glass Mat (AGM) 12-volt battery. Installation of a standard 12-volt battery will result in reduced 12-volt battery life.

When using a 12-volt battery charger on the 12-volt AGM battery, some chargers have an AGM battery setting on the charger. If available, use the AGM setting on the charger, to limit charge voltage to 14.8 volts.

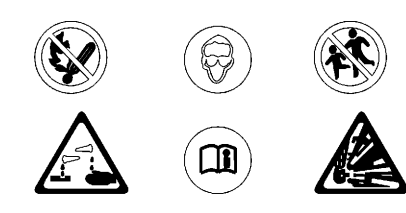

## 🗥 Warning

Do not use a match or flame near a vehicle's battery. If you need more light, use a flashlight.

Do not smoke near a vehicle's battery.

When working around a vehicle's battery, shield your eyes with protective glasses.

Keep children away from vehicle batteries.

## 

Batteries have acid that can burn you and gas that can explode. You can be hurt badly if you are not careful.

Follow instructions carefully when working around a battery.

Battery posts, terminals and related accessories contain lead and lead compounds which can cause cancer and reproductive harm. Wash hands after handling.

#### Vehicle Storage

Infrequent Usage: Remove the black, negative (-) cable from the battery to keep the battery from running down.

Extended Storage: Remove the black, negative (-) cable from the battery or use a battery trickle charger.

## **All-Wheel Drive**

#### **Transfer Case**

Under normal driving conditions, transfer case fluid does not require maintenance unless there is a fluid leak or unusual noise. If required, have the transfer case serviced by your dealer.

## Wiper Blade Replacement

Windscreen wiper blades should be inspected for wear or cracking.

It is a good idea to clean or replace the wiper blade assembly on a regular basis or when worn.

#### Caution

Allowing the wiper arm to touch the windscreen when no wiper blade is installed could damage the windscreen. Any damage that occurs would not be covered by the vehicle warranty. Do not allow the wiper arm to touch the windscreen.

#### Front Wiper Blade Replacement

To replace the wiper blade assembly:

1. Pull the windscreen wiper assembly away from the windscreen.

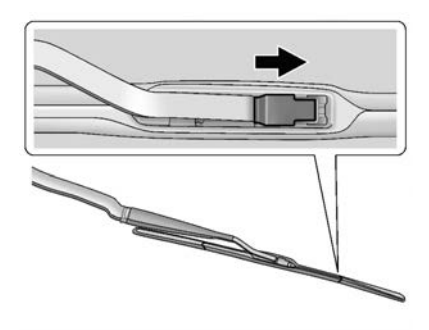

- Lift up on the latch in the middle of the wiper blade where the wiper arm attaches.
- 3. With the latch open, pull the wiper blade down toward the windscreen far enough to release it from the J-hooked end of the wiper arm.

- 4. Remove the wiper blade.
- 5. Reverse Steps 1–3 for wiper blade installation.

#### **Rear Wiper Blade Replacement**

To remove the wiper blade:

 Lift the wiper arm away from the window. The rear wiper arm will only lift off the glass at a small angle to allow for wiper blade removal. The rear wiper arm will not lock in a service up position, so care should be taken when replacing the rear wiper blade.

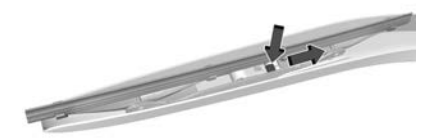

2. Push the release lever to disengage the hook and push the wiper arm toward the centre of the vehicle and out of the blade assembly.  Push the new blade assembly securely on the wiper arm until the release lever clicks into place.

## Windscreen Replacement

#### Driver Assistance Systems

If the windscreen needs to be replaced and the vehicle is equipped with a front camera sensor for the Driver Assistance Systems, a GM replacement windscreen is recommended. The replacement windscreen must be installed according to GM specifications for proper alignment. If it is not, these systems may not work properly, they may display messages, or they may not work at all. See your dealer for proper windscreen replacement.

## **Bulb Replacement**

For the correct type of replacement bulb, or to change a bulb not listed in this section, contact your dealer.

#### Caution

Care needs to be taken when performing the following procedures as damage can occur. If you are not competent, it is recommended that you seek the assistance of your Holden dealer.

#### Caution

Do not replace incandescent bulbs with aftermarket LED replacement bulbs. This can cause damage to the vehicle electrical system.

## Halogen Bulbs

## ▲ Warning

Halogen bulbs have pressurised gas inside and can burst if you drop or scratch the bulb. You or others could be injured. Be sure to read and follow the instructions on the bulb package.

# High Intensity Discharge (HID) Lighting

## \land Warning

The High Intensity Discharge (HID) lighting system operates at a very high voltage. If you try to service any of the system components, you could be seriously injured. Have your dealer or a qualified technician service them.

For replacement of an HID headlight bulb contact your dealer.

#### Note

After an HID headlamp bulb has been replaced, the beam might be a slightly different shade than it was originally. This is normal.

## LED Lighting

This vehicle has several LED lamps including the daytime running lamps, brake lamps, tail lamps, centre high mount stop lamp and side indicator lamps.

For replacement of any LED lighting assembly, contact your dealer.

## Halogen Headlamps

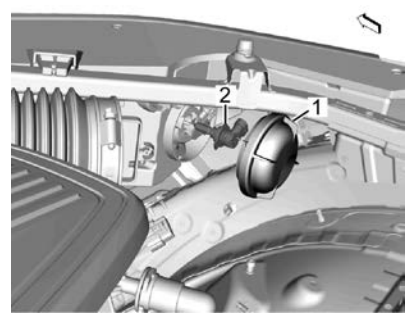

#### Note

Right-hand side shown. Air cleaner not shown for clarity.

To replace a headlamp bulb:

- 1. Open the bonnet. See *Bonnet* ⇔ 257.
- 2. Remove the cover (1) from the back of the headlamp assembly by turning it anticlockwise.
- 3. Disconnect the electrical connector.

- 4. Remove the bulb (2) from the lamp assembly by turning it anticlockwise.
- 5. Install a new bulb in the lamp assembly.

*Important:* Take care not to touch the glass portion of the bulb.

- 6. Connect the electrical connector.
- Install the cover to the back of the headlamp assembly by turning it clockwise.
- 8. Check the headlamp for correct operation.

## Fog Lamps

To replace a fog lamp bulb:

1. Turn the front wheels so the front of the wheel on the applicable side faces inward.

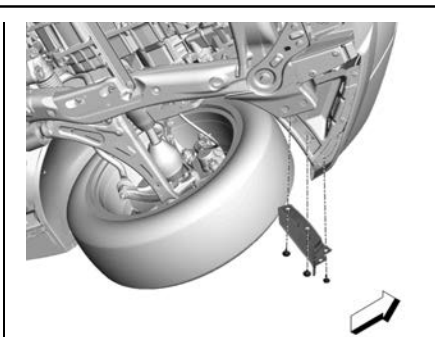

2. Remove the three screws and remove the front air deflector.

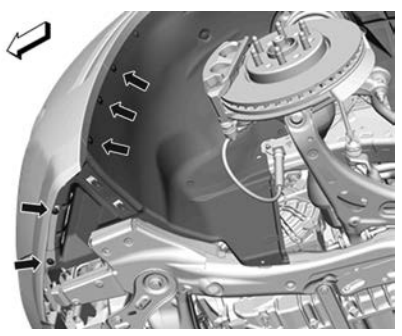

Note Wheel not shown for clarity.

- Remove the five screws attaching the lower portion of the front wheelhouse liner.
- Carefully disengage the lower portion of the wheelhouse liner from the front bumper fascia. Pull the liner back to access the rear of the fog lamp.

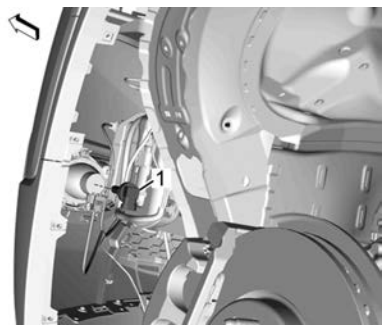

#### Note

Wheel and wheelhouse liner not shown for clarity.

5. Remove the bulb (1) from the fog lamp assembly by turning it anticlockwise.

- 6. Disconnect the electrical connector.
- 7. Install a new bulb in the lamp assembly.

*Important:* Take care not to touch the glass portion of the bulb.

- 8. Connect the electrical connector.
- Refit the wheelhouse liner ensuring it is correctly fitted behind the front bumper fascia and install the front air deflector.
- 10. Check the fog lamp for correct operation.

## **Turn Signal Lamps**

## Front Turn Signal Lamp

To replace a front indicator lamp bulb:

 Open the bonnet. See Bonnet ⇒ 257.

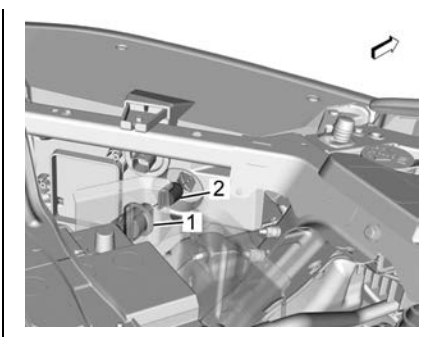

- Remove the green bulb socket (1) from the headlamp assembly by turning it anticlockwise.
- 3. Pull the bulb (2) straight out of the bulb socket.
- 4. Install a new bulb in the bulb socket.
- 5. Install the bulb socket in the headlamp assembly by turning it clockwise.
- 6. Check the front indicator lamp for correct operation.

### Rear Turn Signal Lamp

To replace a rear indicator lamp bulb:

1. Open the liftgate.

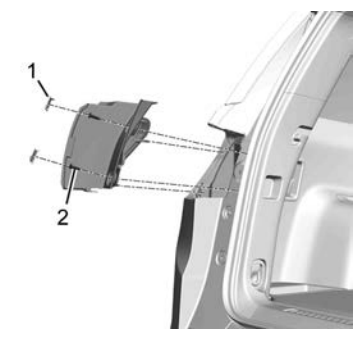

- Carefully prise off the two screw covers (1) and remove the two screws (2).
- Remove the tail lamp assembly by pulling it straight back until the two outer retaining pins disengage from their retainers.
- 4. If required, disengage the red lock tab and disconnect the tail lamp connector from the body wiring harness.

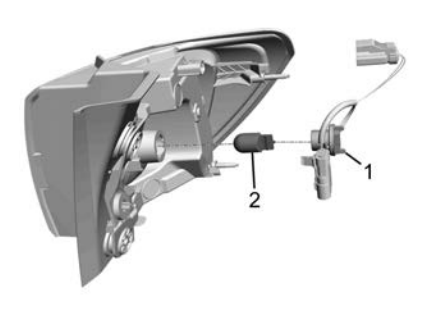

- 5. Remove the bulb socket (1) from the tail lamp assembly by turning it anticlockwise.
- 6. Pull the bulb (2) straight out of the bulb socket.
- 7. Install a new bulb in the bulb socket.
- 8. Install the bulb socket in the tail lamp assembly by turning it clockwise.
- Install the tail lamp assembly ensuring the outer retaining pins are engaged securely. Install the two screws and screw covers.

10. Check the rear indicator lamp for correct operation.

#### **Reverse Lamps**

To replace a reverse lamp bulb:

1. Open the liftgate.

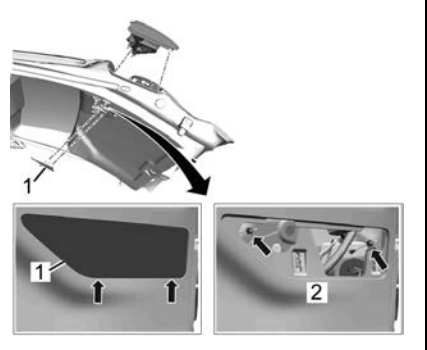

2. Carefully prise the lower portion of the liftgate access cover (1) at two places and remove the cover.

*Important:* Cover the liftgate trim with tape to avoid damage.

3. Remove the two tail lamp attaching nuts (2).

Carefully push on the inner nut stud to disengage the lamp from the liftgate. Remove the lamp while disengaging the lugs at the outer edge.

4. If required, disconnect the tail lamp connector from the liftgate wiring harness.

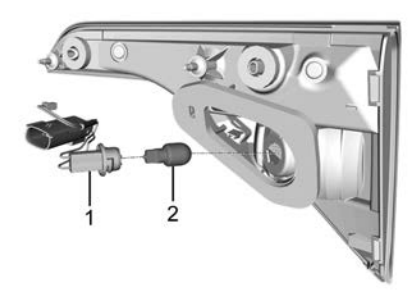

- 5. Remove the bulb socket (1) from the tail lamp assembly by turning it anticlockwise.
- 6. Pull the bulb (2) straight out of the bulb socket.
- 7. Install a new bulb in the bulb socket.

- Install the bulb socket in the tail lamp assembly by turning it clockwise.
- 9. If disconnected, connect the tail lamp connector to the liftgate wiring harness.
- 10. Install the tail lamp assembly and install the two nuts.
- Insert the tabs on the upper edge of the liftgate access cover and engage the retainers. Ensure the retainers clip in place securely.
- 12. Check the reverse lamp for correct operation.

## Licence Plate Lamp

To replace a number plate bulb:

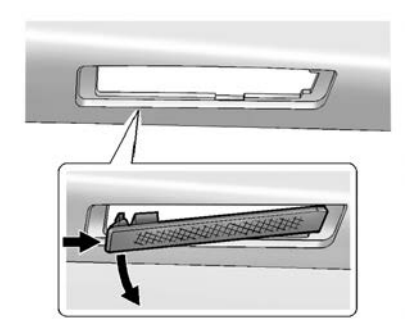

- 1. Push the left end of the lamp assembly toward the right.
- 2. Carefully lever the left side of the lamp assembly down and remove it from the liftgate.

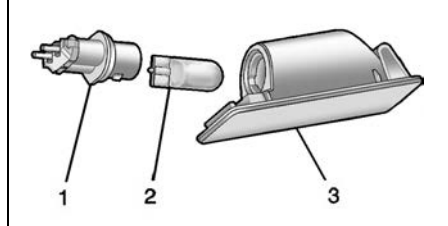

- Remove the bulb socket (1) from the lamp assembly (3) by turning anticlockwise.
- 4. Pull the bulb (2) straight out of the bulb socket.
- 5. Install a new bulb in the bulb socket.
- 6. Install the bulb socket in the lamp assembly by turning it clockwise.
- 7. Engage the right side of the lamp assembly into the liftgate and then push the left side to snap it into place.

8. Check the number plate lamp for correct operation.

## **Electrical System**

## Fuses and Circuit Breakers

The vehicle's electrical wiring circuits are protected from short circuits by a combination of fuses and circuit breakers. This greatly reduces the chance of damage caused by electrical problems.

## \land Danger

Fuses and circuit breakers are marked with their ampere rating. Do not exceed the specified amperage rating when replacing fuses and circuit breakers. Use of an oversized fuse or circuit breaker can result in a vehicle fire. You and others could be seriously injured or killed.

To check a fuse, inspect the silver-coloured metal band inside the fuse. If the band is broken or

melted, replace the fuse. Replace a blown fuse with a new one of the identical size and rating.

#### Note

Spare fuses are provided in the engine compartment fuse panel. Replace any used fuse as soon as possible.

In an emergency if a fuse is blown, fuses of the same amperage can be temporarily borrowed from another fuse location. Replace the fuse as soon as possible.

There is a fuse puller in the engine compartment fuse panel which can be used to remove fuses from the fuse panel.

#### Engine Compartment Fuse Block

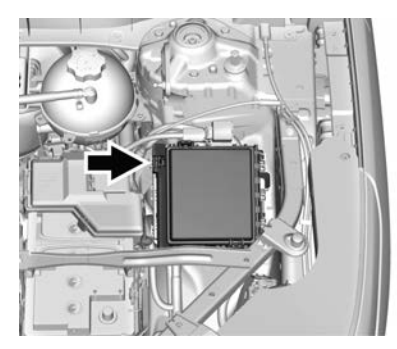

To remove the fuse block cover, press the clips on the cover and lift it straight up.

#### Caution

Do not pull the engine compartment fuse block lever, since it is intended only for service purposes. If pulled, vehicle malfunction may occur.

#### Caution

Spilling liquid on any electrical component on the vehicle may damage it. Always keep the covers on any electrical component.

The vehicle may not be equipped with all of the fuses, relays, and features shown.

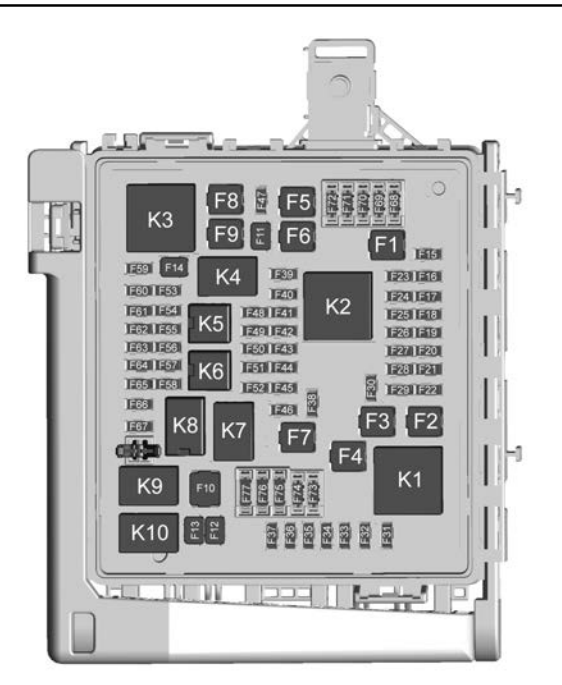

| Fuses | Usage                                        |
|-------|----------------------------------------------|
| F1    | Antilock brake<br>system                     |
| F2    | Starter 1                                    |
| F3    | DC/DC<br>transformer 1                       |
| F4    | -                                            |
| F5    | DC/DC<br>transformer 2                       |
| F6    | -                                            |
| F7    | Electronic brake<br>control module<br>eboost |
| F8    | Starter 3                                    |
| F9    | -                                            |
| F10   | -                                            |
| F11   | -                                            |
| F12   | Front wiper                                  |
| F13   | -                                            |
| F14   | -                                            |
| F15   | Rear wiper                                   |
| F16   | -                                            |

| Fuses | Usage                     | Fuses | Usage                                 | Fuses | Usage                                |
|-------|---------------------------|-------|---------------------------------------|-------|--------------------------------------|
| F17   | -                         | F33   | Headlamp hi-beam                      | F44   | Electronic brake                     |
| F18   | -                         |       | shutter/Fog lamps                     |       | control module                       |
| F19   | -                         | F34   | Horn                                  |       | eboostrun/erank                      |
| F20   | -                         | F35   | -                                     | F45   | -                                    |
| F21   | -                         | F36   | Headlamp low-beam                     | F46   | -                                    |
| E22   | Electronic brake          |       | right/Headlamp                        | F47   | -                                    |
| FZZ   | control module            |       | nign-beam leπ                         | F48   | -                                    |
| F23   | Parking/Trailer           | F37   | Spare/Headlamp<br>high-beam right     | F49   | Interior rear view<br>mirror/Trailer |
| F24   | Right trailer stop        | F38   | Automatic headlamp<br>levelling motor | F50   | Fuel system control module/Fuel tank |
| F25   | Steering column lock      | F39   | Transmission control module           |       | zone module run/<br>crank            |
| F26   | -                         | F40   | Left rear bus                         | F51   | Heated steering                      |
| F27   | Left trailer stop lamp/   |       | electrical centre/                    |       | wheel                                |
|       | Indicator lamp            |       | Ignition                              | F52   | Air conditioning                     |
| F28   | -                         | F41   | Instrument cluster                    |       | clutch                               |
| F29   | -                         | F42   | Heating, ventilation,                 | F53   | -                                    |
| F30   | Washer pump               |       | and air conditioning /                | F54   | Coolant pump                         |
| F31   | Spare/Headlamp            |       | module run/crank                      | F55   | -                                    |
|       | low-beam right            | F43   | Reflective light alert                | F56   | -                                    |
| F32   | Headlamp<br>Iow-beam left |       | display                               |       |                                      |

| Fuses | Usage                                               |  |
|-------|-----------------------------------------------------|--|
| F57   | Engine control module/Ignition                      |  |
| F58   | Transmission control module/Ignition                |  |
| F59   | Engine control module battery                       |  |
| F60   | -                                                   |  |
| F61   | O2 sensor 1/Aero<br>shutter/Mass air flow<br>sensor |  |
| F62   | Engine control<br>module – odd                      |  |
| F63   | O2 sensor 2                                         |  |
| F64   | Engine control<br>module – even                     |  |
| F65   | Engine control<br>module powertrain 1               |  |
| F66   | Engine control<br>module powertrain 2               |  |
| F67   | Engine control<br>module powertrain 3               |  |
| F68   | -                                                   |  |
| F69   | -                                                   |  |

| Fuses                                        | Usage                                                                                                    |
|----------------------------------------------|----------------------------------------------------------------------------------------------------|
| F70                                          | -                                                                                                    |
| F71                                          | -                                                                                                    |
| F72                                          | -                                                                                                    |
| F73                                          | -                                                                                                    |
| F74                                          | -                                                                                                    |
| F75                                          | -                                                                                                    |
| F76                                          | -                                                                                                    |
| F77                                          | -                                                                                                    |
|                                              |                                                                                                    |
| Relays                                       | Usage                                                                                                    |
|                                              |                                                                                                    |
| K1                                           | Starter 1                                                                                                    |
| K1<br>K2                                     | Starter 1<br>Run/Crank                                                                                             |
| K1<br>K2<br>K3                               | Starter 1<br>Run/Crank<br>Starter 3                                                                                |
| K1<br>K2<br>K3<br>K4                         | Starter 1<br>Run/Crank<br>Starter 3<br>-                                                                           |
| K1<br>K2<br>K3<br>K4<br>K5                   | Starter 1<br>Run/Crank<br>Starter 3<br>-                                                                           |
| K1<br>K2<br>K3<br>K4<br>K5<br>K6             | Starter 1<br>Run/Crank<br>Starter 3<br>-<br>-<br>Coolant pump                                                      |
| K1<br>K2<br>K3<br>K4<br>K5<br>K6<br>K7       | Starter 1<br>Run/Crank<br>Starter 3<br>-<br>-<br>Coolant pump<br>Engine control<br>module                          |
| K1<br>K2<br>K3<br>K4<br>K5<br>K6<br>K7<br>K8 | Starter 1<br>Run/Crank<br>Starter 3<br>-<br>-<br>Coolant pump<br>Engine control<br>module<br>Air conditioning      |
| K1<br>K2<br>K4<br>K5<br>K6<br>K7<br>K8<br>K9 | Starter 1<br>Run/Crank<br>Starter 3<br>-<br>-<br>Coolant pump<br>Engine control<br>module<br>Air conditioning<br>- |

#### Relays Usage K10 -

#### Instrument Panel Fuse Block

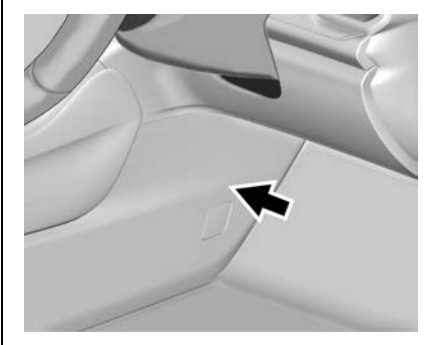

The instrument panel fuse block is inside the centre console on the right-hand side of the vehicle.

#### Note

It is recommended this procedure is performed by a dealer.

Remove the screw cover, and the screw. Carefully remove the side panel by pulling it out.

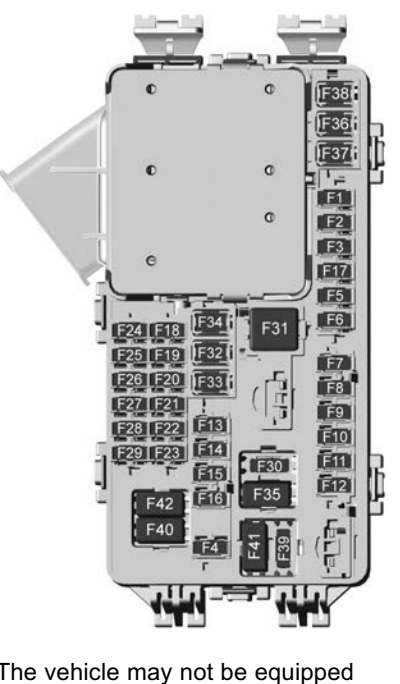

The vehicle may not be equipped with all of the fuses, relays, and features shown.

| Fuses | Usage                                            |
|-------|--------------------------------------------------|
| F1    | Body control module 6                            |
| F2    | Diagnostic link/<br>Central gateway<br>module    |
| F3    | Electric steering<br>column lock                 |
| F4    | -                                                |
| F5    | -                                                |
| F6    | Heating,<br>ventilation, and air<br>conditioning |
| F7    | Body control module 3                            |
| F8    | -                                                |
| F9    | Right front<br>heated seat                       |
| F10   | Airbag/Seat belt                                 |
| F11   | -                                                |
| F12   | Amplifier/Noise<br>control module                |
| F13   | Body control<br>module 7                         |

| Fuses | Usage                             | Fuses | Usage                                | Fuses               | Usage             |
|-------|-----------------------------------|-------|--------------------------------------|---------------------|-------------------|
| F14   | Left front<br>heated seat         | F28   | Heating,<br>ventilation, and air     | F39                 | -                 |
| F15   | -                                 |       | conditioning<br>display              | Circuit<br>Breakers | Usage             |
| F16   | Sunroof                           | F29   | Radio                                | F40                 | -                 |
| F17   | -                                 | F30   | Steering wheel                       | F41                 | _                 |
| F18   | Instrument cluster                |       | adjustment controls                  | F41 -               | Auviliany power   |
| F19   | Body control                      | F31   | Front blower                         | F42                 | outlet/Lighter    |
|       | module 1                          | F32   | DC AC inverter                       |                     | 0                 |
| F20   | Rear seat<br>entertainment        | F33   | Driver power seat                    | Rear Fuse Panel     |                   |
| F21   | Body control<br>module 4          | F34   | Passenger<br>power seat              | 7 1 3               | 1 sec             |
| F22   | Infotainment USB                  | F35   | Battery IEC 1 feed                   |                     | 17.               |
| 1 22  | data/Aux jack                     | F36   | Electric power                       |                     | -101              |
| F23   | Body control                      |       | steering                             |                     |                   |
|       | module 2                          | F37   | Rear seat                            |                     |                   |
| F24   | USB charger/<br>Wireless charging |       | entertainment/USB<br>charge/Wireless |                     |                   |
| F25   | Ultrasonic park aid               |       | Auxiliary power                      |                     |                   |
| F26   | CIM                               |       | outlet                               |                     |                   |
| F27   | -                                 | F38   | Body control<br>module 8             | The rear fuse p     | anel is located b |

The rear fuse panel is located below the left-hand side trim panel in the rear compartment.

To access the fuse block, remove the underfloor storage tray. See Cargo Management System  $\Rightarrow$  76.

There is a label for this fuse block in the underfloor storage tray.

#### F211F841F47 J.J.YA F201F331F46 Lief) F19|F32| F45 1651 1:53 FIBIEST F17 F30 F48 Jack F161F291F42 1:52 1:51 BBB 541227 124 1:501 F18 F26 F121125 F9 Fuses Usage F1 F2 Trailer battery

| Fuses | Usage                                 |  |  |
|-------|---------------------------------------|--|--|
| F3    | -                                     |  |  |
| F4    | Rear blower                           |  |  |
| F5    | Rear drive<br>control 1               |  |  |
| F6    | -                                     |  |  |
| F7    | Right window                          |  |  |
| F8    | Rear demister                         |  |  |
| F9    | Left window                           |  |  |
| F10   | -                                     |  |  |
| F11   | Trailer reverse                       |  |  |
| F12   | -                                     |  |  |
| F13   | -                                     |  |  |
| F14   | -                                     |  |  |
| F15   | -                                     |  |  |
| F16   | -                                     |  |  |
| F17   | -                                     |  |  |
| F18   | -                                     |  |  |
| F19   | -                                     |  |  |
| F20   | Glove box door/<br>Trailer brake lamp |  |  |

Vehicle Care

| Fuses       | Usage                                   | Fuses                     | Usage                          | Fuses    | Usage                |
|-------------|-----------------------------------------|---------------------------|--------------------------------|----------|----------------------|
| F21         | -                                       | F37                       | -                              | F53      | Video                |
| F22         | -                                       | F38                       | Window module                  | F54      | External object      |
| F23         | -                                       | F39                       | Rear closure                   |          | calculating/Side     |
| F24         | -                                       | F40                       | Memory seat                    | F55      | -                    |
| F25         | -                                       | <b>F</b> 44               | Automotio                      | F56      | Universal garage     |
| F26         | Trailer brake                           | F41                       | occupancy sensor               |          | door opener/Rain     |
| F27         | Driver ventilated                       | F42                       | -                              |          | sensor               |
|             | seat/Lumbar                             | F43                       |                                | F57      | Theft deterrent      |
| F28         | Passive entry/                          | F 10                      | _                              | Circuit  | Ancell               |
| <b>F</b> 20 |                                         | Г <del>4 4</del><br>Г 4 5 | -<br>Liftaata matar            | Breakers | Usage                |
| F29         | -                                       | F40                       | Lingate motor                  | CB1      | _                    |
| F30         | Canister vent                           | F46                       | Rear heated seats              | 001      | -                    |
| F31         | -                                       | F47                       | -                              | CB2      | -                    |
| F32         | Heated mirror                           | F48                       | -                              | CB3      | Rear auxiliary power |
| F33         | -                                       | F49                       | -                              |          | oullet               |
| F34         | Liftgate module                         | F50                       | -                              | Relays   | Usage                |
| F35         | Fuel system control                     | F51                       | -                              | K1       | -                    |
|             | module/Fuel tank<br>zone module         | F52                       | Rear drive control<br>2/Active | К2       | -                    |
| F36         | Passenger<br>ventilated seat/<br>Lumbar |                           | dampening system<br>module     |          |                      |

## Vehicle Tools

## Tools

To access the spare tyre and tools:

1. Open the liftgate. See *Liftgate* ⇔ 33.

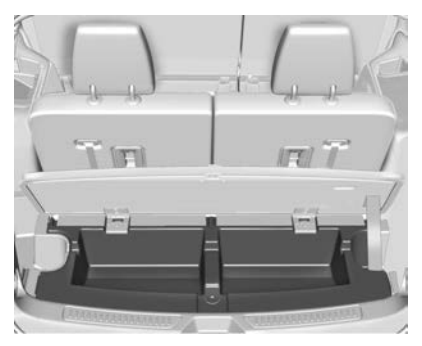

- 2. Lift the load floor.

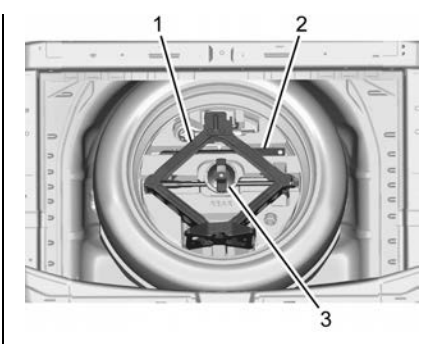

 Turn the wing nut (3) anticlockwise to remove the jack (1) and wheel wrench (2). Place the tool container near the tyre being changed.

Also included in the tool container are a wheel cable for use when storing a full-size wheel and a capless fuel funnel adapter.

## Wheels and Tyres

## Tyres

#### Tyre and Rim Condition

- To avoid tyre and rim damage and possible tyre blow-out, do not drive over sharp edges.
- Drive over edges slowly and at right angles, if possible.
- When parking, ensure the tyres are not pressed against the edge of the kerb.
- Check the tyres regularly for damage, stones, punctures, cuts, cracks, bulges, etc. Also check the rims for damage. Contact a dealer if in doubt.

## **Tyre Pressure**

Keep the tyres at the recommended pressures to avoid increased fuel consumption, uneven and premature tyre wear.

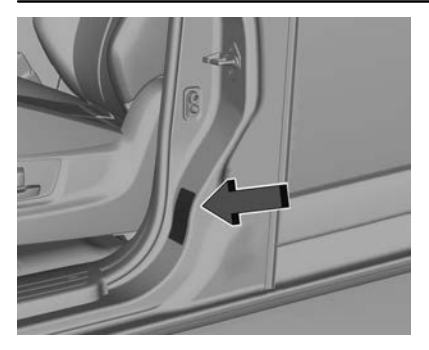

The correct pressures for tyres are shown on the tyre placard on the front passenger door frame and also in the tyre pressure table. See *Tyre Pressure*  $\Rightarrow$  313.

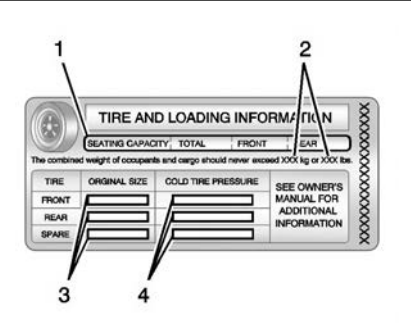

- 1. Seating capacity
- 2. Maximum vehicle capacity weight
- 3. Original tyre size
- 4. Cold inflation pressures

#### Note

- Tyre pressure should be checked when the tyres are cold, as tyre pressure will increase as the tyres warm up.
- Check the air pressure of the tyres (including the spare) weekly, to ensure occupant

safety, as well as reducing fuel consumption and increasing the life of the tyres.

- Check pressures when the vehicle has not been driven for over 3 hours. If tyre pressures must be checked immediately after driving more than 2 km, increase tyre placard pressure by 10%.
- Use a tyre pressure gauge to check the tyres. Simply looking at the tyres is not sufficient.
- Replace any valve dust caps or extensions.
- Check the condition of the tyre tread and inspect for stones or abnormal wear.
- For constant long distance or rough road driving, daily checking is recommended.
# **Tread Depth**

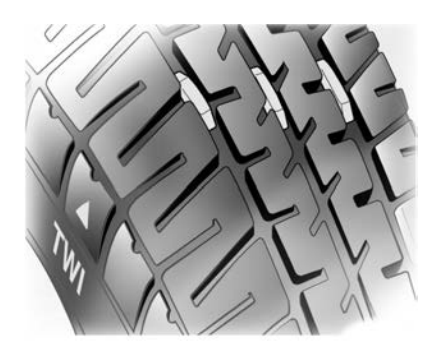

Replace the tyres when:

• They are worn to the point where the tread indicators appear.

The tyres originally fitted to the vehicle have built-in tread indicators. When only 1.5 mm of tread remains, these indicators show as plain bars across the tread pattern at regular intervals around the tyre.

• The tread or sidewall is cut, split, or cracked deep enough to expose the cord or fabric.

- The tyre has a bump or bulge in it, indicating some kind of internal damage.
- The tyre has a puncture, cut or other damage which cannot be repaired because of the size or location of the damage.
- The cord or fabric is showing.

# A Warning

Do not attempt to drive on a flat tyre more than is necessary to stop safely. Driving even a short distance can damage the tyre and wheel beyond repair. Tyres which have been repaired or retreaded are not capable of being driven safely at high speeds. Therefore, their use is not recommended.

# **Tyre Rotation**

It is recommended that you rotate tyres at every scheduled maintenance service.

Driving conditions, driving techniques, vehicle loading and weather may warrant more frequent tyre checks and rotation.

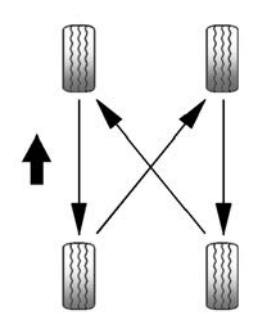

Front and rear tyres can wear differently depending on:

- Types of roads driven on
- Driving habits
- Tyre pressures
- Wheel alignment and balance

New tyres should be fitted in pairs to the front. If replacing only one tyre, pair it on the same axle with the least worn of the other three.

# **Buying New Tyres**

Refer to the tyre placard on the vehicle for tyre size and load rating.

Using a different size or type of tyre may affect:

- Ride
- Handling
- Speedometer accuracy
- Vehicle ground clearance
- Vehicle payload capacity
- Maximum vehicle speed
- Tyre clearance
- Tyre chain clearance

Tyres with heavy treads and those made for better grip in the wet, should only be operated within the limits recommended by the manufacturer.

Tyres with a higher speed or load rating are acceptable, provided they are fitted to a suitable rim size.

# \land Warning

Tyres with a lower speed or load rating are NOT acceptable for fitment to the vehicle.

Replacing the factory fitted wheels and tyres with non-genuine wheels and tyres may affect the vehicle warranty as well as the vehicle's insurance policy.

Contact a Holden Dealer for advice on suitable tyres.

# Wheel Alignment and Tyre Balance

Improper wheel alignment or balance can cause:

- Tyres to wear fast and unevenly.
- The vehicle to pull to one side.
- Vibration.

If any of these problems exists, have the vehicle checked by a dealer. Tyre condition is checked when the vehicle is serviced by a Holden Dealer. They are able to diagnose any unusual signs of wear. If tyres are rotated, it is recommended that balance be checked at the same time.

# Tyre Chains

# \land Warning

Tyre Chains are only permitted on front tyres of size; 235/65 R18.

- Use low profile chains that add no more than 12mm thickness to the tyre tread and inner sidewall.
- Use chains that are the correct size for the tyres.
- Install the chains on the tyres of the front axle only.
- Drive slowly and follow the chain manufacturer's instructions.

(Continued)

### Warning (Continued)

- If the chains contact the vehicle, stop and re-tighten them. If the contact continues, slow down until it stops. Driving too fast or spinning the wheels with chains on will damage the vehicle.
- Chains must not be fitted to a compact / temporary spare tyre.
- Check the tyres are inflated to the correct pressure. See *Tyre Pressure ⇔ 313*

When using tyre chains the Traction Control System (TCS) and Electronic Stability Control (ESC) system may engage. Only disable the TCS and ESC if it is safe to do so. See *Traction Control/Electronic Stability Control*  $\Rightarrow$  202.

# If a Tyre Goes Flat

It is unusual for a tyre to blow out while driving, especially if the tyres are maintained properly. See *Tyres*  $\Rightarrow$  285. If air goes out of a tyre, it is much more likely to leak out slowly. But if there ever is a blowout, here are a few tips about what to expect and what to do:

If a front tyre fails, the flat tyre creates a drag that pulls the vehicle toward that side. Take your foot off the accelerator pedal and grip the steering wheel firmly. Steer to maintain lane position, and then gently brake to a stop, well off the road, if possible.

A rear blowout, particularly on a curve, acts much like a skid and may require the same correction as used in a skid. Stop pressing the accelerator pedal and steer to straighten the vehicle. It may be very bumpy and noisy. Gently brake to a stop, well off the road, if possible.

# A Warning

Driving on a flat tyre will cause permanent damage to the tyre. Re-inflating a tyre after it has been driven on while severely underinflated or flat may cause a blowout and a serious crash. Never attempt to re-inflate a tyre that has been driven on while severely underinflated or flat. Have your dealer or an authorised tyre service centre repair or replace the flat tyre as soon as possible.

# A Warning

Lifting a vehicle and getting under it to do maintenance or repairs is dangerous without the appropriate safety equipment and training. If a jack is provided with the vehicle, it is designed only for changing a flat tyre. If it is used

(Continued)

#### Warning (Continued)

for anything else, you or others could be badly injured or killed if the vehicle slips off the jack. If a jack is provided with the vehicle, only use it for changing a flat tyre.

If a tyre goes flat, avoid further tyre and wheel damage by driving slowly to a level place, well off the road, if possible. Turn on the hazard warning flashers. See *Hazard Warning Flashers* \$ 120.

# \land Warning

Changing a tyre can be dangerous. The vehicle can slip off the jack and roll over or fall causing injury or death. Find a level place to change the tyre. To help prevent the vehicle from moving:

1. Set the parking brake firmly. (Continued)

#### Warning (Continued)

- 2. Place the shift lever in P (Park).
- 3. Turn off the engine and do not restart while the vehicle is raised.
- 4. Do not allow passengers to remain in the vehicle.
- 5. Place wheel blocks, if equipped, on both sides of the tyre at the opposite corner of the tyre being changed.

When the vehicle has a flat tyre (2), use the following example as a guide to assist in the placement of the wheel blocks (1), if equipped.

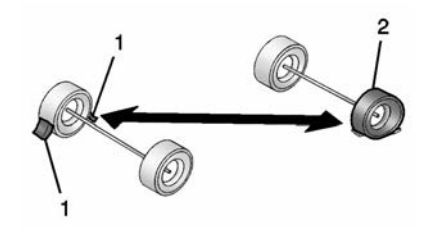

- 1. Wheel Block (If Equipped)
- 2. Flat Tyre

The following information explains how to repair or change a tyre.

# **Tyre Changing**

### Spare Tyre and Tools

To access the spare tyre and tools:

 Open the liftgate. See Liftgate ⇒ 33.

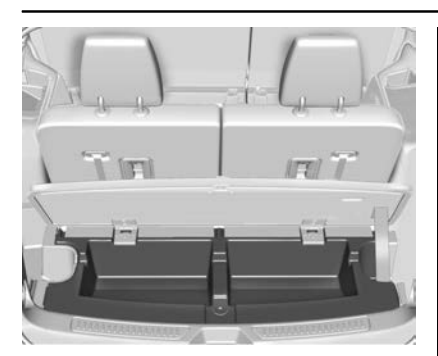

- 2. Lift the load floor cover.

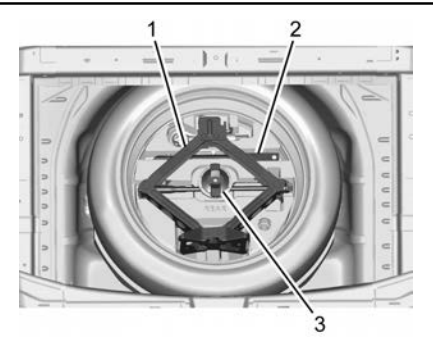

- Turn the wing nut (3) anticlockwise to remove the jack (1) and wheel wrench (2). Place the tool container near the tyre being changed.
- 5. Remove the spare tyre and place it next to the tyre being changed.

# Removing the Flat Tyre and Installing the Spare Tyre

# A Warning

All passengers must be out of the vehicle when it is being jacked.

Do not jack a vehicle with a trailer attached. Remove the trailer first.

Only jack the vehicle on hard, level surfaces.

Ensure moving parts of the jack are adequately lubricated before use.

Use the jack only at the designated lifting points. Use in other locations may result in the vehicle falling off the jack, or damage to the vehicle.

Do not start or run the engine while the vehicle is supported by the jack.

Use the jack only for lifting the vehicle when changing wheels.

(Continued)

### Warning (Continued)

Do not get under a vehicle that is supported by a jack. No person should place any portion of their body under a vehicle that is supported by a jack.

The vehicle has a compact/ temporary spare wheel. Drive carefully and do not exceed 80 km/h as the tyre size is different to the other types on the vehicle.

Although the spare tyre was fully inflated when the vehicle was new, it can lose air over time. Check the inflation pressure regularly.

After installing the spare tyre on the vehicle, stop as soon as possible to check the inflation pressure is correct. Have the flat tyre repaired or replaced and installed back on the vehicle as soon as possible.

#### Note

The compact spare is for temporary use only. Replace the compact spare tyre with a full-size tyre as soon as you can.

- 1. Park the vehicle on a hard, level surface in a safe location.
- Perform a safety check before proceeding. See *If a Tyre Goes Flat* \$289.

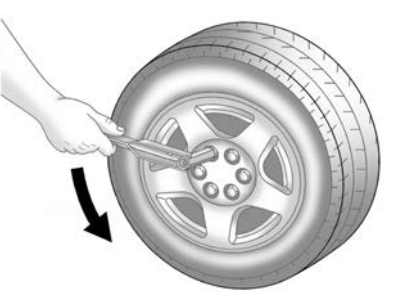

3. Turn the wheel wrench anticlockwise to loosen all the wheel nuts, but do not remove them yet. 4. Place the jack near the flat tyre.

#### Caution

Make sure that the jack lift head is in the correct position or you may damage your vehicle. The repairs would not be covered by your warranty.

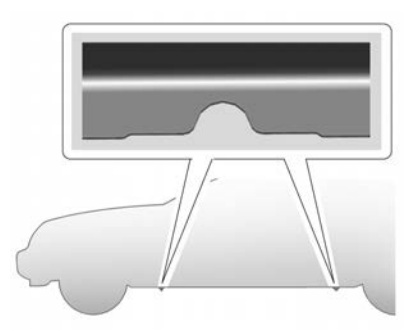

5. Position the jack lift head at the jack location nearest the flat tyre.

The jacking location is indicated by a half circle notch in the metal flange. The jack must not be used in any other position.

# \land Warning

Raising the vehicle with the jack improperly positioned can damage the vehicle and even make the vehicle fall. To help avoid personal injury and vehicle damage, be sure to fit the jack lift head into the proper location before raising the vehicle.

#### Caution

Using a jack to raise the vehicle without positioning it correctly could damage your vehicle. When raising your vehicle on a jack, be sure to position it correctly under the frame and avoid contact with the plastic moulding.

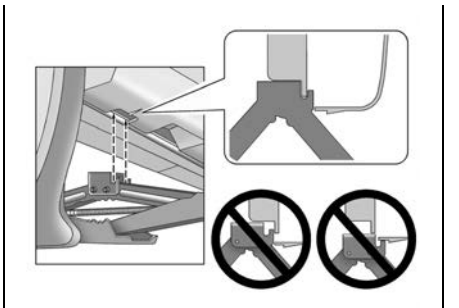

- Turn the wheel wrench clockwise to raise the jack lift head until the slots in the jack head fit into the metal flange behind the cut out on the plastic moulding. Do not raise the vehicle yet.
- 7. Put the compact spare tyre near you.
- Turn the wrench clockwise in the jack to raise the vehicle. Raise the vehicle far enough off the ground so that there is enough room for the spare tyre to fit under the wheel well.

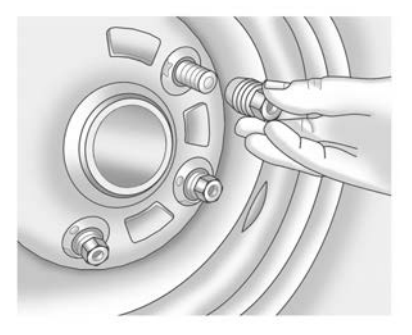

- 9. Remove all of the wheel nuts.
- 10. Remove the flat tyre.

# \land Warning

Rust or dirt on a wheel, or on the parts to which it is fastened, can make wheel nuts become loose after time. The wheel could come off and cause a crash. When changing a wheel, remove any rust or dirt from places where the wheel attaches to the vehicle. In an emergency, a cloth or a paper (Continued)

# Warning (Continued)

towel can be used; however, use a scraper or wire brush later to remove all rust or dirt.

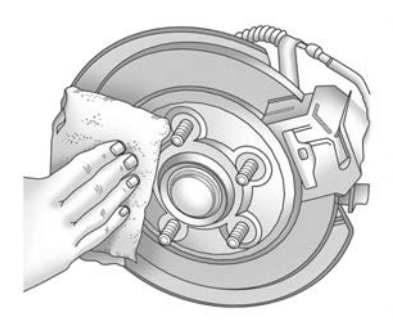

- 11. Remove any rust or dirt from the wheel bolts, mounting surfaces, and spare wheel.
- 12. Place the compact spare tyre on the wheel-mounting surface.

# \land Warning

Never use oil or grease on bolts or nuts because the nuts might come loose. The vehicle's wheel could fall off, causing a crash.

- Reinstall the wheel nuts. Tighten each nut by hand until the wheel is held against the hub.
- 14. Lower the vehicle by turning the jack handle anticlockwise.

# **Marning**

As soon as possible after changing a wheel, have the wheel nuts tightened with a torque wrench to 140 Nm (Newton metres).

Wheel nuts must be tightened evenly to the correct torque in the sequence shown, as wheel nuts which have not been tightened (Continued)

#### Warning (Continued)

properly could eventually allow the wheel to come off while the vehicle is moving.

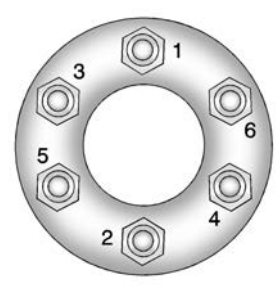

- 15. Tighten the wheel nuts firmly in a criss-cross sequence, as shown.
- 16. Lower the jack all the way and remove the jack from under the vehicle.
- 17. Tighten the wheel nuts firmly with the wheel wrench.

# 🗥 Warning

Storing a jack, a tyre, or other equipment in the passenger compartment of the vehicle could cause injury. In a sudden stop or collision, loose equipment could strike someone. Store all these in the proper place.

#### Storing the Flat Tyre

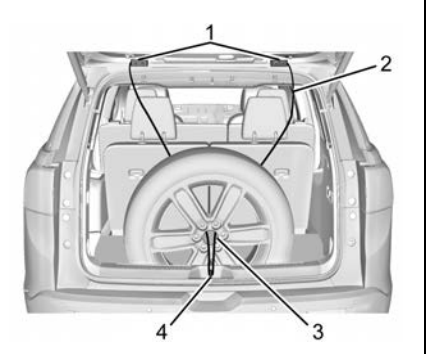

- 1. Liftgate Hinges
- 2. Cable
- 3. Centre of the Wheel

#### 4. Door Striker

To store the flat tyre:

- 1. Remove the cable from tool package.
- 2. Remove the small wheel centre cap by tapping the back of the cap with the extension of the shaft.
- 3. Put the flat tyre in the rear storage area with the valve stem facing the rear of the vehicle.
- 4. Pull the cable through the door striker and the centre of the wheel.

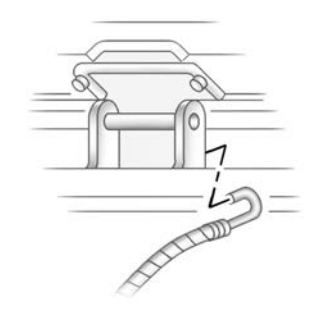

- 5. Hook the cable onto the outside portion of the liftgate hinges.
- Hook the other end of the cable onto the outside portion of the liftgate hinge on the other side of the vehicle.
- 7. Pull on the cable to make sure it is secure.

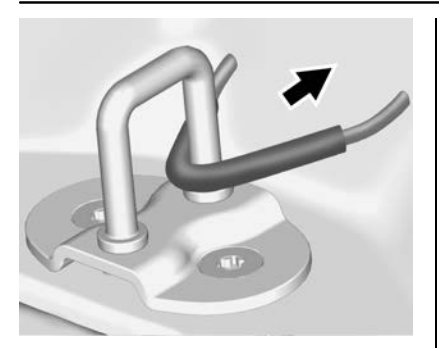

- Make sure the metal tube is centred at the striker. Push the tube toward the front of the vehicle.
- 9. Close the liftgate and make sure it is fully latched.

# Storing the Compact Spare Tyre and Tools

To store the spare tyre and tools:

- Open the liftgate. See Liftgate ⇒ 33.
- 2. Lift the load floor.

- 4. Put back the spare tyre and all tools as they were stored in the rear compartment.
- 5. Install the underfloor storage tray.

# Compact Spare Tyre

# 🗥 Warning

Driving with more than one compact spare tyre at a time could result in loss of braking and handling. This could lead to a crash and you or others could be injured. Use only one compact spare tyre at a time.

If this vehicle has a compact spare tyre, it was fully inflated when new; however, it can lose air over time. Check the inflation pressure regularly. It should be 420 kPa (60 psi). Stop as soon as possible and check that the spare tyre is correctly inflated after being installed on the vehicle. The compact spare tyre is designed for temporary use only. The vehicle will perform differently with the spare tyre installed and it is recommended that the vehicle speed be limited to 80 km/h (50 mph). To conserve the tread of the spare tyre, have the standard tyre repaired or replaced as soon as convenient and return the spare tyre to the storage area.

When using a compact spare tyre, the ABS and Traction Control systems may engage until the spare tyre is recognised by the vehicle, especially on slippery roads. Adjust driving to reduce possible wheel slip.

Performance of the All-Wheel Drive (AWD) system will be automatically reduced to protect the system when using the compact spare. To restore the AWD and prevent excessive wear on the clutch in the AWD, replace the compact spare tyre with a full-size tyre as soon as possible.

#### Caution

When the compact spare is installed, do not take the vehicle through an automatic car wash with guide rails. The compact spare can get caught on the rails which can damage the tyre, wheel, and other parts of the vehicle.

Do not use the compact spare on other vehicles.

Do not mix the compact spare tyre or wheel with other wheels or tyres. They will not fit. Keep the spare tyre and its wheel together.

#### Caution

Tyre chains will not fit the compact spare. Using them can damage the vehicle and the chains. Do not use tyre chains on the compact spare.

# **Jump Starting**

For more information about the vehicle battery, see *Battery*  $\Rightarrow$  268.

If the battery has run down, try to use another vehicle and some jumper cables to start your vehicle. Be sure to use the following steps to do it safely.

# \land Warning

Batteries can hurt you. They can be dangerous because:

- They contain acid that can burn you.
- They contain gas that can explode or ignite.
- They contain enough electricity to burn you.

If you do not follow these steps exactly, some or all of these things can hurt you.

#### Caution

Ignoring these steps could result in costly damage to the vehicle that would not be covered by the vehicle warranty. Trying to start the vehicle by pushing or pulling it will not work, and it could damage the vehicle.

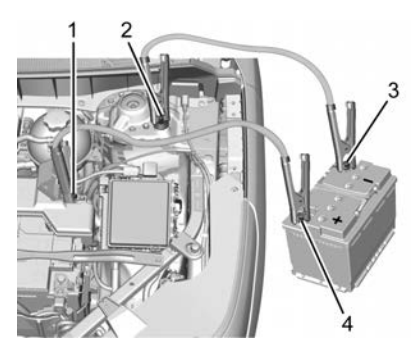

- 1. Discharged Battery Positive (+) Terminal
- 2. Discharged Battery Remote Negative (-) Terminal

- 3. Good Battery Negative (-) Terminal
- 4. Good Battery Positive (+) Terminal

The jump start positive (+) Terminal (1) and the negative remote negative terminal (2) for the discharged battery are on the driver side of the vehicle.

The jump start positive (+) terminal (4) and negative (-) terminal (3) are on the battery of the vehicle providing the jump start.

1. Check the other vehicle. It must have a 12-volt battery with a negative ground system.

### Caution

If the other vehicle does not have a 12-volt system with a negative ground, both vehicles can be damaged. Only use a vehicle that has a 12-volt system with a negative ground for jump starting.

2. Position the two vehicles so that they are not touching.

 Set the parking brake firmly and put the shift lever in P (Park).

#### Caution

If any accessories are left on or plugged in during the jump starting procedure, they could be damaged. The repairs would not be covered by the vehicle warranty. Whenever possible, turn off or unplug all accessories on either vehicle when jump starting.

4. Turn the ignition off. Turn off all lights and accessories in both vehicles, except the hazard warning flashers if needed.

# \land Warning

An electric fan can start up even when the engine is not running and can injure you. Keep hands, clothing, and tools away from any under bonnet electric fan.

# \land Warning

Using a match near a battery can cause battery gas to explode. People have been hurt doing this, and some have been blinded. Use a torch if you need more light.

Battery fluid contains acid that can burn you. Do not get it on you. If you accidentally get it in your eyes or on your skin, flush the place with water and get medical help immediately.

# \land Warning

Fans or other moving engine parts can injure you badly. Keep your hands away from moving parts once the engine is running.

 Connect one end of the red positive (+) cable to the positive (+) terminal on the discharged battery.

- Connect the other end of the red positive (+) cable to the positive (+) terminal of the good battery.
- Connect one end of the black negative (–) cable to the negative (–) terminal of the good battery.
- Connect the other end of the black negative (–) cable to the remote negative (–) terminal for the discharged battery.
- 9. Start the engine in the vehicle with the good battery and run the engine at idle speed for at least four minutes.
- Try to start the vehicle that had the dead battery. If it will not start after a few tries, it probably needs service.

#### Caution

If the jumper cables are connected or removed in the wrong order, electrical shorting

(Continued)

#### **Caution (Continued)**

may occur and damage the vehicle. The repairs would not be covered by the vehicle warranty. Always connect and remove the jumper cables in the correct order, making sure that the cables do not touch each other or other metal.

#### **Jumper Cable Removal**

Reverse the sequence exactly when removing the jumper cables.

After starting the disabled vehicle and removing the jumper cables, allow it to idle for several minutes.

# **Towing the Vehicle**

#### Caution

Incorrectly towing a disabled vehicle may cause damage. The damage would not be covered by the vehicle warranty. Do not lash or hook to suspension components. Use the proper straps around the tyres to secure the vehicle. Do not drag a locked wheel/tyre while loading the vehicle. Do not use a sling type lift to tow the vehicle. This could damage the vehicle.

Holden recommends a flatbed tow truck to transport a disabled vehicle. Use ramps to help reduce approach angles, if necessary. A towed vehicle should have its drive wheels off the ground. Contact a professional towing service if the disabled vehicle must be towed.

#### **Front Attachment Points**

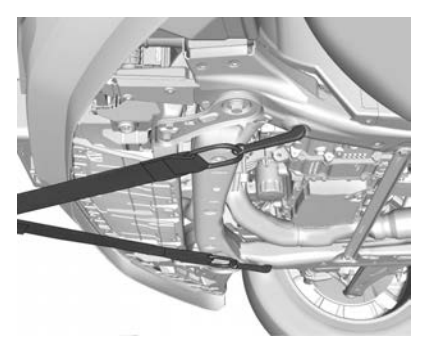

The vehicle is equipped with specific attachment points to be used by the towing provider. These holes may be used to pull the vehicle from a flat road surface onto the flatbed tow truck.

# **Appearance Care**

# **Exterior Care**

#### Washing

The paintwork of the vehicle is exposed to environmental influences. Wash and wax regularly. When using automatic vehicle washes, select a programme that includes waxing.

Bird droppings, dead insects, resin, pollen and the like should be cleaned off immediately, as they contain aggressive constituents which can cause paint damage. Failure to do so may result in permanent damage, particularly in hot weather conditions.

Road bloom is a gradual build up of road and environmental grime. This should be removed with a paint cleaner once a year, in addition to normal washing.

If using a vehicle wash, comply with the vehicle wash manufacturer's instructions. Never use an automatic wash that requires anything touching the paint (other than water). The wipers must be switched off. Remove the antenna and external accessories.

If you wash your vehicle by hand, ensure the insides of the wheel housings are also thoroughly rinsed out.

Clean edges and folds on opened doors and the bonnet as well as the areas they cover.

Have the door hinges of all doors greased by a Holden Dealer.

#### Caution

Do not clean the engine compartment with a steam-jet or high-pressure jet cleaner.

Thoroughly rinse and chamois off the vehicle. Rinse the chamois frequently. Use a separate chamois for painted and glass surfaces: remnants of wax on the windows will impair vision.

Do not use hard objects to remove spots of tar. Use tar removal spray on painted surfaces.

# \land Warning

Take care when moving the vehicle after washing, in case water has affected the brakes. Applying the brakes lightly will indicate whether they have been affected. To dry them quickly, lightly apply the brakes while maintaining a slow forward speed with a clear area ahead, until brake performance returns to normal.

#### **Exterior Lamps**

Headlamp and other lamp covers are made of plastic. Do not use any abrasive, solvent based cleaners or caustic agents and do not dry-clean them.

### Caution

Condensation may temporarily appear on the inside of exterior lamp lenses after rain or washing the vehicle. Condensation occurs when there is a temperature difference between the inside and outside of the lamp allowing a fine mist on the inside surface of the lamp lens. This condensation will disappear when the vehicle is in a dry environment or the lamp is on. If water does collect in the lamp contact a Holden Dealer.

#### Air Intakes

Clear debris from the air intakes, between the bonnet and windscreen, and below the front bumper when washing the vehicle.

#### **Polishing and Waxing**

Wax the vehicle regularly (at the latest when water no longer beads).

Polishing is necessary only if the paint has become dull or if solid deposits have become attached to it.

Paintwork polish with silicone forms a protective film, making waxing unnecessary.

Plastic body parts must not be treated with wax or polishing agents.

# Windows and Windscreen Wiper Blades

Use a soft lint-free cloth or chamois leather together with window cleaner and insect remover.

- Never use abrasive cleaners to clean glass.
- Refer to a Holden Dealer for windscreen washer additive.
- Old wiper blades can cause windscreen scratching. Regularly inspect and replace them.

# Caution

Do not operate the wiper blades by hand as this damages the wiper drive mechanism.

When cleaning the rear window, make sure the heating element inside is not damaged.

Clean smearing wiper blades with a soft cloth and window cleaner.

#### Wheels and Tyres

Do not use high-pressure jet cleaners.

- Remove oil and grease with soap and water or detergent.
- Do not use petrol to clean tyres.
- Use a good quality tyre and bumper shine if required.
- A good quality wheel cleaner can be used for cleaning alloy wheels.
- Do not use abrasive cleaners.

#### **Paintwork Damage**

Rectify minor paintwork damage with a touch-up pen before rust forms.

Have more extensive damage or rust areas repaired by your Holden Dealer.

#### Caution

Do not spill coolant on the vehicle's exterior surfaces as it can damage the paintwork. If you do, wash it off immediately.

#### Underbody

Substances can cause rust under the vehicle.

- Hose the underbody with clean water whenever the vehicle is washed.
- Where the vehicle is exposed to heavy concentrations of corrosive materials, inspect and wash the complete underbody at least once each year, preferably after winter exposure.

# **Interior Care**

# A Warning

Many cleaning products are toxic, flammable or may damage the interior. When cleaning the interior, avoid volatile cleaners such as acetone, lacquer thinners, enamel reducers, nail polish removers, or cleaners such as laundry soaps, bleaches or reducing agents. Never use carbon tetrachloride, petrol or naphtha for any cleaning purpose. Ensure that the vehicle is well ventilated while using any cleaners and always follow the cleaning product manufacturer's recommendations. Water based cleaners, rather than solvent based cleaners, are recommended.

Steam cleaning of seats is not recommended.

#### Interior and Upholstery

Only clean the vehicle interior, including the instrument panel fascia and panelling, with a dry cloth or interior cleaner.

The instrument panel should only be cleaned using a soft damp cloth.

Clean fabric upholstery with a vacuum cleaner and brush. Remove stains with an upholstery cleaner.

Clean seat belts with a mild, nonabrasive soap and lukewarm water.

After washing thoroughly, sponge the solution out of the belts.

#### Caution

Close Velcro fasteners as open Velcro fasteners on clothing could damage seat upholstery.

#### **Plastic and Rubber Parts**

Plastic and rubber parts can be cleaned with the same cleaner as used to clean the body. Use interior cleaner if necessary. Do not use any other agent. Avoid solvents and petrol in particular. Do not use high pressure jet cleaners.

# **Floor Mats**

# A Warning

If a floor mat is the wrong size or is not properly installed, it can interfere with the pedals. Interference with the pedals can cause unintended acceleration and/or increased stopping distance which can cause a crash and injury. Make sure the floor mat does not interfere with the pedals.

The original equipment and Genuine Holden Accessory floor mats are designed for your vehicle. If the floor mats need replacing, it is recommended that Holden approved floor mats be purchased. Non-genuine floor mats may not fit properly and may interfere with the accelerator or brake pedal. Always check that the floor mats do not interfere with the pedals.

- Do not use a floor mat if the vehicle is not equipped with a floor mat retainer on the driver side floor.
- Use the floor mat with the correct side up. Do not turn it over.
- Do not place anything on top of the driver side floor mat.
- Use only a single floor mat on the driver side.
- Do not place one floor mat on top of another.

# Removing and Replacing the Floor Mat

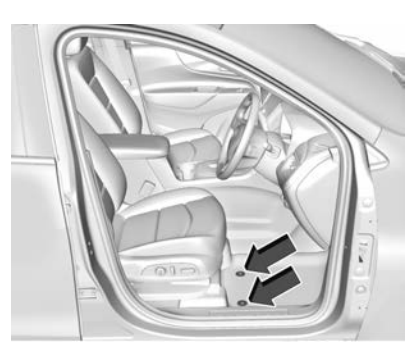

The driver side floor mat is held in place by two retainers.

- 1. Pull up on the rear of the floor mat to unlock each retainer and remove.
- 2. Reinstall by lining up the floor mat retainer openings over the carpet retainers and snap into position.
- Make sure the floor mat is properly secured in place. Verify the floor mat does not interfere with the pedals.

# Service and Maintenance

#### **General Information**

Service Information ..... 305

#### Recommended Fluids, Lubricants, and Parts

# **General Information**

# **Service Information**

In order to ensure economical and safe vehicle operation and to maintain the value of your vehicle, it is of vital importance that all maintenance work is carried out at the intervals as specified.

See your Service & Warranty Booklet for the service schedules and for more information.

# **Recommended Fluids, Lubricants, and Parts**

# **Recommended Fluids and Lubricants**

| Engine Type                  | 3.6L V6 Petrol                                                                                                   |
|------------------------------|----------------------------------------------------------------------------------------------------|
| Engine oil                   | 5W-30 <b>≝</b> dexos (dexos™ 1 Gen 2)                                                                            |
| Coolant                      | 50% clean fresh water and 50% $Dexcool^{^{(\!\!\!\!\!\!\!\!\!\!\!\!\!\!\!\!\!\!\!\!\!\!\!\!\!\!\!\!\!\!\!\!\!\!$ |
| Automatic transmission fluid | Dexron <sup>®</sup> VI                                                                                           |
| Rear axle clutch fluid (AWD) | Refer to your dealer                                                                                             |
| Rear differential oil (AWD)  | Refer to your dealer                                                                                             |
| Transfer case oil (AWD)      | Refer to your dealer                                                                                             |
| Brake fluid                  | DOT 3 hydraulic brake fluid                                                                                      |

# Technical Data 307

# **Technical Data**

#### Vehicle Identification

| Vehicle Identification       |     |
|------------------------------|-----|
| Number (VIN)                 | 307 |
| Engine Identification        | 307 |
| Identification Labels        | 308 |
| Service Parts Identification |     |
| Label                        | 308 |

#### Vehicle Data

| Engine Data        | 310 |
|--------------------|-----|
| Vehicle Weight     | 311 |
| Vehicle Dimensions | 312 |
| Capacities and     |     |
| Specifications     | 313 |
| Tyre Pressure      | 313 |

# **Vehicle Identification**

Vehicle Identification Number (VIN)

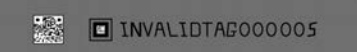

The Vehicle Identification Number (VIN) is embossed on the instrument panel, visible through the windscreen.

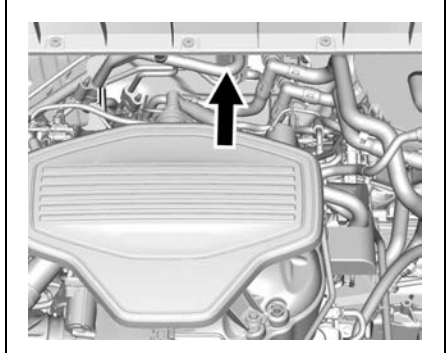

The VIN is also stamped in the engine compartment on the firewall. It is also included on the vehicle compliance label.

# **Engine Identification**

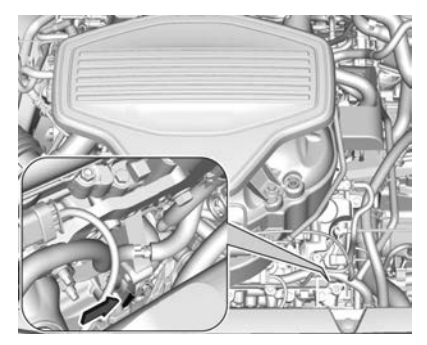

The engine serial number is located on the vehicle front side of the engine block.

#### Note

An identification label containing the engine number may also be affixed to the engine.

# 308 Technical Data

# Identification Labels Compliance Label

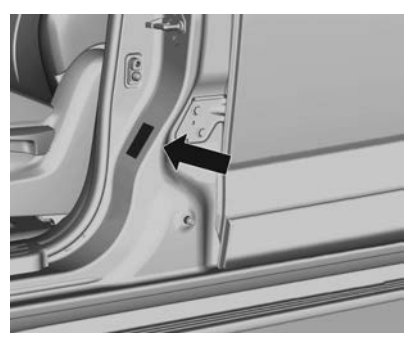

The vehicle compliance label is located on the front passenger's door frame.

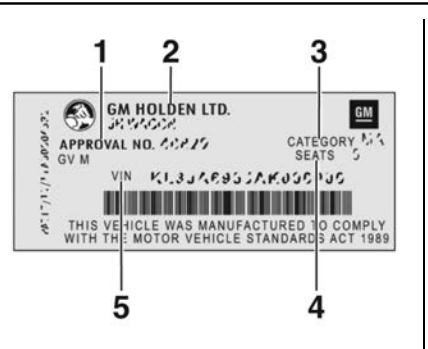

Information on the compliance label:

- 1 : Approval number.
- 2 : Manufacturer and vehicle model.
- 3 : Category.
- 4 : Number of seats.
- 5 : Vehicle Identification Number (VIN).

#### **Built Date Label**

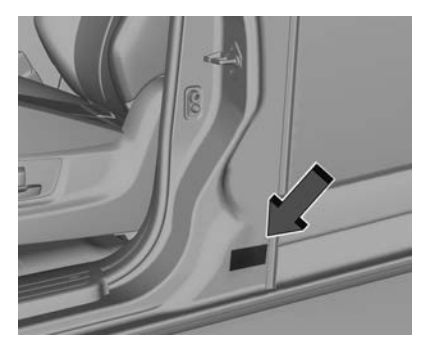

An identification label is located on the lower portion of the front passenger's door frame. The label shows the Vehicle Built Date and VIN.

# Service Parts Identification Label

There may be a label in the rear compartment, under the load floor, inside the cargo storage shelf unit, that contains the following information:

- Vehicle Identification Number (VIN)
- Model designation
- Paint information
- Production options and special equipment

If there is no label, there is a barcode on the certification label on the centre (B) pillar to scan for this same information.

# 310 Technical Data

# Vehicle Data

# **Engine Data**

| Engine type             | 3.6L V6 Petrol            |
|-------------------------|---------------------------|
| Engine                  | 3649 cc                   |
| Engine power and torque | Refer to holden.com.au    |
| Fuel type               | Petrol                    |
| Octane rating (RON)*    |                           |
| Recommended:            | Unleaded 91               |
| Possible:               | Premium unleaded 95 or 98 |
| Ethanol compatibility   | E10                       |

| *: For further information see <i>Recommended Fuel</i> ⇔ 245. |  |
|---------------------------------------------------------------|--|
|                                                               |  |

# **Vehicle Weight**

Overloading is a safety hazard and could also shorten the life of the vehicle.

| Maximum | Vehicle | Carrying | Capacity |
|---------|---------|----------|----------|
|---------|---------|----------|----------|

| Model     | Occupants<br>(Average 68 kg each) | Luggage and<br>Accessories (kg) | Total Load (kg) |
|-----------|-----------------------------------|---------------------------------|-----------------|
| LT FWD    | 7                                 | 308                             | 784             |
| LT AWD    | 7                                 | 261                             | 737             |
| LTZ FWD   | 7                                 | 301                             | 777             |
| LTZ AWD   | 7                                 | 254                             | 730             |
| LTZ-V FWD | 7                                 | 244                             | 720             |
| LTZ-V AWD | 7                                 | 198                             | 674             |

#### Note

- The carrying capacity assumes that no accessories are fitted. If accessories are fitted, the Total Load must be decreased accordingly.
- The above table shows the allowable weight of luggage and accessories with seven occupants at an average 68 kg each. If there are fewer

occupants, the weight of luggage and accessories can be increased; however do not exceed the Total Load.

 Axle limits must not be exceeded. See "Axle Loads" later in this section.

#### 312 Technical Data

#### Axle loads Maximum Front and Rear Axle Loads

Do not exceed the maximum axle loads, including the weight of any accessories fitted to the vehicle. Take the roof rack load into account when determining the rear axle load. Weigh at a weighbridge if unsure.

| Front Axle Load (kg) | Rear Axle Load (kg) |
|----------------------|---------------------|
| 1350                 | 1545                |

### Vehicle Dimensions

**Dimensions (mm)** 

| Variant      | Length | Width<br>Incl. mirrors | Height<br>Incl. roof rails | Wheelbase | Track:<br>Front | Track:<br>Rear |
|--------------|--------|------------------------|----------------------------|-----------|-----------------|----------------|
| Except LTZ-V | 4979   | 2139                   | 1762                       | 2857      | 1638            | 1638           |
| LTZ-V        | 4979   | 2139                   | 1767                       | 2857      | 1638            | 1638           |

The above figures are based on design dimensions.

# **Capacities and Specifications**

| Engine                           | 3.6L V6 Petrol             |
|----------------------------------|----------------------------|
| Engine Oil (Refill incl. filter) | 5.7 L                      |
| Coolant                          | 11.4 L                     |
| Fuel Tank                        | FWD: 73.4 L<br>AWD: 82.1 L |

All capacities are approximate

# **Tyre Pressure**

| Tyre Size           | Wheel Size and<br>Profile | Recommended Pressure |       |     |      |     |       |  |
|---------------------|---------------------------|----------------------|-------|-----|------|-----|-------|--|
|                     |                           | Fre                  | Front |     | Rear |     | Spare |  |
|                     |                           | kPa                  | PSI   | kPa | PSI  | kPa | PSI   |  |
| 235/65 R18 SL 106H  | 18 x 7.5J                 | 240                  | 35    | 240 | 35   | _   | _     |  |
| 235/55 R20 SL 102W  | 20 x 8.0J                 | 250                  | 36    | 250 | 36   | —   | —     |  |
| T135/70 R18 SL 104M | 18 x 4.5                  | _                    | _     | _   | _    | 420 | 60    |  |

# Customer Information

#### **Customer Information**

| Trademarks and Licence |   |
|------------------------|---|
| Agreements 314         | ł |
| Owner Assistance 315   | 5 |

# Vehicle Data Recording and Privacy

| Vehicle Data Recording and |  |
|----------------------------|--|
| Privacy                    |  |
| Event Data Recorders 317   |  |

# **Customer Information**

# Trademarks and Licence Agreements

#### Dexos, Dexron, DexCool

Dexos<sup>®</sup>, Dexron<sup>®</sup>, and Dexcool<sup>®</sup> and their associated logos are registered trademarks of General Motors LLC.

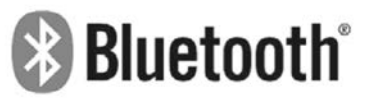

The *Bluetooth*<sup>®</sup> word mark and logo are registered trademarks and are owned by Bluetooth SIG, Inc.

BiPod I iPhone

"Made for iPod," and "Made for iPhone," mean that an electronic accessory has been designed to connect specifically to iPod or iPhone, respectively, and has been certified by the developer to meet Apple performance standards. Apple is not responsible for the operation of this device or its compliance with safety and regulatory standards. Please note that the use of this accessory with iPod or iPhone may affect wireless performance.

iPhone<sup>®</sup>, iPod<sup>®</sup>, iPod nano<sup>®</sup>, iPod touch<sup>®</sup>, iPad<sup>®</sup> and Siri<sup>®</sup> are registered trademarks of Apple Inc.

#### Android

Android<sup>™</sup> and GooglePlay<sup>™</sup> are trademarks of Google Inc.

# **Owner Assistance**

#### Holden Customer Care

At Holden, we want you to be completely satisfied with your ownership experience. This applies to your vehicle and any Holden representative you may deal with.

Refer below for two options for seeking assistance with your query.

#### **Holden Dealerships**

Holden encourages you to seek assistance from your Holden Dealership. Each Holden Dealership is equipped to manage any sales, servicing, parts or technical query.

In the instance that you wish to escalate a query to a higher level of staff, further options are available to you.

As a first step, Holden suggests you discuss any concern with the relevant Department Manager (Sales Manager or Service Manager). Alternatively, the Dealership General Manager or Dealer Principal will also be happy to assist you.

#### Holden Customer Care Office

Should you wish to speak to a Holden representative, you are welcome to contact the Holden Customer Care team.

Refer below for operating hours and various methods of communication.

#### **Operating Hours**

Weekdays: 8am - 7pm AEST

Saturday: 9am - 1pm AEST

#### Telephone

Holden Customer Care can be telephoned from anywhere within Australia for only the cost of a local call.

The contact number is:

1800 033 349

#### Email

Alternatively, you may prefer to email Holden at:

#### holdencustomercare@gm.com

#### Written Correspondence

You can also write to Holden at the address below:

#### The Manager Holden Customer Care Centre GPO Box 1714 Melbourne 3001

Your written correspondence should clearly outline your concern or query and include:

- Your name and address
- Telephone numbers, both private and business
- Servicing dealer's name and address
- Vehicle model
- Vehicle identification number (I.S.O. VIN), refer to the inside front cover of the Service/ Warranty Booklet in your vehicle's glove box

# 316 Customer Information

- Date of purchase
- Current odometer reading

Most of this information will be found on the Vehicle Identification Certificate, located inside the front cover of the Service & Warranty Booklet in your vehicle's glove box.

Before you write however, remember that the telephone is the quicker and more efficient means of communication.

#### New Zealand

The information in this Owner's Handbook applies primarily to Australian Holden vehicles and there may be some differences to the Warranty and Owner Assistance provisions for New Zealand.

Applicable details for New Zealand are set out in the Holden Warranty and Owner Assistance Information booklet enclosed in the New Zealand glovebox wallet. New Zealand Assistance can be reached on:

#### 0800 HOLDEN (0800 465 336)

This number provides access to New Zealand Roadside Assistance as well as New Zealand Customer Care.

Alternatively, you may prefer to email Holden at:

#### holdencustomercare@gm.com

You can also write to Holden at the address below:

The Manager Holden Customer Care Centre PO Box 11195 Ellerslie Auckland 1542

# Vehicle Data Recording and Privacy

The vehicle has a number of computers that record information about the vehicle's performance and how it is driven. For example, the vehicle uses computer modules to monitor and control engine and transmission performance, to monitor the conditions for airbag deployment and deploy them in a crash, and, if equipped, to provide antilock braking to help the driver control the vehicle. These modules may store data to help the dealer technician service the vehicle. Some modules may also store data about how the vehicle is operated, such as rate of fuel consumption or average speed. These modules may retain personal preferences, such as radio presets, seat positions, and temperature settings.

# **Event Data Recorders**

This vehicle is equipped with an event data recorder (EDR). The main purpose of an EDR is to record, in certain crash or near crash-like situations, such as an air bag deployment or hitting a road obstacle, data that will assist in understanding how a vehicle's systems performed. The EDR is designed to record data related to vehicle dynamics and safety systems for a short period of time, typically 30 seconds or less. The EDR in this vehicle is designed to record such data as:

- How various systems in your vehicle were operating;
- Whether or not the driver and passenger seat belts were buckled/fastened;
- How far (if at all) the driver was pressing the accelerator and/or brake pedal; and,
- How fast the vehicle was travelling.

These data can help provide a better understanding of the circumstances in which crashes and injuries occur.

#### Note

EDR data are recorded by your vehicle only if a non-trivial crash situation occurs; no data are recorded by the EDR under normal driving conditions and no personal data (e.g., name, gender, age, and crash location) are recorded. However, other parties, such as law enforcement, could combine the EDR data with the type of personally identifying data routinely acquired during a crash investigation.

To read data recorded by an EDR, special equipment is required, and access to the vehicle or the EDR is needed. In addition to the vehicle manufacturer, other parties, such as law enforcement, that have the special equipment, can read the information if they have access to the vehicle or the EDR.

# Customer Information 317

GM will not access these data or share it with others except: with the consent of the vehicle owner or. if the vehicle is leased, with the consent of the lessee; in response to an official request by police or similar government office; as part of GM's defence of litigation through the discovery process; or, as required by law. Data that GM collects or receives may also be used for GM research needs or may be made available to others for research purposes, where a need is shown and the data is not tied to a specific vehicle or vehicle owner.

| 318 Index |                                                                                                    |                                                     |
|-----------|----------------------------------------------------------------------------------------------------|-----------------------------------------------------|
| Index     | AAccessories andModifications255Accessory Power195Adaptive Cruise Control210Add-On Electrical Equipment252AdjustmentsLumbar, Front SeatsLumbar, Front Seats51Seat, Initial Drive49Advanced Parking Assist229Agreements169Air Cleaner/Filter, Engine262Air Conditioning178, 183Air Conditioning Regular0perationOperation186Air Filter, Passenger186Air Vents185Airbag System66What Will You See after an<br>Airbags66Airbags66 | Airbags (cont'd)         Side                       |
|           | Curtain                                                                                                    | Stop/Start System 1<br>Automatic<br>Dimming Mirrors |

| Index | 3 | 1 | 9 |
|-------|---|---|---|
|-------|---|---|---|

| Automatic (cont'd)       |
|--------------------------|
| Door Locks               |
| Headlamp System119       |
| Transmission 196         |
| Transmission Fluid 262   |
| Automatic Transmission   |
| Manual Mode 197          |
| Auxiliary Jack 139       |
| Avoiding Untrusted Media |
| Devices135               |
|                          |

### В

| Battery2                  | 268 |
|---------------------------|-----|
| Exterior Lighting Battery |     |
| Saver                     | 123 |
| Jump Starting 2           | 297 |
| Load Management           | 123 |
| Power Protection          | 123 |
| Blade Replacement, Wiper2 | 269 |
| Bluetooth                 |     |
| Overview                  | 158 |
| Bluetooth Audio           | 139 |
| Bonnet                    | 257 |
| Brake                     |     |
| Parking, Electric         | 200 |
| System Warning Light      | .96 |
| Brakes                    | 266 |
| Antilock                  | 199 |

| Brakes (cont'd)          |     |
|--------------------------|-----|
| Assist                   | 201 |
| Fluid                    | 267 |
| Braking System           |     |
| Front Pedestrian (FPB)   | 235 |
| Break-In, New Vehicle    | 191 |
| Bulb Replacement         |     |
| Fog Lamps                | 272 |
| Halogen Bulbs            | 271 |
| Halogen Headlamps        | 271 |
| Headlamps                | 270 |
| High Intensity Discharge |     |
| (HID) Lighting           | 271 |
| Licence Plate Lamps      | 275 |
| Reverse Lamps            | 274 |
| Turn Signal Lamps        | 273 |
| Buying New Tyres         | 288 |
| С                        |     |
| Camera                   |     |
| Rear Vision (RVC)        | 220 |
| Capacities and           |     |
| Specifications           | 313 |
| Carbon Monoxide          | 0.0 |
| Engine Exhaust           | 195 |
| Liftgate                 | 33  |
| Cargo                    |     |
| Cover                    | 75  |
|                          |     |

| Cargo (cont'd)               |     |
|------------------------------|-----|
| Management System            | 76  |
| Tie-Downs                    | 75  |
| Caution, Danger, and Warning | . 3 |
| Centre Console Storage       | 74  |
| Chains, Tyre2                | 88  |
| Charging                     |     |
| Wireless                     | 86  |
| Charging System Light        | 95  |
| Check                        |     |
| Engine Light (Malfunction    |     |
| Indicator)                   | 95  |
| Child Restraint Installation |     |
| Locations                    | 71  |
| Child Restraints             |     |
| Infants and Young Children   | 68  |
| Installation Locations       | 71  |
| ISOFIX                       | 72  |
| Older Children               | 67  |
| Systems                      | 69  |
| Circuit Breakers2            | 276 |
| Cleaning                     |     |
| Exterior Care 3              | 00  |
| Interior Care 3              | 02  |
| Climate Control Systems      |     |
| Electronic 1                 | 78  |
| Rear 1                       | 83  |
| Clock                        | 84  |

# 320 Index

| Cluster, Instrument         |
|-----------------------------|
| Compact Spare Tyre          |
| Compartments                |
| Storage73                   |
| Control                     |
| Hill Descent 204            |
| Traction and Electronic     |
| Stability 202               |
| Control Light               |
| Hill Descent98              |
| Control System              |
| Emission 255                |
| Controls                    |
| Steering Wheel 128          |
| Convex Mirrors 40           |
| Coolant                     |
| Engine 263                  |
| Engine Temperature Gauge93  |
| Cooling                     |
| Courtesy Lamps 121          |
| Cover                       |
| Cargo                       |
| Coverage Explanations151    |
| Cruise Control              |
| Light 102                   |
| Cruise Control, Adaptive210 |
| Curtain Airbag System       |

| Customer-installed             |
|--------------------------------|
| Equipment, Notices             |
| D                              |
| Danger. Warning, and Caution 3 |
| Data Recorders. Event          |
| Database Coverage              |
| Explanations                   |
| Daytime Running                |
| Lamps (DRL)                    |
| Delayed Locking                |
| Destination                    |
| Dimensions                     |
| Vehicle 312                    |
| Dome Lamps121                  |
| Door                           |
| Ajar Light 102                 |
| Delayed Locking                |
| Locks                          |
| Drive Systems                  |
| All-Wheel Drive 199, 269       |
| Driver Assistance Systems218   |
| Driver Information             |
| Centre (DIC)103                |
| Driver Mode Control            |
| Driving                        |
| Environment 188                |
| Off-Road 189                   |

| E                            |       |
|------------------------------|-------|
| Electric Parking Brake       | . 200 |
| Electric Parking Brake Light | 97    |
| Electrical Equipment,        |       |
| Add-On                       | . 252 |
| Electrical System            |       |
| Engine Compartment Fuse      |       |
| Block                        | 277   |
| Fuses and Circuit Breakers   | 276   |
| Instrument Panel Fuse        |       |
| Block                        | 280   |
| Rear Fuse Panel              | 282   |
| Electronic Climate Control   |       |
| System                       | . 178 |
| Electronic Stability Control |       |
| (ESC) Off Light              | . 100 |
| Emission Control System      | . 255 |
| Emission Information         | . 255 |
| Engine                       |       |
| Air Cleaner/Filter           | 262   |
| Check Light (Malfunction     |       |
| Indicator)                   | 95    |
| Compartment Overview         | 258   |
| Coolant                      | 263   |
| Coolant Temperature Gauge    | 93    |
| Exhaust                      | 195   |
| Oil Life System              | 261   |
| Oil Pressure Light           | 100   |

| Engine (cont'd)                 |
|---------------------------------|
| Overheating                     |
| Power Messages110               |
| Starting 193                    |
| Engine Data                     |
| Engine Identification           |
| Entry Lighting 122              |
| Equipment, Towing250            |
| Event Data Recorders            |
| Exit Lighting 122               |
| Exterior Lamp Controls 116      |
| Exterior Lamps Off Reminder 118 |
| Exterior Lighting Battery       |
| Saver123                        |
| F                               |

| Features                    |   |
|-----------------------------|---|
| Memory 1                    | 2 |
| Filter,                     |   |
| Engine Air Cleaner 26       | 2 |
| Flashers, Hazard Warning 12 | 0 |
| Flat Tyre                   | 9 |
| Changing 29                 | 0 |
| Floor Mats                  | 3 |
| Fluid                       |   |
| Automatic Transmission 26   | 2 |
| Brakes 26                   | 7 |
| Washer 26                   | 6 |

| Fog Lamps120                   |  |
|--------------------------------|--|
| Bulb Replacement 272           |  |
| Folding Mirrors41              |  |
| Forward Collision Alert        |  |
| (FCA) System230                |  |
| Front Airbag System            |  |
| Front Fog Lamp                 |  |
| Light 101                      |  |
| Front Pedestrian Braking       |  |
| (FPB) System235                |  |
| Front Seat Position Seats      |  |
| Adjustment49                   |  |
| Front Seats                    |  |
| Adjustment49                   |  |
| Heated and Ventilated54        |  |
| Fuel                           |  |
| Filling the Tank 246           |  |
| Gauge92                        |  |
| Low Fuel Warning Light 101     |  |
| Recommended 245                |  |
| Fuses                          |  |
| Engine Compartment Fuse        |  |
| Block 277                      |  |
| Fuses and Circuit Breakers 276 |  |
| Instrument Panel Fuse          |  |
| Block 280                      |  |
| Rear Fuse Panel 282            |  |
|                                |  |

| G                             |
|-------------------------------|
| Gauges                        |
| Engine Coolant Temperature93  |
| Fuel92                        |
| Odometer91                    |
| Speedometer91                 |
| Tachometer91                  |
| Trip Odometer91               |
| Warning Lights and            |
| Indicators88                  |
| General Information           |
| Vehicle Care 255              |
| Global Positioning            |
| System (GPS) 149              |
| Glove Box73                   |
| Guidance                      |
| Problems with the Route 150   |
| н                             |
| Halogen Bulbs                 |
| Hazard Warning Flashers 120   |
| Head Restraints               |
| Headlamp Leveling Control 119 |
| Headlamps                     |
| Automatic                     |
| Bulb Replacement 270          |
| Daytime Running               |
| Lamps (DRL)118                |

# 322 Index

| Headlamps (cont'd)              |
|---------------------------------|
| Halogen 271                     |
| High Intensity Discharge        |
| (HID) Lighting 271              |
| High-Beam On Light 101          |
| High/Low Beam Changer118        |
| Lamps On Reminder 102           |
| Turn Signal Lamps 273           |
| Heated and Ventilated Front     |
| Seats 54                        |
| Heated Mirrors 41               |
| Heating                         |
| High-Beam On Light 101          |
| Hill Descent Control (HDC) 204  |
| Hill Descent Control Light      |
| Hill Start Assist (HSA)         |
| Horn                            |
| How to Wear Seat Belts          |
| Properly 60                     |
| HVAC                            |
| 1                               |
| Identification Labels 308       |
| If the System Needs Service 151 |
| Ignition Positions              |
| Indicator                       |
| Pedestrian Ahead 99             |
| Vehicle Ahead 99                |

| in an te an a reang en la en,                                |  |
|--------------------------------------------------------------|--|
| Restraints 68                                                |  |
| Information                                                  |  |
| Service                                                      |  |
| Instrument Cluster 89                                        |  |
| Interior Rear view Mirrors                                   |  |
| Introduction                                                 |  |
| ISOFIX Child Restraint                                       |  |
| Systems72                                                    |  |
| .1                                                           |  |
| Jack                                                         |  |
| Auxiliary 139                                                |  |
| Jump Starting 297                                            |  |
|                                                              |  |
|                                                              |  |
| K                                                            |  |
| Keyless Entry                                                |  |
| K<br>Keyless Entry<br>Remote (RKE) System23                  |  |
| <b>K</b><br>Keyless Entry<br>Remote (RKE) System23<br>Keys22 |  |
| K<br>Keyless Entry<br>Remote (RKE) System23<br>Keys          |  |
| K<br>Keyless Entry<br>Remote (RKE) System23<br>Keys          |  |
| K<br>Keyless Entry<br>Remote (RKE) System23<br>Keys          |  |
| K<br>Keyless Entry<br>Remote (RKE) System23<br>Keys          |  |
| K<br>Keyless Entry<br>Remote (RKE) System23<br>Keys          |  |
| K<br>Keyless Entry<br>Remote (RKE) System23<br>Keys          |  |
| K<br>Keyless Entry<br>Remote (RKE) System23<br>Keys          |  |
| K<br>Keyless Entry<br>Remote (RKE) System23<br>Keys          |  |
| K<br>Keyless Entry<br>Remote (RKE) System23<br>Keys          |  |

| Lamps (cont'd)               |      |
|------------------------------|------|
| Exterior Lighting Battery    |      |
| Saver                        | 123  |
| Licence Plate                | 275  |
| Malfunction Indicator (Check |      |
| Engine)                      | 95   |
| On Reminder                  | 102  |
| Reading                      | 122  |
| Lane Change Alert (LCA)      | 237  |
| Lane Departure               |      |
| Warning (LDW)                | 242  |
| Lane Keep Assist (LKA)       | 242  |
| Lane Keep Assist Light       | . 98 |
| LED Lighting                 | 271  |
| Leveling Control             |      |
| Headlamp                     | .119 |
| Liftgate                     | . 33 |
| Lighting                     |      |
| Entry                        | 122  |
| Exit                         | 122  |
| Illumination Control         | 121  |
| LED                          | 271  |
| Lights                       |      |
| Airbag Readiness             | 94   |
| Antilock Brake System        |      |
| (ABS) Warning                | 98   |
| Brake System Warning         | 96   |
| Charging System              | 95   |
| Lights (cont'd)              | Lumbar Adiustment 51           | Mir    |
|------------------------------|--------------------------------|--------|
| Check Engine (Malfunction    | Front Seats 51                 | н      |
| Indicator) 95                |                                | N      |
| Cruise Control 102           | Μ                              | P      |
| Door Aiar 102                | Maintenance                    | Г<br>Т |
| Electric Parking Brake 07    | Air Conditioning Regular       | Mii    |
| Electronic Stability Control | Operation 186                  | Mc     |
|                              | Maintenance Schedule           |        |
| (ESC), OII                   | Recommended Fluids and         |        |
| Englie Oli Flessure          | Lubricants 306                 | IVIU   |
| High Boom On 101             | Malfunction Indicator Lamp 95  | Ν      |
| High/Low Poom Changer 119    | Manual Mode 197                | Na     |
| High/Low Beam Changer        | Map Data Updates 151           | D      |
| Hill Descent Control         | Maps143                        | U      |
| Lane Keep Assist             | Media                          | Na     |
| Low Fuel Warning 101         | Avoiding Untrusted Devices 135 | Ne     |
|                              | Memory Features 12             | No     |
| Security 101                 | Memory Seats 52                | E      |
| Service Electric Parking     | Messages                       | ~      |
|                              | Engine Power110                |        |
| Iow/Haul Mode                | Vehicle 109                    |        |
|                              | Vehicle Speed110               |        |
|                              | Mirrors                        |        |
| Automatic Door               | Automatic Dimming41            |        |
| Delayed Locking              | Automatic Dimming              |        |
| Door                         | Rearview                       |        |
| Lockout Protection           | Convex                         |        |
| Satety                       | Folding41                      |        |
| Low Fuel Warning Light 101   |                                |        |

| Mirrors (cont'd)               |
|--------------------------------|
| Heated41                       |
| Manual Rearview41              |
| Power40                        |
| Tilt in Reverse41              |
| Mirrors, Interior Rear view 41 |
| Mode205                        |
| Driver Control 205             |
| Multi-band Antenna 135         |
| Ν                              |
| Navigation                     |
| Destination 144                |
| Using the System 140           |
| Navigation Symbols             |
| New Vehicle Break-In 191       |
| Notices for Customer-installed |
| Equipment 66                   |
| 0                              |
| Odometer 91                    |
| Trin 91                        |
| Off-Road 189                   |
| Driving                        |
| Oil                            |
| Engine 259                     |
| Engine Oil Life System 261     |
| Pressure Light 100             |
| Older Children, Restraints 67  |

323

| Operation           |
|---------------------|
| Fog Lamps 120       |
| Outlets             |
| Power84             |
| Overheating, Engine |
| Overview            |
| Owner Assistance    |

## Ρ

| Parking 195                   |
|-------------------------------|
| Parking Assist                |
| Advanced 229                  |
| Passenger Compartment Air     |
| Filter                        |
| Pedestrian Ahead Indicator 99 |
| Personalisation               |
| Vehicle110                    |
| Phone                         |
| Apple CarPlay and             |
| Android Auto 163              |
| Bluetooth 158                 |
| Port                          |
| USB 135                       |
| Positioning                   |
| Vehicle 150                   |
| Power                         |
| Mirrors40                     |
| Outlets                       |

| Power (cont'd)                                                                                                    |
|----------------------------------------------------------------------------------------------------|
| Protection, Battery 123<br>Retained Accessory (RAP) 195                                                                                                    |
| Seat Adjustment                                                                                                    |
| Windows42                                                                                                    |
| Pregnancy, Using Seat Belts 61                                                                                                    |
| Pressure                                                                                                    |
| lyre 313                                                                                                    |
| Vabielo Data Recording 316                                                                                                    |
| Problems with Route                                                                                                    |
| Guidance                                                                                                    |
| P                                                                                                    |
| R                                                                                                    |
|                                                                                                    |
| Radio Data System (RDS) 134                                                                                                    |
| Radio Data System (RDS) 134<br>Radio Reception 134                                                                                                    |
| Radio Data System (RDS) 134<br>Radio Reception 134<br>Radios                                                                                                    |
| Radio Data System (RDS) 134<br>Radio Reception 134<br>Radios<br>AM-FM-DAB Radio 132<br>Reading Lamps 122                                                                                                    |
| Radio Data System (RDS) 134<br>Radio Reception                                                                                                    |
| Radio Data System (RDS)134Radio Reception134Radios134AM-FM-DAB Radio132Reading Lamps122Rear Climate Control System183Rear Seats56                                                                                                    |
| Radio Data System (RDS)134Radio Reception134Radios134AM-FM-DAB Radio132Reading Lamps122Rear Climate Control System183Rear Seats56Rear Storage74                                                                                           |
| Radio Data System (RDS)134Radio Reception134Radios132AM-FM-DAB Radio132Reading Lamps122Rear Climate Control System183Rear Seats56Rear Storage74Rear Vision Camera (RVC)220                                                                |
| Radio Data System (RDS)134Radio Reception134Radios132AM-FM-DAB Radio132Reading Lamps122Rear Climate Control System183Rear Seats56Rear Storage74Rear Vision Camera (RVC)220Rear Window Washer/Wiper83                                      |
| Radio Data System (RDS)134Radio Reception134Radios132AM-FM-DAB Radio132Reading Lamps122Rear Climate Control System183Rear Seats56Rear Storage74Rear Vision Camera (RVC)220Rear Window Washer/Wiper83Rearview Mirrors41                    |
| Radio Data System (RDS)134Radio Reception134Radios134AM-FM-DAB Radio132Reading Lamps122Rear Climate Control System183Rear Seats56Rear Storage74Rear Vision Camera (RVC)220Rear Window Washer/Wiper83Rearview Mirrors41Automatic Dimming41 |

| Recognition                |     |
|----------------------------|-----|
| Voice                      | 151 |
| Recommended                |     |
| Fuel                       | 245 |
| Recommended Fluids and     |     |
| Lubricants                 | 306 |
| Remote Keyless Entry (RKE) |     |
| System                     | 23  |
| Remote Vehicle Start       | 28  |
| Replacement Parts          |     |
| Airbags                    | .66 |
| Replacing Airbag System    | 66  |
| Replacing Seat Belt System |     |
| Parts after a Crash        | 62  |
| Restraints                 |     |
| Where to Put               | .70 |
| Retained Accessory         |     |
| Power (RAP)                | 195 |
| Reverse Tilt Mirrors       | 41  |
| Roof                       |     |
| Sunroof                    | .44 |
| Roof Rack System           | 78  |
| Rotation, Tyres            | 287 |
| 6                          |     |
| Safety Locks               | 30  |
| Saat Balte                 | 52  |
| Care                       | 61  |
|                            |     |

| Index | 325 |
|-------|-----|
|-------|-----|

| Seat Belts (cont'd)            | Service Electric Parking Brake   | Storage Areas (cont'd)    |
|--------------------------------|----------------------------------|---------------------------|
| Child Restraints71             | Light                            | Cargo Cover               |
| How to Wear Seat Belts         | Service Information              | Cargo Management System76 |
| Properly60                     | Servicing System151              | Centre Console74          |
| Reminders93                    | Settings                         | Glove Box73               |
| Replacing after a Crash62      | Side Airbag System64             | Roof Rack System78        |
| Three-Point60                  | Side Blind Zone Alert (SBZA) 237 | Sunglasses73              |
| Use During Pregnancy61         | Signals, Turn and                | Storage Compartments      |
| Seats                          | Lane-Change120                   | Sun Visors                |
| Adjustment, Front              | Software Updates131              | Sunglass Storage73        |
| Head Restraints46              | Spare Tyre                       | Sunroof 44                |
| Heated and Ventilated Front54  | Compact                          | Surround Vision System    |
| Lumbar Adjustment, Front51     | Specifications and               | Symbols 3                 |
| Memory                         | Capacities                       | Navigation 143            |
| Position, Front49              | Speed Limiter                    | System                    |
| Power Adjustment, Front50      | Speedometer                      | Forward Collision         |
| Rear                           | Start Assist, Hill               | Alert (FCA) 230           |
| Reclining Seatbacks51          | Start Vehicle, Remote            | Global Positioning 149    |
| Third Row Seat58               | Starting the Engine              | Roof Rack78               |
| Security                       | Steering                         | Surround Vision           |
| Light 101                      | Wheel Adjustment                 | Systems                   |
| Vehicle Alarm                  | Wheel Controls80                 | Driver Assistance 218     |
| Service                        | Steering Wheel Controls          | <b>T</b>                  |
| Accessories and                | Stop/Start System                | I<br>Tachamatar 01        |
| Modifications 255              | Storage                          |                           |
| Parts Identification Label 308 | Rear                             |                           |
| Service and Maintenance        | Storage Areas                    |                           |
| Service Information 305        | Armrest74                        |                           |
|                                |                                  | •                         |

| Technical Data                 |
|--------------------------------|
| Tyre Pressure 313              |
| Theft-Deterrent Systems        |
| Third-Row Seats                |
| Three-Point Seat Belt          |
| Time                           |
| Tools                          |
| Top Tether Anchor Fittings     |
| Tow/Haul Mode                  |
| Tow/Haul Mode Light            |
| Towing                         |
| Equipment 250                  |
| Trailer                        |
| Trailer Sway Control (TSC) 251 |
| Vehicle                        |
| Traction                       |
| Off Light99                    |
| Traction Control/Electronic    |
| Stability Control              |
| Trademarks and                 |
| License Agreements169, 314     |
| Traffic Sign Assistant         |
| Trailer                        |
| Sway Control (TSC) 251         |
| Towing 247                     |
| Transmission                   |
| Automatic 196                  |
| Fluid, Automatic 262           |

| Tread Depth                 | . 287 |
|-----------------------------|-------|
| Trip Odometer               | 91    |
| Turn and Lane-Change        |       |
| Signals                     | . 120 |
| Tyre Pressure               | . 313 |
| Tyres                       | . 285 |
| Buying New Tyres            | . 288 |
| Chains                      | . 288 |
| Changing                    | . 290 |
| Compact Spare               | . 296 |
| If a Tyre Goes Flat         | . 289 |
| Pressure                    | . 285 |
| Rotation                    | . 287 |
| Wheel Alignment and Tyre    |       |
| Balance                     | . 288 |
| п                           |       |
| Undates                     |       |
| Man Data                    | 151   |
| Software                    | 131   |
|                             | 135   |
| Using the Novigation System | 140   |
| Using the System            | 120   |
|                             | . 129 |
|                             | 3     |
| V                           |       |
| Vehicle                     |       |
| Alarm System                | 38    |
| Identification Number (VIN) | . 307 |
|                             |       |

| Vehicle (cont'd)<br>Messages                                                                                                    |
|----------------------------------------------------------------------------------------------------|
| Tyre Pressure 285                                                                                                    |
| Tyre Pressure285Vehicle Data Recording andPrivacy316Vehicle Dimensions312Vehicle Identification308Labels308Vehicle Positioning150Vehicle Weight311Ventilation, Air185Visors44Voice Recognition151 |
| W<br>Warning<br>Brake System Light96<br>Caution and Danger3<br>Lane Departure (LDW) 242<br>Warning Lights, Gauges, and<br>Indicators                                                              |

| Warnings                      |
|-------------------------------|
| Hazard Flashers 120           |
| Washer Fluid266               |
| Weights                       |
| Vehicle                       |
| Wheels                        |
| Alignment and Tyre            |
| Balance 288                   |
| Where to Put the Restraint 70 |
| Windows 42                    |
| Power42                       |
| Windshield                    |
| Replacement 270               |
| Wiper/Washer81                |
| Wiper Blade Replacement 269   |
| Wipers                        |
| Rear Washer83                 |
| Wireless Charging             |
|                               |